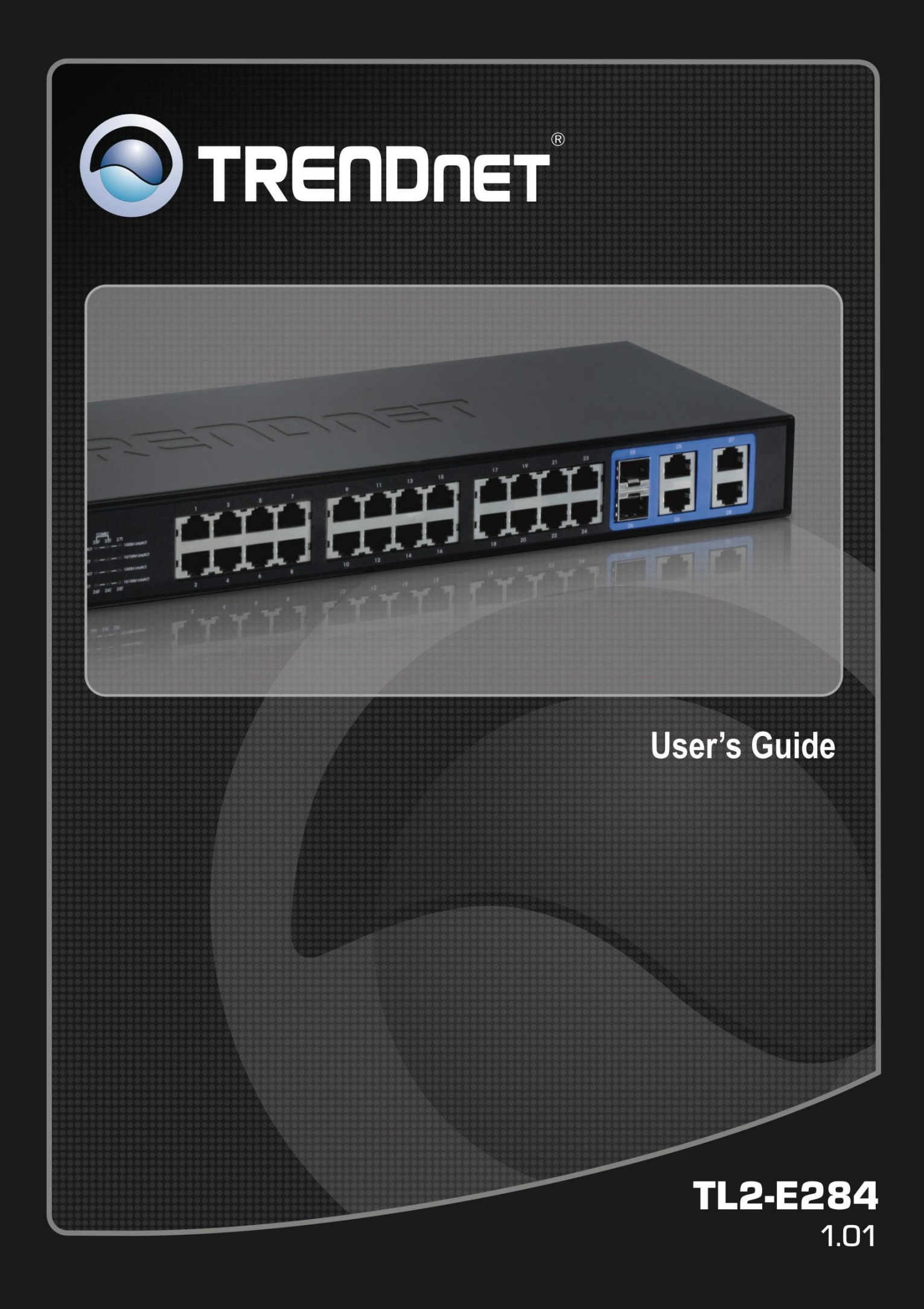

# **Table of Contents**

| ABOUT THIS GUIDE       1         TERMS/USAGE       1         CHAPTER 2       PRODUCT INTRODUCTION       2         PRODUCT INTRODUCTION       2         PRODUCT INTRODUCTION       2         PRODUCT INTRODUCTION       2         FRONT PANEL       2         REAR PANEL       2         CHAPTER 3       HARDWARE INSTALLATION       3         CHAPTER 4       USING THE WEB USER INTERFACE       4         CHAPTER 5       CONFIGURING SYSTEM BASIC FUNCTIONS       5         SYSTEM BASIC FUNCTION LIST       5         SYSTEM INFORMATION       5         USER ACCOUNT       5         MANAGEMENT VLAN       5         MANAGEMENT VLAN       5         SIMP       5         SNMP       5         SNMP       5         SNMP User/Group Table Configuration       5 |             |  |  |
|----------------------------------------------------------------------------------------------------|-------------|--|--|
| TERMS/USAGE       1         CHAPTER 2       PRODUCT INTRODUCTION       2         PRODUCT INTRODUCTION       2         FRONT PANEL       2         REAR PANEL       2         CHAPTER 3       HARDWARE INSTALLATION       3         CHAPTER 4       USING THE WEB USER INTERFACE       4         CHAPTER 5       CONFIGURING SYSTEM BASIC FUNCTIONS       5         System Information       5       5         System Information       5       5         MANAGEMENT VLAN       5       5         IP AUTHORIZED MANAGER       5       5         SNMP       5       5         SNMP       5       5         SNMP Group Access Table Configuration       5                                                                                                    | -1          |  |  |
| CHAPTER 2       PRODUCT INTRODUCTION       2         PRODUCT INTRODUCTION       2         FRONT PANEL       2         REAR PANEL       2         CHAPTER 3       HARDWARE INSTALLATION       3         CHAPTER 4       USING THE WEB USER INTERFACE       4         CHAPTER 5       CONFIGURING SYSTEM BASIC FUNCTIONS       5         System Basic FUNCTION LIST       5         System Information       5         USER ACCOUNT       5         MANAGEMENT VLAN       5         MANAGEMENT IP SETTINGS       5         SNMP       5         SNMP       5         SNMP Group Access Table Configuration       5                                                                                                    | -1          |  |  |
| PRODUCT INTRODUCTION       2         FRONT PANEL       2         REAR PANEL       2         CHAPTER 3       HARDWARE INSTALLATION       3         CHAPTER 4       USING THE WEB USER INTERFACE       4         CHAPTER 5       CONFIGURING SYSTEM BASIC FUNCTIONS.       5         System Basic Function List       5         System Information       5         User Account       5         Management VLAN       5         MANAGER       5         SNMP       5         SNMP       5         SNMP Group Access Table Configuration       5                                                                                                    | !-1         |  |  |
| FRONT PANEL       2         REAR PANEL       2         CHAPTER 3       HARDWARE INSTALLATION       3         CHAPTER 4       USING THE WEB USER INTERFACE       4         CHAPTER 5       CONFIGURING SYSTEM BASIC FUNCTIONS       5         System Basic Function List       5         System Information       5         USER ACCOUNT       5         MANAGEMENT VLAN       5         IP AUTHORIZED MANAGER       5         SNMP       5         SNMP User/Group Table Configuration       5         SNMP Group Access Table Configuration       5                                                                                                    | ·-1         |  |  |
| REAR PANEL       2         CHAPTER 3       HARDWARE INSTALLATION       3         CHAPTER 4       USING THE WEB USER INTERFACE       4         CHAPTER 5       CONFIGURING SYSTEM BASIC FUNCTIONS       5         System Basic Function List       5         System Information       5         User Account       5         Management VLAN       5         IP Authorized Manager       5         SNMP       5         SNMP User/Group Table Configuration       5         SNMP Group Access Table Configuration       5                                                                                                    | 2-1         |  |  |
| CHAPTER 3       HARDWARE INSTALLATION       3         CHAPTER 4       USING THE WEB USER INTERFACE       4         CHAPTER 5       CONFIGURING SYSTEM BASIC FUNCTIONS       5         SYSTEM BASIC FUNCTION LIST       5         SYSTEM INFORMATION       55         USER ACCOUNT       55         MANAGEMENT VLAN       55         IP AUTHORIZED MANAGER       55         SNMP       55         SNMP User/Group Table Configuration       55         SNMP Group Access Table Configuration       55                                                                                                    | 2-2         |  |  |
| CHAPTER 4       USING THE WEB USER INTERFACE       4         CHAPTER 5       CONFIGURING SYSTEM BASIC FUNCTIONS       5         SYSTEM BASIC FUNCTION LIST       5         SYSTEM INFORMATION       5         USER ACCOUNT       5         MANAGEMENT VLAN       5         MANAGEMENT IP SETTINGS       5         IP AUTHORIZED MANAGER       5         SNMP       5         SNMP User/Group Table Configuration       5         SNMP Group Access Table Configuration       5                                                                                                    | <b>;-1</b>  |  |  |
| CHAPTER 5       CONFIGURING SYSTEM BASIC FUNCTIONS.       5         SYSTEM BASIC FUNCTION LIST       5         SYSTEM INFORMATION.       5         USER ACCOUNT       5         MANAGEMENT VLAN       5         MANAGEMENT IP SETTINGS       5         IP AUTHORIZED MANAGER       5         SNMP       5         SNMP User/Group Table Configuration       5         SNMP Group Access Table Configuration       5                                                                                                    | -1          |  |  |
| SYSTEM BASIC FUNCTION LIST       5         SYSTEM INFORMATION       5         USER ACCOUNT       5         MANAGEMENT VLAN       5         MANAGEMENT IP SETTINGS       5         IP AUTHORIZED MANAGER       5         SNMP       5         SNMP User/Group Table Configuration       5         SNMP Group Access Table Configuration       5                                                                                                    | i-1         |  |  |
| SYSTEM INFORMATION       5         USER ACCOUNT       5         MANAGEMENT VLAN       5         MANAGEMENT IP SETTINGS       5         IP AUTHORIZED MANAGER       5         SNMP       5         SNMP User/Group Table Configuration       5         SNMP Group Access Table Configuration       5                                                                                                    | 5-1         |  |  |
| USER ACCOUNT                                                                                                    | j-1         |  |  |
| MANAGEMENT VLAN       5         MANAGEMENT IP SETTINGS       5         IP AUTHORIZED MANAGER       5         SNMP       5         SNMP User/Group Table Configuration       5         SNMP Group Access Table Configuration       5                                                                                                    | j-2         |  |  |
| MANAGEMENT IP SETTINGS       5         IP AUTHORIZED MANAGER       5         SNMP       5         SNMP User/Group Table Configuration       5         SNMP Group Access Table Configuration       5                                                                                                    | j-2         |  |  |
| IP AUTHORIZED MANAGER       5         SNMP       5         SNMP User/Group Table Configuration       5         SNMP Group Access Table Configuration       5                                                                                                    | j-3         |  |  |
| SNMP       5         SNMP User/Group Table Configuration       5         SNMP Group Access Table Configuration       5                                                                                                    | j-3         |  |  |
| SNMP User/Group Table Configuration5<br>SNMP Group Access Table Configuration5                                                                                                    | <u>;</u> -4 |  |  |
| SNMP Group Access Table Configuration5                                                                                                    | 5-4         |  |  |
|                                                                                                    | 5-5         |  |  |
| SNMP View Table Configuration5                                                                                                    | 5-6         |  |  |
| SNMP Community Settings5                                                                                                    | 5-6         |  |  |
| SNMP Host Table                                                                                                    | 5-7         |  |  |
| SNMP Engine ID Configuration5                                                                                                    | 5-7         |  |  |
| SSH CONFIGURATION                                                                                                    |             |  |  |
| SSL CONFIGURATION                                                                                                    |             |  |  |
| SYSTEM LOG CONFIGURATION                                                                                                    |             |  |  |
| SNTP                                                                                                    |             |  |  |
| SNTP and Current Time Settings                                                                                                    | 5-9         |  |  |
| SNTP Daylight Saving Time                                                                                                    | 10          |  |  |
| CONFIGURATION                                                                                                    | 11          |  |  |
| Save Configuration                                                                                                    | ·11         |  |  |
| Restore Configuration                                                                                                    | 11          |  |  |
| Erase Configuration                                                                                                    | 12          |  |  |
| REBOUT                                                                                                    | 13          |  |  |
| CHAPTER 6 CONFIGURING LAYER 2 MANAGEMENT FUNCTIONS                                                                                                    | i-1         |  |  |
| LAYER 2 MANAGEMENT FUNCTION LIST                                                                                                    | j-1         |  |  |
| Port Manager                                                                                                    | <i>i</i> -2 |  |  |
| Port Basic Settings                                                                                                    | 5-2         |  |  |
| Port Monitoring                                                                                                    | 5-2         |  |  |
| Port Control                                                                                                    | 5-3         |  |  |
| VLAN                                                                                                    | i-5         |  |  |
| VLAN Basic Information                                                                                                    | )-5         |  |  |
| VLAN Port Settings                                                                                                    | )-5<br>(    |  |  |
| Static VLAN Configuration                                                                                                    | )-6<br>: 0  |  |  |
| DYNAMIU VLAN                                                                                                    | 1-0<br>6    |  |  |
| Dynamic VLAN Global Configuration                                                                                                    | )-0<br>< 7  |  |  |
| Dynamic VLAN Port Configuration                                                                                                    | )-/<br>< 0  |  |  |
| GAAL TIMETS CONJIGURATION                                                                                                    | 1-0<br>5-6  |  |  |
| i                                                                                                    | . 0         |  |  |

| MSTP Global Configuration              |              |  |  |
|----------------------------------------|--------------|--|--|
| MSTP Timers Configuration              |              |  |  |
| CIST Settings                          |              |  |  |
| MSTP VLAN Mapping                      |              |  |  |
| MSTP Port Settings                     |              |  |  |
| MSTP CIST Port Status                  |              |  |  |
| RSTP                                   |              |  |  |
| RSTP Global Configuration              |              |  |  |
| RSTP Configuration                     |              |  |  |
| RSTP Port Status Configuration         |              |  |  |
| RSTP Port Status                       |              |  |  |
|                                        | 6-14         |  |  |
| –<br>LA Basic Settings                 | 6-14         |  |  |
| PortChannel Interface Basic Settings   | 6-15         |  |  |
| I A Port Channel Settinos              | 6-15         |  |  |
| IA Port Settings                       | 6-16         |  |  |
| I A Port StateMachine Information      | 6-17         |  |  |
| LA Load Ralancing Policy               | 6-17         |  |  |
| 802 1X                                 | 6-18         |  |  |
| 802 IV Basic Sattings                  | 6 18         |  |  |
| 802 IV Dort Sattings                   |              |  |  |
| 802.1X Ton Settings                    | 0-18<br>6 10 |  |  |
| 802.1X 1000 Configuration              | 0-19<br>6 20 |  |  |
| BADIUS Server Configuration            |              |  |  |
| ICMP SNOOPING                          | 0-21<br>6 22 |  |  |
| ICMP Supporting Configuration          | 0-22<br>6 22 |  |  |
| IGMI Shooping Configuration            | 0-22<br>6 22 |  |  |
| IGMF Shooping Timer Configuration      |              |  |  |
| IGMF Shooping Interface Configuration  | 0-23         |  |  |
| IGMF Shooping VLAN Kouler Foris        |              |  |  |
| MAC Based Mullicust Forwarding Table   | 0-24<br>6 24 |  |  |
| Static MAC Address Configuration       |              |  |  |
| Static MAC Address Configuration       |              |  |  |
| Static Multicast Address Configuration |              |  |  |
| Port Security Settings                 | 0-23         |  |  |
| CHAPTER 7 CONFIGURING ACL FUNCTIONS    |              |  |  |
|                                        | 7 1          |  |  |
|                                        |              |  |  |
|                                        |              |  |  |
|                                        |              |  |  |
|                                        |              |  |  |
|                                        |              |  |  |
| POLICYMAP SETTINGS                     |              |  |  |
| CHAPTER 8 CONFIGURING QOS FUNCTIONS    |              |  |  |
|                                        | 0.1          |  |  |
|                                        |              |  |  |
| RATE LIMITING                          |              |  |  |
| STORM CONTROL SETTINGS                 |              |  |  |
| 802. TP QUEUE MAPPING                  |              |  |  |
|                                        |              |  |  |
|                                        |              |  |  |
| EGRESS QUEUE SCHEDULING SETTINGS       |              |  |  |
| CHAPTER 9 CONFIGURING RMON FUNCTIONS   |              |  |  |
| RMON FUNCTION LIST                     |              |  |  |
| RMON BASIC SETTINGS                    |              |  |  |
| RMON STATISTICS CONFIGURATION          |              |  |  |
| RMON HISTORY CONFIGURATION             |              |  |  |
| RMON ALARMS CONFIGURATION              |              |  |  |
| RMON EVENTS CONFIGURATION              |              |  |  |

| CHAPTER 10    | SWITCH STATISTICS         |  |
|---------------|---------------------------|--|
| SWITCH STATIS | STICS LIST                |  |
| INTERFACE ST  | ATISTICS                  |  |
| ETHERNET STA  | ATISTICS                  |  |
| VLAN STATIST  | ïCS                       |  |
| MSTP          |                           |  |
| MSTP Inform   | nation                    |  |
| MSTP CIST     | Port Statistics           |  |
| MSTP MSTI     | Port Statistics           |  |
| RSTP          |                           |  |
| RSTP Inform   | nation                    |  |
| RSTP Port S   | tatistics                 |  |
| LA            |                           |  |
| LA Port Stat  | istics                    |  |
| LA Neighboı   | ır Statistics Information |  |
| 802.1X        |                           |  |
| 802.1X Sessi  | on Statistics             |  |
| RADIUS Ser    | ver Statistics            |  |
| IGMP SNOOPI   | NG                        |  |
| IGMP Snoop    | ping Clear Statistics     |  |
| IGMP Snoop    | ping V1/V2 Statistics     |  |
| IP            | -                         |  |
| ARP Cache     |                           |  |
| ICMP Statist  | ics                       |  |
| RMON          |                           |  |
| MAC ADDRESS   | S TABLE                   |  |
| SNMP          |                           |  |

| CHAPTER 11 USING THE COMMAND-LINE INTERFACE | 11-19 |
|---------------------------------------------|-------|
| Accessing the Switch                        | 11-19 |
| Privilege Levels                            |       |
| CLI COMMAND MODES                           |       |
| CONVENTIONS                                 | 11-22 |
| CHAPTER 12 SYSTEM INFORMATION COMMAND       |       |
| SYSTEM INFORMATION COMMAND LIST             |       |
| SYSTEM NAME                                 |       |
| SYSTEM CONTACT                              |       |
| SYSTEM LOCATION                             |       |
| SYSTEM WEB-TIMEOUT                          |       |
| SYSTEM CLI-TIMEOUT                          |       |
| DEFAULT IP ADDRESS                          |       |
| DEFAULT IP ADDRESS ALLOCATION PROTOCOL      |       |
| DEFAULT MODE                                |       |
| DEFAULT RESTORE                             |       |
| DEFAULT RESTORE-FILE                        |       |
| DEFAULT VLAN ID                             |       |
| SET IP HTTP                                 |       |
| IP HTTP PORT                                |       |
| SHOW SYSTEM INFORMATION                     |       |
| SHOW NVRAM                                  |       |
| SHOW HTTP SERVER STATUS                     |       |
| SHOW IP INFORMATION                         |       |
| SHOW LINE CONSOLE                           |       |
| CHAPTER 13 USER ACCOUNT COMMAND             |       |
| USER ACCOUNT COMMAND LIST                   |       |

| USERNAME<br>SHOW USERS |                                  |       |
|------------------------|----------------------------------|-------|
| CHAPTER 14             | MANAGEMENT VLAN COMMAND          |       |
|                        |                                  | 14-1  |
| MANAGEMENT             | V AN-LIST                        |       |
| SHOW MANAG             | EMENT VLAN                       |       |
| CHAPTER 15             | IP SETTINGS COMMAND              |       |
| IP SETTINGS            | COMMAND LIST                     |       |
| RELEASE DHC            | P VLANMGMT                       |       |
| RENEW DHCP             | VLANMGMT                         |       |
| IP ARP MAX-RI          | ETRIES                           |       |
| ARP                    |                                  |       |
| ARP TIMEOUT            |                                  |       |
| IP ADDRESS             |                                  |       |
| IP ADDRESS D           |                                  |       |
|                        |                                  |       |
| SHOW IP INTE           |                                  |       |
| CHAPTER 16             | IP AUTHORIZED MANAGER COMMAND    |       |
| IP AUTHORIZE           | ED MANAGER COMMAND LIST          |       |
| AUTHORIZED-            | MANAGER                          |       |
| SHOW AUTHO             | RIZED-MANAGERS                   |       |
| CHAPTER 17             | SNMP COMMAND                     |       |
| SNMP COMM              | IAND LIST                        | 17-1  |
| SNMP ACCESS            |                                  |       |
| SNMP COMMU             | NITY                             |       |
| SNMP ENGINE            | ID                               |       |
| SNMP GROUP             |                                  |       |
| SNMP TRAPINI           | -0                               |       |
| SNMP USER              |                                  |       |
| SNMP VIEW              |                                  |       |
| SNMP-SERVER            | ENABLE TRAPS SNMP AUTHENTICATION |       |
| SNMP-SERVER            |                                  |       |
| SNMP TRAP II           | NK-STATUS                        | 17-10 |
| SHOW SNMP              |                                  |       |
| SHOW SNMP (            | OMMUNITY                         |       |
| SHOW SNMP E            | NGINEID                          |       |
| SHOW SNMP G            | ROUP                             |       |
| SHOW SNMP O            | ROUP ACCESS                      |       |
| SHOW SNMP II           | VFORM STATISTICS                 |       |
| SHOW SNMP T            | RAPINFO                          |       |
| SHOW SNMP L            |                                  |       |
| SHOW SNMP V            |                                  |       |
|                        |                                  |       |
|                        |                                  |       |
| SSH                    |                                  |       |
| IP SSH                 |                                  |       |
| DEBUG SSH              |                                  |       |
| SHOW IP SSH            |                                  |       |
| CHAPTER 19             | SSL COMMAND                      |       |

| SSL COMMAND    | LIST                     |      |
|----------------|--------------------------|------|
| IP HTTP SECURE |                          |      |
| DEBUG SSL      |                          |      |
| SHOW SSL SERV  | /ER-CERT                 |      |
| SHOW IP HTTP S | ECURE SERVER STATUS      |      |
| CHAPTER 20     | SYSTEM LOG COMMAND       | 20-1 |
|                |                          | 201  |
| SYSTEM LOG C   | OMMAND LIST              |      |
| COPY LOGS      |                          |      |
| LOGGING        |                          |      |
| MAILSERVER     |                          |      |
| CLEAR LOGS     |                          |      |
| SHOW LOGGING   | ۱                        |      |
| SHOW EMAIL ALI | ERTS                     |      |
| CHAPTER 21     | SNTP COMMAND             |      |
| SNTP COMMAN    | ND LIST                  |      |
| CLOCK SET      |                          |      |
| SET SNTP       |                          |      |
| SET SNTP DST   |                          |      |
| SNTP DST       |                          |      |
| SNTP POLL-INTE | RVAL                     |      |
| SNTP PRIMARY-I | IP                       |      |
| SNTP SECONDA   | RY-IP                    |      |
| SNTP TIMEZONE  |                          |      |
| SHOW CLOCK     |                          |      |
| SHOW SNTP      |                          |      |
| CHAPTER 22     | CONFIGURATION COMMAND    |      |
| CONFIGURATIO   | N COMMAND LIST           |      |
| WRITE          |                          |      |
| COPY STARTUP-  | CONFIG                   |      |
| COPY           |                          |      |
| ERASE          |                          |      |
| CHAPTER 23     | FIRMWARE UPGRADE COMMAND |      |
| FIRMWARE UPG   |                          | 23-1 |
| ARCHIVE DOWN   | LOAD-SW /OVERWRITE       |      |
| CHAPTER 24     | REBOOT COMMAND           |      |
|                |                          | 24.1 |
|                |                          |      |
| CHAPTER 25     | PORT MANAGER COMMAND     |      |
| Deel Marrie    |                          | 201  |
| PORT MANAGER   | R COMMAND LIST           |      |
| MONITOR SESSI  | ON                       |      |
| NEGOTIATION    |                          |      |
| SPEED          |                          |      |
| DUPLEX         |                          |      |
| FLOWCONTROL    |                          |      |
| MDI            |                          |      |
| SHOW FLOW-CC   | /N I KUL                 |      |
| SHOW MDI-MDIX  |                          |      |
| SHOW PORI-MC   | INI I UKING              |      |
| CHAPTER 26     | VLAN COMMAND             |      |
| VLAN COMMAN    | ND LIST                  |      |
| VLAN           |                          |      |
| SWITCHPORT AC  | CEPTABLE-FRAME-TYPE      |      |
| V              |                          |      |

| SWITCHPORT INGRESS-FILTER            |                                        |
|--------------------------------------|----------------------------------------|
| SWITCHPORT PVID                      |                                        |
| PORTS                                |                                        |
| DEBUG VLAN                           |                                        |
| SHOW VLAN                            |                                        |
| SHOW VLAN DEVICE INFO                |                                        |
| SHOW VLAN PORT CONFIG                |                                        |
| CHAPTER 27 DYNAMIC VLAN COMMAND      |                                        |
| DYNAMIC VLAN COMMAND LIST            |                                        |
| SET GVRP                             |                                        |
| SET PORT GVRP                        |                                        |
| SET GARP TIMER                       |                                        |
| VLAN RESTRICTED                      |                                        |
| SHUTDOWN GARP                        |                                        |
| DEBUG GARP                           |                                        |
| SHOW GARP TIMER                      |                                        |
| CHAPTER 28 RSTP COMMAND              |                                        |
| RSTP COMMAND LIST                    |                                        |
| SPANNING-TREE                        |                                        |
| SPANNING-TREE COMPATIBILITY          |                                        |
| SPANNING-TREE MODE                   |                                        |
| SPANNING-TREE PATHCOST DYNAMIC       |                                        |
| SPANNING-TREE TRANSMIT HOLD-COUNT    |                                        |
| SPANNING-TREE TIMERS                 |                                        |
| SPANNING-TREE AUTO-EDGE              |                                        |
| SPANNING-TREE RESTRICTED-ROLE        |                                        |
| SPANNING-TREE RESTRICTED-TCN         |                                        |
| SPANNING-TREE INTERFACE ATTRIBUTES   |                                        |
| SHUTDOWN SPANNING-TREE               |                                        |
| CLEAR SPANNING-TREE COUNTERS         |                                        |
| DEBUG SPANNING-TREE                  |                                        |
| SHOW SPANNING-TREE                   |                                        |
| SHOW SPANNING-TREE ACTIVE            |                                        |
| SHOW SPANNING-TREE BRIDGE            |                                        |
| SHOW SPANNING-TREE INTERFACE         |                                        |
|                                      |                                        |
| CHAPTER 29 MSTP COMMAND              |                                        |
| MSTP COMMAND LIST                    |                                        |
|                                      |                                        |
| SPANNING-TREE MST CONFIGURATION      |                                        |
|                                      |                                        |
| SPANNING-TREE MST MAX-INSTANCE       |                                        |
|                                      |                                        |
|                                      |                                        |
|                                      |                                        |
|                                      |                                        |
|                                      |                                        |
| SHOW SPANNING-TREE MST CONFIGURATION |                                        |
| CHAPTER 30 LINK AGGREGATION COMMAND  |                                        |
|                                      |                                        |
|                                      |                                        |
|                                      |                                        |
|                                      | עריייייייייייייייייייייייייייייייייייי |
| CHANNEL-GROUP                        | 30-2<br>30-3                           |
| vi                                   |                                        |
| ••                                   |                                        |

| LACP PORT-PRIORITY |                             |              |  |  |
|--------------------|-----------------------------|--------------|--|--|
| LACP TIMEOUT       |                             |              |  |  |
| LACP WAIT-TIME     |                             |              |  |  |
| SHUTDOWN PORT      | -CHANNEL                    |              |  |  |
| SHOW ETHERCHA      | NNEL                        |              |  |  |
| SHOW LACP          |                             |              |  |  |
| SHOW INTERFACE     | S ETHERCHANNEL              |              |  |  |
| CHAPTER 31         | 802.1X COMMAND              |              |  |  |
| 802.1X COMMAN      | D LIST                      |              |  |  |
| DOT1X RE-AUTHE     | NTICATE                     |              |  |  |
| DOT1X SYSTEM-A     | UTH-CONTROL                 |              |  |  |
| AAA AUTHENTICAT    | ION DOT1X DEFAULT           |              |  |  |
| DOT1X LOCAL-DA     | TABASE                      |              |  |  |
| RADIUS-SERVER H    | iOST                        |              |  |  |
| DOT1X CONTROL      | DIRECTION                   |              |  |  |
| DOT1X DEFAULT      |                             |              |  |  |
| DOT1X MAX-REQ.     |                             |              |  |  |
| DOT1X MAX-STAR     | Т                           |              |  |  |
| DOT1X PORT-CON     | ITROL                       |              |  |  |
| DOT1X REAUTHEN     | JITCATION                   |              |  |  |
| DOT1X TIMEOUT      |                             |              |  |  |
| SHUTDOWN DOT1      | Х                           |              |  |  |
| DEBUG DOT1X        |                             |              |  |  |
| DEBUG RADIUS       |                             |              |  |  |
| SHOW DOT1X         |                             |              |  |  |
| SHOW RADIUS SE     | RVER                        |              |  |  |
| SHOW RADIUS ST     | ATISTICS                    |              |  |  |
| CHAPTER 32         | GMP SNOOPING COMMAND        |              |  |  |
|                    | LIGT                        | 32-1         |  |  |
|                    | 2<br>2                      |              |  |  |
|                    |                             | 32_2         |  |  |
|                    |                             | 32-2         |  |  |
|                    | 2 MROUTER                   | 32-2         |  |  |
|                    | 3 MROUTER-TIME-OUT          | 32-3         |  |  |
|                    |                             | 32-3         |  |  |
|                    |                             | 32-4         |  |  |
|                    | REPORT-FORWARD              | 32-4         |  |  |
|                    | REPORT-SUPPRESSION-INTERVAL | 32-5         |  |  |
|                    | RETRY-COUNT                 | 32-5         |  |  |
|                    |                             | 32-6         |  |  |
|                    | 2 EAST-I EAVE               | 32-6         |  |  |
|                    |                             | 32-7         |  |  |
|                    |                             | 32-7         |  |  |
|                    |                             | 32_8         |  |  |
|                    |                             | 32-0         |  |  |
|                    |                             | 32-9         |  |  |
|                    |                             | 32-10        |  |  |
|                    |                             | 32-10        |  |  |
|                    |                             | 32-11        |  |  |
|                    |                             | 32-12        |  |  |
| CHAPTER 33         |                             | 33-1         |  |  |
|                    |                             |              |  |  |
|                    |                             | -دی<br>۱ دو  |  |  |
|                    | DLE AUINU" I IVIE           | -دی<br>۱ دو  |  |  |
|                    | DLE סומווט אוטבווטאסו       | -دەن<br>مەرە |  |  |
|                    | DEL STATIO UNICAST          | د-دد         |  |  |
|                    |                             |              |  |  |
| VII                |                             |              |  |  |

| SHOW MAC-ADI   | DRESS-TABLE AGING-TIME                 |      |
|----------------|----------------------------------------|------|
| SHOW MAC-ADI   | DRESS-TABLE COUNT                      |      |
| SHOW MAC-ADI   | DRESS-TABLE DYNAMIC MULTICAST          |      |
| SHOW MAC-ADI   | DRESS-TABLE DYNAMIC UNICAST            |      |
| SHOW MAC-ADI   | DRESS-TABLE STATIC MULTICAST           |      |
| SHOW MAC-ADI   | DRESS-TABLE STATIC UNICAST             |      |
| CHAPTER 34     | PORT SECURITY COMMAND                  |      |
| PORT SECURIT   | TY COMMAND LIST                        |      |
| MAX LEARNING   | ADDRESS                                |      |
| SHOW MAX-LEA   | ARNING-ADDRESS                         |      |
| CHAPTER 35     | ACL COMMAND                            |      |
| ACL COMMANI    | d List                                 |      |
| MAC ACCESS-L   | IST EXTENDED                           |      |
| IP ACCESS-LIST | ſ                                      |      |
|                | CCESS LIST CONFIGURATION)              |      |
|                | ACCESS LIST CONFIGURATION)             |      |
|                | IND IF ACCESS LIST CONFIGURATION)      |      |
|                | DED IP ACCESS LIST CONFIGURATION)      | 35-6 |
|                | NDED IP ACCESS LIST CONFIGURATION)     |      |
| DENY ICMP (EX  | (TENDED IP ACCESS LIST CONFIGURATION)  |      |
| PERMIT ICMP (E | EXTENDED IP ACCESS LIST CONFIGURATION) |      |
| MAC ACCESS-G   | GROUP                                  |      |
| IP ACCESS-GRO  | OUP                                    |      |
| SHOW ACCESS    | -LISTS                                 |      |
| CHAPTER 36     | CLASSMAP COMMAND                       |      |
| CLASSMAP CO    | MMAND LIST                             |      |
| CLASS-MAP      | -                                      |      |
| MATCH ACCESS   | S-GROUP                                |      |
| SHOW CLASS-M   | ЛАР                                    |      |
| CHAPTER 37     | POLICYMAP COMMAND                      |      |
| POLICYMAP CO   | OMMAND LIST                            |      |
| POLICY-MAP     |                                        |      |
| CLASS          |                                        |      |
| SET            |                                        |      |
| POLICE         |                                        |      |
| SHOW POLICY-I  | МАР                                    |      |
| CHAPTER 38     | RATE LIMITING COMMAND                  |      |
| RATE LIMITING  | COMMAND LIST                           |      |
| RATE-LIMIT EGF | RESS                                   |      |
| RATE-LIMIT ING | RESS                                   |      |
| SHOW RATE-LIN  | ИІТ                                    |      |
| CHAPTER 39     | STORM CONTROL COMMAND                  |      |
| STORM CONTR    | ROL COMMAND LIST                       | 39-1 |
| STORM-CONTR    | OL PKT-TYPE                            |      |
| CHAPTER 40     | QOS COMMAND                            | 40-1 |
| QOS COMMAN     | ID LIST                                |      |
| SET DSCP       |                                        |      |
| VLAN MAP-PRIC  | JRITY                                  |      |
| DSCP MAP-TYP   | <sup>,</sup> E                         |      |
| COSQ SCHEDU    |                                        |      |
| SWITCHPORT P   | 'RIORITY DEFAULT                       |      |
| viii           |                                        |      |

| SHOW VLAN TR  | AFFIC-CLASSES            |  |
|---------------|--------------------------|--|
| SHOW VLAN PO  | RT CONFIG                |  |
| SHOW DSCP     |                          |  |
| SHOW COSQ AL  | .GORITHM                 |  |
| CHAPTER 41    | RMON COMMAND             |  |
| RMON COMM     | AND LIST                 |  |
| SET RMON      |                          |  |
| RMON ALARM    |                          |  |
| RMON EVENT    |                          |  |
| RMON COLLECT  | ĨION HISTORY             |  |
| RMON COLLECT  | ΓΙΟΝ STATS               |  |
| SHOW RMON     |                          |  |
| CHAPTER 42    | STATISTICS COMMAND       |  |
| STATISTICS CO | MMAND LIST               |  |
| CLEAR INTERFA | \CES                     |  |
| SHOW IP TRAFF | ·IC                      |  |
| CHAPTER 43    | SYSTEM OPERATION COMMAND |  |
| SYSTEM OPER   | ATION COMMAND LIST       |  |
| WATCHDOG      |                          |  |
| COPY          |                          |  |
| PING          |                          |  |
| HELP          |                          |  |
| CLEAR SCREEN  | I                        |  |
| LOCK          |                          |  |
| LOGOUT        |                          |  |
| CMDBUFFS      |                          |  |
| SHOW HISTORY  | ·                        |  |
| DIR FLASH:    |                          |  |
| SPACE FLASH:. |                          |  |
| SPACE MEMORY  | Υ:                       |  |
| ?             |                          |  |
| CHAPTER 44    | INTERFACE COMMAND        |  |
| INTERFACE CO  | MMAND LIST               |  |
| INTERFACE     |                          |  |
| SHUTDOWN      |                          |  |
| MTU           |                          |  |
| SHOW INTERFA  | CES                      |  |
| SHOW INTERFA  | CE MTU                   |  |
| SHOW INTERFA  | CES COUNTERS             |  |
|               |                          |  |

# Chapter 1

# Preface

# **About This Guide**

This guide provides instructions on how to install and configure the TL2-E284 24-Port 10/100Mbps Layer 2 Switch w/ 4 Gigabit Ports and 2 Shared Mini-GBIC Slots.

This guide is mainly divided into four parts:

1. Hardware Installation: Step-by-step hardware installation procedure.

2. Using Web User Interface: A startup guide to for the command line interface.

3. Command Reference: Information about the function descriptions and configuration settings.

# Terms/Usage

In this guide, the term "Switch" (first letter capitalized) refers to this Switch, and "switch" (first letter lower case) refers to other Ethernet switches. Some technologies refer to terms "switch", "bridge" and "switching hubs" interchangeably, and both are commonly accepted for Ethernet switches.

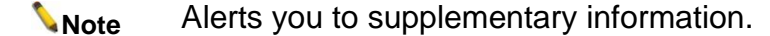

**A**Caution Indicates potential property damage or personal injury.

# **Chapter 2**

# **Product Introduction**

# **Product Introduction**

The TL2-E284 is a Layer 2 Managed Switch with 24-10/100Mbps Ethernet ports and 4-10/100/1000Mbps Gigabit Ethernet ports shared with 2-10/100/1000Mbps Mini-GBIC slots.

# **Front Panel**

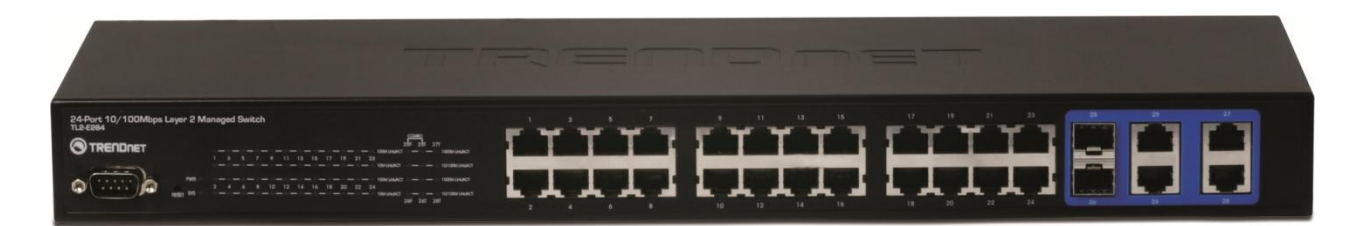

| Port/Button             | Action              | Function                                             |                                                                          |  |
|-------------------------|---------------------|------------------------------------------------------|--------------------------------------------------------------------------|--|
| Console<br>(RS-232)     | N/A                 | Provide out-of-band connection for Switch Management |                                                                          |  |
| Reset                   | Push/Hold<br>15 sec | The                                                  | The switch will be restored to factory defaults                          |  |
| Device Status<br>LED    | Color               | Sequence Definition                                  |                                                                          |  |
| PWR (Power)             | Green               | Solid                                                | Device powered On                                                        |  |
|                         | N/A                 | Off                                                  | Device powered Off                                                       |  |
| SYS (System)            | Green               | Solid                                                | Device is ready                                                          |  |
|                         | N/A                 | Off                                                  | Device is no ready                                                       |  |
| Ethernet LED<br>(RJ-45) | Color               | Sequence                                             | Definition                                                               |  |
|                         |                     | Solid                                                | 100/200Mbps (Half/Full Duplex) Connected (per<br>port)                   |  |
| 100M Link/ACT           | Green               | Blinking                                             | 100/200Mbps (Half/Full Duplex) Data<br>Transmitting/Receiving (per port) |  |
|                         |                     | Off                                                  | No connection to the port                                                |  |

|                                                               | Amber | Solid    | 10/20Mbps (Half/Full Duplex) Connected (per port) |  |  |
|---------------------------------------------------------------|-------|----------|---------------------------------------------------|--|--|
| 10M Link/ACT                                                  |       | Blinking | 10/20Mbps (Half/Full Duplex)Data                  |  |  |
|                                                               |       |          | Transmitting/Receiving (per port)                 |  |  |
|                                                               |       | Off      | No connection to the port                         |  |  |
| Shared Gigabit<br>Ethernet (RJ-45)<br>/ Mini-GBIC Slot<br>LED | Color | Sequence | Definition                                        |  |  |
|                                                               | Green | Solid    | 2000Mbps (Full Duplex) Connected (per port)       |  |  |
|                                                               |       | Blinking | 2000Mbps (Full Duplex) Data                       |  |  |
| 1000M Link/ACT                                                |       |          | Transmitting/Receiving (per port)                 |  |  |
|                                                               |       | Off      | No connection to the port                         |  |  |
|                                                               | Amber | Solid    | 10/20Mbps (Half/Full Duplex) or 100/200Mbps       |  |  |
|                                                               |       |          | (Half/Full Duplex) Duplex Connected (per port)    |  |  |
| 10/100M<br>Link/ACT                                           |       | Blinking | 10/20Mbps (Half/Full Duplex) or 100/200Mbps       |  |  |
|                                                               |       |          | (Half/Full Duplex) Data Transmitting/Receiving    |  |  |
|                                                               |       |          | (per port)                                        |  |  |
|                                                               |       | Off      | No connection to the port                         |  |  |

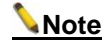

Mini-GBIC ports are shared with normal RJ-45 ports 25 and 26. When Mini-GBIC port is used, the RJ-45 port cannot be used.

# **Rear Panel**

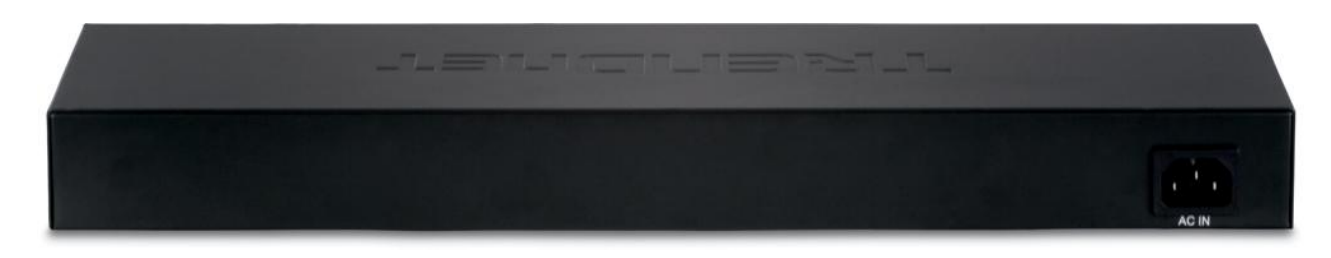

**Power Connector** The power port is where to connect the AC power cord.

# Chapter 3 Hardware Installation

|                                  | This chapter provides unpacking and installation information for TL2-E284.                                                                                                    |  |  |  |
|----------------------------------|----------------------------------------------------------------------------------------------------|--|--|--|
| Unpacking                        | <ul> <li>Open the shipping carton and carefully unpack its contents. Please consult the packing list located in the User Manual to make sure all items are present and undamaged. If any item is missing or damaged, please contact your local reseller for replacement.</li> <li>TL2-E284</li> <li>Multi-Language Quick Installation Guide</li> <li>CD-ROM (User's Guide)</li> <li>Power Cord (1.8 m / 5.9 ft.)</li> <li>RS-232 Cable (3 m / 9.8 ft.)</li> <li>Rack Mounting Kit</li> <li>Rubber feet</li> <li>If any item is found missing or damaged, please contact the local reseller for replacement.</li> </ul> |  |  |  |
| Switch Installation              | <ul> <li>For safe switch installation and operation, it is recommended that you:</li> <li>Visually inspect the power cord to see that it is secured fully to the AC power connector.</li> <li>Make sure that there is proper heat dissipation and adequate ventilation around the switch.</li> <li>Do not place heavy objects on the switch.</li> </ul>                                                                                                    |  |  |  |
| Desktop or Shelf<br>Installation | When installing the switch on a desktop or shelf, the rubber feet included with the device must be attached on the bottom at each corner of the device's base. Allow enough ventilation space between the device and the objects around it.                                                                                                    |  |  |  |

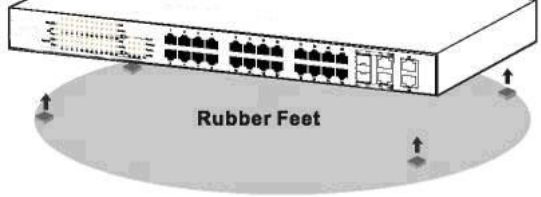

Figure 1 – Attach the adhesive rubber pads to the bottom

**Rack Installation** The switch can be mounted in an EIA standard size 19-inch rack, which can be placed in a wiring closet with other equipment. To install, attach the mounting brackets to the switch's side panels (one on each side) and secure them with the screws provided.

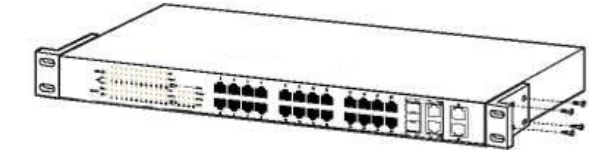

Figure 2 – Attach the mounting brackets to the Switch

Then, use the screws provided with the equipment rack to mount the switch in the

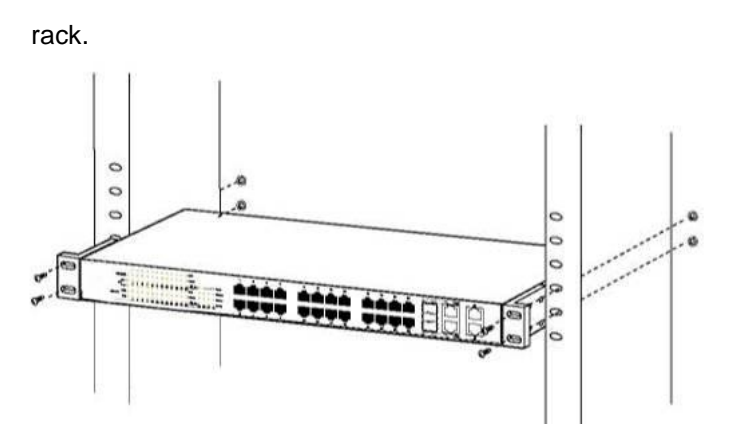

Figure 3 – Mount the Switch in the rack or chassis

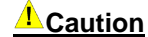

#### **Safety Instructions**

- A) Elevated Operating Ambient If installed in a closed or multi-unit rack assembly, the operating ambient temperature of the rack environment may be greater than room ambient. Therefore, consideration should be given to installing the equipment in an environment compatible with the maximum ambient temperature (Tma) specified by the manufacturer.
- B) Reduced Air Flow Installation of the equipment in a rack should be such that the amount of air flow required for safe operation of the equipment is not compromised.
- C) Mechanical Loading Mounting of the equipment in the rack should be such that a hazardous condition is not achieved due to uneven mechanical loading.
- D) Circuit Overloading Consideration should be given to the connection of the equipment to the supply circuit and the effect that overloading of the circuits might have on overcurrent protection and supply wiring. Appropriate consideration of equipment nameplate ratings should be used when addressing this concern.
- E) Reliable Earthing Reliable earthing of rack-mounted equipment should be maintained. Particular attention should be given to supply connections other than direct connections to the branch circuit (e.g. use of power strips)."

#### Plugging in the AC Power Cord

Users may now connect the AC power cord into the rear of the switch and to an electrical outlet (preferably one that is grounded and surge protected).

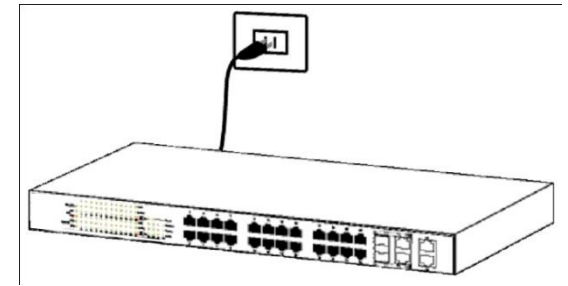

Figure 4 – Plugging the switch into an outlet

**Power Failure** 

As a precaution, the switch should be unplugged in case of power failure. When power is resumed, plug the switch back in.

# Chapter 4 Using the Web User Interface

After a successful physical installation, you can configure the Switch, monitor the network status, and display statistics using a web browser.

| Supported<br>Browsers       | Web | <ul> <li>The embedded Web-based Management currently supports the following web browsers:</li> <li>A) Internet Explorer 6 or higher</li> <li>B) Netscape 8 or higher</li> <li>C) Mozilla</li> <li>D) Firefox 1.5/2.0 or higher</li> </ul> |
|-----------------------------|-----|----------------------------------------------------------------------------------------------------|
| Connecting to the<br>Switch |     | You will need the following equipment to begin the web configuration of your device:<br>1. A PC with a RJ-45 Ethernet connection<br>2. A standard Ethernet cable                                                                          |

Connect the Ethernet cable to any of the ports on the front panel of the switch and to the Ethernet port on the PC.

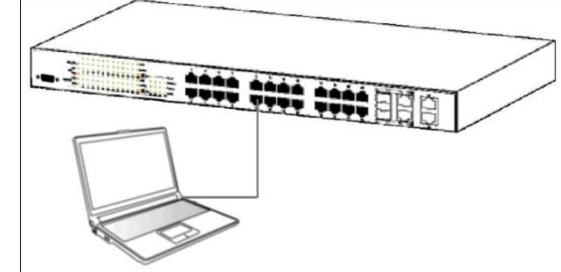

Figure 5 – Connected to an end node via Ethernet cable

Login Web-based Management Management In order to login and configure the switch via an Ethernet connection, the PC must have an IP address in the same subnet as the switch. For example, if the switch has an IP address of **192.168.10.200**, the PC should have an IP address of **192.168.10.x** (where x is a number between 1 ~ 254), and a subnet mask of **255.255.255.0**.

Open the web browser and enter **192.168.10.200** (the factory-default IP address) in the address bar. Then press <Enter>.

| 🏉 Blank Page              | - Windows Internet Explorer                                |  |
|---------------------------|------------------------------------------------------------|--|
|                           | ★ ★ ★ http://192.168.10.200                                |  |
| <u>F</u> ile <u>E</u> dit | <u>V</u> iew F <u>a</u> vorites <u>T</u> ools <u>H</u> elp |  |

Figure 6 - Enter the IP address 192.168.10.200 in the web browser

When the following page appears, enter the user name and password then click **Login**.

24-Port 10/100Mbps Layer 2 Switch w/ 4 Gigabit Ports and 2 Shared Mini-GBIC Slots

| LOGIN                       |  |
|-----------------------------|--|
| User Name: admin Password : |  |
| Login                       |  |
|                             |  |
|                             |  |
|                             |  |
|                             |  |

Figure 7 – Enter the IP address 192.168.10.200 in the web browser

| Note | The default user name and password are: |          |           |  |
|------|-----------------------------------------|----------|-----------|--|
|      | User Name                               | Password | Privilege |  |
|      | admin                                   | admin    | 15        |  |
|      | guest                                   | guest123 | 1         |  |

After login successfully, following page will appear.

# Device Status

|                                                                           | - Log Out                                                                                                    |
|---------------------------------------------------------------------------|----------------------------------------------------------------------------------------------------|
|                                                                           | OTRENDNET         1         3         7         9         11         13         15         17         19         21         24         24         10         12         14         16         16         22         24         16         10         12         14         16         18         20         22         24         26         27           2         4         6         10         12         14         16         18         20         22         24         24         24         24         24         24         24         24         24         24         24         24         24         24         24         24         24         24         24         24         24         24         24         24         24         24         24         24         24         24         24         24         24         24         24         24         24         24         24         24         24         24         24         24         24         24         24         24         24         24         24         24         24         24         24         24         24         24         24         24 </th |
| Home<br>B System<br>Layer2 Management<br>ACL<br>QOS<br>RMON<br>Statistics | 24-Port 10/100Mbps Layer 2 Switch w/ 4 Gigabit Ports and 2 Shared Mini-GBIC Slots.<br>The 24-Port 10/100Mbps Layer 2 Switch w/ 4 Gigabit Ports and 2 Shared Mini-GBIC Slots, model TL2-E284, provides a reliable foundation for a<br>highly scalable managed network.<br>The TL2-E284 features a 12.8Gbps switch fabric, 802.1x authentication, SNMP v3, and Multiple Spanning Tree (MSTP) support.<br>Built-in Gigabit Ethernet ports and Mini-GBIC slots provide high speed uplinks to backbone switching or servers. Configure the switch using<br>your choice of Telnet, HyperTerminal, SNMP, or a Browser. View statistics captured for 17 unique switching parameters. Additional<br>management features such as Port Trunking, IGMP snooping, Static and Dynamic VLAN, Load Balancing, RMON, QoS, and RSTP allow<br>administrators to effectively manage departmental work groups.                                                                                                    |
| Function Tree                                                             | Main Configuration Screen                                                                                                    |
|                                                                           | Figure 8 – Web User Interface                                                                                                    |

The three main areas are the Device Status on top, the Function Tree, and the

#### Main Configuration Screen.

The **Device Status** provides a real-time switch port link status.

By choosing different functions in the **Function Tree**, you can change all the settings in the **Main Configuration Screen**. The main configuration screen will show the current status of your Switch by clicking the model name on top of the function tree.

To terminate the web management session, click **Log Out** in the upper right comer.

| Function Tree         |                                   |                      |
|-----------------------|-----------------------------------|----------------------|
| MENU                  | E Layer2 Management               |                      |
|                       | Port Manager                      | MAC ACL              |
| Home                  | Basic Settings                    | IP Standard ACL      |
| System                | - Port Monitoring                 | IP Extended ACL      |
|                       | In Port Control                   | Classmap             |
| System Information    |                                   | Policymap            |
| User Account          | Basic Information                 | □ QoS                |
| Management VLAN       | Port Settings                     | Rate Limiting        |
| ID Cottingen          |                                   | Storm Global Control |
| TP Settings           | Dynamic Vlan Global Configuration | Port Priority        |
| IP Authorized Manager | Port Settings                     | DSCP                 |
|                       | Garp Timer                        | Egress Algorithm     |
| - CCU                 |                                   | RMON                 |
| 330                   | Global Settings                   | Global Settings      |
| SSL                   | Timers                            | Statistics           |
| System Log            | ··· Port Configuration            | History              |
| H-SNTP                | VLAN Mapping                      | Alarms               |
|                       | Port Settings                     | Events               |
| 4 Configuration       | CIST Port Status                  | Statistics           |
| Firmware Upgrade      | Global Settings                   | Interface            |
| Reboot                | Basic Settings                    |                      |
| Rebool                | Port Settings                     |                      |
|                       | Port Status                       |                      |
|                       |                                   | CIST Port Statistics |
|                       | Basic Settings                    | MSTI Port Statistics |
|                       | - Interface Settings              | RSTP                 |
|                       | ··· Port Channel Settings         | Information          |
|                       | Port Settings                     | Port Statistics      |
|                       | Port State Info                   | <b>⊨</b> LA          |
|                       | Load Balancing                    | PortLACP Stats       |
|                       | Basic Settings                    | Neighbour Stats      |
|                       | Port Settings                     | = 802.1X             |
|                       | Timers                            | Session Stats        |
|                       | Local AS                          | Radius               |
|                       | Radius Settings                   |                      |
|                       | GMP Snooping                      | V1/V2 Statistics     |
|                       | Basic Settings                    | Ē·IP                 |
|                       | Timer Configuration               | ARP Cache            |
|                       | Interface Configuration           | ICMP Statistics      |
|                       | Router Ports                      | RMON                 |
|                       | Group Information                 | MAC Address Table    |
|                       | Static MAC Entries                | SNMP                 |

Unicast Entries

Multicast Entries Port Security Settings

# Chapter 5 Configuring System Basic Functions

## **System Basic Function List**

- System Information
- User Account
- Management VLAN
- Management IP Settings
- IP Authorized Manager
- SNMP

SNMP User/Group Table Configuration SNMP Group Access Table Configuration SNMP View Table Configuration SNMP Community Settings SNMP Host Table SNMP Engine ID Configuration

- SSH Configuration
- SSL Configuration
- System Log Configuration
- SNTP

SNTP and Current Time Settings SNTP Daylight Saving Time

- Configuration Save Configuration Restore Configuration Erase Configuration
- Firmware Upgrade
- Reboot

# **System Information**

This page is to display and edit relevant system information.

# System Information

| Hardware Version                 | v1.0R                                |
|----------------------------------|--------------------------------------|
| Firmware Version                 | 1.00.010                             |
| Device Name                      | TL2-E284                             |
| Device Contact                   | SysContact                           |
| Device Location                  | SysLocation                          |
| Device Up Time                   | 0 days, 4 hours, 46 mins, 22 seconds |
| Switch MAC Address               | 00:02:e2:84:00:01                    |
| Web Auto Timeout (180-3600 secs) | 600                                  |
| CLI Auto Timeout (1-18000 secs)  | 1800                                 |

#### 24-Port 10/100Mbps Layer 2 Switch w/ 4 Gigabit Ports and 2 Shared Mini-GBIC Slots

#### Figure 9 – System > System Information

| Parameter                           | Description                                                                                                    |
|-------------------------------------|----------------------------------------------------------------------------------------------------|
| Hardware Version                    | The hardware version of this device.                                                                                                    |
| Firmware Version                    | The firmware version of the device.                                                                                                    |
| Device Name                         | The name of the device. Default is TL2-E284.                                                                                                    |
| Device Contact                      | The identification information of a contact person. Default is SysContact.                                                                       |
| Device Location                     | Entering the device location description. Maximum of 50 characters is allowed and a null string is not accepted. Default is <i>SysLocation</i> . |
| Device Up Time                      | The time duration since the system has been up and running.                                                                                      |
| Switch MAC Address                  | The MAC address of the device.                                                                                                    |
| Web Aut0 Timeout<br>(180-3600 secs) | The duration that the device times out when no user activity occurs on the web interface. Default is <i>600</i> seconds.                         |
| CLI Auto Timeout<br>(1-18000 secs)  | The duration that the device times out when no user activity occurs on the web interface. Default is <i>1800</i> seconds.                        |

Click **Apply** to submit the changes.

#### **User Account**

This page is to create and display user account information.

#### User Account

| User Name        | *     |
|------------------|-------|
| Password         |       |
| Confirm Password |       |
| Privilege (1~15) |       |
| ADD              | Reset |

| sele       | t <mark>User Na</mark> me | New Name | Old Password | New Password | Confirm Password | Privilege |
|------------|---------------------------|----------|--------------|--------------|------------------|-----------|
| $\bigcirc$ | admin                     | admin    | •••••        | •••••        | •••••            | 15        |
| ۲          | guest                     | guest    | •••••        | •••••        | •••••            | 1         |

Modify Delete

Figure 10 – System > User Account

| Parameter        | Description                                                         |
|------------------|---------------------------------------------------------------------|
| User Name        | Username of an account.                                             |
| Password         | Password of an account.                                             |
| Privilege (1-15) | Privilege level that ranges from 1 to 15. 15 are the highest level. |

Click **ADD** to submit the changes and the **Reset** button will clear the information. Select and click **Delete** to remove an existed account. The default accounts are *admin* (privilege 15) and *guest* (privilege 1).

## **Management VLAN**

This page is to edit the management VLAN information.

# Management VLAN

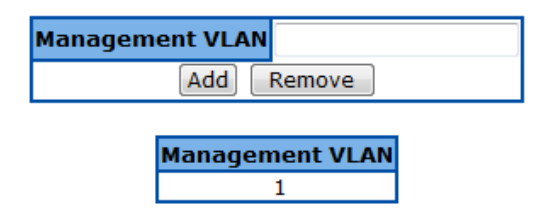

Figure 11 – System > Management VLAN

| Parameter       | Description                                                                                                    |
|-----------------|----------------------------------------------------------------------------------------------------|
| Management VLAN | The VLAN ID of management VLAN. It can be a single VLAN ID from 1 to 4094, a range of VLAN IDs separated by a hyphen (-) ,or a series of non-continuous numbers divided by a comma (,) |
|                 |                                                                                                    |

Click ADD to submit the changes and the Remove button will remove an existed VLAN ID.

**Note** There has to be at least one management VLAN ID exists.

## **Management IP Settings**

This page is to edit the management IP settings.

# Management IP Settings

| IP Address Mode | Manual 👻       |  |
|-----------------|----------------|--|
| IP Address      | 192.168.10.200 |  |
| Subnet Mask     | 255.255.255.0  |  |
| Default Gateway | 192.168.10.254 |  |

#### Apply

Figure 12 – System > IP Settings

| Parameter       | Description                                                                    |  |  |  |  |
|-----------------|--------------------------------------------------------------------------------|--|--|--|--|
| IP Address Mode | To configure the mode that the IP address of default interface is assigned. Yo |  |  |  |  |
|                 | can choose <b>Manual</b> or <b>Dynamic</b> . Default is <i>Manual.</i>         |  |  |  |  |
| IP Address      | IP address of the management interface. Default is 192.168.10.200.             |  |  |  |  |
| Subnet Mask     | Subnet mask of the management interface. Default is 255.255.255.0.             |  |  |  |  |
| Default Gateway | IP address of default gateway. Default is 192.168.10.254.                      |  |  |  |  |
|                 |                                                                                |  |  |  |  |

Click Apply to submit the changes.

#### **IP** Authorized Manager

This page is to set an authorized administrator source IP address, and the services, interfaces, or VLANs that it is allowed to visit.

# **IP Authorized Manager**

| IP Address           | * |  |  |  |
|----------------------|---|--|--|--|
| Subnet Mask          | * |  |  |  |
| Port List (Incoming) |   |  |  |  |
| VLANs Allowed        |   |  |  |  |
| Services Allowed     |   |  |  |  |
| Add Reset            |   |  |  |  |

IP Address Subnet Mask Port List (Incoming) VLANs Allowed Services Allowed

#### Figure 13 – System > IP Authorized Manager

| Parameter            | Description                                                                                                    |  |  |  |  |
|----------------------|----------------------------------------------------------------------------------------------------|--|--|--|--|
| IP Address           | IP address of authorized manager                                                                                                    |  |  |  |  |
| Subnet Mask          | Subnet mask of the authorized IP address                                                                                                    |  |  |  |  |
| Port List (Incoming) | Interface of the authorized administrator is allowed to connect to                                                                                                    |  |  |  |  |
| VLANs Allowed        | VLAN ID of the authorized administrator is allowed to connect to. It can be a single VLAN ID from 1 to 4094, a range of VLAN IDs separated by a hyphen (-) or a series of non-continuous numbers divided by a comma (.) |  |  |  |  |
| Service Allowed      | Services that authorized administrator are allowed to access. It includes <b>SNMP</b> , <b>TELNET</b> , <b>HTTP</b> (Web), <b>HTTPS</b> (SSL), <b>SSH</b> services. Select <b>ALL</b> will cover all services.          |  |  |  |  |

Click **ADD** to submit the changes and the **Reset** button will clear the information. Select and click **Delete** to remove an existed account.

# SNMP

#### **SNMP User/Group Table Configuration**

This page is to configure the SNMP user and group information.

# SNMP User/Group Table Configuration

| User Name     | *     |           |  |  |
|---------------|-------|-----------|--|--|
| Group Name    | *     |           |  |  |
| SNMP Version  | V1 -  | encrypted |  |  |
| Auth-Protocol | MD5 👻 | Password  |  |  |
| Priv-Protocol | DES 🔻 | Password  |  |  |
| Add Reset     |       |           |  |  |

| Select  | User Name | Group Name | SNMP Version | Auth-Protocol | Priv-Protocol |  |
|---------|-----------|------------|--------------|---------------|---------------|--|
| $\odot$ | ReadOnly  | ReadOnly   | v1           | None          | None          |  |
| $\odot$ | ReadOnly  | ReadOnly   | v2c          | None          | None          |  |
| $\odot$ | ReadWrite | ReadWrite  | v1           | None          | None          |  |
| ۲       | ReadWrite | ReadWrite  | v2c          | None          | None          |  |
| Delete  |           |            |              |               |               |  |

Figure 14 – System > SNMP > User/Group Table

| Parameter  | Description     |
|------------|-----------------|
| User Name  | SNMP user name  |
| Group Name | SNMP group name |

| SNMP Version  | Specify the SNMP version to be used, which can be <b>v1</b> , <b>v2c</b> , or <b>v3</b> . Select<br><b>'encrypted'</b> if the encryption for user authentication is needed. Once the encryption is enabled, then you can set the authentication and privilege algorithm and passwords. |  |  |  |  |
|---------------|----------------------------------------------------------------------------------------------------|--|--|--|--|
| Auth-Protocol | Specify the authentication algorithm from <b>MD5</b> or <b>SHA</b> algorithm, and the password.                                                                                                    |  |  |  |  |
| Priv-Protocol | Specify the privilege encryption algorithm from <b>DES</b> or <b>none</b> , and the password.                                                                                                    |  |  |  |  |

Click **ADD** to submit the changes and the **Reset** button will clear the information. Select and click **Delete** to remove an existed entry.

#### SNMP Group Access Table Configuration

This page is to configure the access settings of a SNMP group.

# **SNMP Group Access Table Configuration**

| Group Name         | *              |  |
|--------------------|----------------|--|
| Read View Name     |                |  |
| Write View<br>Name |                |  |
| Notify View Name   |                |  |
| Security Model     | v1 -           |  |
| Security Level     | NoAuthNoPriv 👻 |  |
| Add Reset          |                |  |

| Select     | Group Name | <b>Read View</b> | Write View | Notify View | Security Model | Security Level |
|------------|------------|------------------|------------|-------------|----------------|----------------|
| $\odot$    | ReadOnly   | ReadWrite        |            | ReadWrite   | v1             | NoAuthNoPriv   |
| $\bigcirc$ | ReadOnly   | ReadWrite        |            | ReadWrite   | v2c            | NoAuthNoPriv   |
| $\odot$    | ReadWrite  | ReadWrite        | ReadWrite  | ReadWrite   | v1             | NoAuthNoPriv   |
| ۲          | ReadWrite  | ReadWrite        | ReadWrite  | ReadWrite   | v2c            | NoAuthNoPriv   |
|            | Delete     |                  |            |             |                |                |

Figure 15 – System > SNMP > Group Access Table

| Parameter        | Description                                                                                                    |
|------------------|----------------------------------------------------------------------------------------------------|
| Group Name       | SNMP group name                                                                                                    |
| Read View Name   | The name of group (view) has read privilege and is allowed to access the specified MIB object groups.                                                                                                    |
| Write View Name  | The name of group (view) has write privilege and is allowed to access the specified MIB object groups.                                                                                                    |
| Notify View Name | The name of group (view) can receive SNMP Trap messages and is allowed to access the specified MIB object groups.                                                                                                    |
| Security Model   | Specify the SNMP version to be used, which can be v1, v2c, or v3.                                                                                                    |
| Security Level   | <ul> <li>Specify if authentication and encryption are needed for SNMP messages.</li> <li>NoAuthNoPriv – Neither authentication or encryption is needed. It is the default setting.</li> <li>AuthNoPriv - Authentication is required for the SNMP messages. It is selectable only when SNMPv3 is specified.</li> <li>AuthPriv – Both authentication and encryption are required for the SNMP messages. It is selectable only when SNMPv3 is specified.</li> </ul> |

Click **ADD** to submit the changes and the **Reset** button will clear the information. Select and click **Delete** to remove an existed entry.

24-Port 10/100Mbps Layer 2 Switch w/ 4 Gigabit Ports and 2 Shared Mini-GBIC Slots

#### **SNMP View Table Configuration**

This page is to create a SNMP view, which limits the range of MIB objects that a SNMP administrator can access to.

# **SNMP View Table Configuration**

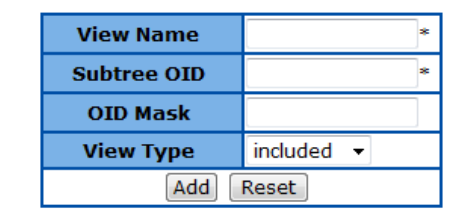

| Select | View Name | Subtree OID | OID Mask | View Type |
|--------|-----------|-------------|----------|-----------|
| ٢      | ReadWrite | 1           | 1        | Included  |
|        |           | Delete      | ]        |           |

Figure 16 – System > SNMP > View Table

| Parameter   | Description                                                                  |
|-------------|------------------------------------------------------------------------------|
| View Name   | SNMP view name                                                               |
| Subtree OID | The object ID of MIB tree                                                    |
| OID Mask    | The mask of OID                                                              |
| View Type   | included - Includes the object in the list that the SNMP administrator can   |
|             | access.                                                                      |
|             | excluded – Excludes the object from the list that the SNMP administrator can |
|             | access.                                                                      |

Click **ADD** to submit the changes and the **Reset** button will clear the information. Select and click **Delete** to remove an existed entry.

#### **SNMP Community Settings**

This page is to create and edit SNMP community information.

# **SNMP Community Settings**

| Community Name         |          | * |
|------------------------|----------|---|
| User Name(View Policy) | ReadOnly | • |
| Add Reset              |          |   |

| Select     | Community Name | User Name(View Policy) |
|------------|----------------|------------------------|
| $\bigcirc$ | PUBLIC         | ReadOnly               |
| ۲          | PRIVATE        | ReadWrite              |
| Delete     |                |                        |

Figure 17 – System > SNMP > Community Table

| Parameter             |      | Description                                         |
|-----------------------|------|-----------------------------------------------------|
| <b>Community Name</b> |      | SNMP community name                                 |
| User Name (           | View | ReadOnly – The community has read-only privilege.   |
| Policy)               |      | ReadWrite - The community has read write privilege. |

24-Port 10/100Mbps Layer 2 Switch w/ 4 Gigabit Ports and 2 Shared Mini-GBIC Slots

Click **ADD** to submit the changes and the **Reset** button will clear the information. Select and click **Delete** to remove an existed entry.

#### **SNMP Host Table**

This page is to create a host that can access the device by SNMP protocol.

# **SNMP Host Table**

| Add Host Table           |         |   |
|--------------------------|---------|---|
| Host IP Address          | 0.0.0.0 | * |
| SNMP Version             | V1      | • |
| Community Name/User Name |         | * |
| Add Reset                |         |   |

Select Host Ip Address SNMP Version Community Name/User Name
Delete

Figure 18 – System > SNMP > Trap Manager

| Parameter       | Description                                                       |
|-----------------|-------------------------------------------------------------------|
| Host IP Address | The IP address of a host that can access to the device by SNMP.   |
| SNMP version    | Specify the SNMP version to be used, which can be v1, v2c, or v3. |
| Community       | The name of SNMP community/user that the host belongs to.         |
| Name/User Name  |                                                                   |

Click **ADD** to submit the changes and the **Reset** button will clear the information. Select and click **Delete** to remove an existed entry.

#### **SNMP Engine ID Configuration**

This page is to configure the SNMP engine identifier of the device.

# **SNMP Engine ID Configuration**

| Engine ID | 8000081c044653 | * |
|-----------|----------------|---|
|           | Apply Reset    |   |

Figure 19 – System > SNMP > Engine ID

| Parameter | Description                                                                  |
|-----------|------------------------------------------------------------------------------|
| Engine ID | A string of between 5 and 32 octets expressed in hexadecimal. The default is |
|           | 8000081c044653.                                                              |

Click ADD to submit the changes and the Reset button will clear the information.

## **SSH** Configuration

This page is to configure the SSH server function on the device.

# **SSH Configuration**

| SSH Status     | Enable 🔻    |
|----------------|-------------|
| Version        | v2 🔻        |
| Cipher         | 3DES-CBC 🔻  |
| Authentication | HMAC-SHA1 🔻 |
| Apply          |             |

Figure 20 – System > SSH

| Parameter      | Description                                                                                           |
|----------------|----------------------------------------------------------------------------------------------------|
| SSH Status     | Select <b>Enable</b> or <b>Disable</b> to turn on or off the SSH server function. Default is enabled. |
| Version        | Specify the SSH version supported.                                                                    |
|                | V2 – SSH v2 is supported. This is the default value.                                                  |
|                | V1 & V2 – Both SSH v1 and V2 are supported.                                                           |
| Cipher         | To specify SSH Cipher algorithm.                                                                      |
|                | 3DES-CBC - 3DES (Triple Data Encryption Standard) encryption algorithm in                             |
|                | CBC (Cipher Blocking Chain). This is the default value.                                               |
|                | DES-CBC - DES (Data Encryption Standard) in CBC (Cipher Blocking Chain).                              |
|                | Both – Both 3DES-CBC and DES-CBC are supported.                                                       |
| Authentication | To specify authentication encryption algorithm.                                                       |
|                | HMAC-SHA1 - Hash-based Message Authentication Codes (HMAC) and                                        |
|                | SHA1 (Secure Hash Algorithm).                                                                         |
|                | HMAC-MD5 – Hash-based Message Authentication Codes (HMAC) and MD5                                     |
|                | (Message-Digest algorithm 5).                                                                         |
|                | Both – Both HMAC-SHA1 and HMAC-MD5 are supported.                                                     |

Click **Apply** to submit the changes.

# **SSL** Configuration

This page is to configure the SSL server function on the device.

# **SSL Configuration**

|            | SSL Status                        | Disable 🔻          |
|------------|-----------------------------------|--------------------|
|            | Apt                               | ply                |
|            |                                   |                    |
|            | Cipher                            | Suits              |
| RSA        | Cipher<br>-DES-SHA1               | <sup>.</sup> Suits |
| RSA<br>RSA | Cipher<br>-DES-SHA1<br>-3DES-SHA1 | Suits              |

Figure 21 – System > SSL

Parameter SSL Status

# Description

Select **Enable** or **Disable** to turn on or off the SSH server function. Default is disabled. The cipher suite includes RSA-DES-SHA1, RSA-3DES-SHA1, and RSA-EXP1024-DES-SHA1 cipher algorithm.

Click Apply to submit the changes.

# System Log Configuration

This page is to configure system log settings.

| Syslog Status                  | Disable 🔻 |
|--------------------------------|-----------|
| Time Stamp                     | Enable 🔻  |
| Messages Buffered Size (1~200) | 50        |
| Syslog Server IP               |           |
| Mail Server IP                 |           |
| Receiver Email Address         |           |
| Sender Email Address           |           |
| Facility                       | local0 🔻  |
| Logging Level                  | info 👻    |
| Apply                          |           |

# System Log Configuration

Figure 22 – System > System Log

| Parameter            | Description                                                                               |
|----------------------|-------------------------------------------------------------------------------------------|
| Syslog Status        | The status of syslog server function. Default is enabled.                                 |
| Time Stamp           | Specifies if time stamp is attached with syslog messages. Default is enabled.             |
| Messages Buffered    | The size of internal logging buffer. Default is 50.                                       |
| Size (1-200)         |                                                                                           |
| Syslog Server IP     | IP address of the external syslog server                                                  |
| Mail Server IP       | Specify the IP address of mail server to be used for sending the email alerts             |
|                      | messages.                                                                                 |
| Receiver Email       | The email address of receiver that receives the alert messages.                           |
| Address              |                                                                                           |
| Sender Email Address | The email address of sender that sends out the alert messages.                            |
| Facility             | Specifies the facility that is indicated in the message. Possible values: <b>local0</b> , |
|                      | local1, local2, local3, local4, local5, local6, and local7. Default is Local0.            |
| Logging Level        | Specifies the severity level of messages. Possible values are:                            |
|                      | Alert level: action must be taken immediately.                                            |
|                      | Critical level: Critical conditions.                                                      |
|                      | Debug level: Debug messages.                                                              |
|                      | Emergency level: System is unusable.                                                      |
|                      | Error level: Error conditions.                                                            |
|                      | Informational level: Informational messages.                                              |
|                      | Notification level: Normal but significant condition.                                     |
|                      | Warning level: Warning conditions.                                                        |
|                      | Default is info.                                                                          |

Click Apply to submit the changes.

# SNTP

# **SNTP and Current Time Settings**

This page is to configure SNTP and time settings.

# **SNTP Settings**

| Current Time                             | 01 Jan 2009 01:02:40 |
|------------------------------------------|----------------------|
| SNTP Status                              | Disabled 🔻           |
| SNTP Poll Interval in Seconds (30~86400) | 30                   |
| SNTP Primary Server                      | 0.0.0.0              |
| SNTP Secondary Server                    | 0.0.0.0              |
| Time Zone Offset (HH:MM)                 | GMT + ▼ 00 ▼ 00 ▼    |
| Apply                                    |                      |

# Set Current Time

| Year:Month:Day | 2009 🔻 | January 🔹 | 01 🔻 |
|----------------|--------|-----------|------|
| HH:MM:SS       | 01 🔻   | 02 🔻      | 40 🔻 |
| A              | pply   |           |      |

Figure 23 – System > SNTP > Time Settings

| Parameter             | Description                                                                                      |
|-----------------------|--------------------------------------------------------------------------------------------------|
| Current Time          | Current system time.                                                                             |
| SNTP Status           | To enable/disable the Simple Network Time Protocol (SNTP) function. Default is <i>disabled</i> . |
| SNTP Poll Interval in | To set the time interval that SNTP synchronizes the time on SNTP server, and                     |
| Seconds (30-86400)    | the range is from 30 to 86400 seconds. Default is 30.                                            |
| SNTP Primary Server   | To set the primary SNTP server IP address.                                                       |
| SNTP Secondary        | To set the secondary SNTP server IP address.                                                     |
| Server                |                                                                                                  |
| Time Zone Offset      | To specify the difference of current time zone relative to GMT.                                  |
| (HH:MM)               |                                                                                                  |
| Year:Month:Day        | Specify current date                                                                             |
| HH:MM:SS              | Specify current system time.                                                                     |

Click **Apply** to submit the changes.

#### **SNTP Daylight Saving Time**

This page is to configure the daylight saving time function of system time setting.

# **SNTP Daylight Saving Configuration**

| Daylight Saving Time Status | Disabled 🔻 |      |      |      |
|-----------------------------|------------|------|------|------|
| Daylight Saving Time:       |            |      |      |      |
| From (Month:Day:HH:MM)      | January 🔹  | 01 🔻 | 00 - | 00 - |
| To (Month:Day:HH:MM)        | January 👻  | 01 🔻 | 00 - | 00 - |
| Apply                       |            |      |      |      |

Figure 24 – System > SNTP > Daylight Saving Time

| Parameter             | Description                                                      |
|-----------------------|------------------------------------------------------------------|
| Daylight Saving Time  | To enable/disable the DST function. Default is <i>disabled</i> . |
| Status                |                                                                  |
| Daylight Saving Time: | Specify the DST period in month:day:hour:minute.                 |
| From                  |                                                                  |
| (Month:Day:HH:MM)     |                                                                  |
| 5-10                  |                                                                  |

# (Month:Day:HH:MM)

То

Click Apply to submit the changes.

# Configuration

#### **Save Configuration**

This page is used to save the running configuration.

# **Save Configuration**

| Save option | <ul> <li>Flash Save</li> <li>Remote Save</li> <li>Startup-Config Save</li> </ul> |
|-------------|----------------------------------------------------------------------------------|
| IP Address  | 0.0.0.0                                                                          |
| File Name   | iss.conf                                                                         |
| Apply       | Reset                                                                            |

# Configuration Save was successful

Figure 25 – System > Configuration > Save

| Parameter   | Description                                                                       |
|-------------|-----------------------------------------------------------------------------------|
| Save option | Options to save the running configuration:                                        |
|             | Flash Save: Save to the device's flash memory with a designated file name.        |
|             | Saving the configuration to flash will back up the current configuration in the   |
|             | device's internal memory to be restored later if necessary but will not set the   |
|             | configuration as active after a device reboot or power cycle.                     |
|             | Remote Save: Save to the remote TFTP server with a designated IP address          |
|             | and file name. This will back up the configuration to an external location.       |
|             | Startup-Config Save: Save to the device's startup configuration.                  |
|             | Note: This will set the current configuration as the active configuration after a |
|             | device reboot or power cycle.                                                     |
| IP Address  | IP address of the remote TFTP server.                                             |
| File Name   | Specify the filename of the configuration to be saved.                            |

Click **Apply** to submit the changes and the **Reset** button will clear the information.

# **Restore Configuration**

This page is used to restore startup configuration from another configuration file in flash memory.

# **Restore Configuration**

| <b>Restore Option</b> | <ul> <li>No Restore</li> <li>Flash Restore</li> </ul> |  |
|-----------------------|-------------------------------------------------------|--|
| File Name             | iss.conf                                              |  |
| Apply                 | Reset                                                 |  |

#### Figure 26 – System > Configuration > Restore

| Devenuetor     | Description                                                                    |  |  |  |
|----------------|--------------------------------------------------------------------------------|--|--|--|
|                | Description                                                                    |  |  |  |
| Restore Option | Options to restore the startup configuration:                                  |  |  |  |
|                | No Restore: Applying this option will reset the NV-RAM to default settings.    |  |  |  |
|                | Note: This will only reset the settings in NV-RAM, not the entire device       |  |  |  |
|                | configuration. After rebooting, only the default parameters in NV-RAM will be  |  |  |  |
|                | reset to defaults. Requires a manual device reboot for changes to take effect. |  |  |  |
|                | Please reference the default NV-RAM parameters below.                          |  |  |  |
|                | • Default IP Address : 192.168.10.200                                          |  |  |  |
|                | Default Subnet Mask: 255.255.255.0                                             |  |  |  |
|                | <ul> <li>Default IP Address Config Mode: Manual</li> </ul>                     |  |  |  |
|                | Default IP Address Allocation Protocol : DHCP                                  |  |  |  |
|                | Default Interface Name: Fa0/1                                                  |  |  |  |
|                | Default RM Interface Name: NONE                                                |  |  |  |
|                | <ul> <li>Config Restore Option: No restore</li> </ul>                          |  |  |  |
|                | Config Save Option: Startup save                                               |  |  |  |
|                | Config Save IP Address: 0.0.0.0                                                |  |  |  |
|                | Config Save Filename: iss.conf                                                 |  |  |  |
|                | Config Restore Filename: iss.conf                                              |  |  |  |
|                | PIM Mode: Sparse Mode                                                          |  |  |  |
|                | IGS Forwarding Mode: MAC based                                                 |  |  |  |
|                | CLI Serial Console: Yes                                                        |  |  |  |
|                | <ul> <li>SNMP EngineID: 80.00.08.1c.04.46.53</li> </ul>                        |  |  |  |
|                | SNMP Engine Boots: 1                                                           |  |  |  |
|                | Default VLAN Identifier: 1                                                     |  |  |  |
|                | Flash Restore: Restore from a previously backed up configuration file in the   |  |  |  |
|                | device's flash memory to the startup-config. Note: After restoring             |  |  |  |
|                | configuration, requires a manual device reboot for changes to take effect.     |  |  |  |
| File Name      | Specify the file name of the configuration to be restored.                     |  |  |  |

Click **Apply** to submit the changes and the **Reset** button will clear the information.

## **Erase Configuration**

This page is used to reset the startup configuration, NV-RAM or the configuration file in flash to default value.

# **Erase Configuration**

| Erase option | <ul> <li>Erase Nvram</li> <li>Erase Startup-Config</li> <li>Erase Flash File</li> </ul> |  |  |
|--------------|-----------------------------------------------------------------------------------------|--|--|
| File Name    | iss.conf                                                                                |  |  |
| Apply        | Reset                                                                                   |  |  |

Figure 27 – System > Configuration > Erase

| Parameter    | Description                                                                                                    |
|--------------|----------------------------------------------------------------------------------------------------|
| Erase option | Specify the configuration to be reset:                                                                                                    |
|              | <b>Erase Nvram</b> : Reset the NV-RAM to default settings and reset all previously saved configuration files to default that were stored flash memory. Note: This will only reset the settings in NV-RAM, not the entire device configuration. After rebooting, only the default parameters in NV-RAM will be |

|           | reset to defaults. Requires a manual device reboot for changes to take effect.    |
|-----------|-----------------------------------------------------------------------------------|
|           | Please reference the default NV-RAM parameters below.                             |
|           |                                                                                   |
|           | Default IP Address : 192.168.10.200                                               |
|           | Default Subnet Mask: 255.255.255.0                                                |
|           | <ul> <li>Default IP Address Config Mode: Manual</li> </ul>                        |
|           | <ul> <li>Default IP Address Allocation Protocol : DHCP</li> </ul>                 |
|           | <ul> <li>Default Interface Name: Fa0/1</li> </ul>                                 |
|           | <ul> <li>Default RM Interface Name: NONE</li> </ul>                               |
|           | <ul> <li>Config Restore Option: No restore</li> </ul>                             |
|           | <ul> <li>Config Save Option: Startup save</li> </ul>                              |
|           | <ul> <li>Config Save IP Address: 0.0.0.0</li> </ul>                               |
|           | <ul> <li>Config Save Filename: iss.conf</li> </ul>                                |
|           | <ul> <li>Config Restore Filename: iss.conf</li> </ul>                             |
|           | PIM Mode: Sparse Mode                                                             |
|           | <ul> <li>IGS Forwarding Mode: MAC based</li> </ul>                                |
|           | CLI Serial Console: Yes                                                           |
|           | <ul> <li>SNMP EngineID: 80.00.08.1c.04.46.53</li> </ul>                           |
|           | SNMP Engine Boots: 1                                                              |
|           | Default VLAN Identifier: 1                                                        |
|           | Erase Startup-Config: Reset the all device configuration to default settings.     |
|           | Note: This will reset the startup device configuration to default. Any previously |
|           | saved configuration files in flash memory will NOT be deleted or erased. After    |
|           | a device reboot or power cycle, the default device configuration will be loaded   |
|           | to the device. Requires a manual device reboot for changes to take effect.        |
|           | Erase Flash File: Reset the specified configuration file in the device's flash    |
|           | memory to default settings.                                                       |
|           | Note: This will not reset the device's active configuration.                      |
| File Name | Specify the file name of the local configuration file.                            |

Click **Apply** to submit the changes and the **Reset** button will clear the information.

# Firmware Upgrade

# **Firmware Upgrade**

| ITTP Firmware Upgrade        |         |
|------------------------------|---------|
| Upgrade firmware from file : | Browse  |
|                              | Upgrade |
|                              |         |
| TFTP Firmware Upgrade        |         |
| TFTP Server IP Address :     |         |
| TFTP firmware file name :    |         |
|                              | Upgrade |

| Parameter        | Description                                                                     |
|------------------|---------------------------------------------------------------------------------|
| HTTP             | Click Browse to locate the firmware file on the local hard drive and select it. |
| Firmware Upgrade |                                                                                 |
| TFTP             | TFTP Server IP Address: Specify the IP address of the TFTP server.              |
| Firmware Upgrade | TFTP firmware file name: Specify the filename of the firmware file.             |

24-Port 10/100Mbps Layer 2 Switch w/ 4 Gigabit Ports and 2 Shared Mini-GBIC Slots

Click **Upgrade** to upgrade the device firmware.

#### Reboot

This page is to reboot the system.

# Reboot

Are you sure you want to proceed with the system reboot? If yes, click the Reboot button. Reboot

Figure 28 – System > Reboot

Click Reboot to warm start the device.

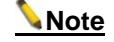

If the Switch reboots without write the running configurations, the last configuration wrote in NV-RAM will be loaded.

# Chapter 6 Configuring Layer 2 Management Functions

# Layer 2 Management Function List

| • | Port Manager<br>Port Basic Settings<br>Port Monitoring<br>Port Control                                                                                                    |
|---|----------------------------------------------------------------------------------------------------|
| • | VLAN<br>VLAN Basic Information<br>VLAN Port Settings<br>Static VLAN Configuration                                                                                                    |
| • | Dynamic VLAN<br>Dynamic VLAN Global Configuration<br>Dynamic VLAN Port Configuration<br>GARP Timers Configuration                                                                                     |
| • | MSTP<br>MSTP Global Configuration<br>MSTP Timers Configuration<br>CIST Settings<br>MSTP VLAN Mapping<br>MSTP Port Settings<br>MSTP CIST Port Status                                                   |
| • | RSTP<br>RSTP Global Configuration<br>RSTP Configuration<br>RSTP Port Status Configuration<br>RSTP Port Status                                                                                         |
| • | LA<br>LA Basic Settings<br>PortChannel Interface Basic Settings<br>LA Port Channel Settings<br>LA Port Settings<br>LA Port StateMachine Information<br>LA Load Balancing Policy                       |
| • | 802.1X<br>802.1X Basic Settings<br>802.1X Port Settings<br>802.1X Timer Configuration<br>802.1X Local Authentication Server Configuration<br>RADIUS Server Configuration                              |
| • | IGMP Snooping<br>IGMP Snooping Configuration<br>IGMP Snooping Timer Configuration<br>IGMP Snooping Interface Configuration<br>IGMP Snooping VLAN Router Ports<br>MAC Based Multicast Forwarding Table |
| • | Static MAC Entries<br>Static MAC Address Configuration<br>Static Multicast Address Configuration<br>Port Security Settings                                                                            |

# **Port Manager**

## Port Basic Settings

This page is to configure basic settings of switch ports.

# **Port Basic Settings**

| Select     | Port | Link<br>Status | Admin<br>State | MTU<br>(90~1522)<br>bytes | Link<br>Up/Down<br>Trap |  |
|------------|------|----------------|----------------|---------------------------|-------------------------|--|
| $\odot$    | 1    |                | Up 🔻           | 1522                      | Enabled 🔻               |  |
| $\bigcirc$ | 2    | •              | Up 👻           | 1522                      | Enabled 🝷               |  |
| $\bigcirc$ | 3    | •              | Up 👻           | 1522                      | Enabled 🝷               |  |
|            | 4    | •              | Up 👻           | 1522                      | Enabled 🝷               |  |
|            | 5    |                | Up 👻           | 1522                      | Enabled 🝷               |  |
|            | 6    | •              | Up 👻           | 1522                      | Enabled 🝷               |  |
| $\odot$    | 7    | •              | Up 🔻           | 1522                      | Enabled 🔻               |  |
| $\odot$    | 8    | •              | Up 🔻           | 1522                      | Enabled 🝷               |  |
| $\bigcirc$ | 9    | •              | Up 👻           | 1522                      | Enabled 🝷               |  |
| $\odot$    | 10   | •              | Up 👻           | 1522                      | Enabled 🝷               |  |
| $\bigcirc$ | 11   | •              | Up 👻           | 1522                      | Enabled 🝷               |  |
| ۲          | 12   | •              | Up 👻           | 1522                      | Enabled 🝷               |  |

# <u>1-12 | 13-24 | 25-28 |</u>

Apply

Figure 29 – Layer2 Management > Port Manager > Basic Settings

| Parameter           | Description                                                                      |  |  |  |
|---------------------|----------------------------------------------------------------------------------|--|--|--|
| Port                | Specify the switch port to be configured.                                        |  |  |  |
| Link State          | Display the physical connection states of the port.                              |  |  |  |
| Admin State         | Specify the administrative status of the port. Default is enabled.               |  |  |  |
| MTU (90-1522) bytes | To setup the Maximum Transmission Unit (MTU) frame size of the interface,        |  |  |  |
|                     | and the range is from 90 to 1522 bytes. Default is 1500.                         |  |  |  |
| Link Up/Down Trap   | To enable/disable the link up/down trap information delivery. Default is enabled |  |  |  |
|                     |                                                                                  |  |  |  |

Click Apply to submit the changes.

## Port Monitoring

This page is to configure the port monitoring function on the device.

| Status           | Disabled 🔻 |  |  |  |
|------------------|------------|--|--|--|
| Monitor Port 🕘 👻 |            |  |  |  |
| Apply            |            |  |  |  |

**Port Monitoring** 

## 1-12 | 13-24 | 25-28 |

|    | Receive<br>Monitoring                                                 | Transmit<br>Monitoring                                                                                                    |
|----|-----------------------------------------------------------------------|----------------------------------------------------------------------------------------------------|
| 1  | Disabled 🔻                                                            | Disabled 🔻                                                                                                    |
| 2  | Disabled 🔻                                                            | Disabled 🔻                                                                                                    |
| 3  | Disabled 🔻                                                            | Disabled 👻                                                                                                    |
| 4  | Disabled 🔻                                                            | Disabled 👻                                                                                                    |
| 5  | Disabled 🔻                                                            | Disabled 🔻                                                                                                    |
| 6  | Disabled 🔻                                                            | Disabled 👻                                                                                                    |
| 7  | Disabled 🔻                                                            | Disabled 👻                                                                                                    |
| 8  | Disabled 🔻                                                            | Disabled 🔻                                                                                                    |
| 9  | Disabled 🔻                                                            | Disabled 👻                                                                                                    |
| 10 | Disabled 🔻                                                            | Disabled 👻                                                                                                    |
| 11 | Disabled 👻                                                            | Disabled 👻                                                                                                    |
| 12 | Disabled 🔻                                                            | Disabled 👻                                                                                                    |
|    | 1<br>2<br>3<br>4<br>5<br>5<br>6<br>7<br>8<br>8<br>9<br>10<br>11<br>12 | Instanting1Disabled •2Disabled •3Disabled •4Disabled •5Disabled •6Disabled •7Disabled •8Disabled •9Disabled •10Disabled •11Disabled •12Disabled • |

Apply

Figure 30 – Layer2 Management > Port Manager > Port Monitoring

| Parameter           | Description                                                                               |  |  |
|---------------------|-------------------------------------------------------------------------------------------|--|--|
| Status              | To enable/disable the port monitoring session on the device. Default is <i>disabled</i> . |  |  |
| Monitoring Port     | Specify the source port of the mirror session.                                            |  |  |
| Port                | Specify the destination port of the mirror session.                                       |  |  |
| Receive Monitoring  | Monitoring the traffic received from the source port.                                     |  |  |
| Transmit Monitoring | Monitoring the traffic transmitted from the source port.                                  |  |  |

Click **Apply** to submit the changes.

## Port Control

This page is to configure the control parameters of interface.

# **Port Control**

| Select     | Port | Mode   | Duplex | Speed     | FlowControl<br>Admin Status | FlowControl<br>Oper Status | MDI/MDIX | Media Type |
|------------|------|--------|--------|-----------|-----------------------------|----------------------------|----------|------------|
| $\odot$    | 1    | Auto 👻 | Full 🔻 | 100MBPS 🔻 | Disabled 🔻                  | Disabled 👻                 | AUTO 🔻   | Copper 🔻   |
| $\bigcirc$ | 2    | Auto 👻 | Full 🔻 | 100MBPS 🔻 | Disabled 🔻                  | Disabled 🔻                 | AUTO 🔻   | Copper 🔻   |
| $\bigcirc$ | 3    | Auto 🔻 | Full 🔻 | 100MBPS 🔻 | Disabled 🔻                  | Disabled 👻                 | AUTO 🔻   | Copper 🔹   |
| $\bigcirc$ | 4    | Auto 🔻 | Full 🔻 | 100MBPS 🔻 | Disabled 🔻                  | Disabled 👻                 | AUTO 🔻   | Copper 🔻   |
| $\bigcirc$ | 5    | Auto 🔻 | Full 🔻 | 100MBPS 🔻 | Disabled 🔻                  | Disabled 👻                 | AUTO 🔻   | Copper 🔹   |
| $\bigcirc$ | 6    | Auto 🔻 | Full 🔻 | 100MBPS 🔻 | Disabled 🔻                  | Disabled 👻                 | AUTO 🔻   | Copper 🔻   |
| $\bigcirc$ | 7    | Auto 👻 | Full 🔻 | 100MBPS 🔻 | Disabled 🔻                  | Disabled 👻                 | AUTO 🔻   | Copper 🔻   |
| $\bigcirc$ | 8    | Auto 👻 | Full 🔻 | 100MBPS 🔻 | Disabled 🔻                  | Disabled 🔻                 | AUTO 🔻   | Copper 🔻   |
| $\bigcirc$ | 9    | Auto 👻 | Full 🔻 | 100MBPS 🔻 | Disabled 🔻                  | Disabled 👻                 | AUTO 🔻   | Copper 🔻   |
| $\bigcirc$ | 10   | Auto 🔻 | Full 🔻 | 100MBPS 🔻 | Disabled 🔻                  | Disabled 👻                 | AUTO 🔻   | Copper 🔻   |
| $\bigcirc$ | 11   | Auto 👻 | Full 👻 | 100MBPS 👻 | Disabled 🔻                  | Disabled 👻                 | AUTO 🔻   | Copper 🔻   |
| ۲          | 12   | Auto 👻 | Full 🔻 | 100MBPS 👻 | Disabled 🔻                  | Disabled 🔻                 | AUTO 🔻   | Copper 🔻   |

# <u>1-12 | 13-24 | 25-28 |</u>

#### Apply

Figure 31 – Layer2 Management > Port Manager > Port Control

| Parameter   |       | Description                                                            |
|-------------|-------|------------------------------------------------------------------------|
| Port        |       | Specify the switch port to be configured.                              |
| Mode        |       | To enable/disable auto-negotiation function on ports. Default is Auto. |
| Duplex      |       | To set the port duplex mode. Possible values are:                      |
|             |       | Full: Port runs at full duplex mode.                                   |
|             |       | Half: Port runs at half duplex mode.                                   |
| Speed       |       | To set the port speed. Possible values are:                            |
|             |       | 10MBPS: Port runs at 10Mbps.                                           |
|             |       | 100MBPS: Port runs at 100Mbps.                                         |
|             |       | <b>1GB</b> : Port runs at 1000Mbps.                                    |
|             |       | Only port 25-28 can run at 1000Mbps.                                   |
| FlowControl | Admin | To enable/disable 802.3x flow control on ports. Default is Disabled.   |
| Status      |       |                                                                        |
| FlowControl | Oper  | To display the flow control operation status.                          |
| Status      |       |                                                                        |
| MDI/MDIX    |       | To set MDI or MDIX mode for ports. Possible values are:                |
|             |       | Auto: Port performs the auto MDI/MDIX function.                        |
|             |       | MDI: Port fixed at MDI mode.                                           |
|             |       | MDIXB: Port fixed at MDIX mode.                                        |
|             |       | Default is Auto.                                                       |

Click Apply to submit the changes.

**Note** 

The port speed and duplex settings can only be configured when auto-negotiation disabled.
#### VLAN

#### **VLAN Basic Information**

This page is to configure the basic settings of virtual local area network (VLAN) on the device.

# **VLAN Basic Information**

| VLAN Mode                        | 802.1Q VLAN 🔻 |
|----------------------------------|---------------|
| Maximum VLAN ID                  | 4094          |
| Maximum Supported VLANs          | 256           |
| Number of VLANs in the<br>System | 1             |

Apply

Figure 32 – Layer2 Management > VLAN > Basic Information

| Parameter                                                                        | Description                                                                                             |
|----------------------------------------------------------------------------------|----------------------------------------------------------------------------------------------------|
| VLAN Mode                                                                        | Choose from <b>802.1Q VLAN</b> or <b>Asymmetric VLAN</b> modes. Default is <i>802.1</i> Q <i>VLAN</i> . |
| Maximum VLAN ID                                                                  | Display the maximum VLAN ID can be configured. Default is 4094.                                         |
| MaximumSupportedDisplay the maximum VLANs can be supported. Default is 256.VLANs |                                                                                                    |
| Number of VLANs in the System                                                    | Display the current VLAN number in the system. Default is 1.                                            |
|                                                                                  |                                                                                                    |

Click **Apply** to submit the changes.

#### VLAN Port Settings

This page is to configure VLAN setting on physical port interfaces.

#### **VLAN Port Settings**

#### 1-12 | 13-24 | 25-28 |

| Port | PVID                                  | Acceptable Frame Types                                                                                                    | Ingress<br>Filtering                                                                           |
|------|---------------------------------------|----------------------------------------------------------------------------------------------------|------------------------------------------------------------------------------------------------|
| 1    | 1                                     | All 🔻                                                                                                    | Enabled 🝷                                                                                      |
| 2    | 1                                     | All 👻                                                                                                    | Enabled 🝷                                                                                      |
| 3    | 1                                     | All 👻                                                                                                    | Enabled 🝷                                                                                      |
| 4    | 1                                     | All                                                                                                    | Enabled 🝷                                                                                      |
| 5    | 1                                     | All                                                                                                    | Enabled 🝷                                                                                      |
| 6    | 1                                     | All                                                                                                    | Enabled 🝷                                                                                      |
| 7    | 1                                     | All                                                                                                    | Enabled 🝷                                                                                      |
| 8    | 1                                     | All                                                                                                    | Enabled 🝷                                                                                      |
| 9    | 1                                     | All                                                                                                    | Enabled 🝷                                                                                      |
| 10   | 1                                     | All                                                                                                    | Enabled 🝷                                                                                      |
| 11   | 1                                     | All                                                                                                    | Enabled 🝷                                                                                      |
| 12   | 1                                     | All                                                                                                    | Enabled 🝷                                                                                      |
|      | Port 1 1 2 3 3 4 5 5 6 7 8 9 10 11 12 | Port         PVID           1         1           2         1           3         1           4         1           5         1           6         1           7         1           8         1           9         1           10         1           11         1 | PortPVIDAcceptable Frame Types11All21All31All41All51All61All71All81All91All10All11111All121All |

Select all Clear all Apply

Figure 33 – Layer2 Management > VLAN > Port Settings

| Parameter        |       | Description                                                                                                    |  |
|------------------|-------|----------------------------------------------------------------------------------------------------|--|
| Port             |       | Specifies the switch port which is to be configured.                                                                                                    |  |
| PVID             |       | To set the port VLAN ID of the port, all ingress untagged or priority tagged packet from this port will be assign to this VLAN. The range is from 1 to 4094. |  |
| Acceptable       | Frame | To configure the acceptable frame type of a port.                                                                                                    |  |
| Types            |       | All: Accepts all kinds of frames.                                                                                                    |  |
|                  |       | Tagged: Accepts only tagged frames                                                                                                    |  |
|                  |       | UnTagged and Priority Tagged: Accepts only untagged frames and frames                                                                                        |  |
| with prio        |       | with priority tag.                                                                                                    |  |
|                  |       | Default is All.                                                                                                    |  |
| Ingress Filterin | g     | To enable/disable the filter of ingress packets not with the same VLAN tag as                                                                                |  |
|                  |       | the VLAN membership of the port. Default is <i>Enabled</i> .                                                                                                 |  |

In the left-hand Select column, check all of the ports modified and click Apply to submit the changes.

#### **Static VLAN Configuration**

This page is to set up the static VLAN configuration.

# Static VLAN Configuration

| VLAN ID         | * |  |
|-----------------|---|--|
| VLAN Name       |   |  |
| Member Ports    |   |  |
| Untagged Ports  |   |  |
| Forbidden Ports |   |  |
| Add Reset       |   |  |

| Select       | VLAN ID | VLAN Name | Member Ports | Untagged Ports | Forbidden Ports |
|--------------|---------|-----------|--------------|----------------|-----------------|
| ۲            | 1       |           | 1-28         | 1-28           |                 |
| Apply Delete |         |           |              |                |                 |

Figure 34 – Layer2 Management > VLAN > Static VLANs

| Parameter       | Description                                     |
|-----------------|-------------------------------------------------|
| VLAN ID         | Specify the VLAN ID to be created.              |
| VLAN Name       | Specify the name of VLAN.                       |
| Member Ports    | Specify the ports to apply the VLAN membership. |
| Untagged Ports  | Specify the ports to be untagged interfaces.    |
| Forbidden Ports | Specify the ports to be forbidden interfaces.   |

Click **Apply** to submit the changes and the **Reset** button will clear the information. Click **Delete** will remove an existed VLAN.

Note

There has to be at least one VLAN in the system.

#### **Dynamic VLAN**

#### **Dynamic VLAN Global Configuration**

This page is to set the global dynamic VLAN configuration.

# **Dynamic Vlan Global Configuration**

| Garp System Control | Start 🔹    |
|---------------------|------------|
| Dynamic Vlan Status | Disabled 🔻 |

Apply

#### Note : To Shudown GARP, Dynamic Vlan Should Be Disabled.

Figure 35 – Layer2 Management > Dynamic VLAN > Dynamic VLAN Global Configuration

| Parameter           | Description                                                                         |  |  |
|---------------------|-------------------------------------------------------------------------------------|--|--|
| Garp System Control | Choose Start to enable GARP function, and Shutdown to disable it. It is             |  |  |
|                     | needed for using dynamic VLAN function. Default is Start.                           |  |  |
| Dynamic VLAN Status | To set the status of dynamic VLAN function from <b>Enabled</b> or <b>Disabled</b> . |  |  |
|                     | Default is Disabled.                                                                |  |  |

Click **Apply** to submit the changes.

#### **Dynamic VLAN Port Configuration**

This page is to configure dynamic VLAN settings on switch ports.

### **Dynamic Vlan Port Configuration**

# <u>1-12 | 13-24 | 25-28 |</u>

| Select     | Port | Dynamic Vlan<br>Status | Restricted<br>VLAN<br>Registration |
|------------|------|------------------------|------------------------------------|
| $\odot$    | 1    | Enabled 🝷              | Disabled 👻                         |
| $\bigcirc$ | 2    | Enabled 🝷              | Disabled 👻                         |
| $\bigcirc$ | 3    | Enabled 🝷              | Disabled 🔻                         |
| $\bigcirc$ | 4    | Enabled 🝷              | Disabled 🔻                         |
| $\odot$    | 5    | Enabled 🔻              | Disabled 🔻                         |
| $\bigcirc$ | 6    | Enabled 🔻              | Disabled 🔻                         |
| $\bigcirc$ | 7    | Enabled 🝷              | Disabled 🔻                         |
| $\bigcirc$ | 8    | Enabled 🝷              | Disabled 🔻                         |
| $\bigcirc$ | 9    | Enabled 🝷              | Disabled 🔻                         |
| $\bigcirc$ | 10   | Enabled 🔻              | Disabled 🔻                         |
| $\bigcirc$ | 11   | Enabled 🔻              | Disabled 🔻                         |
| ۲          | 12   | Enabled 🝷              | Disabled 👻                         |

Apply

Figure 36 – Layer2 Management > Dynamic VLAN > Port Settings

| Parameter                       | Description                                                                         |
|---------------------------------|-------------------------------------------------------------------------------------|
| Port                            | Specify the switch port to be configured.                                           |
| Dynamic VLAN Status             | To set the status of dynamic VLAN function from <b>Enabled</b> or <b>Disabled</b> . |
| Restricted VLAN<br>Registration | To enable/disable the restricted VLAN on an interface.                              |

Click **Apply** to submit the changes.

#### **GARP Timers Configuration**

This page is to set the GARP timers on an interface.

# **Garp Timers Configuration**

### <u>1-12 | 13-24 | 25-28 |</u>

| Select     | Port<br>No | GarpJoinTime<br>(10 ~ 2^30-14)<br>(msecs) | GarpLeaveTime<br>(30 ~ 2^31-18)<br>(msecs) | GarpLeaveAllTime<br>(40 ~ 2^31-8)<br>(msecs) |
|------------|------------|-------------------------------------------|--------------------------------------------|----------------------------------------------|
| $\odot$    | 1          | 200                                       | 600                                        | 10000                                        |
| $\bigcirc$ | 2          | 200                                       | 600                                        | 10000                                        |
| $\odot$    | 3          | 200                                       | 600                                        | 10000                                        |
| $\odot$    | 4          | 200                                       | 600                                        | 10000                                        |
| $\odot$    | 5          | 200                                       | 600                                        | 10000                                        |
| $\bigcirc$ | 6          | 200                                       | 600                                        | 10000                                        |
| $\odot$    | 7          | 200                                       | 600                                        | 10000                                        |
| $\odot$    | 8          | 200                                       | 600                                        | 10000                                        |
| $\bigcirc$ | 9          | 200                                       | 600                                        | 10000                                        |
| $\odot$    | 10         | 200                                       | 600                                        | 10000                                        |
| $\bigcirc$ | 11         | 200                                       | 600                                        | 10000                                        |
| ۲          | 12         | 200                                       | 600                                        | 10000                                        |

Apply

#### Note : Leave Timer must be greater than 2 times Join Timer and Leaveall Timer must be greater than Leave Timer.

Figure 37 – Layer2 Management > Dynamic VLAN > Port Settings

| Parameter            | Description                                                      |
|----------------------|------------------------------------------------------------------|
| Port No              | Specify the switch port to be configured.                        |
| GarpJoinTime (10 ~   | Specify the join time of GARP. Default is 20 milliseconds.       |
| 2^30-14)(msecs)      |                                                                  |
| GarpLeaveTime (30 ~  | Specify the leave time of GARP. Default is 60 milliseconds.      |
| 2^31-18)(msecs)      |                                                                  |
| GarpLeaveAllTime (40 | Specify the leave all time of GARP. Default is 100 milliseconds. |
| ~ 2^31-8)(msecs)     |                                                                  |

Click **Apply** to submit the changes.

#### **MSTP**

#### **MSTP Global Configuration**

This page is to configure the MSTP global settings of the Switch.

#### **Global Configuration**

| System<br>Control | MSTP<br>Status | Maximum<br>MST<br>Instances | Bridge<br>Priority | Protocol<br>Version | Region Name | Region<br>Version | Dynamic<br>Path Cost<br>Calculation |
|-------------------|----------------|-----------------------------|--------------------|---------------------|-------------|-------------------|-------------------------------------|
| Shutdown 👻        | Disabled 👻     | 0                           | 0                  | MSTP 🔻              |             | 0                 | True 🔻                              |

Apply

#### Note : To enable MSTP Functionality, <u>RSTP</u> should be disabled.

Bridge Priority must be in increments of 4096 and can be upto 61440. Allowed values are: 0 4096 8192 12288 16384 20480 24576 28672 32768 36864 40960 45056 49152 53248 57344 61440

#### Figure 38 – Layer2 Management > MSTP > Global Configuration

| Parameter         | Description                                                                          |  |  |
|-------------------|--------------------------------------------------------------------------------------|--|--|
| System Control    | To activate or shutdown the MSTP function. Select <b>Start</b> to activate the MSTP  |  |  |
|                   | function, <b>Shutdown</b> to shutdown MSTP function.                                 |  |  |
| MSTP Status       | To enable or disable the MSTP. Select <b>Enabled to enable the MSTP function</b> ,   |  |  |
|                   | Disabled to disable the MSTP function.                                               |  |  |
| Maximum MSTP      | Specify the maximum number of MSTP instance allowed. The possible                    |  |  |
| Instances         | number is 1-64. Default is 64.                                                       |  |  |
| Bridge Priority   | Specify the bridge priority of spanning tree. Default is 32768.                      |  |  |
| Protocol Version  | Select the spanning tree compatibility version. The possible options are STP,        |  |  |
|                   | RSTP and MSTP. Default is RSTP.                                                      |  |  |
| Region Name       | Specify the region name of MST.                                                      |  |  |
| Region Version    | Specify the MST region revision. The possible numbers are 0~65535, default           |  |  |
|                   | is 0.                                                                                |  |  |
| Dynamic Path Cost | Select the path cost calculation mode of spanning tree. Select <b>True</b> to enable |  |  |
| Calculation       | dynamic path cost according to the port speed, False to disable it. Default if       |  |  |
|                   | False.                                                                               |  |  |

Click **Apply** to submit the changes.

Note

1. RSTP function must be shutdown before activate MSTP.

2. MSTP status must be enabled before configure other MSTP details.

#### **MSTP Timers Configuration**

This page is to configure the MSTP timers of the Switch.

# **Timers Configuration**

| Maximum<br>Hop Count | Max<br>Age | Forward<br>Delay | Transmit<br>Hold<br>Count |  |
|----------------------|------------|------------------|---------------------------|--|
| 0                    | 0          | 0                | 6                         |  |

| Apply |
|-------|
|-------|

Figure 39 – Layer2 Management > MSTP > Timers Configuration

| Parameter         | Description                                                                                                    |
|-------------------|----------------------------------------------------------------------------------------------------|
| Maximum Hop Count | Specify the maximum hops permitted in MST. Possible value is 6-40. Default is 20.                                                                      |
| Max Age           | Specify the maximum age in second for STP information learned from the network on any port before it is discarded. The possible value is 6-40. Default |

|                     | is 20.                                                                     |
|---------------------|----------------------------------------------------------------------------|
| Forward Delay       | Specify the time period in second that a port changes the STP state from   |
|                     | blocking to forwarding. The possible value is 4-30. Default is 15.         |
| Transmit Hold Count | Specify the hold counter to limit maximum transmission rate of the Switch. |
|                     | Default is 3.                                                              |
| Hello Time          | Specify the time interval in second for a root bridge broadcasts the hello |
|                     | packets to other switches. Possible value is 1-2. Default is 2.            |

#### **CIST Settings**

This page is to configure the port related MSTP settings.

#### **CIST Settings**

#### <u>1-12 | 13-24 | 25-28 |</u>

| Select  | Port | Path<br>Cost | Priority | PointToPoint<br>Status | Edge<br>Port | MSTP<br>Status | Protocol<br>Migration | Hello<br>Time | AutoEdge<br>Status | Restricted<br>Role | Restricted<br>TCN |
|---------|------|--------------|----------|------------------------|--------------|----------------|-----------------------|---------------|--------------------|--------------------|-------------------|
| $\odot$ | 1    | 20000(       | 128      | Auto 👻                 | False 🔻      | Enable 🔻       |                       | 2             | True 🔻             | False 🔻            | False 🔻           |
| $\odot$ | 2    | 20000(       | 128      | Auto 👻                 | False 🔻      | Enable 🔻       | -                     | 2             | True 🔻             | False 🔻            | False 🔻           |
| 0       | 3    | 20000(       | 128      | Auto 👻                 | False 🔻      | Enable 🔻       |                       | 2             | True 🔻             | False 🔻            | False 🔻           |
| $\odot$ | 4    | 20000(       | 128      | Auto 👻                 | False 🔻      | Enable 🔻       | -                     | 2             | True 🔻             | False 🔻            | False 🔻           |
| $\odot$ | 5    | 200000       | 128      | Auto 👻                 | False 🔻      | Enable 🔻       | •                     | 2             | True 🔻             | False 🔻            | False 🔻           |
| $\odot$ | 6    | 20000(       | 128      | Auto 👻                 | False 🔻      | Enable 🔻       | -                     | 2             | True 🔻             | False 🔻            | False 🔻           |
| $\odot$ | 7    | 200000       | 128      | Auto 👻                 | False 🔻      | Enable 🔻       | •                     | 2             | True 🔻             | False 🔻            | False 🔻           |
| $\odot$ | 8    | 20000(       | 128      | Auto 👻                 | False 🔻      | Enable 🔻       | -                     | 2             | True 🔻             | False 🔻            | False 🔻           |
| $\odot$ | 9    | 200000       | 128      | Auto 👻                 | False 🔻      | Enable 🔻       | •                     | 2             | True 🔻             | False 🔻            | False 🔻           |
| $\odot$ | 10   | 20000(       | 128      | Auto 👻                 | False 🔻      | Enable 🔻       | -                     | 2             | True 🔻             | False 🔻            | False 🔻           |
| $\odot$ | 11   | 200000       | 128      | Auto 👻                 | False 🔻      | Enable 🔻       | •                     | 2             | True 🔻             | False 🔻            | False 🔻           |
| ۲       | 12   | 200000       | 128      | Auto 👻                 | False 🔻      | Enable 🔻       | -                     | 2             | True 🔻             | False 🔻            | False 🔻           |

#### Apply

#### Figure 40 – Layer2 Management > MSTP > Port Configuration

| Parameter             | Description                                                                        |
|-----------------------|------------------------------------------------------------------------------------|
| Select                | Select a port to apply the configuration changes.                                  |
| Port                  | Port ID.                                                                           |
| Path Cost             | Specify the path cost of the port. Possible value is 0-200000000. Default          |
|                       | 20000000                                                                           |
| Priority              | Specify the spanning tree port priority. Possible value is 0-240. Default is 128.  |
| Point to Point Status | Specify the link type of this port. ForceTrue means link type is point to point;   |
|                       | ForceFalse means it is shared; Auto means the decision will made                   |
|                       | automatically. Default is auto.                                                    |
| Edge Port             | Specify if this port is edge port or not. Select True to enable the portfast       |
|                       | function, <b>False</b> to disable it. Default is false.                            |
| MSTP Status           | To enable or disable the MSTP on this port. Select <b>Enable</b> to enable MSTP on |
|                       | this port, <b>Disable</b> to disable it. Default is enabled.                       |
| Protocol Migration    | To control if the port will migrate among MSTP, RSTP and STP automatically if      |
|                       | another switch runs different protocol. Select True to enable the protocol         |
|                       | migration function, <b>False</b> to disable it. Default is False.                  |
| Hello Time            | Specify the hello time of this port. Possible value is 1-2. Default is 2.          |
| AutoEdge Status       | To enable or disable the auto edge detection of this port. Select True to          |
|                       | enable the auto edge function, <b>False</b> to disable it. Default true.           |
| Restricted Role       | To enable or disable the root guard function to prevent the port becoming a        |
|                       | root port. Select True to enable the root guard function, False to disable it.     |
|                       | Default is false.                                                                  |
| Restricted TCN        | To enable the topology change guard function to prevent the topology change        |
|                       | caused by this port. Select True to enable the topology change guard               |
|                       |                                                                                    |

#### function, False to disable it. Default is false.

Click **Apply** to submit the changes.

#### MSTP VLAN Mapping

This page is to configure the MST Instance and VLAN mapping.

# MSTP Instance ID \* Add VLAN 1 \* Delete VLAN \* Add Reset

**VLAN Mapping** 

Select Instance ID Mapped VLANs

Figure 41 – Layer2 Management > MSTP > VLAN Mapping

| Parameter        | Description                                           |
|------------------|-------------------------------------------------------|
| MSTP Instance ID | Specify which MST instance to be mapped.              |
| Add VLAN         | Add a VLAN to the map list of this MST instance.      |
| Delete VLAN      | Delete a VLAN from the map list of this MST instance. |
|                  |                                                       |

Click Add to submit the changes, Reset to clear the value.

#### **MSTP Port Settings**

This page is to configure the port related MSTP settings.

# **Port Settings**

| Select | Port | MSTP        | Port State | Priority | Cost |
|--------|------|-------------|------------|----------|------|
|        |      | Instance ID |            |          |      |

#### Figure 42 – Layer2 Management > MSTP > Port Settings

| Parameter        | Description                                                                       |
|------------------|-----------------------------------------------------------------------------------|
| Select           | Select a port to apply the changes.                                               |
| Port             | Port ID.                                                                          |
| MSTP Instance ID | Specify the MST instance IP of this port.                                         |
| Port State       | Specify the current state of this port.                                           |
| Priority         | Specify the spanning tree port priority. Possible value is 0-240. Default is 128. |
| Cost             | Specify the path cost of the port. Possible value is 0-200000000. Default         |
|                  | 20000000                                                                          |

#### **MSTP CIST Port Status**

To display the current MSTP CIST port status.

#### **MSTP CIST Port Status**

#### <u>1-12 | 13-24 | 25-28 |</u>

| Port | Designated Root         | Root<br>Priority | Designated Bridge       | Designated<br>Port | Designated<br>Cost | Regional Root           | Regional<br>Root | Regional<br>Path | Туре         | Role     | Port<br>State |
|------|-------------------------|------------------|-------------------------|--------------------|--------------------|-------------------------|------------------|------------------|--------------|----------|---------------|
|      |                         |                  |                         |                    |                    |                         | Priority         | Cost             |              |          |               |
| 1    | 00:00:00:00:00:00:00:00 | 0                | 00:00:00:00:00:00:00:00 | 00:00              | 0                  | 00:00:00:00:00:00:00:00 | 0                | 0                | SharedLan    | Disabled | Disabled      |
| 2    | 00:00:00:00:00:00:00:00 | 0                | 00:00:00:00:00:00:00:00 | 00:00              | 0                  | 00:00:00:00:00:00:00:00 | 0                | 0                | SharedLan    | Disabled | Disabled      |
| 3    | 00:00:00:00:00:00:00:00 | 0                | 00:00:00:00:00:00:00:00 | 00:00              | 0                  | 00:00:00:00:00:00:00:00 | 0                | 0                | SharedLan    | Disabled | Disabled      |
| 4    | 00:00:00:00:00:00:00:00 | 0                | 00:00:00:00:00:00:00:00 | 00:00              | 0                  | 00:00:00:00:00:00:00:00 | 0                | 0                | SharedLan    | Disabled | Disabled      |
| 5    | 00:00:00:00:00:00:00:00 | 0                | 00:00:00:00:00:00:00:00 | 00:00              | 0                  | 00:00:00:00:00:00:00:00 | 0                | 0                | PointtoPoint | Disabled | Disabled      |
| 6    | 00:00:00:00:00:00:00:00 | 0                | 00:00:00:00:00:00:00:00 | 00:00              | 0                  | 00:00:00:00:00:00:00:00 | 0                | 0                | SharedLan    | Disabled | Disabled      |
| 7    | 00:00:00:00:00:00:00:00 | 0                | 00:00:00:00:00:00:00:00 | 00:00              | 0                  | 00:00:00:00:00:00:00:00 | 0                | 0                | SharedLan    | Disabled | Disabled      |
| 8    | 00:00:00:00:00:00:00:00 | 0                | 00:00:00:00:00:00:00:00 | 00:00              | 0                  | 00:00:00:00:00:00:00:00 | 0                | 0                | SharedLan    | Disabled | Disabled      |
| 9    | 00:00:00:00:00:00:00:00 | 0                | 00:00:00:00:00:00:00:00 | 00:00              | 0                  | 00:00:00:00:00:00:00:00 | 0                | 0                | SharedLan    | Disabled | Disabled      |
| 10   | 00:00:00:00:00:00:00:00 | 0                | 00:00:00:00:00:00:00:00 | 00:00              | 0                  | 00:00:00:00:00:00:00:00 | 0                | 0                | SharedLan    | Disabled | Disabled      |
| 11   | 00:00:00:00:00:00:00:00 | 0                | 00:00:00:00:00:00:00:00 | 00:00              | 0                  | 00:00:00:00:00:00:00:00 | 0                | 0                | SharedLan    | Disabled | Disabled      |
| 12   | 00:00:00:00:00:00:00:00 | 0                | 00:00:00:00:00:00:00:00 | 00:00              | 0                  | 00:00:00:00:00:00:00:00 | 0                | 0                | SharedLan    | Disabled | Disabled      |

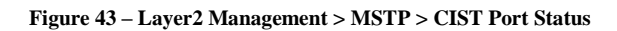

Click 1-12, 13-24, 25-28 to display the statistics for corresponding ports.

#### **RSTP**

#### **RSTP Global Configuration**

This page is to configure the RSTP global settings.

# **Global Configuration**

| System Control | Status     | Dynamic Path Cost<br>Calculation |  |
|----------------|------------|----------------------------------|--|
| Start 👻        | Disabled 👻 | True 🔻                           |  |

Apply

#### Note : To enable RSTP Functionality, <u>MSTP</u> should be disabled.

Figure 44 – Layer2 Management > RSTP > Global Settings

| Parameter                        | Description                                                                                                    |
|----------------------------------|----------------------------------------------------------------------------------------------------|
| System Control                   | To activate or shutdown the RSTP function. Select <b>Start</b> to activate the MSTP function.                                                                                             |
|                                  |                                                                                                    |
| Status                           | To enable or disable the MSTP. Select <b>Enabled</b> to enable the MSTP function,                                                                                                    |
|                                  | Disabled to disable it. Default is disabled.                                                                                                    |
| Dynamic Path Cost<br>Calculation | Select the path cost calculation mode of spanning tree. Select <b>True</b> to enable dynamic path cost according to the port speed, <b>False</b> to disable it. Default if <b>False</b> . |

Click Apply to submit the changes.

#### Note

1. MSTP function must be shutdown before activate RSTP.

2. RSTP status must be enabled before configure other RSTP details.

#### **RSTP Configuration**

This page is to configure the timers and other details of RSTP functions.

# **RSTP Configuration**

| Priority | Version           | Tx Hold<br>Count | Max Age | Hello Time | Forward<br>Delay |
|----------|-------------------|------------------|---------|------------|------------------|
| 32768    | RSTP Compatible 🔻 | 6                | 20      | 2          | 15               |

Apply

Bridge Priority must be in increments of 4096 and can be upto 61440. Allowed values are: 0 4096 8192 12288 16384 20480 24576 28672 32768 36864 40960 45056 49152 53248 57344 61440

#### Figure 45 – Layer2 Management > RSTP > Basic Settings

| Parameter     | Description                                                                                                    |
|---------------|----------------------------------------------------------------------------------------------------|
| Priority      | Specify the bridge priority of spanning tree. Default is 32768.                                                                                               |
| Version       | Select the spanning tree compatibility version. The possible options are <b>STP Compatible or RSTP Compatible</b> . Default is <b>RSTP Compatible</b> .       |
| Tx Hold Count | Specify the hold counter to limit maximum transmission rate of the Switch. Default is 6.                                                                      |
| Max Age       | Specify the maximum age in second for STP information learned from the network on any port before it is discarded. The possible value is 6-40. Default is 20. |
| Help Time     | Specify the time interval in second for a root bridge broadcasts the hello packets to other switches. Possible value is 1-2. Default is 2.                    |
| Forward Delay | Specify the time period in second that a port changes the STP state from blocking to forwarding. The possible value is 4-30. Default is 15.                   |

Click Apply to submit the changes.

#### **RSTP Port Status Configuration**

This page is to configure the port related RSTP settings

### **Port Status Configuration**

#### 1-12 | 13-24 | 25-28 |

| Select     | Port | Port Role | Port<br>Priority | RSTP<br>Status | Path<br>Cost | Protocol<br>Migration | AdminEdge<br>Port | Admin Point<br>To<br>Point | Auto<br>Edge<br>Detection | Restricted<br>Role | Restricted<br>TCN |
|------------|------|-----------|------------------|----------------|--------------|-----------------------|-------------------|----------------------------|---------------------------|--------------------|-------------------|
| $\bigcirc$ | 1    | Disabled  | 128              | Enable 🔻       | 200000       | False 🔻               | False 🔻           | Auto 👻                     | True 🔻                    | False 🔻            | False 🔻           |
| $\odot$    | 2    | Disabled  | 128              | Enable 🔻       | 200000       | False 🔻               | False 🔻           | Auto 👻                     | True 🔻                    | False 🔻            | False 🔻           |
| $\odot$    | 3    | Disabled  | 128              | Enable 🔻       | 200000       | False 👻               | False 🔻           | Auto 👻                     | True 🔻                    | False 🔻            | False 🔻           |
| $\bigcirc$ | 4    | Disabled  | 128              | Enable 🔻       | 200000       | False 👻               | False 🔻           | Auto 👻                     | True 🔻                    | False 🔻            | False 🔻           |
| $\odot$    | 5    | Designate | 128              | Enable 🔻       | 200000       | False 🔻               | False 🔻           | Auto 👻                     | True 🔻                    | False 🔻            | False 🔻           |
| $\odot$    | 6    | Disabled  | 128              | Enable 🔻       | 200000       | False 🔻               | False 🔻           | Auto 👻                     | True 🔻                    | False 🔻            | False 🔻           |
| $\odot$    | 7    | Disabled  | 128              | Enable 🔻       | 200000       | False 🔻               | False 🔻           | Auto 👻                     | True 🔻                    | False 🔻            | False 🔻           |
| $\odot$    | 8    | Disabled  | 128              | Enable 🔻       | 200000       | False 👻               | False 🔻           | Auto 👻                     | True 🔻                    | False 🔻            | False 🔻           |
| $\odot$    | 9    | Disabled  | 128              | Enable 🔻       | 200000       | False 🔻               | False 🔻           | Auto 👻                     | True 🔻                    | False 🔻            | False 🔻           |
| $\odot$    | 10   | Disabled  | 128              | Enable 🔻       | 200000       | False 🔻               | False 🔻           | Auto 👻                     | True 🔻                    | False 🔻            | False 🔻           |
| $\bigcirc$ | 11   | Disabled  | 128              | Enable 🔻       | 200000       | False 🔻               | False 🔻           | Auto 👻                     | True 🔻                    | False 🔻            | False 🔻           |
| ۲          | 12   | Disabled  | 128              | Enable 🔻       | 200000       | False 🔻               | False 🔻           | Auto 👻                     | True 🔻                    | False 🔻            | False 🔻           |

|       |      |          |      | A  | pply | <b>Y</b>   |    |    |      |     |
|-------|------|----------|------|----|------|------------|----|----|------|-----|
| Note: | Port | Priority | must | be | in   | increments | of | 16 | upto | 240 |

Figure 46 – Layer2 Management > RSTP > Port Settings

| Parameter            | Description                                                                                                    |
|----------------------|----------------------------------------------------------------------------------------------------|
| Select               | Select a port to apply the changes.                                                                                                    |
| Port                 | Port ID.                                                                                                    |
| Port Role            | Specify the current role of the port.                                                                                                    |
| Port Priority        | Specify the spanning tree port priority. Possible value is 0-240. Default is 128.                                                                                                    |
| RSTP Status          | To enable or disable the RSTP on this port. Select <b>Enable</b> to enable RSTP on this port, <b>Disable</b> to disable it. Default is enabled.                                                                                   |
| Path Cost            | Specify the path cost of the port. Possible value is 0-200000000. Default 65535                                                                                                    |
| Protocol Migration   | To control if the port will migrate among MSTP, RSTP and STP automatically if another switch runs different protocol. Select <b>True</b> to enable the protocol migration function, <b>False</b> to disable it. Default is False. |
| Admin Edge Port      | Specify if this port is edge port or not. Select <b>True</b> to enable the portfast function, <b>False</b> to disable it. Default is False.                                                                                       |
| Admin Point To Point | Specify the link type of this port. <b>ForceTrue</b> means link type is point to point;<br><b>ForceFalse</b> means it is shared; <b>Auto</b> means the decision will made automatically. Default is Auto.                         |
| AutoEdge Detection   | To enable or disable the auto edge detection of this port. Select <b>True</b> to enable the auto edge function, <b>False</b> to disable it. Default True.                                                                         |
| Restricted Role      | To enable or disable the root guard function to prevent the port becoming a root port. Select <b>True</b> to enable the root guard function, <b>False</b> to disable it. Default is False.                                        |
| Restricted TCN       | To enable the topology change guard function to prevent the topology change caused by this port. Select <b>True</b> to enable the topology change guard function, <b>False</b> to disable it. Default is False.                   |

## **RSTP Port Status**

To display the current RSTP port status.

#### **RSTP Port Status**

#### 1-12 | 13-24 | 25-28 |

| Port | Designated Root         | Designated Cost | Designated Bridge       | <b>Designated Port</b> | Туре           | Role       | Port State |
|------|-------------------------|-----------------|-------------------------|------------------------|----------------|------------|------------|
| 1    | 00:00:00:00:00:00:00:00 | 0               | 00:00:00:00:00:00:00:00 | 00:00                  | SharedLan      | Disabled   | Blocking   |
| 2    | 00:00:00:00:00:00:00:00 | 0               | 00:00:00:00:00:00:00:00 | 00:00                  | SharedLan      | Disabled   | Blocking   |
| 3    | 00:00:00:00:00:00:00:00 | 0               | 00:00:00:00:00:00:00:00 | 00:00                  | SharedLan      | Disabled   | Blocking   |
| 4    | 00:00:00:00:00:00:00:00 | 0               | 00:00:00:00:00:00:00:00 | 00:00                  | SharedLan      | Disabled   | Blocking   |
| 5    | 80:00:00:02:e2:84:00:01 | 0               | 80:00:00:02:e2:84:00:01 | 80:05                  | Point-to-Point | Designated | Forwarding |
| 6    | 00:00:00:00:00:00:00:00 | 0               | 00:00:00:00:00:00:00:00 | 00:00                  | SharedLan      | Disabled   | Blocking   |
| 7    | 00:00:00:00:00:00:00:00 | 0               | 00:00:00:00:00:00:00:00 | 00:00                  | SharedLan      | Disabled   | Blocking   |
| 8    | 00:00:00:00:00:00:00:00 | 0               | 00:00:00:00:00:00:00:00 | 00:00                  | SharedLan      | Disabled   | Blocking   |
| 9    | 00:00:00:00:00:00:00:00 | 0               | 00:00:00:00:00:00:00:00 | 00:00                  | SharedLan      | Disabled   | Blocking   |
| 10   | 00:00:00:00:00:00:00:00 | 0               | 00:00:00:00:00:00:00:00 | 00:00                  | SharedLan      | Disabled   | Blocking   |
| 11   | 00:00:00:00:00:00:00:00 | 0               | 00:00:00:00:00:00:00:00 | 00:00                  | SharedLan      | Disabled   | Blocking   |
| 12   | 00:00:00:00:00:00:00:00 | 0               | 00:00:00:00:00:00:00:00 | 00:00                  | SharedLan      | Disabled   | Blocking   |

| Figure 47 – Layer2 Manage | ement > RSTP > Port Status |
|---------------------------|----------------------------|
|---------------------------|----------------------------|

Click 1-12, 13-24, 25-28 to display the statistics for corresponding ports.

#### LA

#### LA Basic Settings

This page is to configure the link aggregation basic settings.

# **Port Channel Basic Settings**

| System Control      | Start 👻           |  |  |
|---------------------|-------------------|--|--|
| Port Channel Status | Disabled 🔻        |  |  |
| System Priority     | 32768             |  |  |
| System ID           | 00:07:24:00:02:03 |  |  |
| Apply               |                   |  |  |

Figure 48 – Layer2 Management > LA > Basic Settings

| Parameter       | Description                                                                                                    |
|-----------------|----------------------------------------------------------------------------------------------------|
| System Control  | To activate or shutdown link aggregation function of the Switch. Select <b>Start</b> to activate link aggregation function, <b>Shutdown</b> to shutdown it. Default is Start. |
| LA Status       | To enable or disable the link aggregation function of the Switch. Select <b>Enabled</b> to enable the LA function, <b>Disabled</b> to disable it. Default is Disabled.        |
| System Priority | To set the LACP priority of the Switch. Possible value is 0-65535. Default is 32768.                                                                                          |
| System ID       | Specify the link aggregation system ID of the Switch.                                                                                                    |

Click Apply to submit the changes.

#### PortChannel Interface Basic Settings

This page is to configure details of a port channel.

# **Port Channel Interface Basic Settings**

| Port Channel ID |     | * |
|-----------------|-----|---|
| Admin Status    | Up  | - |
| MTU (90~10000)  |     |   |
| Add Res         | set |   |

SelectPortChannelAdminOperMTUIDStateState(90~10000)

Figure 49 – Layer2 Management > LA > Interface Settings

| Parameter       | Description                                                                 |  |  |  |  |
|-----------------|-----------------------------------------------------------------------------|--|--|--|--|
| Port Channel ID | Specify the ID of port channel that will apply the changes.                 |  |  |  |  |
| Admin Status    | To activate or shutdown a port channel interface. Select Up to activate it, |  |  |  |  |
|                 | Down to shutdown it. Default is UP                                          |  |  |  |  |
| MTU             | Specify the Maximum Transmission Unit (MTU) frame size of the interface.    |  |  |  |  |

Click Add to submit the changes, Reset to clear the value.

#### LA Port Channel Settings

This page is to configure the details of a port channel.

# **Port Channel Settings**

| Port Channel ID | *         |
|-----------------|-----------|
| Action Type     | Add 👻     |
| Mode            | Lacp 👻    |
| Ports           |           |
| MAC Selection   | Dynamic 👻 |
| Force MAC       |           |
| Apply           | Reset     |

Port Channel Ports NoOf Ports NoOf HotstandBy MAC Selection Force MAC Per Channel Ports

Figure 50 – Layer2 Management > LA > Port Channel Settings

| Parameter       | Description                                                                                                    |
|-----------------|----------------------------------------------------------------------------------------------------|
| Port Channel ID | Select a configured port channel group to submit the changes.                                                                                                    |
| Action Type     | To add or delete ports from/to a port channel. Select <b>Add</b> to add ports, <b>Delete</b> to delete one.                                                                                                |
| Mode            | Specify the mode of this port channel. Possible options are <b>Lacp</b> and <b>Manual</b> . Default is Lacp                                                                                                |
| Ports           | Specify which port to be included in this port channel.                                                                                                    |
| MAC Selection   | Specify the MAC address of the port channel. Select <b>Dynamic</b> to let system assign the MAC address to the port channel automatically, or select <b>Manual</b> to use a manual configured MAC address. |
| Force MAC       | Specify the manual configured MAC address of this port channel.                                                                                                    |

Click **Apply** to submit the configurations, **Reset** to clear the value.

#### LA Port Settings

This page is to configure port related link aggregation settings.

### **Port Channel Port Settings**

#### 1-12 | 13-24 | 25-28 |

| Select     | Port | Port Priority | Port Identifier | Mode      | Activity | Timeout | Wait Time<br>(secs) | Bundle State |
|------------|------|---------------|-----------------|-----------|----------|---------|---------------------|--------------|
| $\odot$    | 1    | 128           | 1               | Disable 👻 | Active 👻 | Long 👻  | 2                   | Down 👻       |
| $\bigcirc$ | 2    | 128           | 2               | Disable 👻 | Active 👻 | Long 👻  | 2                   | Down 👻       |
| $\bigcirc$ | 3    | 128           | 3               | Disable 👻 | Active 👻 | Long 👻  | 2                   | Down 👻       |
| $\bigcirc$ | 4    | 128           | 4               | Disable 👻 | Active 👻 | Long 👻  | 2                   | Down 👻       |
| $\bigcirc$ | 5    | 128           | 5               | Disable 🔻 | Active 👻 | Long 👻  | 2                   | Down 👻       |
| $\odot$    | 6    | 128           | 6               | Disable 👻 | Active 👻 | Long 👻  | 2                   | Down -       |
| $\bigcirc$ | 7    | 128           | 7               | Disable 🔻 | Active 👻 | Long 👻  | 2                   | Down 👻       |
| $\odot$    | 8    | 128           | 8               | Disable 👻 | Active 👻 | Long 👻  | 2                   | Down -       |
| $\odot$    | 9    | 128           | 9               | Disable 👻 | Active 👻 | Long 👻  | 2                   | Down 👻       |
| $\odot$    | 10   | 128           | 10              | Disable 👻 | Active 👻 | Long 👻  | 2                   | Down 👻       |
| $\odot$    | 11   | 128           | 11              | Disable 👻 | Active 👻 | Long 👻  | 2                   | Down 👻       |
| ۲          | 12   | 128           | 12              | Disable 👻 | Active 👻 | Long 👻  | 2                   | Down 👻       |
|            |      |               | Apply           |           |          |         |                     |              |

Figure 51 – Layer2 Management > LA > Port Settings

| Parameter        | Description                                                                                                    |
|------------------|----------------------------------------------------------------------------------------------------|
| Select           | Select a port to submit the changes.                                                                                                    |
| Port             | Port ID.                                                                                                    |
| Port Priority    | Specify the link aggregation port priority of this port. Possible values are 0-65535. Default is 128.                                                                                                    |
| Port Identifier  | Port ID.                                                                                                    |
| Mode             | Specify the mode of this port channel. Possible options are <b>Lacp</b> , <b>Manual</b> and <b>Disable</b> .                                                                                                    |
| Activity         | Specify the LACP mode of the port. Select <b>Active</b> to activate the LACP negotiation; select <b>Passive</b> that LACP negotiation starts only when LACP packet is received. Default is Active.                                                                                                    |
| Timeout          | To choose the LACP timeout period when no packet receive from peer. <b>Long</b> specifies a long time out value. LACP PDU will be sent every 30 seconds and LACP timeout value is 90 seconds. <b>Short</b> specifies a short time out value. LACP PDU will be sent every 1 seconds and LACP timeout value is 3 seconds                                                                                |
| Wait Time (secs) | Specify the period that ports get aggregated after receiving LACP PDU. Possible value is 0-10 seconds. Default is 2.                                                                                                    |
| Bundle State     | <ul> <li>Specify the current LA state of this port. And the states descriptions are:</li> <li>Up in Bundle - This port is an active member of a port channel.</li> <li>Up Individual - This port is not a member of any port channel but its operation state is Up.</li> <li>Standby - This port is a standby member of a port channel.</li> <li>Down - This port operation state is down.</li> </ul> |

Click **Apply** to submit the changes.

Click 1-12, 13-24, 25-28 to configure LA port settings for corresponding ports.

#### LA Port StateMachine Information

This page is to display the LA state of each port.

# Port Channel Port StateMachine Information

#### Port Channel Port No Aggregation State

Figure 52 – Layer2 Management > LA > Port State Info

#### LA Load Balancing Policy

# **Port Channel Load Balancing Policy**

Select Port Channel Selection Policy
Apply

Figure 53 – Layer2 Management > LA > Load Balancing

| Parameter        | Description                                                                                                    |  |  |  |  |  |  |
|------------------|----------------------------------------------------------------------------------------------------|--|--|--|--|--|--|
| Select           | Select a port channel to apply the configuration change.                                                                                                    |  |  |  |  |  |  |
| Port Channel     | Port Channel ID.                                                                                                    |  |  |  |  |  |  |
| Selection Policy | Select a load balancing algorithm for the port channel. The traffic will hash between the member ports of a port channel based on the rule selected. The options are <b>MAC Source</b> , <b>MAC Destination</b> , <b>MAC Source and Destination</b> , <b>IP Source</b> , <b>IP Destination</b> , <b>and IP Source and Destination</b> . Default is MAC Source and Destination. |  |  |  |  |  |  |

Click Apply to submit the changes.

#### 802.1X

#### 802.1X Basic Settings

This page is used to configure the 802.1X authentication global settings.

# 802.1x Basic Settings

| System Control           | Start 👻   |  |  |  |
|--------------------------|-----------|--|--|--|
| 802.1x Authentication    | Disable 🔻 |  |  |  |
| Authentication Mode      | Local 🔻   |  |  |  |
| Network Access Server ID | fsNas1    |  |  |  |
| Protocol Version         | 2         |  |  |  |
| Apply                    |           |  |  |  |

Figure 54 – Layer2 Management > 802.1X > Basic Settings

| Parameter                   | Description                                                                                                    |  |  |
|-----------------------------|----------------------------------------------------------------------------------------------------|--|--|
| System Control              | To activate or shutdown 802.1X function of the Switch. Select Start to activate                                                                       |  |  |
|                             | the function, <b>Shutdown</b> to shutdown it. Default is Start.                                                                                       |  |  |
| 802.1X Authentication       | To enable or disable the 802.1X authentication of the Switch. Select Enabled                                                                          |  |  |
|                             | to enable the function, <b>Disabled</b> to disable it. Default is Disabled.                                                                           |  |  |
| Authentication Mode         | Select the authentication database for 802.1X. <b>Remote</b> is to use the RADIUS server; <b>Local</b> will use the local database. Default is Local. |  |  |
| Network Access<br>Server ID | Specify the remote RADIUS server authenticator ID.                                                                                                    |  |  |
| Protocol Version            | Specify the protocol version of 802.1X.                                                                                                    |  |  |

Click Apply to submit the changes.

#### 802.1X Port Settings

This page is to configure the port related setting of 802.1X.

#### 802.1x Port Settings

#### <u>1-12 | 13-24 | 25-28 |</u>

| Select     | Port | Port Control      | Auth<br>PortStatus | Authentication<br>Mode | Configured<br>Control Direction | Operational<br>Control Direction | AuthSM State | Restart<br>Authentication | Authentication<br>Retry Count | Reauth     |
|------------|------|-------------------|--------------------|------------------------|---------------------------------|----------------------------------|--------------|---------------------------|-------------------------------|------------|
| $\bigcirc$ | 1    | ForceAuthorized 🔹 | Authorized 🔹       | Port Based 👻           | Both 👻                          | Both 👻                           | Initialize 👻 | False 🔻                   | 2                             | Disabled 🔻 |
| $\odot$    | 2    | ForceAuthorized 🔹 | Authorized 🔹       | Port Based 🔻           | Both 👻                          | Both 👻                           | Initialize 👻 | False 🔻                   | 2                             | Disabled 🔻 |
| $\bigcirc$ | 3    | ForceAuthorized 🔹 | Authorized 🔹       | Port Based 👻           | Both 👻                          | Both 👻                           | Initialize 👻 | False 🔻                   | 2                             | Disabled 🔻 |
| $\bigcirc$ | 4    | ForceAuthorized 🔹 | Authorized 🔹       | Port Based 👻           | Both 👻                          | Both 👻                           | Initialize 👻 | False 🔻                   | 2                             | Disabled 👻 |
| 0          | 5    | ForceAuthorized 🔹 | Authorized 🔹       | Port Based 👻           | Both 👻                          | Both 👻                           | Initialize 👻 | False 🔻                   | 2                             | Disabled 🔻 |
| $\bigcirc$ | 6    | ForceAuthorized 🔹 | Authorized 🔹       | Port Based 👻           | Both 👻                          | Both 👻                           | Initialize 👻 | False 🔻                   | 2                             | Disabled 👻 |
| 0          | 7    | ForceAuthorized 🔹 | Authorized 🔹       | Port Based 👻           | Both 👻                          | Both 👻                           | Initialize 👻 | False 👻                   | 2                             | Disabled 👻 |
| $\bigcirc$ | 8    | ForceAuthorized 🔹 | Authorized 🔹       | Port Based 👻           | Both 👻                          | Both 👻                           | Initialize 👻 | False 🔻                   | 2                             | Disabled 👻 |
| 0          | 9    | ForceAuthorized 🔹 | Authorized 🔹       | Port Based 👻           | Both 👻                          | Both 👻                           | Initialize 👻 | False 🔻                   | 2                             | Disabled 👻 |
| $\bigcirc$ | 10   | ForceAuthorized 🔹 | Authorized 🔹       | Port Based 👻           | Both 👻                          | Both 👻                           | Initialize 👻 | False 🔻                   | 2                             | Disabled 🔻 |
| 0          | 11   | ForceAuthorized 🔹 | Authorized 👻       | Port Based 👻           | Both 👻                          | Both 👻                           | Initialize 👻 | False 👻                   | 2                             | Disabled 👻 |
| ۲          | 12   | ForceAuthorized 🔹 | Authorized 🔹       | Port Based 👻           | Both 👻                          | Both 👻                           | Initialize 👻 | False 🔻                   | 2                             | Disabled 🔻 |

Apply

Figure 55 – Layer2 Management > 802.1X > Port Settings

| Parameter              | Description                                                                   |  |  |
|------------------------|-------------------------------------------------------------------------------|--|--|
| Select                 | Select a port to apply the configuration changes.                             |  |  |
| Port                   | Port ID.                                                                      |  |  |
| Port Control           | To set the authenticator control on this port. The possible options are:      |  |  |
|                        | ForceUnauthorized - All traffic is blocked to the port.                       |  |  |
|                        | Auto - Enable the 802.1X authentication on this port, and the port authorized |  |  |
|                        | or unauthorized will based on the 802.1X authentication result.               |  |  |
|                        | ForceAuthorized - All traffic is transparent to the port.                     |  |  |
|                        | Default is ForceAuthorized.                                                   |  |  |
| Auth PortStatus        | Current authentication status of this port.                                   |  |  |
| Authentication Mode    | The authentication mode of this port. Only Port-based mode is supported       |  |  |
|                        | currently.                                                                    |  |  |
| Configured Control     | To choose the authentication control direction on this port.                  |  |  |
| Direction              | In - Authentication control is only for ingress packets.                      |  |  |
|                        | Both - Authentication control is for both ingress and egress packets.         |  |  |
|                        | Default is Both.                                                              |  |  |
| Operational Control    | The current authentication direction on this port.                            |  |  |
| Direction              |                                                                               |  |  |
| AuthSM State           | The current authentication state of this port.                                |  |  |
| Restart Authentication | To enable periodic re-authentication on this port.                            |  |  |
| Authentication Retry   | To set the maximum 802.1X Extensible Authentication Protocol (EAP) retries    |  |  |
| Count                  | of the client before restarting authentication process.                       |  |  |
| Reauth                 | To enable or disable the authentication retry function. Default is Disabled.  |  |  |

Click **Apply** to submit the changes.

Click 1-12, 13-24, 25-28 to configure 802.1X port settings for corresponding ports.

#### 802.1X Timer Configuration

This page is to configure the 802.1X timers of the device.

# 802.1x Timer Configuration

# <u>1-12 | 13-24 | 25-28 |</u>

| Select     | Port | Quiet<br>Period<br>(secs) | Transmit<br>Period<br>(secs) | Re-<br>authentication<br>Period (secs) | Supplicant<br>Timeout<br>(secs) | Server<br>Timeout<br>(secs) |
|------------|------|---------------------------|------------------------------|----------------------------------------|---------------------------------|-----------------------------|
| $\odot$    | 1    | 60                        | 30                           | 3600                                   | 30                              | 30                          |
| $\odot$    | 2    | 60                        | 30                           | 3600                                   | 30                              | 30                          |
| $\bigcirc$ | 3    | 60                        | 30                           | 3600                                   | 30                              | 30                          |
| $\odot$    | 4    | 60                        | 30                           | 3600                                   | 30                              | 30                          |
| $\odot$    | 5    | 60                        | 30                           | 3600                                   | 30                              | 30                          |
| $\bigcirc$ | 6    | 60                        | 30                           | 3600                                   | 30                              | 30                          |
| $\odot$    | 7    | 60                        | 30                           | 3600                                   | 30                              | 30                          |
| $\odot$    | 8    | 60                        | 30                           | 3600                                   | 30                              | 30                          |
| $\bigcirc$ | 9    | 60                        | 30                           | 3600                                   | 30                              | 30                          |
| $\bigcirc$ | 10   | 60                        | 30                           | 3600                                   | 30                              | 30                          |
| 0          | 11   | 60                        | 30                           | 3600                                   | 30                              | 30                          |
| ۲          | 12   | 60                        | 30                           | 3600                                   | 30                              | 30                          |

Apply

| Parameter              | Description                                                                    |
|------------------------|--------------------------------------------------------------------------------|
| Select                 | Select a port to apply the configuration changes.                              |
| Port                   | Port ID.                                                                       |
| Quiet Period (secs)    | The period that Switch will not do anything after a failed authentication.     |
|                        | Possible value is 0-65535 seconds. Default is 60.                              |
| Transmit Period (secs) | The period that Switch waits for a response to an EAP-request/identity frame   |
|                        | from the client before retransmitting the request. Possible values are 1-65535 |
|                        | seconds. Default is 30.                                                        |
| Re-authentication      | The period between re-authentication attempts. Possible value is 1-65535       |
| Period (secs)          | seconds. Default is 3600.                                                      |
| Supplicant Timeout     | The period that Switch waits for the re-transmission to the client. Possible   |
| (secs)                 | value is 1-65535 seconds. Default is 30.                                       |
| Server Timeout (secs)  | The period that Switch waits for the re-transmission to the RADIUS server.     |
|                        | Possible value is 1-65535 seconds. Default is 30.                              |

#### Figure 56 – Layer2 Management > 802.1X > Timers

Click **Apply** to submit the changes.

Click 1-12, 13-24, 25-28 to configure 802.1X timer settings for corresponding ports.

#### 802.1X Local Authentication Server Configuration

This page is to configure the 802.1X local user database.

## Local Authentication Server Configuration

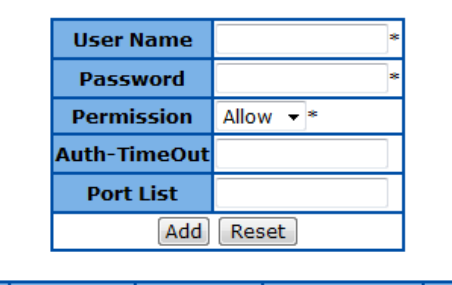

| Select | User Name | Permission | Auth-TimeOut | Port List |
|--------|-----------|------------|--------------|-----------|
|        |           |            | (secs)       |           |
|        |           | Apply De   | lete         |           |

Figure 57 – Layer2 Management > 802.1X > Local AS

| Parameter    | Description                                                |
|--------------|------------------------------------------------------------|
| User Name    | Specify the user name of the new user entry.               |
| Password     | Specify the password of the new user entry.                |
| Permission   | Specify if the new user is allowed to access the network.  |
| Auth-TimeOut | Specify the authentication timeout for the new user.       |
| Port List    | Specify which port that the new user is allowed to access. |

Click Add to add a new user entry, Reset to clear the value.

| Description                                            |
|--------------------------------------------------------|
| Select an existing user entry to apply new settings.   |
| The user ID.                                           |
| Specify if the user is allowed to access the network.  |
| Specify the authentication timeout for the user.       |
| Specify which port that the user is allowed to access. |
|                                                        |

Click **Apply** to submit the changes to existing user account, **Delete** to delete one.

#### **RADIUS Server Configuration**

This page is to configure the details of RADIUS server.

### **Radius Server Configuration**

| Server ID            | *                |  |  |  |
|----------------------|------------------|--|--|--|
| IP Address           | *                |  |  |  |
| Shared Secret        | *                |  |  |  |
| Server Type          | Authenticating 👻 |  |  |  |
| Response Time (secs) |                  |  |  |  |
| Retry Count          |                  |  |  |  |
| Add Reset            |                  |  |  |  |

| Select | Server ID | IP Address | Shared secret | Server Type | Response Time<br>(secs) | Retry Count |
|--------|-----------|------------|---------------|-------------|-------------------------|-------------|
|        |           | (          | Apply Delete  |             |                         |             |

Figure 58 – Layer2 Management > 802.1X > Radius Settings

| Parameter            | Description                                                                  |
|----------------------|------------------------------------------------------------------------------|
| Server ID            | Specify the new RADIUS server ID. The possible ID is 1-10.                   |
| IP Address           | Specify the IP address of the new RADIUS server.                             |
| Shared Secret        | Specify the encryption key between RADIUS server and clients.                |
| Server Type          | Specify the server type of the RADIUS server. The options are:               |
|                      | Authenticating – This server is only for RADIUS authentication.              |
|                      | Accounting - This server is only for RADIUS accounting.                      |
|                      | Both - This RADIUS server support both authentication and accounting.        |
| Response Time (secs) | Specify the time period that a client waits for the response from the RADIUS |
|                      | server before re-sending the request. The possible number is 1-120 seconds.  |
| Retry Count          | The maximum number that a client re-sends the request when there is no       |
|                      | response from RADIUS server. The possible number is 1-254 times.             |

Click Add to add a new RADIUS server, Reset to clear the value.

| Parameter            | Description                                                                                                    |
|----------------------|----------------------------------------------------------------------------------------------------|
| Select               |                                                                                                    |
| Server ID            | The RADIUS server ID.                                                                                                    |
| IP Address           | Specify the IP address of the RADIUS server.                                                                                                    |
| Shared Secret        | Specify the encryption key between RADIUS server and clients.                                                                                                    |
| Server Type          | Specify the server type of the RADIUS server. The options are:<br><b>Authenticating</b> – This server is only for RADIUS authentication.<br><b>Accounting</b> - This server is only for RADIUS accounting.<br><b>Both</b> - This RADIUS server support both authentication and accounting. |
| Response Time (secs) | Specify the time period that a client waits for the response from the RADIUS server before re-sending the request. The possible number is 1-120 seconds.                                                                                                    |
| Retry Count          | The maximum number that a client re-sends the request when there is no response from RADIUS server. The possible number is 1-254 times.                                                                                                    |

Click Apply to submit the changes the setting of an existing RADIUS server, Delete to delete one.

#### **IGMP Snooping**

#### **IGMP Snooping Configuration**

This page is to configure the IGMP Snooping global settings.

# **IGMP Snooping Configuration**

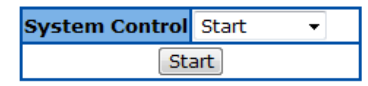

| Select | IGMP Snooping Status | Operational Status | Snooping Mode | Report Forwarding | Retry Count<br>(1~5) | Query Transmit<br>On TC |
|--------|----------------------|--------------------|---------------|-------------------|----------------------|-------------------------|
| ۲      | Disabled 🔻           | Disabled 👻         | Mac Based 💌   | Router Ports 🔻    | 2                    | Disabled 🔻              |

Apply

Figure 59 – Layer2 Management > IGMP Snooping > Basic Settings

| Parameter      | Description                                                                   |
|----------------|-------------------------------------------------------------------------------|
| System Control | To activate or shutdown IGMP snooping of the Switch. Select Start to activate |
|                | the function. <b>Shutdown</b> to shutdown it. Default is Start.               |

Click Start to start or shutdown the IGMP Snooping globally.

| Parameter            | Description                                                                                                    |
|----------------------|----------------------------------------------------------------------------------------------------|
| Select               | Select a line to change the configuration.                                                                                                    |
| IGMP Snooping Status | To enable or disable IGMP Snooping globally. Default is enabled.                                                                                                    |
| Operational Status   | Specify the operational status of IGMP snooping function.                                                                                                    |
| Snooping Mode        | Specify the Snooping mode of IGMP snooping function.                                                                                                    |
| Report Forwarding    | Specify which port to forward the IGMP report. Select <b>All Ports</b> to forward the report to all ports, <b>Router Ports</b> to forward the reports to IGMP router ports only. Default is Router Ports. |
| Retry Count (1~5)    | To set the maximum retries for group specific queries which sent to a port received an IGMPv2 leave message. The possible number is 1-5 times. Default is 2.                                              |
| Query Transmit On TC | Specify if the IGMP queries will still be sent when STP topology change happens. Select <b>Enable</b> to transmit the queries, <b>Disable</b> d not to transmit. Default is Disabled.                     |

Click Apply to submit the changes.

#### **IGMP Snooping Timer Configuration**

This page is to configure the IGMP Snooping timers.

**IGMP Snooping Timer Configuration** 

| Router Port Purge Interval (60~600 Secs)         | 125 |
|--------------------------------------------------|-----|
| Group-Member Port Purge Interval (130~1225 Secs) |     |
| Report Forward Interval (1~25 Secs)              | 5   |
| Group Query Interval (1~5 Secs)                  |     |
| Querier Query Interval (60~600 Secs)             |     |
| Apply Reset                                      |     |

Note: When configured as querier in a VLAN, the Group-Member Port Purge Interval will be calculated by the program automatically as (Group-Member Port Purge Interval = Retry Count \* Querier Query Interval + Max. Response Time). When configured as non-querier in a VLAN, the Group-Member Port Purge Interval will be as the configured value in the above field.

| Parameter              | Description                                                                   |
|------------------------|-------------------------------------------------------------------------------|
| Router Port Purge      | To set the time-out period that an IGMP multicast router port hasn't received |
| Interval (60~600 Secs) | IGMP router control packet, it will be deleted. Default is 125 seconds.       |
| Group-Member Port      | To set the purge interval that an IGMP member port hasn't' received IGMP      |
| Purge Interval         | report packet, it will be deleted. Default is 260 seconds.                    |
| (130~2335 Secs)        |                                                                               |
| Report Forward         | To set the time interval that IGMPv2 report of the same group will not be     |
| Interval (1~25 Secs)   | forwarded to the router ports. Default is 5 seconds.                          |
| Group Query Interval   | To set up the time interval to send the group specific query. Default is 2    |
| (1~5 Secs)             | seconds.                                                                      |
| Querier Query Interval | To set up the time interval to send the IGMP general query. Default is 125    |
| (60~600 Secs)          | seconds.                                                                      |

Figure 60 – Layer2 Management > IGMP Snooping > Timer Configuration

Click **Apply** to submit the changes, **Reset** to clear the values.

#### IGMP Snooping Interface Configuration

This page is used to configure the VLAN basis IGMP snooping settings.

#### **IGMP Snooping Interface Configuration**

| VLAN ID              | 1 🔻 |   |
|----------------------|-----|---|
| IGMP Snooping Status | -   | • |
| Fast Leave           | -   | • |
| Querier Status       | -   | • |
| Router Port List     |     |   |
| Add Reset            |     |   |

Select VLAN ID IGMP Snooping Status Current Version Fast Leave Configured Querier Status Current Querier Status Router Port List

Figure 61 – Layer2 Management > IGMP Snooping > Interface Configuration

| Parameter            | Description                                                          |
|----------------------|----------------------------------------------------------------------|
| VLAN ID              | Specify which VLAN to add to the IGMP snooping interface list below. |
| IGMP Snooping Status | Enable or disable the IGMP Snooping on this VLAN.                    |
| Fast Leave           | Enable or disable the fast leave function on this VLAN.              |
| Querier Status       | Enable or disable the IGMP querier function on this VLAN.            |
| Router Port List     | Specify the IGMP router ports of this VLAN.                          |

Click Add to add a new VLAN to the list, Reset to clear the value.

| Parameter            | Description                                               |
|----------------------|-----------------------------------------------------------|
| Select               | Select which VLAN to apply the configuration changes.     |
| VLAN ID              | VLAN ID of this VLAN.                                     |
| IGMP Snooping Status | Enable or disable the IGMP Snooping on this VLAN.         |
| Current Version      | Specify the IGMP version of this VLAN.                    |
| Fast Leave           | Enable or disable the fast leave function on this VLAN.   |
| Querier Status       | Enable or disable the IGMP querier function on this VLAN. |
| Router Port List     | Specify the IGMP router ports of this VLAN.               |

Click **Apply** to submit the changes the IGMP snooping setting of an existing VLAN, **Delete** to delete one VLAN from the list.

#### IGMP Snooping VLAN Router Ports

This page is to display the static and dynamic learned IGMP router ports of each VLAN.

# **IGMP Snooping VLAN Router Ports**

| VLAN ID | Static Port List | Dynamic Port List |
|---------|------------------|-------------------|
|         |                  |                   |

Figure 62 – Layer2 Management > IGMP Snooping > Router Ports

#### MAC Based Multicast Forwarding Table

This page is to display the IGMP group MAC address was learned.

# MAC Based Multicast Forwarding Table

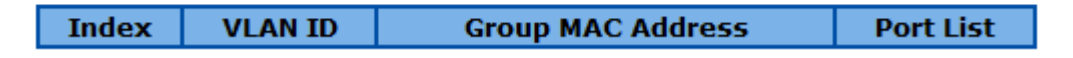

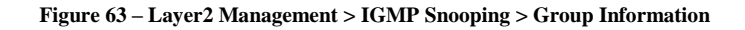

#### **Static MAC Entries**

#### Static MAC Address Configuration

This page is to create or configure static unicast MAC address in the L2 forwarding database.

# Static MAC

| VLAN ID       | •           |  |
|---------------|-------------|--|
| MAC Address   | *           |  |
| Allowed Ports | *           |  |
| Status        | Permanent 🔹 |  |
| Add Reset     |             |  |

#### Select VLAN ID MAC Address Allowed Ports Status

Figure 64 – Layer2 Management > Static MAC Entries > Unicast Entries

| Parameter    | Description                                                                 |  |
|--------------|-----------------------------------------------------------------------------|--|
| VLAN ID      | Specify the VLAN ID of the new MAC address entry.                           |  |
| MAC Address  | Specify the MAC address if this new entry.                                  |  |
| Allowed Port | Specify the port allowed to forward the MAC address.                        |  |
| Status       | Specify the attribute of this static MAC. The options are:                  |  |
|              | Permanent - The static multicast will keep alive.                           |  |
|              | DeleteOnReset - The static multicast will be deleted after switch reset.    |  |
|              | DeleteOnTimeout - The static multicast will be deleted when aging time out. |  |
|              | Default is Permanent.                                                       |  |

Click **Add** to create a new static MAC, **Reset** to clear the value.

| Parameter    | Description                                                                 |  |  |
|--------------|-----------------------------------------------------------------------------|--|--|
| Select       | Select which MAC address to apply the configuration changes.                |  |  |
| VLAN ID      | VLAN ID of this MAC address belongs to.                                     |  |  |
| MAC Address  | The MAC address.                                                            |  |  |
| Allowed Port | Specify the port allowed to forward the MAC address.                        |  |  |
| Status       | Specify the attribute of this static MAC. The options are:                  |  |  |
|              | Permanent - The static multicast will keep alive.                           |  |  |
|              | DeleteOnReset - The static multicast will be deleted after switch reset.    |  |  |
|              | DeleteOnTimeout - The static multicast will be deleted when aging time out. |  |  |
|              | Default is Permanent.                                                       |  |  |

Click **Apply** to submit the changes the static MAC, **Delete** to delete it from the FDB.

#### Static Multicast Address Configuration

This page is to create/configure a static multicast MAC address in the L2 forwarding database.

#### VLAN ID MAC Address Allowed Ports Status Permanent Add Reset

Select VLAN ID MAC Address Allowed Ports Status

Figure 65 – Layer2 Management > Static MAC Entries > Multicast Entries

| Parameter     | Description                                                                 |  |
|---------------|-----------------------------------------------------------------------------|--|
| VLAN ID       | Specify the VLAN ID of the new MAC address entry.                           |  |
| MAC Address   | Specify the MAC address if this new entry.                                  |  |
| Allowed Ports | Specify the port allowed to forward the MAC address.                        |  |
| Status        | Specify the attribute of this static MAC. The options are:                  |  |
|               | Permanent - The static multicast will keep alive.                           |  |
|               | DeleteOnReset - The static multicast will be deleted after switch reset.    |  |
|               | DeleteOnTimeout - The static multicast will be deleted when aging time out. |  |
|               | Default is Permanent.                                                       |  |

Click Add to create a new static MAC, Reset to clear the value.

| Parameter     | Description                                                                 |
|---------------|-----------------------------------------------------------------------------|
| Select        | Select which MAC address to apply the configuration changes.                |
| VLAN ID       | VLAN ID of this MAC address belongs to.                                     |
| MAC Address   | The MAC address.                                                            |
| Allowed Ports | Specify the port allowed to forward the MAC address.                        |
| Status        | Specify the attribute of this static MAC. The options are:                  |
|               | Permanent - The static multicast will keep alive.                           |
|               | DeleteOnReset - The static multicast will be deleted after switch reset.    |
|               | DeleteOnTimeout - The static multicast will be deleted when aging time out. |
|               | Default is Permanent.                                                       |

Click Apply to submit the changes the static MAC, Delete to delete it from the FDB.

# Static Multicast

## Port Security Settings

This page is to configure the port security function for each port.

# **Port Security Settings**

# 1-12 | 13-24 | 25-28 |

| Select     | Port | Admin<br>State | Max Learning<br>Address<br>(0-64) |
|------------|------|----------------|-----------------------------------|
| $\odot$    | 1    | Disable 🔻      | 0                                 |
| $\odot$    | 2    | Disable 🔻      | 0                                 |
| $\odot$    | 3    | Disable 🔻      | 0                                 |
| $\odot$    | 4    | Disable 🔻      | 0                                 |
| $\odot$    | 5    | Disable 🔻      | 0                                 |
| $\odot$    | 6    | Disable 🔻      | 0                                 |
| $\odot$    | 7    | Disable 🔻      | 0                                 |
| $\odot$    | 8    | Disable 🔻      | 0                                 |
| $\bigcirc$ | 9    | Disable 🔻      | 0                                 |
| $\bigcirc$ | 10   | Disable 🔻      | 0                                 |
| $\bigcirc$ | 11   | Disable 🔻      | 0                                 |
| ۲          | 12   | Disable 🔻      | 0                                 |

Apply

Figure 66 – Layer2 Management > Static MAC Entries > Port Security Settings

| Parameter                   | Description                                                          |
|-----------------------------|----------------------------------------------------------------------|
| Select                      | Select a port to apply the configuration changes.                    |
| Port                        | Port ID.                                                             |
| Admin State                 | To enable or disable the port security function. Default is disable. |
| Max Learning Address (0-64) | Specify the maximum MAC address number of this port.                 |

Click **Apply** to submit the changes.

Click 1-12, 13-24, 25-28 to configure port security function for corresponding ports.

# Chapter 7 Configuring ACL Functions

#### **ACL Function List**

- MAC ACL Configuration
- IP Standard ACL Configuration
- IP Extended ACL Configuration
- Classmap Settings
- Policymap Settings

#### **MAC ACL Configuration**

This page is to create/configure a rule to MAC Access Control List.

#### **MAC ACL Configuration**

| ACL Number           | *        |       |  |
|----------------------|----------|-------|--|
| Source MAC           |          |       |  |
| Destination MAC      |          |       |  |
| Action               | Permit 👻 |       |  |
| VLAN ID              | - 🔻      |       |  |
| Port List (Incoming) |          |       |  |
| Protocol             | - •      | 33011 |  |
| Add Reset            |          |       |  |

Select Number Source MAC Destination MAC Action VLANID Port List (Incoming) Protocol Number

Figure 67 – ACL > MAC ACL

| Parameter            | Description                                                                         |                |  |  |  |  |
|----------------------|-------------------------------------------------------------------------------------|----------------|--|--|--|--|
| ACL Number           | Specify the ACL ID of this rule. The possible ID of MAC ACL is 1-65535.             |                |  |  |  |  |
| Source MAC           | Matching packets with a specific source MAC address.                                |                |  |  |  |  |
| Destination MAC      | Matching packets with a specific destination MAC address.                           |                |  |  |  |  |
| Action               | Specify the action for packet matched. Select <b>Permit</b> to process the packets, |                |  |  |  |  |
|                      | Deny to discard them.                                                               |                |  |  |  |  |
| VLAN ID              | Matching packets with a specific VLAN ID.                                           |                |  |  |  |  |
| Port List (Incoming) | Specify the ports to apply this ACL rule.                                           |                |  |  |  |  |
| Protocol             | Matching packet with specific protocol (Ether type). The options are:               |                |  |  |  |  |
|                      | Protocol Ether Type                                                                 |                |  |  |  |  |
|                      | aarp 0x80F3(33011).                                                                 |                |  |  |  |  |
|                      | amber 0x6008(24584).                                                                |                |  |  |  |  |
|                      | dec-spanning                                                                        | 0x8138(33080). |  |  |  |  |
|                      | decnet-iv                                                                           | 0x6003(24579). |  |  |  |  |
|                      | diagnostic 0x6005(24581).                                                           |                |  |  |  |  |
|                      | dsm 0x8309(32825).                                                                  |                |  |  |  |  |
|                      | etype-6000                                                                          | 0x6000(24576). |  |  |  |  |
|                      | etype-8042                                                                          | 0x8042(32834). |  |  |  |  |
|                      | lat                                                                                 | 0x6004(24580). |  |  |  |  |

| lavc-sca    | 0x6007(24583).                                            |
|-------------|-----------------------------------------------------------|
| mop-console | 0x6002(24578).                                            |
| mop-dump    | 0x6001(24577).                                            |
| msdos       | 0x8041(32833).                                            |
| mumps       | 0x6009(24585).                                            |
| netbios     | 0x8040(32832).                                            |
| vines-echo  | 0x0BAF(2991).                                             |
| vines-ip    | 0x0BAD(2989).                                             |
| xns-id      | 0x0807(2055).                                             |
| <br>others  | Insert a custom Ether type (0-65535) to the right column. |
|             |                                                           |

Click Add to create a new ACL rule, Reset to clear the value.

| Parameter            | Description                                            |                                                                     |  |  |  |  |
|----------------------|--------------------------------------------------------|---------------------------------------------------------------------|--|--|--|--|
| Select               | Select an ACL rule to apply the configuration changes. |                                                                     |  |  |  |  |
| ACL Number           | Specify the ACL ID of this rule.                       |                                                                     |  |  |  |  |
| Source MAC           | Matching packets with a specific source MAC address.   |                                                                     |  |  |  |  |
| Destination MAC      | Matching packe                                         | ets with a specific destination MAC address.                        |  |  |  |  |
| Action               | Specify the acti                                       | on for packet matched. Select <b>Permit</b> to process the packets, |  |  |  |  |
|                      | Deny to discard                                        | Deny to discard them.                                               |  |  |  |  |
| VLAN ID              | Matching packe                                         | ets with a specific VLAN ID.                                        |  |  |  |  |
| Port List (Incoming) | Specify the por                                        | ts to apply this ACL rule.                                          |  |  |  |  |
| Protocol             | Matching packe                                         | et with specific protocol (Ether type). The options are:            |  |  |  |  |
|                      | Protocol                                               | Ether Type                                                          |  |  |  |  |
|                      | aarp                                                   | 0x80F3(33011).                                                      |  |  |  |  |
|                      | amber                                                  | 0x6008(24584).                                                      |  |  |  |  |
|                      | dec-spanning 0x8138(33080).                            |                                                                     |  |  |  |  |
|                      | <b>decnet</b> -iv 0x6003(24579).                       |                                                                     |  |  |  |  |
|                      | diagnostic 0x6005(24581).                              |                                                                     |  |  |  |  |
|                      | dsm                                                    | 0x8309(32825).                                                      |  |  |  |  |
|                      | etype-6000                                             | 0x6000(24576).                                                      |  |  |  |  |
|                      | etype-8042                                             | 0x8042(32834).                                                      |  |  |  |  |
|                      |                                                        |                                                                     |  |  |  |  |
|                      | lavc-sca 0x6007(24583).                                |                                                                     |  |  |  |  |
|                      | mop-console                                            | UX6002(24578).                                                      |  |  |  |  |
|                      | mop-dump                                               | 0x0001(24577).<br>0x0041(22822)                                     |  |  |  |  |
|                      | mumps                                                  | 0x6000(24595)                                                       |  |  |  |  |
|                      | mumps UX6009(24585).                                   |                                                                     |  |  |  |  |
|                      | <b>netDios</b> $UX8U4U(32832)$ .                       |                                                                     |  |  |  |  |
|                      | vines-in                                               | 0x0BAD(2989)                                                        |  |  |  |  |
|                      | xns-id                                                 | 0x0807(2055)                                                        |  |  |  |  |
|                      | others                                                 |                                                                     |  |  |  |  |
| Protocol Number      | Specify the Eth                                        | er type for the protocol.                                           |  |  |  |  |
|                      |                                                        |                                                                     |  |  |  |  |

Click Apply to submit the changes to the ACL rule, Delete to delete it.

# **IP Standard ACL Configuration**

This page is to create/configure a rule to IP standard Access Control List.

# **IP Standard ACL Configuration**

| ACL Number             | *        |  |  |
|------------------------|----------|--|--|
| Action                 | Permit 🔻 |  |  |
| Source IP Address      |          |  |  |
| Subnet Mask            |          |  |  |
| Destination IP Address |          |  |  |
| Subnet Mask            |          |  |  |
| Port List (Incoming)   |          |  |  |
| Add Reset              |          |  |  |

Select ACL Number Action Source IP Subnet Mask Destination IP Subnet Mask (Incoming)

Figure 68 – ACL > IP Standard ACL

| Parameter              | Description                                                                    |  |  |  |
|------------------------|--------------------------------------------------------------------------------|--|--|--|
| ACL Number             | Specify the ACL ID of this rule. The possible ID of IP Standard ACL is 1-1000. |  |  |  |
| Action                 | Specify the action for packet matched. Select Permit to process the packets,   |  |  |  |
|                        | Deny to discard them.                                                          |  |  |  |
| Source IP Address      | Matching packet with a specific source IP address.                             |  |  |  |
| Subnet Mask            | Matching packet with a range of source IP address. For example 172.17.5.1      |  |  |  |
|                        | with mask 255.255.255.0 means 172.15.5.0~255.                                  |  |  |  |
| Destination IP Address | Matching packet with a specific destination IP address.                        |  |  |  |
| Subnet Mask            | Matching packet with a range of destination IP address. For example            |  |  |  |
|                        | 172.17.5.1 with mask 255.255.255.0 means 172.15.5.0~255.                       |  |  |  |
| Port List (Incoming)   | Specify the ports to apply this ACL rule.                                      |  |  |  |

Click Add to create a new ACL rule, Reset to clear the value.

| Parameter                     | Description                                                                         |
|-------------------------------|-------------------------------------------------------------------------------------|
| Select                        | Select an ACL rule to apply the configuration changes.                              |
| ACL Number                    | Specify the ACL ID of this rule.                                                    |
| Action                        | Specify the action for packet matched. Select <b>Permit</b> to process the packets, |
|                               | Deny to discard them.                                                               |
| Source IP Address             | Matching packet with a specific source IP address.                                  |
| Subnet Mask                   | Matching packet with a range of source IP address. For example 172.17.5.1           |
|                               | with mask 255.255.255.0 means 172.15.5.0~255.                                       |
| <b>Destination IP Address</b> | Matching packet with a specific destination IP address.                             |
| Subnet Mask                   | Matching packet with a range of destination IP address. For example                 |
|                               | 172.17.5.1 with mask 255.255.255.0 means 172.15.5.0~255.                            |
| Port List (Incoming)          | Specify the ports to apply this ACL rule.                                           |

Click Apply to submit the changes to the ACL rule, Delete to delete it.

### **IP Extended ACL Configuration**

This page is to create/configure a rule to IP Extended Access Control List.

|      |                 |        |              |                |                   |           | 16 5        | xtenueu                 | AC    |       |      | iyui | au   |      |     |            |            |                |
|------|-----------------|--------|--------------|----------------|-------------------|-----------|-------------|-------------------------|-------|-------|------|------|------|------|-----|------------|------------|----------------|
|      |                 |        |              |                |                   |           | 1           | ACL Number              |       |       | *    |      |      |      |     |            |            |                |
|      |                 |        |              |                |                   |           |             | Action                  |       | Perm  | it 🔻 |      |      |      |     |            |            |                |
|      |                 |        |              |                |                   |           | Sou         | urce IP Addre           | 255   |       |      |      |      |      |     |            |            |                |
|      |                 |        |              |                |                   |           | 5           | Subnet Mask             | :     |       |      |      |      |      |     |            |            |                |
|      |                 |        |              |                |                   |           | Destir      | nation IP Add           | dress |       |      |      |      |      |     |            |            |                |
|      |                 |        |              |                |                   |           | 5           | Subnet Mask             | :     |       |      |      |      |      |     |            |            |                |
|      |                 |        |              |                |                   |           | Port        | List (Incom             | ing)  |       |      |      | ]    |      |     |            |            |                |
|      |                 |        |              |                |                   |           |             | Protocol                |       | icmp  | •    |      |      |      |     |            |            |                |
|      |                 |        |              |                |                   |           | м           | lessage Cod             | e     |       | ]    |      |      |      |     |            |            |                |
|      |                 |        |              |                |                   |           | м           | lessage Type            | е     |       |      |      |      |      |     |            |            |                |
|      |                 |        |              |                |                   |           |             | Dscp                    |       |       |      |      |      |      |     |            |            |                |
|      |                 |        |              |                |                   |           |             | TOS                     |       | -     |      |      |      |      |     |            |            |                |
|      |                 |        |              |                |                   |           |             | ACK Bit                 |       |       |      | Ŧ    |      |      |     |            |            |                |
|      |                 |        |              |                |                   |           |             | RST Bit                 |       |       | +    |      | 4    |      |     |            |            |                |
|      |                 |        |              |                |                   |           |             | Source Port             |       |       |      |      |      |      |     |            |            |                |
|      |                 |        |              |                |                   |           | Sou         | urce Port Ma            | sk    |       | ~    |      | 4    |      |     |            |            |                |
|      |                 |        |              |                |                   |           | De          | estination Po           | rt    |       | _    |      | 4    |      |     |            |            |                |
|      |                 |        |              |                |                   |           | Desti       | ination Port I          | Mask  |       | ~    |      |      |      |     |            |            |                |
|      |                 |        |              |                |                   |           |             | 1                       | Add   | Reset |      |      |      |      |     |            |            |                |
| Sele | ct Filter<br>No | Action | Source<br>IP | Subnet<br>Mask | Destination<br>IP | Sub<br>Ma | onet<br>ask | Port List<br>(Incoming) | Proto | col O | ther | Code | Туре | Dscp | TOS | ACK<br>Bit | RST<br>Bit | Source<br>Port |

#### **IP Extended ACL Configuration**

Figure 69 – ACL > IP Extended ACL

estinatio Port

Source Port Mask Destination Port Mask

| Parameter              | Description                                                                                                    |
|------------------------|----------------------------------------------------------------------------------------------------|
| ACL Number             | Specify the ACL ID of this rule. The possible ID of IP Standard ACL is 1001-65535.                                                                                                    |
| Action                 | Specify the action for packet matched. Select <b>Permit</b> to process the packets, <b>Deny</b> to discard them.                                                                                                    |
| Source IP Address      | Matching packet with a specific source IP address.                                                                                                    |
| Subnet Mask            | Matching packet with a range of source IP address. For example 172.17.5.1 with mask 255.255.255.0 means 172.15.5.0~255.                                                                                                    |
| Destination IP Address | Matching packet with a specific destination IP address.                                                                                                    |
| Subnet Mask            | Matching packet with a range of destination IP address. For example 172.17.5.1 with mask 255.255.255.0 means 172.15.5.0~255.                                                                                                    |
| Port List (Incoming)   | Specify the ports to apply this ACL rule.                                                                                                    |
| Protocol               | Matching the L4 protocol type of the packet. The options are: icmp, ip, tcp,                                                                                                    |
|                        | udp, ospf, pim and other.                                                                                                    |
|                        | When selecting others, insert the protocol ID in the right column.                                                                                                    |
| Message Code           | Matching ICMP packets with specific message type. The possible code is 0-255.                                                                                                    |
| Message Type           | Matching ICMP packets with specific message code. The possible type is 0-255.                                                                                                    |
| Dscp                   | Matching packets with specific DSCP type. The possible value is 0-63.                                                                                                    |
| TOS                    | Matching packets with specific ToS value. The possible value is 0-7                                                                                                    |
| ACK Bit                | Matching packets with a specific TCP acknowledge flag. The options are:                                                                                                    |
|                        | Establish – TCP ACK packet.                                                                                                    |
|                        | Not Establish - TCP ACK-not packet.                                                                                                    |
|                        | Any - Any kind of TCP acknowledge packet.                                                                                                    |
| KƏT DI                 | Sot - TSP reset packet                                                                                                    |
|                        | Not Set - TCP reset packet                                                                                                    |
|                        |                                                                                                    |
| Source Port            | Anv - Anv kind of TCP reset packet.                                                                                                    |
| Source Bert Mack       | Any - Any kind of TCP reset packet.<br>Matching packets with a specific L4 source port.                                                                                                    |
| Source Fort Wask       | Any - Any kind of TCP reset packet.<br>Matching packets with a specific L4 source port.<br>Matching packet with a range of source port. For example source port 23 with                                                                                                    |
| Source Port Mask       | Any - Any kind of TCP reset packet.<br>Matching packets with a specific L4 source port.<br>Matching packet with a range of source port. For example source port 23 with<br>mask FFFE means 22~23. The mask options are: 8000, C000, E000, F000,                                                                               |
| Source Fort Mask       | Any - Any kind of TCP reset packet.<br>Matching packets with a specific L4 source port.<br>Matching packet with a range of source port. For example source port 23 with<br>mask FFFE means 22~23. The mask options are: 8000, C000, E000, F000,<br>F800, FC00, FE00, FF00, FF80, FFC0, FFE0, FFF0, FFF8, FFFC, FFFE,<br>FFFF. |

## **Destination Port Mask**

Matching packet with a range of destination port. For example source port 23 with mask FFFE means 22~23. The mask options are: 8000, C000, E000, F000, F800, FE00, FF00, FF80, FFC0, FFE0, FFF0, FFF8, FFFC, FFFE, FFFF.

Click **Add** to create a new ACL rule, **Reset** to clear the value.

| Parameter              | Description                                                                         |
|------------------------|-------------------------------------------------------------------------------------|
| Select                 | Select an ACL rule to apply the configuration changes.                              |
| ACL Number             | Specify the ACL ID of this rule.                                                    |
| Action                 | Specify the action for packet matched. Select <b>Permit</b> to process the packets, |
|                        | Deny to discard them.                                                               |
| Source IP Address      | Matching packet with a specific source IP address.                                  |
| Subnet Mask            | Matching packet with a range of source IP address. For example 172.17.5.1           |
|                        | with mask 255.255.255.0 means 172.15.5.0~255.                                       |
| Destination IP Address | Matching packet with a specific destination IP address.                             |
| Subnet Mask            | Matching packet with a range of destination IP address. For example                 |
|                        | 172.17.5.1 with mask 255.255.255.0 means 172.15.5.0~255.                            |
| Port List (Incoming)   | Specify the ports to apply this ACL rule.                                           |
| Protocol               | Matching the L4 protocol type of the packet. The options are: icmp, ip, tcp,        |
|                        | udp, ospf, pim and other.                                                           |
|                        | When selecting others, insert the protocol ID in the right column.                  |
| Message Code           | Matching ICMP packets with specific message type. The possible code is              |
| Managers               | U-255.                                                                              |
| message Type           | Matching ICMP packets with specific message code. The possible type is              |
| Deen                   | 0-255.                                                                              |
|                        | Matching packets with specific DSCP type. The possible value is 0-65.               |
|                        | Matching packets with a specific TCD acknowledge flag. The options are:             |
| ACK BIL                | <b>Establish</b> TCK ACK packet                                                     |
|                        | Not Establish - TCP ACK-not nacket                                                  |
|                        | <b>Any</b> - Any kind of TCP acknowledge packet                                     |
| RST Bit                | Matching packets with a specific TCP reset flag. The options are:                   |
|                        | Set - TSP reset packet.                                                             |
|                        | Not Set - TCP reset-not packet.                                                     |
|                        | Any - Any kind of TCP reset packet.                                                 |
| Source Port            | Matching packets with a specific L4 source port.                                    |
| Source Port Mask       | Matching packet with a range of source port. For example source port 23 with        |
|                        | mask FFFE means 22~23. The mask options are: 8000, C000, E000, F000,                |
|                        | F800, FC00, FE00, FF00, FF80, FFC0, FFE0, FFF0, FFF8, FFFC, FFFE,                   |
|                        | FFFF.                                                                               |
| Destination Port       | Matching packets with a specific L4 destination port.                               |
| Destination Port Mask  | Matching packet with a range of destination port. For example source port 23        |
|                        | with mask FFFE means 22~23. The mask options are: 8000, C000, E000,                 |
|                        | F000, F800, FC00, FE00, FF00, FF80, FFC0, FFE0, FFF0, FFF8, FFFC,                   |
|                        | FFFE, FFFF.                                                                         |

Click Apply to submit the changes to the ACL rule, Delete to delete it.

### **Classmap Settings**

This page is to create/configure a Classmap.

# **QOS Classmap Settings**

| Classmap ID | *            |  |  |
|-------------|--------------|--|--|
| ACL ID      | *            |  |  |
| ACL Type    | MAC Filter 🔻 |  |  |
| Add         | Reset        |  |  |

# Select Classmap ID ACL ID ACL Type

Figure 70 – ACL > Classmap

| Parameter   | Description                                             |
|-------------|---------------------------------------------------------|
| Classmap ID | Specify the classmap ID. The possible value is 1-65535. |
| ACL ID      | Specify the ACL rule ID to bind.                        |
| ACL Type    | Specify the type of the ACL rule.                       |

Click Add to create a new classmap, Reset to clear the value.

| Parameter   | Description                   |  |
|-------------|-------------------------------|--|
| Select      | Select a classmap to delete   |  |
| Classmap ID | The classmap ID.              |  |
| ACL ID      | The ID of binding ACL rule.   |  |
| ACL Type    | The type of binding ACL rule. |  |

Click **Delete** to delete selected classmap.

## **Policymap Settings**

This page is to create/configure a policymap.

| Policy Map ID            | *    |  |
|--------------------------|------|--|
| Class Map ID             | *    |  |
| Traffic Rate             | Kbps |  |
| In-Profile Action        | - •  |  |
| In-Profile Action Value  |      |  |
| Out-Profile Action       |      |  |
| Out-Profile Action Value |      |  |
| Add Reset                |      |  |

#### **QoS Policymap Settings**

Select Policy Map ID Class Map ID Traffic Rate In-Profile Action type In-Profile Action value Out-Profile Action type Out-Profile Action value

Figure 71 – ACL > Pokicymap

| Parameter         | Description                                                                 |  |
|-------------------|-----------------------------------------------------------------------------|--|
| Policy Map ID     | Specify the policymap ID. The possible value is 1-65535.                    |  |
| Classmap ID       | Specify which classmap to bind.                                             |  |
| Traffic Rate      | Set the traffic rate threshold in Kbps for the class map.                   |  |
| In-Profile Action | Specify the action to packets do not exceed the rate threshold. The options |  |
|                   | are:                                                                        |  |

|                                                                                          | Policed-DSCP - Assign a new DSCP value to the packets.                      |  |  |
|------------------------------------------------------------------------------------------|-----------------------------------------------------------------------------|--|--|
|                                                                                          | Policed-Priority - Assign a new 802.1p priority to the packets.             |  |  |
| In-Profile Action Value                                                                  | Specify the new value of above. When rewriting DSCP tag, the possible value |  |  |
|                                                                                          | is 0-63; when rewriting the 802.1p priority, the possible value is 0-7.     |  |  |
| Out-Profile Action                                                                       | Specify the action to packets exceed the rate threshold. The options are:   |  |  |
|                                                                                          | Drop - Drop the packets.                                                    |  |  |
|                                                                                          | Policy DSCP - Assign a new DSCP value to the packets.                       |  |  |
| <b>Out-Profile</b> Action Specify the new value of DSCP tag. The possible value is 0-63. |                                                                             |  |  |
| Value                                                                                    |                                                                             |  |  |

Click Add to create a new policymap, Reset to clear the value.

| Parameter               | Description                                                                 |  |
|-------------------------|-----------------------------------------------------------------------------|--|
| Policy Map ID           | Specify the policymap ID. The possible value is 1-65535.                    |  |
| Classmap ID             | Specify which classmap to bind.                                             |  |
| Traffic Rate            | Set the traffic rate threshold in Kbps for the class map.                   |  |
| In-Profile Action       | Specify the action to packets do not exceed the rate threshold. The options |  |
|                         | are:                                                                        |  |
|                         | Policed-DSCP - Assign a new DSCP value to the packets.                      |  |
|                         | Policed-Priority - Assign a new 802.1p priority to the packets.             |  |
| In-Profile Action Value | Specify the new value of above. When rewriting DSCP tag, the possible value |  |
|                         | is 0-63; when rewriting the 802.1p priority, the possible value is 0-7.     |  |
| Out-Profile Action      | Specify the action to packets exceed the rate threshold. The options are:   |  |
|                         | Drop - Drop the packets.                                                    |  |
|                         | Policy DSCP - Assign a new DSCP value to the packets.                       |  |
| Out-Profile Action      | Specify the new value of DSCP tag. The possible value is 0-63.              |  |
| Value                   |                                                                             |  |

Click Apply to submit the changes to the policymap, Delete to delete it.

# Chapter 8 Configuring QoS Functions

#### **QoS Function List**

- Rate Limiting
- Storm Control Settings
- 802.1p Queue Mapping
- 802.1p Port Priority
- DSCP Queue Mapping
- Egress Queue Scheduling Settings

#### **Rate Limiting**

This page is to configure the rate limiting function on each port.

# **Rate Limiting**

# <u>1-12 | 13-24 | 25-28 |</u>

| Select     | Port | Ingress RateLimit<br>(0,64~1000000 Kbps) | Egress RateLimit<br>(0,64~1000000 Kbps) |
|------------|------|------------------------------------------|-----------------------------------------|
| $\odot$    | 1    | 0                                        | 0                                       |
| $\odot$    | 2    | 0                                        | 0                                       |
| $\odot$    | 3    | 0                                        | 0                                       |
| $\bigcirc$ | 4    | 0                                        | 0                                       |
| $\bigcirc$ | 5    | 0                                        | 0                                       |
| $\odot$    | 6    | 0                                        | 0                                       |
| $\odot$    | 7    | 0                                        | 0                                       |
| $\odot$    | 8    | 0                                        | 0                                       |
| $\bigcirc$ | 9    | 0                                        | 0                                       |
| $\bigcirc$ | 10   | 0                                        | 0                                       |
| $\bigcirc$ | 11   | 0                                        | 0                                       |
| ۲          | 12   | 0                                        | 0                                       |

Note 1: It means Ingress / Egress rate limit disable if Ingress / Egress RateLimit is 0.

Note 2: The multiple of 1850 Kbits/sec will be set automatically because the resolution of Giga-port Egress RateLimit is 1850 Kbits/sec.

Note 3: In fastethernet ports, the Ingress / Egress RateLimit support to 100000 Kbps.

#### Figure 72 – QoS > Rate Limiting

| Parameter                                                                                   | Description                                                                    |  |
|---------------------------------------------------------------------------------------------|--------------------------------------------------------------------------------|--|
| Select Select a port to configure rate limiting function.                                   |                                                                                |  |
| Port                                                                                        | Port ID.                                                                       |  |
| Ingress RateLimit Specify the traffic Kbit per second is allowed to be transmitted for an i |                                                                                |  |
| (0,64~1000000 Kbps)                                                                         | port. 0 means no limit.                                                        |  |
| Egress RateLimit                                                                            | Specify the traffic Kbit per second is allowed to be transmitted for an egress |  |
| (0,64~1000000 Kbps)                                                                         | port. 0 means no limit.                                                        |  |

Click **Apply** to submit the changes.

Click 1-12, 13-24, 25-28 to configure rate limiting for corresponding ports.

## **Storm Control Settings**

This page is to configure the storm control function of the device.

# **Storm Control Settings**

| Storm Control | Disabled 🔻                        |  |
|---------------|-----------------------------------|--|
| Packet Type   | DLF and Multicast and Broadcast 👻 |  |
| Rate Limit    | 64 * 0 = unlimited Kbps.          |  |
|               | (N=1-16000)                       |  |
| Apply         |                                   |  |

Figure 73 – QoS > Storm Global Settings

| Parameter      | Description                                                                                                    |  |
|----------------|----------------------------------------------------------------------------------------------------|--|
| System Control | To activate or shutdown storm control function of the Switch. Select <b>Enable</b> to activate link aggregation function, <b>Disabled</b> to shutdown it. Default is Start. |  |
| Packet Type    | Specify which kind of packets to be controlled. The options are:<br>Broadcast only - Control broadcast packets only.                                                        |  |
|                | Multicast and Broadcast - Control both multicast and broadcast packets.                                                                                                    |  |
|                | <b>DLF and Multicast and Broadcast</b> - Control Destination Lookup Failed unicast, multicast and broadcast packets.                                                        |  |
| Rate Limit     | Specify the maximum packet rate is allowed per second.                                                                                                    |  |

#### 802.1p Queue Mapping

This page is to configure the 802.1p priority and queue mapping.

| Priority 0 | Class-0 🔻 |
|------------|-----------|
| Priority 1 | Class-0 🔻 |
| Priority 2 | Class-1 🔻 |
| Priority 3 | Class-1 🔻 |
| Priority 4 | Class-2 🔻 |
| Priority 5 | Class-2 🔻 |
| Priority 6 | Class-3 🔻 |
| Priority 7 | Class-3 🔻 |
|            |           |

# **VLAN Traffic Class Mapping**

Apply

Figure 74 – QoS > 802.1p

| Parameter    | Description                                                          |
|--------------|----------------------------------------------------------------------|
| Priority 0~7 | Specify which switch queue to map. The options are Class-0, Class-1, |
|              | Class-2 and Class-3.                                                 |

Click Apply to submit the changes.

#### 802.1p Port Priority

This page is to configure the 802.1p priority for untagged packets receive from each port.

# **Port Priority**

# 1-12 | 13-24 | 25-28 |

| Select     | Port | User Priority |
|------------|------|---------------|
| $\odot$    | 1    | 0 -           |
| $\bigcirc$ | 2    | 0 -           |
| $\bigcirc$ | 3    | 0 -           |
| $\odot$    | 4    | 0 -           |
| $\bigcirc$ | 5    | 0 -           |
| $\bigcirc$ | 6    | 0 -           |
| $\bigcirc$ | 7    | 0 -           |
| $\bigcirc$ | 8    | 0 -           |
| $\bigcirc$ | 9    | 0 -           |
| $\bigcirc$ | 10   | 0 -           |
| $\bigcirc$ | 11   | 0 -           |
| ۲          | 12   | 0 -           |
|            |      |               |

Apply

**Figure 75 – QoS > Port Priority** 

| Parameter     | Description                                        |
|---------------|----------------------------------------------------|
| Select        | Select a port to submit the configuration changes. |
| Port          | Port ID.                                           |
| User Priority | Specify 802.1p priority of untagged packets.       |

Click Apply to submit the changes.

Click 1-12, 13-24, 25-28 to configure port priority for corresponding ports.

#### **DSCP** Queue Mapping

This page is to enable/configure the DSCP and queue mapping.

#### **DSCP Class Mapping**

DSCP Mapping Disabled 🔻

Apply

#### Type0-15 | Type16-31 | Type32-47 | Type48-63

| Type00 | Class-0 👻 | Type01 | Class-0 👻 | Type02 | Class-0 👻 | Type03 | Class-0 👻 |
|--------|-----------|--------|-----------|--------|-----------|--------|-----------|
| Type04 | Class-0 🔻 | Type05 | Class-0 🔻 | Type06 | Class-0 👻 | Type07 | Class-0 🔻 |
| Type08 | Class-0 🔻 | Type09 | Class-0 🔻 | Type10 | Class-0 🔻 | Type11 | Class-0 🔻 |
| Type12 | Class-0 👻 | Type13 | Class-0 👻 | Type14 | Class-0 🔻 | Type15 | Class-0 👻 |

Apply

Figure 76 – QoS > DSCP

 Parameter
 Description

 DSCP Mapping
 To enable the DSCP queue mapping. When disabled, Switch will map queue with 802.1p priority.

Click Apply to submit the changes.

| Parameter | Description                                                          |
|-----------|----------------------------------------------------------------------|
| Type00~63 | Specify which switch queue to map. The options are Class-0, Class-1, |
|           | Class-2 and Class-3.                                                 |

Click **Type0-15**, **16-31**, **32-47**, **48-63** to configure queue mapping for corresponding DSCP levels. Click **Apply** to submit the changes.

#### **Egress Queue Scheduling Settings**

This page is to configure the scheduling algorithm for switch queues.

# **COSQ Scheduling Algorithm Settings**

Ŧ

Scheduling Algorithm Strict Priority

Apply

Figure 77 – QoS > Egress Algorithm

| Parameter            | Description                                                                                             |
|----------------------|----------------------------------------------------------------------------------------------------|
| Scheduling Algorithm | Select the algorithm of queue scheduling. The options are:                                              |
|                      | Strict Priority - The traffic in highest queue always process first.                                    |
|                      | <b>Weighted RoundRobin</b> - Using weighted round-robin algorithm to handle packets in priority queues. |
|                      | Default is Strict Priority.                                                                             |

Click **Apply** to submit the changes.

# Chapter 9 Configuring RMON Functions

#### **RMON Function List**

- RMON Basic Settings
- RMON Statistics Configuration
- RMON History Configuration
- RMON Alarms Configuration
- RMON Events Configuration

#### **RMON Basic Settings**

This page is to enable or disable RMON function

# **RMON Basic Settings**

RMON Status Disabled 
Apply

Figure 78 – RMON > Global Settings

Parameter RMON Status **Description** To enable or disable RMON function. Default is Disabled.

Click **Apply** to submit the changes.

### **RMON Statistics Configuration**

# **Ethernet Statistics Configuration**

| Index (1~65535) | *     |
|-----------------|-------|
| Port            | *     |
| Owner           |       |
| Add             | Reset |

First | Prev | Next | Last |

Select Index Port Drop Events Octets Packets Broadcast Packets Multiast Packets Owner Status

Figure 79 – RMON > Statistics

| Parameter       | Description                                                  |
|-----------------|--------------------------------------------------------------|
| Index (1~65535) | Specify the index of the RMON statistics collection.         |
| Port            | Specify which port to enable the RMON statistics collection. |
| Owner           | Specify the owner of the statistics entry.                   |
|                 |                                                              |

| Parameter         | Description                                                    |
|-------------------|----------------------------------------------------------------|
| Select            | Select a RMON statistics entry to apply the                    |
| Index             | The index of the RMON statistics collection.                   |
| Port              | The port of the RMON statistics collection.                    |
| Drop Events       | The number of events was dropped due to lack of resources.     |
| Octets            | The total number of octets received from this port.            |
| Packets           | The total number of packets received from this port.           |
| Broadcast Packets | The total number of broadcast packets received from this port. |
| Multicast Packets | The total number of multicast packets received from this port. |
| Owner             | Specify the owner of the statistics.                           |
| Status            | Specify the status of this statistics entry. The options are:  |
|                   | Valid - The statistics entry is valid.                         |
|                   | Under Creation -                                               |
|                   | Invalid - The statistics entry is invalid and will be deleted. |

Click Add to create a new statistics entry, Reset to clear the value.

Click Apply to submit the changes.

### **RMON History Configuration**

This page is to configure the RMON history settings on ports.

# **History Control Configuration**

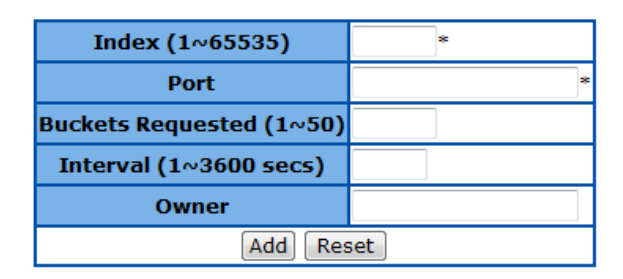

Select Index Port Buckets Requested Buckets Granted Interval Owner Status

Apply

Figure 80 – RMON > History

| Parameter                | Description                                               |
|--------------------------|-----------------------------------------------------------|
| Index (1~65535)          | Specify the index of the RMON history collection.         |
| Port                     | Specify which port to enable the RMON history collection. |
| Buckets Requested (1~50) | Specify the maximum number of RMON history collection.    |
| Interval (1~3600 secs)   | Specify the time interval for the history collection.     |
| Owner                    | Specify the owner of the history entry.                   |

Click Add to create a new history entry, Reset to clear the value.

| Parameter         | Description                                                   |
|-------------------|---------------------------------------------------------------|
| Select            | Select a RMON history entry to apply the                      |
| Index             | The index of the RMON history collection.                     |
| Port              | The port of the RMON history collection.                      |
| Buckets Requested | Specify the maximum number of RMON history collection.        |
| Buckets Granted   | The number of bucket granted for collecting the RMON history. |
| o <b>7</b>        |                                                               |
| Interval | Specify the time interval for the history collection.                                             |  |  |  |  |  |  |  |
|----------|---------------------------------------------------------------------------------------------------|--|--|--|--|--|--|--|
| Owner    | Specify the owner of the history entry.                                                           |  |  |  |  |  |  |  |
| Status   | Specify the status of this history entry. The options are:<br>Valid - The history entry is valid. |  |  |  |  |  |  |  |
|          | Under Creation -                                                                                  |  |  |  |  |  |  |  |
|          | <b>Invalid</b> - The history entry is invalid and will be deleted.                                |  |  |  |  |  |  |  |

Click **Apply** to submit the changes.

### **RMON Alarms Configuration**

To set a RMON alarm to a MIB object.

## **RMON Alarm Configuration**

| Index (1~65535)               | *                |
|-------------------------------|------------------|
| Interval (1~2^31-1 secs)      |                  |
| Variable                      | *                |
| Sample type                   | Absolute value 🔻 |
| Rising Threshold (0~2^31-1)   |                  |
| Falling Threshold (0~2^31-1)  |                  |
| Rising Event Index (1~65535)  |                  |
| Falling Event Index (1~65535) |                  |
| Owner                         |                  |
| Apply                         | Reset            |

Select Index Interval Variable Sample Type Rising Threshold Falling Threshold Rising Event Index Falling Event Index Owner Status

#### Figure 81 – RMON > Alarms

| Parameter           | Description                                                             |
|---------------------|-------------------------------------------------------------------------|
| Index (1~65535)     | Specify the index of the RMON alarm.                                    |
| Interval (1~2^31-1  | The time interval in seconds that alarm monitors the MIB variable.      |
| secs)               |                                                                         |
| Variable            | The MIB OID to set alarm.                                               |
| Sample type         | The type of the alarm sampling. The options are:                        |
|                     | Absolute value - To test the MIB variable directly.                     |
|                     | Delta value - To test the change between samples of a MIB variable.     |
| Rising Threshold    | The threshold value to trigger alarm when the number of sample exceeds. |
| (0~2^31-1)          |                                                                         |
| Falling Threshold   | The threshold value to reset alarm when the number of sample exceeds.   |
| (0~2^31-1)          |                                                                         |
| Rising Event Index  | The number of event to trigger when rising threshold is exceeded.       |
| (1~65535)           |                                                                         |
| Falling Event Index | The number of event to trigger when falling threshold is exceeded.      |
| (1~65535)           |                                                                         |
| Owner               | Specify the owner of the alarm entry.                                   |
|                     |                                                                         |

Click **Add** to create a new RMON alarm, **Reset** to clear the value.

| Parameter | Description                                                   |
|-----------|---------------------------------------------------------------|
| Select    | Select a RMON alarm entry to apply the configuration changes. |
| Index     | Specify the index of the RMON alarm.                          |

| Interval                                                                              | The time interval in seconds that alarm monitors the MIB variable.                                                                                                    |  |  |  |  |  |  |
|---------------------------------------------------------------------------------------|----------------------------------------------------------------------------------------------------|--|--|--|--|--|--|
| Variable                                                                              | The MIB OID of this alarm entry.                                                                                                    |  |  |  |  |  |  |
| Sample type                                                                           | The type of the alarm sampling. The options are:<br><b>Absolute value</b> - To test the MIB variable directly.<br><b>Delta value</b> - To test the change between samples of a MIB variable. |  |  |  |  |  |  |
| Rising Threshold                                                                      | The threshold value to trigger alarm when the number of sample exceeds.                                                                                                    |  |  |  |  |  |  |
| Falling Threshold                                                                     | The threshold value to reset alarm when the number of sample exceeds.                                                                                                    |  |  |  |  |  |  |
| <b>Rising Event Index</b>                                                             | The number of event to trigger when rising threshold is exceeded.                                                                                                    |  |  |  |  |  |  |
| Falling Event IndexThe number of event to trigger when falling threshold is exceeded. |                                                                                                    |  |  |  |  |  |  |
| Owner                                                                                 | Specify the owner of the alarm entry.                                                                                                    |  |  |  |  |  |  |
| Status                                                                                | Specify the status of this alarm entry. The options are:<br>Valid - The alarm entry is valid.<br>Under Creation -<br>Invalid - The alarm entry is invalid and will be deleted.               |  |  |  |  |  |  |

Click **Apply** to submit the changes.

#### **RMON Events Configuration**

This page is to add an event to RMON event table.

### **Event Configuration**

| Index (1~65535) | *      |  |  |  |  |
|-----------------|--------|--|--|--|--|
| Description     | *      |  |  |  |  |
| Туре            | None 🔻 |  |  |  |  |
| Community       |        |  |  |  |  |
| Owner           |        |  |  |  |  |
| Add Reset       |        |  |  |  |  |

#### First | Prev | Next | Last |

Select Index Description Type Community Owner Last Time Sent Status

Figure 82 – RMON > Events

| Parameter       | Description                                                       |
|-----------------|-------------------------------------------------------------------|
| Index (1~65535) | Specify the index of the RMON event.                              |
| Description     | Specify the description of the event.                             |
| Туре            | Specify the action type of the event. The options are:            |
|                 | Log - Generating syslog when event is triggered.                  |
|                 | SNMP Trap - Generating a trap message when event is triggered.    |
|                 | Log and Trap - Generating both log and trap message when event is |
|                 | triggered.                                                        |
| Community       | Specify the SNMP community string used for the traps.             |
| Owner           | Specify the owner of the event entry.                             |

Click Add to create a new RMON event, Reset to clear the value.

| Parameter   | Description                                            |
|-------------|--------------------------------------------------------|
| Index       | Specify the index of the RMON event.                   |
| Description | Specify the description of the event.                  |
| Туре        | Specify the action type of the event. The options are: |
|             | Log - Generating syslog when event is triggered.       |

|           | <b>SNMP Trap</b> - Generating a trap message when event is triggered. |  |  |  |  |  |
|-----------|-----------------------------------------------------------------------|--|--|--|--|--|
|           | triggered.                                                            |  |  |  |  |  |
| Community | Specify the SNMP community string used for the traps.                 |  |  |  |  |  |
| Owner     | Specify the owner of the alarm entry.                                 |  |  |  |  |  |
| Status    | Specify the status of this event entry. The options are:              |  |  |  |  |  |
|           | Valid - The event entry is valid.                                     |  |  |  |  |  |
|           | Under Creation -                                                      |  |  |  |  |  |
|           | Invalid - The events entry is invalid and will be deleted.            |  |  |  |  |  |

Click Apply to submit the changes.

# Chapter 10 **Switch Statistics**

#### **Switch Statistics List**

- **Interface Statistics**
- **Ethernet Statistics** .
- **VLAN Statistics** .
  - **MSTP MSTP** Information **MSTP CIST Port Statistics MSTP MSTI Port Statistics**
- RSTP . **RSTP** Information
  - **RSTP** Port Statistics
- LA

.

- LA Port Statistics
  - LA Neighbour Statistics Information
- 802.1X 802.1X Session Statistics
  - **RADIUS Server Statistics**
- **IGMP Snooping** . IGMP Snooping Clear Statistics IGMP Snooping V1/V2 Statistics
  - IP
  - ARP Cache
    - **ICMP** Statistics
- RMON .

- **MAC Address Table** .
- **SNMP** .

#### **Interface Statistics**

This page is to display the traffic statistics of each port.

#### **Interface Statistics**

#### <u>1-12 | 13-24 | 25-28 |</u>

| Index | MTU  | Speed<br>(Bits Per Second) | Received<br>Octets | Received<br>Unicast | Received<br>Nunicast | Received<br>Discards | Received<br>Errors | Received<br>Unknown | Transmitted<br>Octets | Transmitted<br>Unicast<br>Backots | Transmitted<br>Nunicast | Transmitted<br>Discards | Transmitted<br>Errors |
|-------|------|----------------------------|--------------------|---------------------|----------------------|----------------------|--------------------|---------------------|-----------------------|-----------------------------------|-------------------------|-------------------------|-----------------------|
| 1     | 1500 | 10000000                   | 0                  | Packets             | Packets              | 0                    | 0                  |                     | 0                     | Packets                           | Packets                 | 0                       | 0                     |
| 1     | 1322 | 10000000                   | 0                  | 0                   | 0                    | 0                    | 0                  | 0                   | 0                     | 0                                 | 0                       | 0                       | 0                     |
| 2     | 1522 | 10000000                   | 0                  | 0                   | 0                    | 0                    | 0                  | 0                   | 0                     | 0                                 | 0                       | 0                       | 0                     |
| 3     | 1522 | 10000000                   | 0                  | 0                   | 0                    | 0                    | 0                  | 0                   | 0                     | 0                                 | 0                       | 0                       | 0                     |
| 4     | 1522 | 10000000                   | 0                  | 0                   | 0                    | 0                    | 0                  | 0                   | 0                     | 0                                 | 0                       | 0                       | 0                     |
| 5     | 1522 | 10000000                   | 35128600           | 75047               | 769                  | 0                    | 0                  | 0                   | 22039641              | 58369                             | 49572                   | 0                       | 0                     |
| 6     | 1522 | 10000000                   | 0                  | 0                   | 0                    | 0                    | 0                  | 0                   | 0                     | 0                                 | 0                       | 0                       | 0                     |
| 7     | 1522 | 10000000                   | 0                  | 0                   | 0                    | 0                    | 0                  | 0                   | 0                     | 0                                 | 0                       | 0                       | 0                     |
| 8     | 1522 | 10000000                   | 0                  | 0                   | 0                    | 0                    | 0                  | 0                   | 0                     | 0                                 | 0                       | 0                       | 0                     |
| 9     | 1522 | 10000000                   | 0                  | 0                   | 0                    | 0                    | 0                  | 0                   | 0                     | 0                                 | 0                       | 0                       | 0                     |
| 10    | 1522 | 10000000                   | 0                  | 0                   | 0                    | 0                    | 0                  | 0                   | 0                     | 0                                 | 0                       | 0                       | 0                     |
| 11    | 1522 | 10000000                   | 0                  | 0                   | 0                    | 0                    | 0                  | 0                   | 0                     | 0                                 | 0                       | 0                       | 0                     |
| 12    | 1522 | 10000000                   | 0                  | 0                   | 0                    | 0                    | 0                  | 0                   | 0                     | 0                                 | 0                       | 0                       | 0                     |

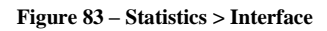

Click 1-12, 13-24, 25-28 to display the Ethernet related statistics of corresponding ports.

#### **Ethernet Statistics**

This page is to display the Ethernet related statistics of each port.

#### **Ethernet Statistics**

<u>1-12 | 13-24 | 25-28 |</u>

| Index | Alignment<br>Errors | FCS<br>Errors | Single<br>Collision<br>Frames | Multiple<br>Collision<br>Frames | SQE Test<br>Errors | Deferred<br>Transmissions | Late<br>Collisions | Excess<br>Collisions | Transmitted<br>Internal<br>MAC Errors | Carrier<br>Sense<br>Errors | Frame<br>Too<br>Long | Received<br>Internal<br>MAC | Ether<br>ChipSet | Symbol<br>Errors | Duplex<br>Status |
|-------|---------------------|---------------|-------------------------------|---------------------------------|--------------------|---------------------------|--------------------|----------------------|---------------------------------------|----------------------------|----------------------|-----------------------------|------------------|------------------|------------------|
|       |                     |               |                               |                                 |                    |                           |                    |                      |                                       | 2                          | Long                 | Errors                      |                  |                  |                  |
| 1     | 0                   | 0             | 0                             | 0                               | 1096427445         | 0                         | 0                  | 0                    | 0                                     | 0                          | 0                    | 0                           | 1                | 0                | Half-Duplex 🔻    |
| 2     | 0                   | 0             | 0                             | 0                               | 1096427445         | 0                         | 0                  | 0                    | 0                                     | 0                          | 0                    | 0                           | 1                | 0                | Half-Duplex 👻    |
| 3     | 0                   | 0             | 0                             | 0                               | 1096427445         | 0                         | 0                  | 0                    | 0                                     | 0                          | 0                    | 0                           | 1                | 0                | Half-Duplex 👻    |
| 4     | 0                   | 0             | 0                             | 0                               | 1096427445         | 0                         | 0                  | 0                    | 0                                     | 0                          | 0                    | 0                           | 1                | 0                | Half-Duplex 👻    |
| 5     | 0                   | 0             | 0                             | 0                               | 1096427445         | 0                         | 0                  | 0                    | 0                                     | 0                          | 0                    | 0                           | 1                | 0                | Full-Duplex 👻    |
| 6     | 0                   | 0             | 0                             | 0                               | 1096427445         | 0                         | 0                  | 0                    | 0                                     | 0                          | 0                    | 0                           | 1                | 0                | Half-Duplex 👻    |
| 7     | 0                   | 0             | 0                             | 0                               | 1096427445         | 0                         | 0                  | 0                    | 0                                     | 0                          | 0                    | 0                           | 1                | 0                | Half-Duplex 👻    |
| 8     | 0                   | 0             | 0                             | 0                               | 1096427445         | 0                         | 0                  | 0                    | 0                                     | 0                          | 0                    | 0                           | 1                | 0                | Half-Duplex 👻    |
| 9     | 0                   | 0             | 0                             | 0                               | 1096427445         | 0                         | 0                  | 0                    | 0                                     | 0                          | 0                    | 0                           | 1                | 0                | Half-Duplex 👻    |
| 10    | 0                   | 0             | 0                             | 0                               | 1096427445         | 0                         | 0                  | 0                    | 0                                     | 0                          | 0                    | 0                           | 1                | 0                | Half-Duplex 👻    |
| 11    | 0                   | 0             | 0                             | 0                               | 1096427445         | 0                         | 0                  | 0                    | 0                                     | 0                          | 0                    | 0                           | 1                | 0                | Half-Duplex 👻    |
| 12    | 0                   | 0             | 0                             | 0                               | 1096427445         | 0                         | 0                  | 0                    | 0                                     | 0                          | 0                    | 0                           | 1                | 0                | Half-Duplex 👻    |

Figure 84 – Statistics > Ethernet

Click 1-12, 13-24, 25-28 to display the Ethernet related statistics of corresponding ports.

#### **VLAN Statistics**

This page is to display current VLAN and its member port information of the Switch.

## **VLAN Current Database**

| VLAN ID | VLAN FDB ID | Member Ports | Untagged Ports | Status    |
|---------|-------------|--------------|----------------|-----------|
| 1       | 1           | 1-28         | 1-28           | Permanent |

Figure 85 – Statistics > VLAN

#### **MSTP**

#### **MSTP Information**

This page is to display current MSTP settings and states of the Switch.

#### **MSTP Information**

| Context | Bridge            | CIST Root               | Regional                | CIST | Regional | Root | Hold | Max | Forward | Config | CIST     | Topology |
|---------|-------------------|-------------------------|-------------------------|------|----------|------|------|-----|---------|--------|----------|----------|
| Id      | Address           |                         | Root                    | Root | Root     | Port | Time | Age | Delay   | Digest | Time     | Changes  |
|         |                   |                         |                         | CUSI | COSE     |      |      |     |         |        | Topology |          |
|         |                   |                         |                         |      |          |      |      |     |         |        | Change   |          |
| 0       | 00:00:00:00:00:00 | 00:00:00:00:00:00:00:00 | 00:00:00:00:00:00:00:00 | 0    | 0        | 0    | 1    | 20  | 15      |        | 0        | 0        |

Figure 86 – Statistics > MSTP > MSTP Information

#### **MSTP CIST Port Statistics**

This page is to display the MSTP traffic statistics of ports.

| Clear Counters | - |
|----------------|---|
| Apply          |   |

#### **MSTP CIST Port Statistics**

#### 1-12 | 13-24 | 25-28 |

| Port | Received | Received | Received | Received | Transmitted | Transmitted | Transmitted | Transmitted | Received | Received | Received | Received | Protocol  |
|------|----------|----------|----------|----------|-------------|-------------|-------------|-------------|----------|----------|----------|----------|-----------|
|      | MST      | RST      | Config   | TCN      | MST BPDUs   | RST BPDUs   | Config      | TCN BPDUs   | Invalid  | Invalid  | Invalid  | Invalid  | Migration |
|      | BPDUs    | BPDUs    | BPDUs    | BPDUs    |             |             | BPDUs       |             | MST      | RST      | Config   | TCN      | Count     |
|      |          |          |          |          |             |             |             |             | BPDUs    | BPDUs    | BPDUs    | BPDUs    |           |

Figure 87 – Statistics > MSTP > CIST Port Statistics

| Parameter      | Description                                                   |
|----------------|---------------------------------------------------------------|
| Clear Counters | <b>Update</b> – To display the latest statistics information. |
|                | Clear – To reset all MSTP traffic counters.                   |

Click **Apply** to update or clear the statistics of the Swtich.

Click 1-12, 13-24, 25-28 to display the MSTP traffic statistics of corresponding ports.

#### **MSTP MSTI Port Statistics**

This page is to display the MSTP traffic statistics of different instances in each port.

#### MSTP MSTI Port Statistics

| Instance | Port | Designated | Designated | Designated | State | Forward     | Received | Transmitted | Invalid  | Designated | Role |
|----------|------|------------|------------|------------|-------|-------------|----------|-------------|----------|------------|------|
|          |      | Root       | Bridge     | Port       |       | Transitions | BPDUs    | BPDUs       | Received | Cost       |      |
|          |      |            |            |            |       |             |          |             | BPDUs    |            |      |

Figure 88 – Statistics > MSTP > MSTI Port Statistics

#### RSTP

#### **RSTP Information**

This page is to display current RSTP setting and states of the Switch.

## **RSTP Information**

| Context<br>Id | Protocol<br>Specification | Time<br>Since<br>Topology<br>Change | Designated Root      | Root<br>Brg<br>Priority | Root<br>Cost | Root<br>Port | Max<br>Age | Hello<br>Time | Hold<br>Time | Forward<br>Delay |
|---------------|---------------------------|-------------------------------------|----------------------|-------------------------|--------------|--------------|------------|---------------|--------------|------------------|
| 0             | 3                         | 3                                   | 00.00.00.00.00.00.00 | 0                       | 0            | 0            | 20         | 2             | 1            | 15               |

Figure 89 – Statistics > RSTP > RSTP Information

#### **RSTP Port Statistics**

This page is to display the RSTP traffic statistics of ports.

#### **RSTP Port Statistics**

<u>1-12 | 13-24 | 25-28 |</u>

| Clear Counters | - |
|----------------|---|
| Apply          |   |

| Port | Received<br>RST<br>BPDUs | Received<br>Configuration<br>BPDUs | Received<br>TCN | Transmitted<br>RST BPDUs | Transmitted<br>Configuration<br>BPDUs | Transmitted<br>TCN | Received<br>Invalid<br>RST<br>BPDUs | Received<br>Invalid<br>Configuration<br>BPDUs | Received<br>Invalid<br>TCN<br>BPDUs | Protocol<br>Migration<br>Count | Effective<br>Port State | EdgePort<br>Oper<br>Status | Link Type |
|------|--------------------------|------------------------------------|-----------------|--------------------------|---------------------------------------|--------------------|-------------------------------------|-----------------------------------------------|-------------------------------------|--------------------------------|-------------------------|----------------------------|-----------|
| 1    | 0                        | 0                                  | 0               | 0                        | 0                                     | 0                  | 0                                   | 0                                             | 0                                   | 0                              | Disable 🔻               | <b>_</b>                   | <b></b>   |

#### Figure 90 – Statistics > RSTP > Port Statistics

| Parameter      | Description                                                   |
|----------------|---------------------------------------------------------------|
| Clear Counters | <b>Update</b> – To display the latest statistics information. |
|                | Clear – To reset all RSTP traffic counters.                   |

Click **Apply** to update or clear the statistics of the Switch.

Click 1-12, 13-24, 25-28 to display the Link Aggregation neighbours information of corresponding ports.

#### LA

#### LA Port Statistics

This page is to display the traffic statistics of Link Aggregation ports.

## **Port Channel Port Statistics**

| Port | Received PDUs | Received Unknown PDUs | Received Illegal PDUs | Transmitted PDUs |
|------|---------------|-----------------------|-----------------------|------------------|
| 1    | 0             | 0                     | 0                     | 0                |
| 2    | 0             | 0                     | 0                     | 0                |
| 3    | 0             | 0                     | 0                     | 0                |
| 4    | 0             | 0                     | 0                     | 0                |
| 5    | 0             | 0                     | 0                     | 0                |
| 6    | 0             | 0                     | 0                     | 0                |
| 7    | 0             | 0                     | 0                     | 0                |
| 8    | 0             | 0                     | 0                     | 0                |
| 9    | 0             | 0                     | 0                     | 0                |
| 10   | 0             | 0                     | 0                     | 0                |
| 11   | 0             | 0                     | 0                     | 0                |
| 12   | 0             | 0                     | 0                     | 0                |

## 1-12 | 13-24 | 25-28 |

Figure 91 – Statistics > LA > Port LACP Stats

Click 1-12, 13-24, 25-28 to display the Link Aggregation neighbours information of corresponding ports.

#### LA Neighbour Statistics Information

This page is to display the information of Link Aggregation neibubours.

## **Port Channel Neighbour Statistics Information**

## <u>1-12 | 13-24 | 25-28 |</u>

| Port | Partner SystemID  | Oper Key | Partner<br>Port Priority |
|------|-------------------|----------|--------------------------|
| 1    | 00:00:00:00:00:00 | 0        | 0                        |
| 2    | 00:00:00:00:00:00 | 0        | 0                        |
| 3    | 00:00:00:00:00:00 | 0        | 0                        |
| 4    | 00:00:00:00:00:00 | 0        | 0                        |
| 5    | 00:00:00:00:00:00 | 0        | 0                        |
| 6    | 00:00:00:00:00:00 | 0        | 0                        |
| 7    | 00:00:00:00:00:00 | 0        | 0                        |
| 8    | 00:00:00:00:00:00 | 0        | 0                        |
| 9    | 00:00:00:00:00:00 | 0        | 0                        |
| 10   | 00:00:00:00:00:00 | 0        | 0                        |
| 11   | 00:00:00:00:00:00 | 0        | 0                        |
| 12   | 00:00:00:00:00:00 | 0        | 0                        |

Figure 92 – Statistics > LA > Neighbour Stats

Click 1-12, 13-24, 25-28 to display the Link Aggregation neighbours information of corresponding ports.

#### 802.1X

#### 802.1X Session Statistics

This page is to display the statistics and status of current authenticated users.

## 802.1x Session Statistics

#### <u>1-12 | 13-24 | 25-28 |</u>

| Port | Session ID | <b>Received Frames</b> | Transmitted Frames | Session Time (secs) | Session Terminate Cause | User Name |
|------|------------|------------------------|--------------------|---------------------|-------------------------|-----------|
| 1    | 1-0        | 0                      | 0                  | 1980400             | Admin Disabled 🔹        | No User   |
| 2    | 2-0        | 0                      | 0                  | 1980400             | Admin Disabled 🔹        | No User   |
| 3    | 3-0        | 0                      | 0                  | 1980400             | Admin Disabled 🔹        | No User   |
| 4    | 4-0        | 0                      | 0                  | 1980400             | Admin Disabled 🔹        | No User   |
| 5    | 5-0        | 76797                  | 109486             | 1980400             | Admin Disabled 🔹        | No User   |
| 6    | 6-0        | 0                      | 0                  | 1980400             | Admin Disabled 🔹        | No User   |
| 7    | 7-0        | 0                      | 0                  | 1980400             | Admin Disabled 🔹        | No User   |
| 8    | 8-0        | 0                      | 0                  | 1980400             | Admin Disabled 🔹        | No User   |
| 9    | 9-0        | 0                      | 0                  | 1980400             | Admin Disabled 🔹        | No User   |
| 10   | 10-0       | 0                      | 0                  | 1980400             | Admin Disabled 🔹        | No User   |
| 11   | 11-0       | 0                      | 0                  | 1980400             | Admin Disabled 🔹        | No User   |
| 12   | 12-0       | 0                      | 0                  | 1980400             | Admin Disabled 👻        | No User   |

#### Figure 93 – Statistics > 802.1X > Session Stats

Click 1-12, 13-24, 25-28 to display the statistics for corresponding ports.

#### **RADIUS Server Statistics**

This page is to display the traffic statistics to RADIUS server.

#### **Radius Server Statistics**

| Index | Radius UDP Port<br>Server Number<br>Address | Round Trip<br>Time | No of<br>Request<br>Packets | No of<br>Retransmitted<br>Packets | No of<br>Access-<br>Accept<br>Packets | No of<br>Access-<br>Reject<br>Packets | No of<br>Access-<br>Challenge<br>Packets | No of<br>Malformed Access<br>Responses | No of<br>Bad<br>Authenticators | No of<br>Pending<br>Requests | No of<br>Time<br>Outs | No of<br>Unknown<br>Types |
|-------|---------------------------------------------|--------------------|-----------------------------|-----------------------------------|---------------------------------------|---------------------------------------|------------------------------------------|----------------------------------------|--------------------------------|------------------------------|-----------------------|---------------------------|
|-------|---------------------------------------------|--------------------|-----------------------------|-----------------------------------|---------------------------------------|---------------------------------------|------------------------------------------|----------------------------------------|--------------------------------|------------------------------|-----------------------|---------------------------|

Figure 94 – Statistics > 802.1X > Radius

#### **IGMP Snooping**

#### IGMP Snooping Clear Statistics

This page is to reset the IGMP Snooping traffic counters.

## **IGMP Snooping Clear Statistics**

| Clear Vlan Counters | © All<br>◎ Vlan ID |
|---------------------|--------------------|
| Vlan ID             | 1 🔻                |

Figure 95 – Statistics > IGMP Snooping > Clear Statistics

| Parameter           | Description                                                  |  |  |  |
|---------------------|--------------------------------------------------------------|--|--|--|
| Clear Vlan Counters | All – Reset all IGMP Snooping traffic counters.              |  |  |  |
|                     | VLAN ID – Reset the IGMP Snooping traffic counter of a VLAN. |  |  |  |
| Vlan ID             | Choose a VLAN to reset the IGMP Snooping Counters.           |  |  |  |

Click **Apply** to clear the counters.

#### IGMP Snooping V1/V2 Statistics

This page is to display the IGMP traffic statistics snooped by the Switch.

#### **IGMP Snooping V1/V2 Statistics**

| VLAN | General  | Group    | IGMP     | IGMP     | IGMP    | General     | Group       | IGMP        | IGMP        |
|------|----------|----------|----------|----------|---------|-------------|-------------|-------------|-------------|
| ID   | Queries  | Queries  | Reports  | Leaves   | Packets | Queries     | Queries     | Reports     | Leaves      |
|      | Received | Received | Received | Received | Dropped | Transmitted | Transmitted | Transmitted | Transmitted |

Figure 96 – Statistics > IGMP Snooping > V1/V2 Statistics

#### IP

#### ARP Cache

This page is to display the ARP information of direct connected hosts learned by the Switch.

## **ARP Cache**

| Interface | MAC Address       | IP Address     | Media Type |
|-----------|-------------------|----------------|------------|
| vlanMgmt  | 00:14:d1:e1:6d:a6 | 192.168.10.1   | Dynamic    |
| vlanMgmt  | 00:1d:92:b3:29:b2 | 192.168.10.102 | Dynamic    |

Figure 97 – Statistics > IP > ARP Cache

#### **ICMP Statistics**

This page is to display the ICMP traffic statistics of the Switch.

## **ICMP Statistics**

| Received Message                   | 2   |
|------------------------------------|-----|
| Received Error                     | 0   |
| Receive Destination Unreachable    | 0   |
| Received Redirect                  | 0   |
| Received Echo Requests             | 2   |
| Received Echo Replies              | 0   |
| Receive Source Quenches            | 0   |
| Transmitted Message                | 118 |
| Transmitted Error                  | 0   |
| Transmited Destination Unreachable | 116 |
| Transmitted Redirect               | 0   |
| Transmitted Echo Requests          | 0   |
| Transmitted Echo Replies           | 2   |
| Transmited Source Quenches         | 0   |
|                                    |     |

Figure 98 – Statistics > IP > ICMP Statistics

#### RMON

This page is to display the RMON Statistics of the Switch.

| RMON Ethernet Statistics                                                                                                    |  |  |  |  |  |        |  |  |  |
|----------------------------------------------------------------------------------------------------|--|--|--|--|--|--------|--|--|--|
| <u>First   Prev   Next   Last  </u>                                                                                                    |  |  |  |  |  |        |  |  |  |
| Index Port Drop Events Packets Broadcast Multicast CRC Under Size Packets Packets Packets Packets Packets Over Size Packets Packets Pa |  |  |  |  |  |        |  |  |  |
|                                                                                                    |  |  |  |  |  | ociets |  |  |  |

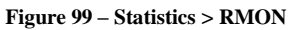

Click First, Prev, Next, Last to see the first, previous, next or last page of the RMON Statistics.

#### **MAC Address Table**

This page is to show the MAC addresses learned in L2 forwarding database.

### **VLAN FDB Entries**

| VLAN ID     | ۲          |       |
|-------------|------------|-------|
| MAC Address | $\bigcirc$ |       |
| Port        | $\bigcirc$ |       |
| All         | $\bigcirc$ |       |
| She         | ow )       | Reset |

#### First | Prev | Next | Last |

| VLAN ID  | MAC Address       | Port | Status  |  |  |
|----------|-------------------|------|---------|--|--|
| 1        | 00:02:e2:84:00:01 | 5    | Learned |  |  |
| 1        | 00:14:d1:e1:6d:a6 | 5    | Learned |  |  |
| 1        | 00:1d:92:b3:29:b2 | 24   | Learned |  |  |
| 1        | 00:1e:68:5d:8f:af | 5    | Learned |  |  |
| Page:1/1 |                   |      |         |  |  |

Figure 100 – Statistics > MAC Address Table

| Parameter   | Description                                           |
|-------------|-------------------------------------------------------|
| VLAN ID     | Display the MAC addresses under a given VLAN.         |
| MAC Address | Display a specific MAC address in FDB.                |
| Port        | Display the MAC addresses learned under a given port. |
| All         | Display all MAC addresses in FDB.                     |

Click **Show** to display the MAC addresses in FDB with given parameter and click **Reset** to reset the parameter input.

Click First, Prev, Next, Last to see the first, previous, next or last page of the MAC addresses list discovered.

#### **SNMP**

This page is to show the SNMP traffic statistics of the Switch.

#### **SNMP Statistics**

| SNMP Packets Input                            | 0     |
|-----------------------------------------------|-------|
| BAD SNMP Version Errors                       | 0     |
| SNMP Unknown Community Name                   | 0     |
| SNMP Get Request PDU's                        | 0     |
| SNMP Get Next PDU's                           | 0     |
| SNMP Set Request PDU's                        | 0     |
| SNMP Packet Output                            | 0     |
| SNMP Too Big Errors                           | 0     |
| SNMP No Such Name Errors                      | 125   |
| SNMP Bad Value Errors                         | 0     |
| SNMP General Errors                           | 0     |
| SNMP Trap PDU's                               | 0     |
| SNMP Manager-Role Output Packets              | 0     |
| SNMP Inform Responses Received                | No_Su |
| SNMP Inform Request Generated                 | No_Su |
| SNMP Inform Messages Dropped                  | No_Su |
| SNMP Inform Requests awaiting Acknowledgement | No Su |

Figure 101 – Statistics > SNMP

## Chapter 11

## **Using the Command-Line Interface**

#### Accessing the Switch

This system may be managed out-of-band through the console port on the front panel or in-band using Telnet. The user may also choose the web-based management, accessible through a web browser. (See Web UI Reference Guide for details). Each Switch must be assigned its own IP Address, which is used for communication with an SNMP network manager or other TCP/IP application (for example BOOTP, TFTP). The Switch's default IP address is 192.168.10.1. The user can change the default Switch IP address to meet the specification of your networking address scheme

**Console Port** the Switch provides an RS-232 serial port that enables a connection to a computer or terminal for monitoring and configuring the Switch. This port is a male DB-9 connector, implemented as data communication terminal equipment (DCE) connection.

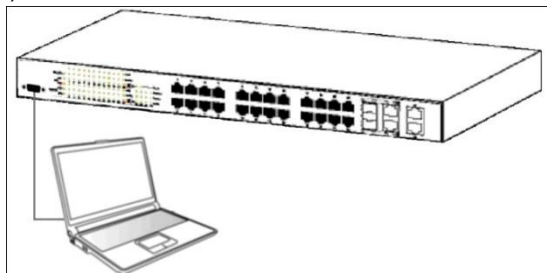

Figure 102 –Connected to an end node via console cable

To connect a terminal to the console port

1. Connect the female connector of the RS-232 cable directly to the console port on the Switch, and tighten the captive retaining screws.

2. Connect the other end of the cable to a terminal or to the serial connector of a computer running terminal emulation software. Set the terminal emulation software as follows:

- 3. Select the appropriate serial port (COM port 1 or COM port 2).
- 4. Set the data rate to 115200.
- 5. Set the data format to 8 data bits, 1 stop bit, and no parity.

6. Set flow control to none.

7. Under Properties, select VT100 for Emulation mode.

8. Select Terminal keys for Function, Arrow, and Ctrl keys. Ensure that you select Terminal keys (not Windows keys).

9. After you have correctly set up the terminal, plug the power cable into the power receptacle on the back of the Switch. The boot sequence appears in the terminal.

10. After the boot sequence completes, the console login screen displays.

11. If you have not logged into the command line interface (CLI) program, press the Enter key at the User name and password prompts. There is no default user name and password for the Switch. The administrator must firstly create user names and passwords. If you have previously set up user accounts, log in and continue to configure the Switch.

12. Enter the commands to complete your desired tasks. Many commands require administrator-level access privileges.

13. When you have completed your tasks, exit the session with the logout

command or close the emulator program.

**Telnet Management** Users may also access the switch console through Telnet using your PC's Command Prompt. To access it from your computer, users must first ensure that a valid connection is made through the Ethernet port of the Switch and your PC, and then click **Start > Programs > Accessories > Command Prompt** on your computer. Once the console window opens, enter the command **telnet 192.168.10.1** (depending on configured IP address) and press Enter on your keyboard. You should be directed to the opening console screen for the Command Line Interface of the switch, press the Enter key at the User name and password prompts.

There are two user names and passwords by default.

|                      | User Name | Password |
|----------------------|-----------|----------|
| User EXEC Mode       | guest     | guest123 |
| Privileged EXEC Mode | admin     | admin    |

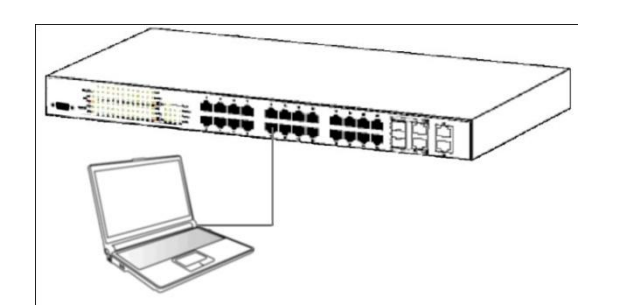

Figure 103 – Connected to an end node via Ethernet cable

#### **Privilege Levels**

TL2-E284 support 15 user privilege levels for commands, the default setting as below.

| Privilege Levels | 1              | 2~14        | 15                      |
|------------------|----------------|-------------|-------------------------|
| Description      | User EXEC Mode | Not Defined | Privileged EXEC<br>Mode |

You may use enable command to entering different privilege level, or use disable command back to last privilege.

#### **CLI Command Modes**

To execute commands correctly, you have to enter corresponding command mode. Each command mode has its own system prompt. See following chart to understand the relationship between the command modes and the commands to enter/exit the command modes.

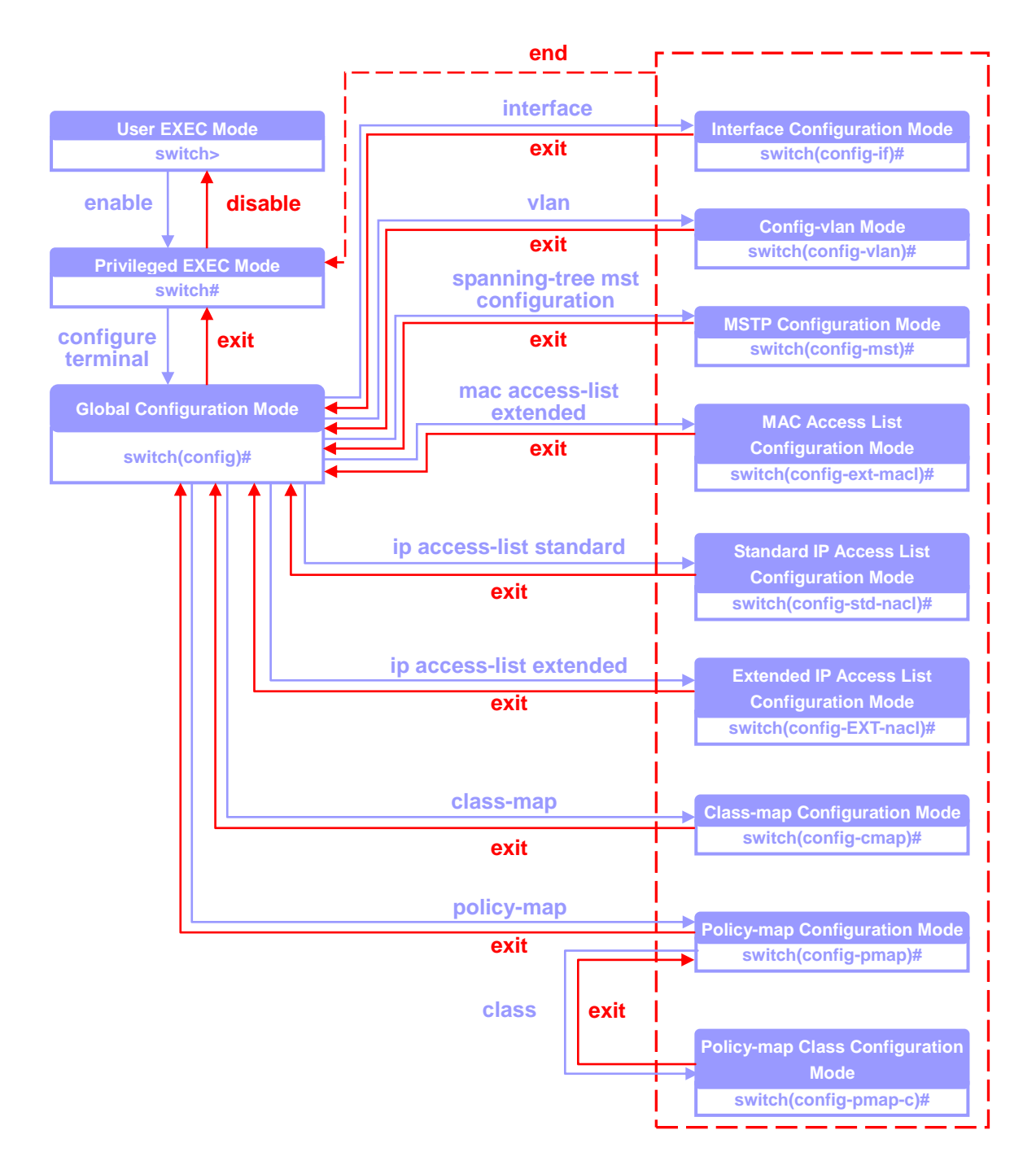

Figure 104 – Relationship of Command Modes

| User EXEC Mode                  | When login the .Switch using privilege level 1 accounts, user will entering User EXEC Mode automatically. User EXEC mode is used to do the basic operation such as show commands.                    |
|---------------------------------|----------------------------------------------------------------------------------------------------|
| Privileged EXEC<br>Mode         | When login the .Switch using privilege level 15 accounts, user will entering Privileged EXEC Mode automatically. A password is required to enable Privileged EXEC Mode, default is <b>password</b> . |
| Global<br>Configuration<br>Mode | The Global Configuration Mode is used to configure the global commands which will take effect to whole system and all interfaces.                                                                    |
| Interface<br>11-21              | The Interface Configuration Mode is used to configure the commands for physical                                                                                                    |

| Configuration<br>Mode                               | interfaces.                                                                                                    |
|-----------------------------------------------------|----------------------------------------------------------------------------------------------------|
| Config-vlan Mode                                    | The VLAN Configuration Mode is used to configure the commands for VLAN interfaces.                                                               |
| MSTP<br>Configuration<br>Mode                       | The MSTP Configuration Mode is used to configure multiple spanning tree specific commands.                                                       |
| MAC Access List<br>Configuration<br>Mode            | The MAC Access List Configuration Mode is used to configure L2 access rules including content such as MAC address, VLAN, or specific Ether type. |
| Standard IP Access<br>List Configuration<br>Mode    | The Standard IP Access List Configuration Mode is used to configure L3 access rules with specific source/destination IP address.                 |
| Extended IP<br>Access List<br>Configuration<br>Mode | The Standard IP Access List Configuration Mode is used to configure L3/4 access rules with specific IP address, protocol type or port number.    |
| Class-map<br>Configuration<br>Mode                  | The Class-map Configuration Mode is used to configure class rules and access lists mapping.                                                      |
| Policy-map<br>Configuration<br>Mode                 | The Policy-map Configuration Mode is used to configure policy mapping for class rules.                                                           |
| Policy-map Class<br>Configuration<br>Mode           | The Policy-map Class Configuration Mode is used to configure the actions of policies.                                                            |

#### Conventions

This publication uses these conventions to convey instructions and information: Command descriptions use these conventions:

- Commands and keywords are in **bold** text.

- Arguments for which you supply values are in *italic*.
- Square brackets ([]) means optional elements.
- Braces ({}) group required choices, and vertical bars ( | ) separate the alternative elements.
- Braces and vertical bars within square brackets ([{ | }]) mean a required choice within an optional element.

## Chapter 12

# System Information Command

#### **System Information Command List**

- system name
- system contact
- system location
- system web-timeout
- system cli-timeout
- default ip address
- default ip address allocation protocol
- default mode
- default restore
- default restore-file
- default vlan id
- set ip http
- ip http port
- show system information
- show nvram
- show http server status
- show ip information
- show line console

#### system name

|                    | To define the name                                   | e of the Switch                                                       |
|--------------------|------------------------------------------------------|-----------------------------------------------------------------------|
| <u>Command</u>     | <pre>system name <identify info=""></identify></pre> |                                                                       |
| Syntax Description | identify info                                        | A maximum of 15 characters is allowed. A NULL string is not accepted. |
| Default Settings   | SysName                                              |                                                                       |
| Command Modes      | Global Configurati                                   | on Mode                                                               |
| User Guidelines    | This command de                                      | fines the name of the Switch.                                         |
| Example            | switch(config)                                       | # system name trendnet                                                |
| Command History    | Version                                              | History                                                               |
|                    | 1.00.001                                             | This command was introduced.                                          |

|                    | To enter identification information of a contact person.                                                                      |  |  |
|--------------------|----------------------------------------------------------------------------------------------------|--|--|
| <u>Command</u>     | <pre>system contact <contact info=""></contact></pre>                                                                         |  |  |
| Syntax Description | contact info A maximum of 50 characters is allowed. A NULL string is not accepted.                                            |  |  |
| Default Settings   | SysContact                                                                                                    |  |  |
| Command Modes      | Global Configuration Mode                                                                                                    |  |  |
| User Guidelines    | Use this command to provide the name and/or other information to identify a contact person who is responsible for the Switch. |  |  |
| Example            | <pre>switch(config) # system contact TechSupport</pre>                                                                        |  |  |
| Command History    | Version History                                                                                                    |  |  |
|                    | 1.00.001 This command was introduced.                                                                                         |  |  |
|                    |                                                                                                    |  |  |
| system location    |                                                                                                    |  |  |
|                    | To enter a description of the location of the Switch.                                                                         |  |  |
| <u>Command</u>     | <pre>system location <location info=""></location></pre>                                                                      |  |  |
| Syntax Description | location info A maximum of 50 characters is allowed. A NULL string is not accepted.                                           |  |  |
| Default Settings   | SysLocation                                                                                                    |  |  |
| Command Modes      | Global Configuration Mode                                                                                                    |  |  |
| User Guidelines    | This command enters a description of the location of the Switch.                                                              |  |  |
| Example            | <pre>switch(config) # system location 5F east</pre>                                                                           |  |  |
| Command History    | Version History                                                                                                    |  |  |
|                    | 1.00.001 This command was introduced.                                                                                         |  |  |

#### system web-timeout

To define the amount of time the device times out when no user activity occurs on the web interface.

| <u>Command</u>     | system web-time                           | <b>out</b> <180-3600 seconds>                                                                   |
|--------------------|-------------------------------------------|-------------------------------------------------------------------------------------------------|
| Syntax Description | 180-3600 second                           | s The web interface logs out the current user when no user activity input for 180-3600 seconds. |
| Default Settings   | 600 seconds                               |                                                                                                 |
| Command Modes      | Global Configuration                      | Mode                                                                                            |
| User Guidelines    | This command defir activity occurs on the | nes the amount of time the device times out when no user e web interface.                       |
| Example            | switch(config)#                           | system web-timeout 3600                                                                         |
| Command History    | Version H                                 | History                                                                                         |
|                    | 1.00.001                                  | This command was introduced.                                                                    |

#### system cli-timeout

To define the amount of time the device times out when no user activity occurs on the CLI interface.

<u>Command</u> system cli-timeout <1-18000 seconds>

 Syntax Description
 1-18000 seconds
 The cli interface logs out the current user when no user activity input for 1-18000 seconds.

 Default Settings
 1800 seconds

Command Modes Global Configuration Mode

**User Guidelines** This command defines the amount of time the device times out when no user activity occurs on the web interface.

**Example** switch(config) # system cli-timeout 18000

| Command History | Version  | History                      |
|-----------------|----------|------------------------------|
|                 | 1.00.001 | This command was introduced. |

#### default ip address

To configure the default IP interface.

| <u>Command</u>     | <pre>default ip address <ip-address> [ subnet-mask <subnet mask=""> ] [ interface <interface-type> <interface-id> ]</interface-id></interface-type></subnet></ip-address></pre> |                                                                                     |
|--------------------|----------------------------------------------------------------------------------------------------|-------------------------------------------------------------------------------------|
|                    |                                                                                                    |                                                                                     |
| Syntax Description | ip-address                                                                                                    | IP address of the default interface                                                 |
|                    | <pre>subnet-mask subnet mask</pre>                                                                                                    | Subnet mask of the default interface                                                |
|                    | <b>interface</b><br><i>interface-type</i>                                                                                                    | Interface-type including <i>Fa</i> (Fast Ethernet) or <i>Gi</i> (Gigabit Ethernet). |
|                    | interrace ru                                                                                                    |                                                                                     |
| Default Settings   | IP address -<br>Subnet mask -                                                                                                    | 192.168.10.200<br>255.255.255.0                                                     |
| Command Modes      | Global Configuration                                                                                                    | n Mode                                                                              |
| User Guidelines    | This command is interface.                                                                                                    | to configure the IP address and subnet mask of default                              |
| Example            | switch(config)#<br>255.0.0.0                                                                                                    | default ip address 10.0.0.250 subnet-mask                                           |
| Command History    | Version                                                                                                    | History                                                                             |
|                    | 1.00.001                                                                                                    | This command was introduced.                                                        |

## default ip address allocation protocol

| To configure the protocol that the IP address of default interface is | s assigned. |
|-----------------------------------------------------------------------|-------------|
|-----------------------------------------------------------------------|-------------|

\_\_\_\_\_

| <u>Command</u>         | default ip add                 | dress allocation protocol {bootp   rarp   dhcp}                   |
|------------------------|--------------------------------|-------------------------------------------------------------------|
|                        |                                |                                                                   |
| Syntax Description     | bootp                          | Bootp protocol                                                    |
|                        | rarp                           | RARP protocol                                                     |
|                        | dhcp                           | DHCP protocol                                                     |
| Default Settings       | DHCP                           |                                                                   |
| Command Modes          | Global Configurati             | on Mode                                                           |
| <u>User Guidelines</u> | This command is t is assigned. | o configure the protocol that the IP address of default interface |
| Example                | switch(config)                 | # default ip address allocation protocol bootp                    |
| Command History        | Version                        | History                                                           |
|                        | 1.00.001                       | This command was introduced.                                      |

**Note** 

Default mode must be dynamic to make this command effective.

| default mode       |                          |                                                                                                    |
|--------------------|--------------------------|----------------------------------------------------------------------------------------------------|
|                    | To configure the         | e mode that the IP address of default interface is assigned.                                                                                  |
| <u>Command</u>     | default mode             | e { manual   dynamic }                                                                                                    |
| Syntax Description | manual                   | Manual mode. The ip address of default interface is the one configured by 'default ip address' command.                                       |
|                    | dynamic                  | Dynamic mode. The ip address of default interface is got through the protocol configured by 'default ip address allocation protocol' command. |
| Default Settings   | Manual                   |                                                                                                    |
| Command Modes      | Global Configur          | ation Mode                                                                                                    |
| User Guidelines    | This command i assigned. | is to configure the mode that the IP address of default interface is                                                                          |
| Example            | switch(confi             | g)# <b>default mode dynamic</b>                                                                                                    |
| Command History    | Version                  | History                                                                                                    |
|                    | 1.00.001                 | This command was introduced.                                                                                                    |
|                    |                          |                                                                                                    |
| default restore    |                          |                                                                                                    |
|                    | To enable or dis         | able the default mode of configuration restoration.                                                                                           |
| <u>Command</u>     | default rest             | core {enable   disable}                                                                                                    |
| Syntax Description | enable                   | To enable the configuration restoration option.                                                                                               |
|                    | disable                  | To disable the configuration restoration.                                                                                                    |
| Default Settings   | Disable                  |                                                                                                    |
| Command Modes      | Global Configur          | ation Mode                                                                                                    |
| User Guidelines    | This command i           | is to adjust the default mode of configuration restoration.                                                                                   |
| Example            | switch(confi             | g)# <b>default restore enable</b>                                                                                                    |

| Command History | Version  | History                      |
|-----------------|----------|------------------------------|
|                 | 1.00.001 | This command was introduced. |

| default restore-file |                                                               |  |  |
|----------------------|---------------------------------------------------------------|--|--|
|                      | To configure the default restoration file.                    |  |  |
| <u>Command</u>       | <pre>default restore-file <filename></filename></pre>         |  |  |
| Syntax Description   | filename The name of restoration file.                        |  |  |
| Default Settings     | lss.conf                                                      |  |  |
| Command Modes        | Global Configuration Mode                                     |  |  |
| User Guidelines      | This command is to configure the default restoration file.    |  |  |
| Example              | <pre>switch(config)# default restore-file restore1.conf</pre> |  |  |
| Command History      | Version History                                               |  |  |
|                      | 1.00.001     This command was introduced.                     |  |  |
| Note                 | Default mode must be dynamic to make this command effective.  |  |  |

### default vlan id

|                    | To configure th                                            | e default VLAN ID.                     |  |
|--------------------|------------------------------------------------------------|----------------------------------------|--|
| <u>Command</u>     | <pre>default vlan id <count(1-4094)></count(1-4094)></pre> |                                        |  |
| Syntax Description | count (1-409                                               | 4) Change default VLAN from 1 to 4094. |  |
| Default Settings   | 1                                                          |                                        |  |
| Command Modes      | Global Configu                                             | ration Mode                            |  |
| Example            | <pre>switch(config)#default vlan id 100</pre>              |                                        |  |
| Command History    | Version                                                    | History                                |  |
|                    | 1.00.001                                                   | This command was introduced.           |  |

## set ip http

|                    | To enable or disable HTTP server.                                     |  |  |
|--------------------|-----------------------------------------------------------------------|--|--|
| <u>Command</u>     | set ip http {enable   disable}                                        |  |  |
| Syntax Description | enable To enable the embedded HTTP server.                            |  |  |
|                    | disable To disable the embedded HTTP server.                          |  |  |
| Default Settings   | Enable                                                                |  |  |
| Command Modes      | Global Configuration Mode                                             |  |  |
| <u>Example</u>     | <pre>switch(config)#set ip http enable</pre>                          |  |  |
| Command History    | Version History                                                       |  |  |
|                    | 1.00.001     This command was introduced.                             |  |  |
|                    |                                                                       |  |  |
| ip http port       |                                                                       |  |  |
|                    | To configure the TCP port for HTTP server connection.                 |  |  |
| <u>Command</u>     | <pre>ip http port <port-number(1-65535)></port-number(1-65535)></pre> |  |  |
|                    | no ip http port                                                       |  |  |
| Syntax Description | port-number (1-65535) TCP port number.                                |  |  |
| Default Settings   | 80                                                                    |  |  |
| Command Modes      | Global Configuration Mode                                             |  |  |
| User Guidelines    | The no form resets the HTTP port to default.                          |  |  |
| Example            | <pre>switch(config)#ip http port 8080</pre>                           |  |  |
| Command History    | Version History                                                       |  |  |
|                    | 1.00.001     This command was introduced.                             |  |  |

## show system information

To display system information.

| <u>Command</u>  | show system information                                                                                                    |                                                                                                    |  |  |
|-----------------|----------------------------------------------------------------------------------------------------|----------------------------------------------------------------------------------------------------|--|--|
| Command Modes   | Privileged EXEC mode                                                                                                    |                                                                                                    |  |  |
| Example         | switch# show system information                                                                                                    |                                                                                                    |  |  |
|                 | Hardware Version<br>Firmware Version<br>Switch Name<br>System Contact<br>System Location<br>Logging Option<br>Login Authentication Mode<br>Config Save Status<br>Remote Save Status<br>Config Restore Status<br>Web Timeout Interval<br>Cli Timeout Interval                                                                        | <pre>: Rev.A1<br/>: 1.00.002<br/>: SysName<br/>: SysContact<br/>: SysLocation<br/>: Console Logging<br/>: Local<br/>: Not Initiated<br/>: Not Initiated<br/>: Successful<br/>: 600<br/>: 18000</pre>          |  |  |
| Command History | Version History                                                                                                    |                                                                                                    |  |  |
| Command Modes   | show nvram                                                                                                    | ed in NVRAM.                                                                                                    |  |  |
| Command modes   | Privileged EXEC mode                                                                                                    |                                                                                                    |  |  |
| Lxampre         | Default IP Address<br>Default Subnet Mask<br>Default IP Address Config Mo<br>Default IP Address Allocatio<br>Switch Base MAC Address<br>Default Interface Name<br>Default RM Interface Name<br>Config Restore Option<br>Config Save Option<br>Config Save IP Address<br>Config Save Filename<br>Config Restore Filename<br>PIM Mode | : 192.168.10.200<br>: 255.255.255.0<br>de : Manual<br>on Protocol : DHCP<br>: 00:74:24:00:02:00<br>: Fa0/1<br>: NONE<br>: Restore<br>: Startup save<br>: 0.0.0.0<br>: iss.conf<br>: iss.conf<br>: Sparse Mode |  |  |
|                 | IGS Forwarding Mode<br>Cli Serial Console<br>SNMP EngineID<br>SNMP Engine Boots<br>Default VLAN Identifier                                                                                                    | : MAC based<br>: Yes<br>: 80.00.08.1c.04.46.53<br>: 2<br>: 1                                                                                                    |  |  |

| Command History | Version  | History                      |
|-----------------|----------|------------------------------|
|                 | 1.00.001 | This command was introduced. |

### show http server status

|                 | To display the HTTP server st      | atus.                |  |
|-----------------|------------------------------------|----------------------|--|
| <u>Command</u>  | show http server statu             | IS                   |  |
| Command Modes   | Privileged EXEC mode               |                      |  |
| Example         | switch# show http serv             | er status            |  |
|                 | HTTP server status<br>HTTP port is | : Enabled<br>: 80    |  |
| Command History | Version History                    |                      |  |
|                 | 1.00.001 This com                  | nand was introduced. |  |

|                 | To display the IP information.                                                                                                    |
|-----------------|----------------------------------------------------------------------------------------------------|
| ommand          | show ip information                                                                                                    |
| ommand Modes    | Privileged EXEC mode                                                                                                    |
| xample          | switch# show http server status                                                                                                    |
|                 | HTTP server status : Enabled<br>HTTP port is : 80<br>switch# show ip information                                                                                                    |
|                 | Global IP Configuration:                                                                                                    |
|                 | IP routing is enabled<br>Default TTL is 64<br>ICMP redirects are always sent<br>ICMP unreachables are always sent<br>ICMP echo replies are always sent<br>ICMP mask replies are always sent<br>Number of aggregate routes is 10<br>Number of multi-paths is 2<br>Load sharing is disabled<br>Path MTU discovery is disabled |
| Command History | Version History                                                                                                    |

## show line console

|                 | To display the information of current session.                                |  |  |
|-----------------|-------------------------------------------------------------------------------|--|--|
| <u>Command</u>  | show line console                                                             |  |  |
| Command Modes   | Privileged EXEC mode                                                          |  |  |
| Example         | switch# <b>show line console</b><br>Current Session Timeout (in secs) = 18000 |  |  |
| Command History | Version History                                                               |  |  |
|                 | 1.00.001 This command was introduced.                                         |  |  |

# Chapter 13 User Account Command

#### **User Account Command List**

|                    | <ul> <li><u>username</u></li> <li>show users</li> <li>listuser</li> </ul>                         |
|--------------------|---------------------------------------------------------------------------------------------------|
| username           |                                                                                                   |
|                    | To configure a user account information                                                           |
| <u>Command</u>     | <pre>username <user-name> [password <passwd>] [privilege &lt;1-15&gt;]</passwd></user-name></pre> |
|                    | <pre>no username <user-name></user-name></pre>                                                    |
| Syntax Description | username user-name Username                                                                       |
|                    | password passwd Password                                                                          |
|                    | privilege1-15Privilege level. It is from 1 to 15.                                                 |
| Command Modes      | Global Configuration Mode                                                                         |
| User Guidelines    | The no form deletes the user.                                                                     |
| <u>Example</u>     | <pre>switch(config)#username user password user privilege 1</pre>                                 |
| Command History    | Version History                                                                                   |
|                    | 1.00.001 This command was introduced.                                                             |
|                    |                                                                                                   |

#### show users

To display the information of current users.

Command show users

Command Modes Privileged EXEC mode

| Example         | switch# <b>sh</b> | ow users             |                    |  |
|-----------------|-------------------|----------------------|--------------------|--|
|                 | Line              | User                 | Peer-Address       |  |
|                 | 0 con             | root                 | Local Peer         |  |
| Command History | Version           | History              |                    |  |
|                 | 1.00.001          | This comma           | nd was introduced. |  |
|                 |                   |                      |                    |  |
| listuser        |                   |                      |                    |  |
|                 | To display all    | existing user inforr | nation.            |  |
| <u>Command</u>  | listuser          |                      |                    |  |
| Command Modes   | Privileged EX     | EC mode              |                    |  |
| Example         | switch# listuser  |                      |                    |  |
|                 | USER              | PRI                  | VILEGE             |  |
|                 | root              | 15                   |                    |  |
|                 | guest             | 1                    |                    |  |
|                 | user              | 1                    |                    |  |
| Command History | Version           | History              |                    |  |
|                 | 1.00.001          | This comma           | nd was introduced. |  |

# Chapter 14

# **Management VLAN Command**

### **Management VLAN Command List**

- <u>management vlan-list</u>
- show management vlan

#### management vlan-list

|                    | To set the VLAN ID for the management VLAN.                                                             |                                                                                                    |  |
|--------------------|----------------------------------------------------------------------------------------------------|----------------------------------------------------------------------------------------------------|--|
| <u>Command</u>     | <pre>management vlan-list <vlan-list> no management vlan-list <vlan-list></vlan-list></vlan-list></pre> |                                                                                                    |  |
| Syntax Description | vlan-list                                                                                               | It can be a single VLAN ID from 1 to 4094, a range of VLAN IDs separated by a hyphen (-), or a series of non-continuous numbers divided by a comma (,). |  |
| Command Modes      | Global Configuration                                                                                    | on Mode                                                                                                    |  |
| <u>Example</u>     | switch(config)                                                                                          | # management vlan-list 100                                                                                                    |  |
| Command History    | Version                                                                                                 | History                                                                                                    |  |
|                    | 1.00.001                                                                                                | This command was introduced.                                                                                                    |  |

#### show management vlan

|                 | To display the management VLAN ID.             |                              |
|-----------------|------------------------------------------------|------------------------------|
| <u>Command</u>  | show manageme                                  | ent vlan                     |
| Command Modes   | Privileged EXEC                                | mode                         |
| Example         | switch# <b>show</b> :<br>Management VI<br>100, | management vlan<br>LAN-List  |
| Command History | Version                                        | History                      |
|                 | 1.00.001                                       | This command was introduced. |

# Chapter 15 IP Settings Command

#### **IP Settings Command List**

- release dhcp vlanMgmt
- renew dhcp vlanMgmt
- ip arp max-retries
- <u>arp</u>
- arp timeout
- ip address
- ip address dhcp
- debug ip dhcp client
- show ip interface
- show ip arp

#### release dhcp vlanMgmt

|                            | To release the DHCP lease of management VLAN interface.                        |                                         |  |
|----------------------------|--------------------------------------------------------------------------------|-----------------------------------------|--|
| <u>Command</u>             | release dhc                                                                    | p vlanMgmt                              |  |
| Command Modes              | Privileged EXE                                                                 | C mode                                  |  |
| Example                    | switch# <b>rel</b> e                                                           | ease dhcp vlanMgmt                      |  |
| Command History            | Version                                                                        | History                                 |  |
|                            | 1.00.001                                                                       | This command was introduced.            |  |
| Note                       | The IP address of Management VLAN interface must be assigned by a DHCP server. |                                         |  |
| renew dhcp vlanMg          | gmt                                                                            |                                         |  |
|                            | To renew the D                                                                 | HCP lease of management VLAN interface. |  |
| <u>Command</u>             | renew dhcp                                                                     | vlanMgmt                                |  |
| Command Modes              | Privileged EXE                                                                 | C mode                                  |  |
|                            |                                                                                |                                         |  |
| <u>Example</u>             | switch# <b>ren</b> e                                                           | ew dhcp vlanMgmt                        |  |
| Example<br>Command History | switch# rene                                                                   | ew dhcp vlanMgmt<br>History             |  |

**Note** 

The IP address of Management VLAN interface must be assigned by a DHCP server.

| ip arp max-retries |                                                                                                    |                                                                                                    |
|--------------------|----------------------------------------------------------------------------------------------------|----------------------------------------------------------------------------------------------------|
|                    | To set the maximum n                                                                                                    | umber of ARP request retries.                                                                                               |
| Command            | ip arp max-retri                                                                                                    | <b>es</b> <value (2-10)=""></value>                                                                                         |
|                    | no ip arp max-re                                                                                                    | tries                                                                                                    |
| Syntax Description | value (2-10) Nu                                                                                                    | umber of ARP request retries.                                                                                               |
| Default Settings   | 3                                                                                                    |                                                                                                    |
| Command Modes      | Global Configuration N                                                                                                    | Mode                                                                                                    |
| User Guidelines    | The no form resets the                                                                                                    | e number of retries to default value.                                                                                       |
| Example            | <pre>switch(config)#</pre>                                                                                                    | ip arp max-retries 4                                                                                                    |
| Command History    | Version Hi                                                                                                    | story                                                                                                    |
|                    | 1.00.001 Th                                                                                                    | is command was introduced.                                                                                                  |
| arp                |                                                                                                    |                                                                                                    |
|                    | To add a static entry ir                                                                                                    | n the switch ARP table.                                                                                                    |
| <u>Command</u>     | <pre>arp <ip address=""> <hardware address=""> {Vlan <vlan-id(1-4094)>       <interface-type> <interface-id>   Linuxvlan <interface-name>  Cpu0}</interface-name></interface-id></interface-type></vlan-id(1-4094)></hardware></ip></pre> |                                                                                                    |
|                    | <b>no arp</b> <ip addre<="" th=""><th>ss&gt;</th></ip>                                                                                                    | ss>                                                                                                    |
| Syntax Description | ip address                                                                                                    | IP address of the network node.                                                                                             |
|                    | hardware address                                                                                                    | MAC address of the network node.                                                                                            |
|                    | <b>Vlan</b><br>vlan-id(1-4094)                                                                                                    | VLAN id                                                                                                    |
|                    | interface-type<br>interface-id                                                                                                    | Interface type and id of the interface connects to the ARP entry.                                                           |
|                    |                                                                                                    | Interface-type including <i>Fa</i> (Fast Ethernet) or <i>Gi</i> (Gigabit<br>Ethernet).<br>Interface-id is slot/port number. |
|                    | Linuxvlan                                                                                                    | Interface name of Linux VLAN interface.                                                                                     |
|                    | Cpu0                                                                                                    | Out-of-band management interface.                                                                                           |

| 24-Port 10/100Mbps I | aver 2 Switch w/ | 4 Gigabit Ports  | and 2 Shared | Mini-GBIC Slots |
|----------------------|------------------|------------------|--------------|-----------------|
|                      | Layer Z Ownen w/ | - Olgabit i Olta |              |                 |

| Command Modes      | Global Configuration Mode                                                                         |
|--------------------|---------------------------------------------------------------------------------------------------|
| User Guidelines    | The no form is to remove the entry.                                                               |
| Example            | <pre>switch(config)# arp 10.90.90.100 11:22:33:44:55 vlan 1</pre>                                 |
| Command History    | Version History                                                                                   |
|                    | 1.00.001     This command was introduced.                                                         |
|                    |                                                                                                   |
| arp timeout        |                                                                                                   |
|                    | To set the ARP table timeout.                                                                     |
| <u>Command</u>     | <pre>arp timeout <seconds (30-86400)=""></seconds></pre>                                          |
|                    | no arp timeout                                                                                    |
| Syntax Description | seconds (30-86400) ARP entry timeout period                                                       |
|                    |                                                                                                   |
| Default Settings   | 300                                                                                               |
| Command Modes      | Global Configuration Mode                                                                         |
| User Guidelines    | The no form is to reset to default value.                                                         |
| Example            | <pre>switch(config)# arp timeout 3600</pre>                                                       |
| Command History    | Version History                                                                                   |
| <u></u>            | 1.00.001 This command was introduced.                                                             |
|                    |                                                                                                   |
| ip address         |                                                                                                   |
|                    | To configure the IP address of interface.                                                         |
| <u>Command</u>     | <b>ip address</b> <ip-address> <subnet-mask> <gw-address></gw-address></subnet-mask></ip-address> |
|                    | <b>no ip address</b> <ip-address></ip-address>                                                    |
| Syntax Description | <i>ip-address</i> IP address of the interface                                                     |
|                    | subnet-mask Subnet mask of the interface                                                          |
|                    | gw-address IP address of the gateway                                                              |

| Command Modes   | Interface Configuration Mode                                           |
|-----------------|------------------------------------------------------------------------|
| User Guidelines | The no form will delete the configured IP address.                     |
| Example         | <pre>switch(config-if)# ip address 20.0.0.1 255.0.0.0 20.0.0.254</pre> |
| Command History | Version History                                                        |
|                 | 1.00.001 This command was introduced.                                  |
|                 |                                                                        |
| ip address dhcp |                                                                        |
|                 | To set the IP address of interface to be assigned by DHCP server.      |
| <u>Command</u>  | ip address dhcp                                                        |
| Command Modes   | Interface Configuration Mode                                           |
| Example         | <pre>switch(config-if)#ip address dhcp</pre>                           |
| Command History | Version History                                                        |

### debug ip dhcp client

1.00.001

To enable the debug mode of DHCP client.

Commanddebug ip dhcp client { all | event | packets | errors | bind }no debug ip dhcp client { all | event | packets | errors | bind }

This command was introduced.

| Syntax Description | all            | Information of all DHCP client activities |   |
|--------------------|----------------|-------------------------------------------|---|
|                    | event          | Information of DHCP client events.        |   |
|                    | packets        | Information of DHCP client packets        | — |
|                    | errors         | Information of errors.                    |   |
|                    | bind           | Information of DHCP client binding.       | _ |
| Default Settings   | Disabled       |                                           |   |
| Command Modes      | Privileged EXE | C mode                                    |   |

<u>User Guidelines</u> This command is to enable the debug mode of DHCP client, and the no form is to disable it.

| Example            | switch#debug                                                                                                    | ip dhcp client all                                                                                                    |
|--------------------|----------------------------------------------------------------------------------------------------|----------------------------------------------------------------------------------------------------|
| Command History    | Version                                                                                                    | History                                                                                                    |
|                    | 1.00.001                                                                                                    | This command was introduced.                                                                                                    |
|                    |                                                                                                    |                                                                                                    |
| show ip interface  |                                                                                                    |                                                                                                    |
|                    | To display the IP                                                                                                    | interface information.                                                                                                    |
| Command            | show ip inter                                                                                                    | face                                                                                                    |
| Command Modes      | Privileged EXEC                                                                                                    | mode                                                                                                    |
| User Guidelines    | This command is                                                                                                    | to display the IP interface information.                                                                                         |
| Example            | switch#show i                                                                                                    | p interface                                                                                                    |
|                    | vlanMgmt is u<br>Internet Addr<br>Broadcast Add<br>IP address al<br>IP address al                                            | p, line protocol is down<br>ress is 0.0.0.0/0<br>ress 255.255.255.255<br>location method is dynamic<br>location protocol is dhcp |
| Command History    | Version                                                                                                    | History                                                                                                    |
|                    | 1.00.001                                                                                                    | This command was introduced.                                                                                                    |
|                    |                                                                                                    |                                                                                                    |
| show ip route      |                                                                                                    |                                                                                                    |
|                    | To display the IP                                                                                                    | route information.                                                                                                    |
| <u>Command</u>     | <pre>show ip route [ { <ip-address> [<mask>]   bgp   connected   ospf   rip   static   summary } ]</mask></ip-address></pre> |                                                                                                    |
| Syntax Description | <ip-address><br/><mask></mask></ip-address>                                                                                  | Network address and subnet mask of IP route.                                                                                     |
|                    | bgp                                                                                                    | BGP routes.                                                                                                    |
|                    | connected                                                                                                    | Directly connected routes.                                                                                                    |
|                    | ospf                                                                                                    | OSPF routes.                                                                                                    |
|                    | rip                                                                                                    | RIP routes.                                                                                                    |
|                    | static                                                                                                    | Static routes.                                                                                                    |
|                    | summary                                                                                                    | Summary of all IP routes.                                                                                                    |
|                    |                                                                                                    |                                                                                                    |

Command Modes Privileged EXEC mode

| Example         | switch# <b>show ip</b>              | o route summary              |
|-----------------|-------------------------------------|------------------------------|
|                 | Route Source<br>connected<br>static | Routes<br>0<br>0             |
|                 | rip<br>bgp                          | 0<br>0                       |
|                 | ospf<br>Total                       | 0<br>0                       |
| Command History | Version                             | History                      |
|                 | 1.00.001                            | This command was introduced. |

## Chapter 16

## **IP Authorized Manager Command**

#### **IP Authorized Manager Command List**

- authorized-manager
  - show authorized-managers

#### authorized-manager

To set an authorized administrator source IP address, and the services, interfaces, or VLANs that it is allowed to visit.

Commandauthorized-manager ip-source <ip-address> [{<subnet-mask> | /<br/><prefix-length(1-32)>}] [interface [<interface-type <0/a-b,<br/>0/c, ...>] [<interface-type <0/a-b, 0/c, ...>]] [vlan <a,b or<br/>a-b or a,b,c-d>] [cpu0] [service [snmp] [telnet] [http] [https]<br/>[ssh]]

no authorized-manager ip-source <ip-address> [{<subnet-mask>
| / <prefix-length(1-32)>}]

| Syntax Description | <pre>ip-source ip-address</pre>                                                                     | IP address of authorized manager                                     |
|--------------------|----------------------------------------------------------------------------------------------------|----------------------------------------------------------------------|
|                    | <subnet-mask></subnet-mask>                                                                         | Subnet mask of the authorized IP address                             |
|                    | <pre>/ prefix-length(1-32)</pre>                                                                    | Prefix length of the authorized IP address                           |
|                    | interface-type<br>0/a-b, 0/c                                                                        | Interface of the authorized administrator is allowed to connected to |
|                    | <b>vlan</b> <i>a</i> , <i>b</i> or <i>a</i> - <i>b</i> or <i>a</i> , <i>b</i> , <i>c</i> - <i>d</i> | VLAN ID of the authorized administrator is allowed to connected to   |
|                    | cpu0                                                                                                | Out-of-band management interface.                                    |
|                    | service snmp                                                                                        | SNMP service                                                         |
|                    | service telnet                                                                                      | Telnet service                                                       |
|                    | service http                                                                                        | HTTP (Web) service                                                   |
|                    | service https                                                                                       | HTTPS (SSL) service                                                  |
|                    | service ssh                                                                                         | SSH service                                                          |
|                    |                                                                                                    |                                                                      |

Default Settings

By default no authorized-manager ip-source is assigned. All services, vlan, and interfaces are allowed for an authorized-manager but default expect for the out-of-band management interface.

Command Modes Global Configuration Mode

| User Guidelines | The no form removes the administrator from the list. |                                               |
|-----------------|------------------------------------------------------|-----------------------------------------------|
| Example         | switch(conf                                          | ig)#authorized-manager ip-source 10.90.90.100 |
| Command History | Version                                              | History                                       |
|                 | 1.00.001                                             | This command was introduced.                  |

\_\_\_\_

## show authorized-managers

|                    | Display the authorized-manager list.                                                                                                    |  |
|--------------------|----------------------------------------------------------------------------------------------------|--|
| <u>Command</u>     | <pre>show authorized-managers [ip-source <ip-address>]</ip-address></pre>                                                                                                    |  |
| Syntax Description | <b>ip-source</b> <i>ip-address</i> IP address of authorized manager                                                                                                    |  |
| Command Modes      | Privileged EXEC mode                                                                                                    |  |
| Example            | -<br>switch# <b>show authorized-managers</b>                                                                                                    |  |
|                    | Ip Authorized Manager Table                                                                                                    |  |
|                    | <pre>Ip Address : 10.90.90.100 Ip Mask : 255.255.255 Services allowed : ALL Ports allowed : Fa0/1, Fa0/2, Fa0/3, Fa0/4 Fa0/5, Fa0/6, Fa0/7, Fa0/8 Fa0/9, Fa0/10, Fa0/11, Fa0/12 Fa0/13, Fa0/14, Fa0/15, Fa0/16 Fa0/17, Fa0/18, Fa0/19, Fa0/20 Fa0/21, Fa0/22, Fa0/23, Fa0/24 Gi0/1, Gi0/2, Gi0/3, Gi0/4 On cpu0 : Deny Vlans allowed : All Available Vlans</pre> |  |
| Command History    | Version History                                                                                                    |  |
|                    | 1.00.001 This command was introduced.                                                                                                    |  |
# Chapter 17 SNMP Command

#### **SNMP Command List**

- snmp access
- snmp community
- snmp engineid
- snmp group
- snmp trapinfo
- snmp user
- snmp view
- snmp-server enable traps snmp authentication
- snmp-server enable traps
- snmp-server trap udp-port
- snmp trap link-status
- show snmp
- show snmp community
- show snmp engineID
- show snmp group
- show snmp group access
- show snmp inform statistics
- show snmp trapinfo
- show snmp user
- show snmp viewtree
- show snmp-server traps

#### snmp access

To configure the access settings of a SNMP group, and the no form removes the group.

Commandsnmp access <GroupName> {v1 | v2c | v3 {auth | noauth | authpriv}}[read <ReadView | none>] [write <WriteView | none>] [notify<NotifyView | none>] [{volatile | nonvolatile}]

no snmp access <GroupName> {v1 | v2c | v3 {auth | noauth |
authpriv}}

| Syntax Description | GroupName         | Name of SNMP group                                                                                           |
|--------------------|-------------------|----------------------------------------------------------------------------------------------------|
|                    | v1                | SNMP version 1 is to be used                                                                                 |
|                    | v2c               | SNMP version 2v is to be used                                                                                |
|                    | v3                | SNMP version 3 is to be used                                                                                 |
|                    | auth              | Authentication is required for the SNMP messages                                                             |
|                    | noauth            | Authentication is not required for the SNMP messages                                                         |
|                    | authpriv          | Both authentication and encryption are required for the SNMP messages                                        |
|                    | read ReadView     | The SNMP group has read privilege and is allowed to access the specified MIB object groups                   |
|                    | read none         | The SNMP group has read privilege                                                                            |
|                    | write WriteView   | The SNMP group has write privilege and is allowed to access the specified MIB object groups                  |
|                    | write none        | The SNMP group has write privilege                                                                           |
|                    | notify NotifyView | The SNMP group can receive SNMP Trap messages<br>and is allowed to access the specified MIB object<br>groups |
|                    | notify none       | The SNMP group can receive SNMP Trap messages                                                                |
|                    | volatile          | Store in volatile memory                                                                                     |
|                    | nonvolatile       | Store in nonvolatile memory                                                                                  |
| Default Cattings   |                   |                                                                                                    |

# Default Settings

| Group Name : Iso<br>Read View : iso |
|-------------------------------------|
| Write View iso                      |
| Notify View iso                     |
| Storage Type : Non-volatile         |
|                                     |
| Group Name : initial                |
| Read View : restricted              |
| Write View : restricted             |
| Notify View : restricted            |
| Storage Type : Non-volatile         |
|                                     |
| Group Name : initial                |
| Read View : iso                     |
| Write View : iso                    |
| Notify View : iso                   |
| Storage Type : Non-volatile         |
| Group Name : ReadOnly               |
| Read View : ReadWrite               |
| Write View                          |
| Notify View · ReadWrite             |
| Storage Type : Non-volatile         |
|                                     |
| Group Name : ReadWrite              |
| Read View : ReadWrite               |
| Write View : ReadWrite              |
| Notify View : ReadWrite             |
| Storage Type : Non-volatile         |
|                                     |

| Command Modes      | Global Configuration Mode                                                                                                    |                                                      |                                          |
|--------------------|----------------------------------------------------------------------------------------------------|------------------------------------------------------|------------------------------------------|
| User Guidelines    | Before configuring the access settings, the SNMP group has to be created first.                                                |                                                      |                                          |
| Example            | <pre>switch(config) # snmp access oper v2c read operv2readview write operv2writeview notify operv2notifyview nonvolatile</pre> |                                                      |                                          |
| Command History    | Version History                                                                                                    |                                                      |                                          |
|                    | 1.00.001                                                                                                    | This comr                                            | nand was introduced                      |
| snmp community     |                                                                                                    |                                                      |                                          |
|                    | To create a SNM                                                                                                    | IP community                                         | , and the no form removes the community. |
| <u>Command</u>     | <pre>snmp community <communityname> security <securityname> [{volatile   nonvolatile}]</securityname></communityname></pre>    |                                                      |                                          |
|                    | no snmp comm                                                                                                    | unity <com< th=""><th>munityName&gt;</th></com<>     | munityName>                              |
| Syntax Description | CommunityNam                                                                                                    | ie                                                   | SNMP community name                      |
|                    | security Sec                                                                                                    | urityName                                            | Security name                            |
|                    | volatile                                                                                                    |                                                      | Store in volatile memory                 |
|                    | nonvolatile                                                                                                    |                                                      | Store in nonvolatile memory              |
| Default Settings   | Community Inde<br>Community Nam<br>Security Name<br>Storage Type                                                               | ex : NETMAN<br>ne : NETMA<br>: none<br>: Non-volati  | N                                        |
|                    | Community Inde<br>Community Nam<br>Security Name<br>Storage Type                                                               | ex : PUBLIC<br>ne : PUBLIC<br>: none<br>: Non-volati | e                                        |
| Command Modes      | Global Configura                                                                                                    | ation Mode                                           |                                          |
| Example            | switch(confi                                                                                                    | g) <b># snmp c</b>                                   | ommunity oper security none nonvolatile  |
| Command History    | Version                                                                                                    | History                                              |                                          |
|                    | 1.00.001                                                                                                    | This comr                                            | nand was introduced                      |
|                    |                                                                                                    |                                                      |                                          |

# snmp engineid

To configure the SNMP engine identifier of the switch

| <b>Command</b>     | <pre>snmp engineid <engineidentifier></engineidentifier></pre> |                                                                                        |
|--------------------|----------------------------------------------------------------|----------------------------------------------------------------------------------------|
|                    | no snmp engine                                                 | bid                                                                                    |
| Syntax Description | EngineIdentifi                                                 | A string of between 5 and 32 octets expressed in hexadecimal that is separated by dots |
| Default Settings   | 80.00.08.1c.04.46.                                             | 53                                                                                     |
| Command Modes      | Global Configuratic                                            | on Mode                                                                                |
| User Guidelines    | SNMP engine ID is                                              | s unique for each switches                                                             |
| Example            | switch(config)                                                 | # snmp engineid 80.00.08.1c.04.46.ae                                                   |
| Command History    | Version                                                        | History                                                                                |
|                    | 1.00.001                                                       | This command was introduced                                                            |

### snmp group

|                    | To create a SNMP group and the no form deletes the group<br><pre>snmp group <groupname> user <username> security-model {v1  <br/>v2c   v3 } [{volatile   nonvolatile}]</username></groupname></pre> |                                                     |
|--------------------|----------------------------------------------------------------------------------------------------|-----------------------------------------------------|
| <u>Command</u>     |                                                                                                    |                                                     |
|                    | no snmp group <group.<br>  v2c   v3 }</group.<br>                                                                                                    | Name> user <username> security-model {v1</username> |
| Syntax Description | GroupName                                                                                                    | SNMP group name                                     |
|                    | user UserName                                                                                                    | Specify the user name                               |
|                    | security-model v1                                                                                                    | SNMP version 1 is to be used                        |
|                    | security-model v2c                                                                                                    | SNMP version 2v is to be used                       |
|                    | security-model v3                                                                                                    | SNMP version 3 is to be used                        |
|                    | volatile                                                                                                    | Store in volatile memory                            |
|                    | nonvolatile                                                                                                    | Store in nonvolatile memory                         |

| <u>Default Settings</u> | Security Model : v1<br>Security Name : none<br>Group Name : iso<br>Storage Type : Non-volatile             |
|-------------------------|----------------------------------------------------------------------------------------------------|
|                         | Security Model : v1<br>Security Name : ReadOnly<br>Group Name : ReadOnly<br>Storage Type : Non-volatile    |
|                         | Security Model : v1<br>Security Name : ReadWrite<br>Group Name : ReadWrite<br>Storage Type : Non-volatile  |
|                         | Security Model : v2c<br>Security Name : none<br>Group Name : iso<br>Storage Type : Non-volatile            |
|                         | Security Model : v2c<br>Security Name : ReadOnly<br>Group Name : ReadOnly<br>Storage Type : Non-volatile   |
|                         | Security Model : v2c<br>Security Name : ReadWrite<br>Group Name : ReadWrite<br>Storage Type : Non-volatile |
|                         | Security Model : v3<br>Security Name : initial<br>Group Name : initial<br>Storage Type : Non-volatile      |
|                         | Security Model : v3<br>Security Name : templateMD5<br>Group Name : initial<br>Storage Type : Non-volatile  |
|                         | Security Model : v3<br>Security Name : templateSHA<br>Group Name : initial<br>Storage Type : Non-volatile  |
| Command Modes           | Global Configuration Mode                                                                                  |
| Example                 | <pre>switch(config)# snmp group oper user operuser security-model v2c nonvolatile</pre>                    |
| Command History         | Version History                                                                                            |
|                         | 1.00.001     This command was introduced                                                                   |

### snmp trapinfo

|                    | To configure the SNMP Trap setting of a community user, and no form deletes the setting.                                                                                                    |                                                                                   |  |
|--------------------|----------------------------------------------------------------------------------------------------|-----------------------------------------------------------------------------------|--|
| <u>Command</u>     | <pre>snmp trapinfo community-user <username> IPAddress {<ipaddress>   <ip6address>} security-model {v1   v2c   v3 {auth   noauth   authpriv}} [{volatile   nonvolatile}]</ip6address></ipaddress></username></pre> |                                                                                   |  |
|                    | no snmp trapinfo com<br>  v2c   v3}                                                                                                    | <pre>munity-user <username> security-model {v1</username></pre>                   |  |
| Syntax Description | <b>community-user</b><br>UserName                                                                                                    | SNMP community-user name                                                          |  |
|                    | IPAddress IPAddress                                                                                                    | IPv4 address of SNMP Trap messages to be sent to                                  |  |
|                    | <b>IPAddress</b><br>IP6Address                                                                                                    | IPv6 address of SNMP Trap messages to be sent to                                  |  |
|                    | security-model v1                                                                                                    | SNMP version 1 is to be used                                                      |  |
|                    | security-model v2c                                                                                                    | SNMP version 2v is to be used                                                     |  |
|                    | security-model v3<br>auth                                                                                                    | SNMP version 3 is to be used, and authentication is used for the SNMP messages    |  |
|                    | security-model v3                                                                                                    | SNMP version 3 is to be used, and no authentication                               |  |
|                    | noauth                                                                                                    | is used for the SNMP messages                                                     |  |
|                    | security-model v3                                                                                                    | SNMP version 3 is to be used, and authentication                                  |  |
|                    | authpriv                                                                                                    | and encryption are used for the SNMP messages                                     |  |
|                    |                                                                                                    | Store in populatile memory                                                        |  |
|                    | nonvolatile                                                                                                    |                                                                                   |  |
| Default Settings   | None                                                                                                    |                                                                                   |  |
| Command Modes      | Global Configuration Mod                                                                                                    | e                                                                                 |  |
| Example            | switch(config)# <b>snm</b><br>172.17.0.168 securi                                                                                                    | p trapinfo community-user oper ipAddress<br>ty-model v2c nonvolatile              |  |
| Command History    | Version Histor                                                                                                    | у                                                                                 |  |
|                    | 1.00.001 This c                                                                                                    | ommand was introduced                                                             |  |
|                    |                                                                                                    |                                                                                   |  |
| snmp user          |                                                                                                    |                                                                                   |  |
|                    | To create a SNMP user an                                                                                                    | nd no form deletes the user.                                                      |  |
| <u>Command</u>     | <b>snmp user</b> <username<br><passwd>]] [{<b>volati</b></passwd></username<br>                                                                                                    | <pre>e&gt; [auth {md5   sha} <passwd> [priv DES le   nonvolatile}]</passwd></pre> |  |
|                    | no snmp user <usern< th=""><th>ame&gt;</th></usern<>                                                                                                    | ame>                                                                              |  |
| Syntax Description | UserName                                                                                                    | SNMP user name                                                                    |  |
|                    | auth md5                                                                                                    | Specify MD5 as authentication algorithm                                           |  |
|                    | auth sha                                                                                                    | Specify Secure Hash as authentication algorithm                                   |  |

|                    | passwd Authentication password                                                                              |                                                                    |  |
|--------------------|----------------------------------------------------------------------------------------------------|--------------------------------------------------------------------|--|
|                    | priv DES passw                                                                                              | d Encryption password                                              |  |
|                    | volatile                                                                                                    | Store in volatile memory                                           |  |
|                    | nonvolatile                                                                                                 | Store in nonvolatile memory                                        |  |
|                    |                                                                                                    |                                                                    |  |
| Default Settings   | User                                                                                                    | : initial                                                          |  |
|                    | Authentication Prof                                                                                         | tocol : None                                                       |  |
|                    | Privacy Protocol                                                                                            | : None                                                             |  |
|                    | Storage Type                                                                                                | : Non-volatile                                                     |  |
|                    |                                                                                                    |                                                                    |  |
|                    | User                                                                                                    | : ReadOnly                                                         |  |
|                    | Authentication Prot                                                                                         | tocol : None                                                       |  |
|                    | Privacy Protocol                                                                                            | : None                                                             |  |
|                    | Storage Type                                                                                                | : Non-volatile                                                     |  |
|                    | User                                                                                                    | : ReadWrite                                                        |  |
|                    | Authentication Prof                                                                                         | tocol : None                                                       |  |
|                    | Privacy Protocol                                                                                            | : None                                                             |  |
|                    | Storage Type                                                                                                | : Non-volatile                                                     |  |
|                    |                                                                                                    |                                                                    |  |
|                    | Authentication Drof                                                                                         |                                                                    |  |
|                    | Privacy Protocol                                                                                            | : None                                                             |  |
|                    | Storage Type                                                                                                | : Non-volatile                                                     |  |
|                    |                                                                                                    |                                                                    |  |
|                    | User                                                                                                    | : templateSHA                                                      |  |
|                    | Authentication Prof                                                                                         | tocol : SHA                                                        |  |
|                    | Privacy Protocol                                                                                            | : DES CBC                                                          |  |
|                    | Storage Type                                                                                                | : Non-volatile                                                     |  |
|                    |                                                                                                    |                                                                    |  |
| Command Modes      | Global Configuration                                                                                        | on Mode                                                            |  |
|                    |                                                                                                    |                                                                    |  |
| Example            | arritab (appfia)                                                                                            | # come user encoder1                                               |  |
| Example            | Switch(coning)                                                                                              | # shinp user operatori                                             |  |
|                    |                                                                                                    |                                                                    |  |
| Command History    | Version                                                                                                    | History                                                            |  |
|                    | 1.00.001                                                                                                    | This command was introduced                                        |  |
|                    |                                                                                                    |                                                                    |  |
|                    |                                                                                                    |                                                                    |  |
|                    |                                                                                                    |                                                                    |  |
| snmp view          |                                                                                                    |                                                                    |  |
|                    |                                                                                                    |                                                                    |  |
|                    | To create a SNM                                                                                             | P view which limits the range of MIB objects that a SNMP           |  |
|                    | administrator can a                                                                                         | access to. The no form deletes the SNMP view.                      |  |
|                    |                                                                                                    |                                                                    |  |
| Command            | snmp view <vie< th=""><th>ewName&gt; <oidtree> [mask <oidmask>] {included  </oidmask></oidtree></th></vie<> | ewName> <oidtree> [mask <oidmask>] {included  </oidmask></oidtree> |  |
|                    | excluded} [{v                                                                                               | olatile   nonvolatile}]                                            |  |
|                    |                                                                                                    |                                                                    |  |
|                    | no shinp view <                                                                                             | VIEWNalle> <01DIIEe>                                               |  |
| Syntax Description | ViewName                                                                                                    | SNMP view name                                                     |  |
|                    |                                                                                                    |                                                                    |  |
|                    | OIDTree                                                                                                    | The object ID of MIB tree                                          |  |
|                    |                                                                                                    | The mark of OID                                                    |  |
|                    | mask UIDMask                                                                                                | Includes the object in the list that the CNMD administrator and    |  |
|                    | included                                                                                                    | includes the object in the list that the SiNNP administrator can   |  |
|                    |                                                                                                    | aucess                                                             |  |

|                        | excluded             | Excludes the object from the list that the SNMP administrator |
|------------------------|----------------------|---------------------------------------------------------------|
|                        |                      | can access                                                    |
|                        | volatile             | Store in volatile memory                                      |
|                        | nonvolatile          | Store in nonvolatile memory                                   |
|                        |                      |                                                               |
| Default Settings       | View Name : is       | 60                                                            |
|                        | Subtree OID : 1      |                                                               |
|                        | Subtree Mask : 1     |                                                               |
|                        | View Type : Ind      | cluded                                                        |
|                        | Storage Type : No    | n-volatile                                                    |
|                        |                      |                                                               |
|                        |                      | ceadwrite                                                     |
|                        | Subtree OID . 1      |                                                               |
|                        |                      | aludad                                                        |
|                        | Storage Type · No    |                                                               |
|                        |                      |                                                               |
|                        | View Name : re       | estricted                                                     |
|                        | Subtree OID : 1      |                                                               |
|                        | Subtree Mask : 1     |                                                               |
|                        | View Type : Ind      | cluded                                                        |
|                        | Storage Type : Nor   | n-volatile                                                    |
|                        |                      |                                                               |
| Command Modes          | Global Configuration | on Mode                                                       |
|                        |                      |                                                               |
| Example                | switch(config)       | # snmp view operv2readview 1.3.6.1 mask 1.1.1.1               |
|                        | included nonvo       | <pre>platile</pre>                                            |
|                        |                      |                                                               |
| <b>Command History</b> | Version              | History                                                       |
|                        |                      |                                                               |
|                        | 1.00.001             | This command was introduced                                   |

### snmp-server enable traps snmp authentication

|                  | To enable the authentication trap messages for SNMP v1 and v2c, and the no form disables it. |
|------------------|----------------------------------------------------------------------------------------------|
| <u>Command</u>   | snmp-server enable traps snmp authentication                                                 |
|                  | no snmp-server enable traps snmp authentication                                              |
| Default Settings | Disabled                                                                                     |
| Command Modes    | Global Configuration Mode                                                                    |
| <u>Example</u>   | <pre>switch(config) # snmp-server enable traps snmp authentication</pre>                     |
| Command History  | Version History                                                                              |
|                  | 1.00.001 This command was introduced                                                         |

### snmp-server enable traps

|                    | To enable specific SNMP trap message types, and no form disable them.                                                                                                    |                                  |
|--------------------|----------------------------------------------------------------------------------------------------|----------------------------------|
| <u>Command</u>     | <pre>snmp-server enable traps {firewall-limit   linkup   linkdown   sip-states  sip-cfg-change   coldstart   poe-power   dhcp-pool-limit   dsx1-line} no snmp-server enable traps {firewall-limit   linkup   linkdown  sip-states   sip-cfg-change   coldstart   poe-power   dhcp-pool-limit   dsx1-line}</pre> |                                  |
| Syntax Description | firewall-limit                                                                                                    |                                  |
|                    | linkup                                                                                                    | Interfaces are linked up         |
|                    | linkdown                                                                                                    | Interfaces are linked down       |
|                    | sip-states                                                                                                    | The change of SIP protocol state |
|                    | sip-cfg-change                                                                                                    | The change of SIP configuration  |
|                    | coldstart                                                                                                    | The switch is power cycled       |
|                    | poe-power                                                                                                    |                                  |
|                    | dhcp-pool-limit                                                                                                    |                                  |
|                    | dsx1-line                                                                                                    |                                  |
| Default Settings   | Linkup and Linkdown                                                                                                    | messages are enabled             |
| Command Modes      | Global Configuration                                                                                                    | Node                             |
| Example            | switch(config)#                                                                                                    | snmp enable traps poe-power      |
| Command History    | Version Hi                                                                                                    | story                            |
|                    | 1 00 001 Th                                                                                                    | in command was introduced        |
|                    | 1.00.001 11                                                                                                    |                                  |

### snmp-server trap udp-port

|                    | To specify the UDP port for sending SNMP trap messages <pre>snmp-server trap udp-port <port></port></pre> |                              |  |
|--------------------|----------------------------------------------------------------------------------------------------|------------------------------|--|
| Command            |                                                                                                    |                              |  |
|                    | no snmp-server trap udp-port                                                                              |                              |  |
| Syntax Description | <port></port>                                                                                             | UDP port number              |  |
| Default Settings   | 162                                                                                                    |                              |  |
| Command Modes      | Global Configuration Mod                                                                                  | e                            |  |
| Example            | switch(config)# <b>snm</b>                                                                                | p-server trap udp-port 10162 |  |

| Command History     | Version            | History                                             |
|---------------------|--------------------|-----------------------------------------------------|
|                     | 1.00.001           | This command was introduced                         |
|                     |                    |                                                     |
| snmp trap link-stat | us                 |                                                     |
|                     | To enable sending  | g link-status Trap message, and no form disables it |
| <u>Command</u>      | snmp trap lin      | k-status                                            |
|                     | no snmp trap       | link-status                                         |
| Default Settings    | Disabled           |                                                     |
| Command Modes       | Interface Configur | ration Mode                                         |
| Example             | switch(config      | -if)# snmp trap link-status                         |
| Command History     | Version            | History                                             |
|                     | 1.00.001           | This command was introduced                         |
|                     |                    |                                                     |
| show snmp           |                    |                                                     |
|                     | To display the SN  | MP settings                                         |
| <u>Command</u>      | show snmp          |                                                     |
| Command Modes       | Privileged EXEC I  | Mode                                                |

| Example         | switch# <b>show snmp</b>                   |
|-----------------|--------------------------------------------|
|                 | 0 SNMP Packets Input                       |
|                 | 0 Bad SNMP Version errors                  |
|                 | 0 Unknown community name                   |
|                 | 0 Get request PDUs                         |
|                 | 0 Get Next PDUs                            |
|                 | 0 Set request PDUs                         |
|                 | 0 SNMP Packets Output                      |
|                 | 0 Too big errors                           |
|                 | 0 No such name errors                      |
|                 | 0 Bad value errors                         |
|                 | 0 General errors                           |
|                 | 0 Trap PDUs                                |
|                 | SNMP Manager-role output packets           |
|                 | 0 Drops                                    |
|                 | SNMP Informs:                              |
|                 | 0 Inform Requests generated                |
|                 | 0 Inform Responses received                |
|                 | 0 Inform messages Dropped                  |
|                 | 0 Inform Requests awaiting Acknowledgement |
|                 | SNMP Trap Listen Port is 162               |
| Command History | Version History                            |
|                 | 1.00.001 This command was introduced       |

# show snmp community

To display the SNMP community information

<u>Command</u> show snmp community

Command Modes Privileged EXEC Mode

| Example         | switch# <b>show sr</b>                                                                                            | mp community                                                                                    |
|-----------------|----------------------------------------------------------------------------------------------------|-------------------------------------------------------------------------------------------------|
|                 | Community Index<br>Community Name<br>Security Name<br>Context Name<br>Transport Tag<br>Storage Type<br>Row Status | <pre>x : NETMAN     NETMAN     none     r     Non-volatile     Active</pre>                     |
|                 | Community Index<br>Community Name<br>Security Name<br>Context Name<br>Transport Tag<br>Storage Type<br>Row Status | <pre>x : PUBLIC<br/>: PUBLIC<br/>: none<br/>:<br/>:<br/>:<br/>: Non-volatile<br/>: Active</pre> |
|                 | Community Index<br>Community Name<br>Security Name<br>Context Name<br>Transport Tag<br>Storage Type<br>Row Status | <pre>x : oper   : oper   : none   :   :   : Non-volatile   : Active</pre>                       |
| Command History | Version                                                                                                    | History                                                                                         |

| 1.00.001 | This command was introduced |
|----------|-----------------------------|

# show snmp engineID

-

|                 | To display the SNMP engine ID                                       |
|-----------------|---------------------------------------------------------------------|
| <u>Command</u>  | show snmp engineID                                                  |
| Command Modes   | Privileged EXEC Mode                                                |
| Example         | switch# <b>show snmp engineid</b><br>EngineId: 80.00.08.1c.04.46.53 |
| Command History | Version History                                                     |
|                 | 1.00.001         This command was introduced                        |

### show snmp group

To display the SNMP group information

<u>Command</u> show snmp group

Command Modes Privileged EXEC Mode

| Example | switch# show s                                                              | anmp group                                                        |
|---------|-----------------------------------------------------------------------------|-------------------------------------------------------------------|
|         | Security Model<br>Security Name<br>Group Name<br>Storage Type<br>Row Status | : v1<br>: none<br>: iso<br>: Non-volatile<br>: Active             |
|         | Security Model<br>Security Name<br>Group Name<br>Storage Type<br>Row Status | : v1<br>: ReadOnly<br>: ReadOnly<br>: Non-volatile<br>: Active    |
|         | Security Model<br>Security Name<br>Group Name<br>Storage Type<br>Row Status | : v1<br>: ReadWrite<br>: ReadWrite<br>: Non-volatile<br>: Active  |
|         | Security Model<br>Security Name<br>Group Name<br>Storage Type<br>Row Status | : v2c<br>: none<br>: iso<br>: Non-volatile<br>: Active            |
|         | Security Model<br>Security Name<br>Group Name<br>Storage Type<br>Row Status | : v2c<br>: ReadOnly<br>: ReadOnly<br>: Non-volatile<br>: Active   |
|         | Security Model<br>Security Name<br>Group Name<br>Storage Type<br>Row Status | : v2c<br>: ReadWrite<br>: ReadWrite<br>: Non-volatile<br>: Active |
|         | Security Model<br>Security Name<br>Group Name<br>Storage Type<br>Row Status | : v3<br>: initial<br>: initial<br>: Non-volatile<br>: Active      |
|         | Security Model<br>Security Name<br>Group Name<br>Storage Type<br>Row Status | : v3<br>: templateMD5<br>: initial<br>: Non-volatile<br>: Active  |
|         | Security Model<br>Security Name<br>Group Name<br>Storage Type<br>Row Status | : v3<br>: templateSHA<br>: initial<br>: Non-volatile<br>: Active  |

| Command History | Version  | History                     |
|-----------------|----------|-----------------------------|
|                 | 1.00.001 | This command was introduced |

### show snmp group access

|                | To display the access setting of SNMP group |  |  |
|----------------|---------------------------------------------|--|--|
| <u>Command</u> | show snmp group access                      |  |  |
| Command Modes  | Privileged EXEC Mode                        |  |  |

| Example |
|---------|
|---------|

#### switch# show snmp group access

| Group Name<br>Read View | :          | iso                    |
|-------------------------|------------|------------------------|
| Write View              | :          | 100                    |
| MIILE VIEW              | •          | 150                    |
| NOLILY VIEW             | :          | 150                    |
| Storage Type            | :          | Non-volatile           |
| Row Status              | :          | Active                 |
|                         |            |                        |
| Group Name              | :          | iso                    |
| Read View               | :          | iso                    |
| Write View              | :          | iso                    |
| Notify View             | :          | iso                    |
| Storage Type            | :          | Non-volatile           |
| Row Status              | :          | Active                 |
|                         |            |                        |
| Group Name              | :          | initial                |
| Read View               | :          | restricted             |
| Write View              | :          | restricted             |
| Notify View             | :          | restricted             |
| Storage Type            |            | Non-volatile           |
| Bow Status              | •          | Active                 |
|                         |            |                        |
| Group Name              |            | initial                |
| Pood View               | :          | iso                    |
| Meau View               | •          | 150                    |
| MIILE VIEW              | •          | 150                    |
| NOLILY VIEW             | :          | 150                    |
| Storage Type            | :          | Non-volatile           |
| Row Status              | :          | Active                 |
|                         |            |                        |
| Group Name              | :          | initial                |
| Read View               | :          | iso                    |
| Write View              | :          | iso                    |
| Notify View             | :          | iso                    |
| Storage Type            | :          | Non-volatile           |
| Row Status              | :          | Active                 |
|                         |            |                        |
| Group Name              | :          | ReadOnly               |
| Read View               | :          | ReadWrite              |
| Write View              | :          |                        |
| Notify View             | :          | ReadWrite              |
| Storage Type            | :          | Non-volatile           |
| Row Status              | :          | Active                 |
|                         |            |                        |
| Group Name              | :          | ReadOnly               |
| Read View               | :          | ReadWrite              |
| Write View              | :          |                        |
| Notify View             | :          | ReadWrite              |
| Storage Type            | :          | Non-volatile           |
| Row Status              | :          | Active                 |
|                         |            |                        |
| Group Name              | :          | ReadWrite              |
| Read View               | :          | ReadWrite              |
| Write View              | :          | ReadWrite              |
| Notifv View             | :          | ReadWrite              |
| Storage Type            | -          | -                      |
|                         | :          | Non-volatile           |
| Row Status              | :<br>:     | Non-volatile<br>Active |
| Row Status              | :<br>:<br> | Non-volatile<br>Active |

|                 | Read View    | : ReadWrite                 |
|-----------------|--------------|-----------------------------|
|                 | Write View   | : ReadWrite                 |
|                 | Notify View  | : ReadWrite                 |
|                 | Storage Type | : Non-volatile              |
|                 | Row Status   | : Active                    |
|                 |              |                             |
|                 |              |                             |
| Command History | Version      | History                     |
|                 |              | -                           |
|                 | 1.00.001     | This command was introduced |

# show snmp inform statistics

|                 | To display the recipi        | ent information of SNMP traps   |
|-----------------|------------------------------|---------------------------------|
| <u>Command</u>  | show snmp infor              | m statistics                    |
| Command Modes   | Privileged EXEC Mc           | ode                             |
| Example         | switch# <b>show sn</b>       | mp inform statistics            |
|                 | Target Address<br>IP Address | Name : operV2<br>: 172.17.0.168 |
| Command History | Version                      | History                         |
|                 | 1.00.001                     | This command was introduced     |

### show snmp trapinfo

|                 | To display the SNMP trap information                                   |
|-----------------|------------------------------------------------------------------------|
| <u>Command</u>  | show snmp trapinfo                                                     |
| Command Modes   | Privileged EXEC Mode                                                   |
| Example         | switch# show snmp trapinfo                                             |
|                 | Host IP Address : 172.17.0.168<br>Community/User Name : oper           |
|                 | Security Model : v2c<br>Security Level : No Authenitcation, No Privacy |
|                 |                                                                        |
| Command History | Version History                                                        |
|                 | 1.00.001 This command was introduced                                   |

| show snmp user  |                                                                                      |                                                                                                    |  |  |
|-----------------|--------------------------------------------------------------------------------------|----------------------------------------------------------------------------------------------------|--|--|
|                 | To display the SNMF                                                                  | ouser information                                                                                      |  |  |
| <u>Command</u>  | show snmp user                                                                       |                                                                                                    |  |  |
| Command Modes   | Privileged EXEC Mode                                                                 |                                                                                                    |  |  |
| Example         | switch# <b>show sn</b>                                                               | switch# show snmp user                                                                                 |  |  |
|                 | Engine ID<br>User<br>Authentication<br>Privacy Protoco<br>Storage Type<br>Row Status | : 80.00.08.1c.04.46.53<br>: initial<br>Protocol : None<br>l : None<br>: Non-volatile<br>: Active       |  |  |
|                 | Engine ID<br>User<br>Authentication<br>Privacy Protoco<br>Storage Type<br>Row Status | : 80.00.08.1c.04.46.53<br>: ReadOnly<br>Protocol : None<br>1 : None<br>: Non-volatile<br>: Active      |  |  |
|                 | Engine ID<br>User<br>Authentication<br>Privacy Protoco<br>Storage Type<br>Row Status | : 80.00.08.1c.04.46.53<br>: ReadWrite<br>Protocol : None<br>1 : None<br>: Non-volatile<br>: Active     |  |  |
|                 | Engine ID<br>User<br>Authentication<br>Privacy Protoco<br>Storage Type<br>Row Status | : 80.00.08.1c.04.46.53<br>: templateMD5<br>Protocol : MD5<br>1 : None<br>: Non-volatile<br>: Active    |  |  |
|                 | Engine ID<br>User<br>Authentication<br>Privacy Protoco<br>Storage Type<br>Row Status | : 80.00.08.1c.04.46.53<br>: templateSHA<br>Protocol : SHA<br>1 : DES_CBC<br>: Non-volatile<br>: Active |  |  |
| Command History | Version                                                                              | History                                                                                                |  |  |

# 1.00.001 This command was introduced

### show snmp viewtree

To display SNMP view information

| <u>Command</u>  | show snmp vie                                                                               | wtree                                                              |
|-----------------|---------------------------------------------------------------------------------------------|--------------------------------------------------------------------|
| Command Modes   | Privileged EXEC I                                                                           | Mode                                                               |
| Example         | switch# <b>show</b>                                                                         | snmp viewtree                                                      |
|                 | View Name :<br>Subtree OID :<br>Subtree Mask<br>View Type :<br>Storage Type<br>Row Status : | iso<br>: 1<br>: 1<br>Included<br>: Non-volatile<br>: Active        |
|                 | View Name :<br>Subtree OID :<br>Subtree Mask<br>View Type :<br>Storage Type<br>Row Status : | ReadWrite<br>: 1<br>: 1<br>Included<br>: Non-volatile<br>: Active  |
|                 | View Name :<br>Subtree OID :<br>Subtree Mask<br>View Type :<br>Storage Type<br>Row Status : | restricted<br>: 1<br>: 1<br>Included<br>: Non-volatile<br>: Active |
| Command History | Version                                                                                     | History                                                            |
|                 | 1.00.001                                                                                    | This command was introduced                                        |

### show snmp-server traps

|                 | To display the configured trap message information                |                             |
|-----------------|-------------------------------------------------------------------|-----------------------------|
| <u>Command</u>  | show snmp-serv                                                    | ver traps                   |
| Command Modes   | Privileged EXEC N                                                 | Mode                        |
| Example         | switch# <b>show snmp-server traps</b><br>Currently enabled traps: |                             |
|                 | linkup,linkdov                                                    | wn,                         |
| Command History | Version                                                           | History                     |
|                 | 1.00.001                                                          | This command was introduced |

# Chapter 18 SSH Command

### **SSH Command List**

|                    | <ul> <li><u>ssh</u></li> <li><u>ip ssh</u></li> <li><u>debug ssh</u></li> <li><u>show ip ssh</u></li> </ul> |
|--------------------|----------------------------------------------------------------------------------------------------|
| ssh                |                                                                                                    |
|                    | To activate the SSH server function on the switch. The no format is to turn it off.                         |
| <u>Command</u>     | <pre>ssh {enable   disable}</pre>                                                                           |
| Syntax Description | enable To turn on the SSH server function.                                                                  |
|                    | disable To turn off the SSH server function.                                                                |
| Default Settings   | Enabled                                                                                                    |
| Command Modes      | Global Configuration Mode                                                                                   |
| Example            | <pre>switch(config)# ssh enable</pre>                                                                       |
| Command History    | Version History                                                                                             |
|                    | 1.00.001     This command was introduced                                                                    |
| ip ssh             |                                                                                                    |
|                    | To configure the SSH server settings. The no format will cancel the settingand go back to default value.    |
| Command            | ip ssh {version compatibility   cipher ([des-cbc] [3des-cbc])<br>  auth ([hmac-md5] [hmac-sha1]) }          |

| Syntax Description | version<br>compatibility                              | The supported version of SSH.                                                                                                    |
|--------------------|-------------------------------------------------------|----------------------------------------------------------------------------------------------------|
|                    | cipher<br>([des-cbc]<br>[3des-cbc])                   | To configure SSH Cipher algorithm. User can choose from DES (Data Encryption Standard) or 3DES (Triple_Data Encryption Standard) encryption algorithm in CBC (Cipher Blocking Chain) mode.                 |
|                    | auth<br>([hmac-md5]<br>[hmac-sha1])                   | To configure authentication encryption algorithm. User can<br>choose two different Hash-based Message Authentication<br>Codes (HMAC): MD5 (Message-Digest algorithm 5) or<br>SHA1 (Secure Hash Algorithm). |
| Default Settings   | Version: 2<br>Cipher: 3DES-CBC<br>Authentication: HMA | C-SHA1                                                                                                    |
| Command Modes      | Global Configuration                                  | Mode                                                                                                    |
| User Guidelines    | When set version co<br>supported.                     | ompatibility, both SSH version-1 and SSH version-2 will be                                                                                                    |
| a<br>Example       | switch(config)#                                       | ip ssh version compatibility                                                                                                    |
| Command History    | Version H                                             | History                                                                                                    |
|                    | 1.00.001                                              | This command was introduced                                                                                                    |
| deb                |                                                       |                                                                                                    |
| debug ssh          |                                                       |                                                                                                    |

To enable the trace level messages of SSH. The no format will reset all settings. <u>Command</u> debug ssh {all | [shut] [mgmt] [data] [ctrl] [dump] [resource] [failall] [buffer] [server]} no debug ssh {all | [shut] [mgmt] [data] [ctrl] [dump] [resource] [failall] [buffer] [server]}

| Syntax Description | all                                                                         | Enable or disable all categories of messages.                |
|--------------------|-----------------------------------------------------------------------------|--------------------------------------------------------------|
|                    | shut                                                                        | Shutdown messages.                                           |
|                    | mgmt                                                                        | Management messages.                                         |
|                    | data                                                                        | Data Path messages.                                          |
|                    | ctrl                                                                        | Control panel messages.                                      |
|                    | dump                                                                        | Packet Dump messages.                                        |
|                    | resource                                                                    | All resource messages except for buffer.                     |
|                    | failall                                                                     | Failure messages.                                            |
|                    | buffer                                                                      | Buffer messages.                                             |
|                    | server                                                                      | SSH server messages.                                         |
| Default Settings   | Disabled.                                                                   |                                                              |
| Command Modes      | Privileged EXEC N                                                           | Node                                                         |
| Example            | switch# <b>debug</b>                                                        | ssh all                                                      |
| Command History    | Version                                                                     | History                                                      |
|                    | 1.00.001                                                                    | This command was introduced                                  |
|                    |                                                                             |                                                              |
| show ip ssh        |                                                                             |                                                              |
|                    | To display the SSI                                                          | H server information.                                        |
| Command            | show ip ssh                                                                 |                                                              |
| Command Modes      | Privileged EXEC                                                             | Node                                                         |
| Example            | switch# <b>show</b> :                                                       | ip ssh                                                       |
|                    | Version<br>Cipher Algoria<br>Authentication<br>Trace Level<br>Server Status | : 2<br>thm : 3DES-CBC<br>n : HMAC-SHA1<br>: None<br>: Enable |
| Command History    | Version                                                                     | History                                                      |
|                    | 1.00.001                                                                    | This command was introduced                                  |

# Chapter 19 SSL Command

### **SSL Command List**

- ip http secure
- debug ssl
- show ssl server-cert
- show ip http secure server status

### ip http secure

| <u> </u>           |                                                                                                    |                                                                                                    |  |  |
|--------------------|----------------------------------------------------------------------------------------------------|----------------------------------------------------------------------------------------------------|--|--|
|                    | To activate SSL server on th no form will deactivate SSL s                                                                                                    | e switch and configure Cipher and key settings. The server and all settings.                                     |  |  |
| <u>Command</u>     | ip http secure { server   ciphersuite [rsa-null-md5]<br>[rsa-null-sha1] [RSA-DES-SHA1] [RSA-3DES-SHA1]<br>[dh-rsa-des-sha1] [dh-rsa-3des-sha1] [RSA-EXP1024-DES-SHA1]  <br>crypto key rsa [usage-keys (512 1024)] } |                                                                                                    |  |  |
|                    | no ip http secure {<br>[rsa-null-sha1]<br>[dh-rsa-des-sha1] [dh                                                                                                    | server   ciphersuite [rsa-null-md5]<br>[RSA-DES-SHA1] [RSA-3DES-SHA1]<br>-rsa-3des-sha1] [RSA-EXP1024-DES-SHA1]} |  |  |
| Syntax Description | server                                                                                                    | SSL server                                                                                                    |  |  |
|                    | ciphersuite                                                                                                    | SSL Cipher algorithm                                                                                             |  |  |
|                    | rsa-null-md5                                                                                                    | RSA-NULL-MD5 cipher algorithm                                                                                    |  |  |
|                    | rsa-null-sha1                                                                                                    | RSA-NULL-SHA1 cipher algorithm                                                                                   |  |  |
|                    | RSA-DES-SHA1                                                                                                    | RSA-DES-SHA1 cipher algorithm                                                                                    |  |  |
|                    | RSA-3DES-SHA1                                                                                                    | RSA-3DES-SHA1 cipher algorithm                                                                                   |  |  |
|                    | dh-rsa-des-shal                                                                                                    | DH-RSA-DES-SHA1 cipher algorithm                                                                                 |  |  |
|                    | dh-rsa-3des-sha1                                                                                                    | DH-RSA-3DES-SHA1 cipher algorithm                                                                                |  |  |
|                    | RSA-EXP1024-DES-SHA1                                                                                                    | RSA-EXP1024-DES-SHA1 cipher algorithm                                                                            |  |  |
|                    | crypto key rsa                                                                                                    | To specify the RSA key length                                                                                    |  |  |
|                    | usage-keys 512                                                                                                    | The RSA key length is 512                                                                                        |  |  |
|                    | usage-keys 1024                                                                                                    | The RSA key length is 1024                                                                                       |  |  |

| Default Settings   | SSL server is disa<br>Cipher Suite is R<br>RSA-EXP1024-D | abled.<br>SA-DES-SHA1, RSA-3DES-SHA1, and<br>ES-SHA1          |
|--------------------|----------------------------------------------------------|---------------------------------------------------------------|
| Command Modes      | Global Configurat                                        | ion Mode                                                      |
| Example            | switch(config                                            | )# ip http secure ciphersuite rsa-null-md5                    |
| Command History    | Version                                                  | History                                                       |
|                    | 1.00.001                                                 | This command was introduced                                   |
|                    |                                                          |                                                               |
| debug ssl          |                                                          |                                                               |
|                    | To enable the deb                                        | bug messages of SSL. The no format will reset all settings.   |
| <u>Command</u>     | debug ssl {all<br>[failall] [bu                          | L   [shut] [mgmt] [data] [ctrl] [dump] [resource]<br>ffer]}   |
|                    | no debug ssl {a<br>[failall] [bu                         | all   [shut] [mgmt] [data] [ctrl] [dump] [resource]<br>ffer]} |
| Syntax Description | all                                                      | Enable or disable all categories of messages.                 |
|                    | shut                                                     | Shutdown messages.                                            |
|                    | mgmt                                                     | Management messages.                                          |
|                    | data                                                     | Data Path messages.                                           |
|                    | ctrl                                                     | Control panel messages.                                       |
|                    | dump                                                     | Packet Dump messages.                                         |
|                    | resource                                                 | All resource messages except for buffer.                      |
|                    | failall                                                  | Failure messages.                                             |
|                    | buffer                                                   | Buffer messages.                                              |
| Default Settings   | Disabled                                                 |                                                               |
| Command Modes      | Privileged EXEC                                          | Mode                                                          |
| Example            | switch# <b>debug</b>                                     | ssl all                                                       |
| Command History    | Version                                                  | History                                                       |
|                    | 1.00.001                                                 | This command was introduced                                   |

### show ssl server-cert

|                 | To display SSL server certification                                                                                                    |
|-----------------|----------------------------------------------------------------------------------------------------|
| <u>Command</u>  | show ssl server-cert                                                                                                    |
| Command Modes   | Privileged EXEC Mode                                                                                                    |
| User Guidelines | The server certification has to be created first.                                                                                                    |
| Example         | switch# show ssl server-cert                                                                                                    |
|                 | <pre>Certificate:<br/>Data:<br/>Version: 1 (0x0)<br/>Serial Number:<br/>87:97:71:61:7f:72:c6:ae<br/>Signature Algorithm: shalWithRSAEncryption<br/>Issuer: C=CA, L=Torrance, 0=TRENDnet<br/>Validity<br/>Not Before: Aug 18 12:26:51 2009 GMT<br/>Not After : Aug 18 12:26:51 2011 GMT<br/>Subject: CN=TL2-E284<br/>Subject: CN=TL2-E284<br/>Subject Public Key Info:<br/>Public Key Algorithm: rsaEncryption<br/>RSA Public Key: (1024 bit):<br/>00:b4:95:58:2a:04:2d:a4:6b:a2:6a:75:19:d7:c3:<br/>7d:f6:5b:5e:93:78:11:a5:b1:66:b7:b6:9e:65:3f:<br/>de:d3:a0:84:54:58:da:18:0a:fb:d5:c3:bf:ab:a8:<br/>b9:e1:76:fa:15:d3:cb:b5:2e:6a:54:dc:a4:5d:39:<br/>aa:48:ea:55:81:2f:c5:16:38:57:4f:73:4c:ba:c2:<br/>d5:4d:61:2e:ab:a4:79:03:6c:03:b3:3b:00:71:91:<br/>93:12:8a:3b:2e:9c:bb:7d:7d:b8:a4:ca:f8:53:88:<br/>c3:a5:2c:ba:e1:61:09:76:b1:4d:f7:9d:de:14:ef:<br/>5e:2e:ca:a9:2e:30:46:11:29<br/>Exponent: 65537 (0x10001)<br/>Signature Algorithm: shalWithRSAEncryption<br/>3e:dc:a0:a8:6e:c0:50:50:59:98:be:82:01:35:50:3a:be:c7:42:<br/>35:93:c7:f4:d7:f5:2e:eb:cd:ec:fb:fd:d4:8d:e9:26:51:7c:<br/>06:c8:1:64:92:12:43:c1:9d:0a:86:52:98:5b:f4:5a:dd:<br/>25:99:af:17:3c:ba:1a:c1:42:aa:a9:b3:63:f6:17:9d:eb:16:<br/>c6:8b:aa:26:8f:79:56:bf:6a:cb:bc:67:55:af:88:20:f5:f0:<br/>6d:1a:27:aa:50:83:64:e0:f1:aa:89:7a:55:17:1b:f7:7b:1f:<br/>da:7f:ec:1b:69:d8:a5:e6:c6:de:5d:5b:c7:35:37:c6:ce:5b:<br/>9b:f3</pre> |

| Command History | Version  | History                     |
|-----------------|----------|-----------------------------|
|                 | 1.00.001 | This command was introduced |

### show ip http secure server status

|                 | To display the SSL server status |                             |  |
|-----------------|----------------------------------|-----------------------------|--|
| <u>Command</u>  | show ip http s                   | ecure server status         |  |
| Command Modes   | Privileged EXEC M                | ode                         |  |
| Example         | switch# <b>show ig</b>           | b http secure server status |  |
|                 | HTTP secure se                   | rver status : Disabled      |  |
| Command History | Varaian                          | History                     |  |
| Command History | version                          |                             |  |
|                 | 1.00.001                         | This command was introduced |  |

# Chapter 20 System Log Command

### System Log Command List

| • | copy | logs |
|---|------|------|
|   |      |      |

- logging
- mailserver
- clear logs

| on }

- show logging
- show email alerts

| copy logs          |                    |                         |                                                                                        |
|--------------------|--------------------|-------------------------|----------------------------------------------------------------------------------------|
|                    | Backup the sys     | stem log to a remote t  | ftp server                                                                             |
| <u>Command</u>     | <b>copy logs</b> t | ftp://ip-address        | s/filename                                                                             |
| Syntax Description | tftp://ip-a        | address/filename        | The IP address the remote tftp server and the name of the system log file to be saved. |
| Command Modes      | Global Configu     | ration Mode             |                                                                                        |
| User Guidelines    | The maximum        | lengths of filename ar  | e 32 characters.                                                                       |
| <u>Example</u>     | switch(conf        | ig)# <b>copy logs</b> t | ftp://172.17.0.100/syslog1                                                             |
| Command History    | Version            | History                 |                                                                                        |
|                    | 1.00.001           | This command w          | /as introduced                                                                         |
| logging            |                    |                         |                                                                                        |
|                    | To configure th    | e syslog server setting | gs, and the no form resets all settings.                                               |
| Command            | logging (          | (in-address)   h        | uffered $\langle size (1-200) \rangle$   console                                       |

Command logging { <ip-address> | buffered <size (1-200)> | console
|facility {local0 | local1 | local2 | local3 | local4 | local5
| local6 | local7| } |trap [{ <level (0-7)> | alerts | critical
| debugging | emergencies | errors | informational | notification
| warnings }] | on }
no logging { <ip-address> | buffered | console | facility | trap

| Syntax Description | ip-address                                                                                                    | IP address of the syslog server                                                                                                    |
|--------------------|----------------------------------------------------------------------------------------------------|----------------------------------------------------------------------------------------------------|
|                    | <b>buffered</b> size (1-200)                                                                                                    | The size of internal logging buffer                                                                                                    |
|                    | console                                                                                                    | Enable logging to the console                                                                                                    |
|                    | Facility local0~7                                                                                                    | Specifies the facility that is indicated in the message. Possible values: local0, local1, local2, local3, local4, local5, local 6, local7 |
|                    | trap                                                                                                    | Enable trap messages                                                                                                    |
|                    | level (0-7)                                                                                                    | Severity levels                                                                                                    |
|                    | alerts                                                                                                    | Alert level: action must be taken immediately                                                                                             |
|                    | critical                                                                                                    | Critical level: Critical conditions                                                                                                    |
|                    | debugging                                                                                                    | Debug level: Debug messages                                                                                                    |
|                    | emergencies                                                                                                    | Emergency level: System is unusable                                                                                                    |
|                    | errors                                                                                                    | Error level: Error conditions                                                                                                    |
|                    | informational                                                                                                    | Informational level: Informational messages                                                                                               |
|                    | notification                                                                                                    | Notification level: Normal but significant condition                                                                                      |
|                    | warnings                                                                                                    | Warning level: Warning conditions                                                                                                    |
|                    | on                                                                                                    | Enable the syslog                                                                                                    |
| Default Settings   | Logging: Enabled<br>Console: Disabled<br>Timestamp: Enabled<br>Trap: Informational<br>IP address: None<br>Facility: Local0<br>Buffered: 50 |                                                                                                    |
| Command Modes      | Global Configuration Mode                                                                                                    |                                                                                                    |
| Example            | switch(config)# logging                                                                                                    | g console                                                                                                    |
| Command History    | Version History                                                                                                    |                                                                                                    |
|                    | 1.00.001 This comm                                                                                                    | and was introduced                                                                                                    |
|                    |                                                                                                    |                                                                                                    |
| mailserver         |                                                                                                    |                                                                                                    |
|                    | Specify the IP address of ma messages. The no form resets                                                                                  | il server to be used for sending the lemail alerts the setting.                                                                           |
| <u>Command</u>     | <b>mailserver</b> <ip-address></ip-address>                                                                                                | >                                                                                                    |
|                    | no mailserver                                                                                                    |                                                                                                    |

| Syntax Description | <i>ip-address</i> The IP address of mail server                 |
|--------------------|-----------------------------------------------------------------|
| Default Settings   | No mail server is configured.                                   |
| Command Modes      | Global Configuration Mode                                       |
| Example_           | <pre>switch(config)# mailserver 172.17.0.201</pre>              |
| Command History    | Version History                                                 |
|                    | 1.00.001 This command was introduced                            |
|                    |                                                                 |
| clear logs         |                                                                 |
|                    | Clear the system log buffers                                    |
| <u>Command</u>     | clear logs                                                      |
| Command Modes      | Global Configuration Mode                                       |
| Example            | <pre>switch(config)# clear logs</pre>                           |
| Command History    | Version History                                                 |
|                    | 1.00.001 This command was introduced                            |
|                    |                                                                 |
| show logging       |                                                                 |
|                    | To display the logging status, setting, and contents of buffer. |
| <u>Command</u>     | show logging                                                    |

Command Modes Privileged EXEC Mode

| Example         | switch# show logging                                                                                                    |
|-----------------|----------------------------------------------------------------------------------------------------|
|                 | System Log Information                                                                                                    |
|                 | Syslog logging : enabled(Number of messages 0)<br>Console logging : disabled(Number of messages 0)<br>TimeStamp option : enabled<br>Trap logging : Informational<br>Log server IP : 20.0.0.1<br>Facility : Default (local0)<br>Buffered size : 50 Entries |
|                 | LogBuffer(3 Entries, 612 bytes)<br><130> Jan 1 00:07:47 2009:SYSTEM-2:System started up<br><134> Jan 1 01:39:15 2009:CLI-6:Login failed : Login incorrect<br>ATE1 V1<br><134> Jan 1 01:39:19 2009:CLI-6:User root logged in                               |
| Command History | Version History                                                                                                    |
|                 | 1.00.001 This command was introduced                                                                                                    |

#### show email alerts

|                 | To display the setting of mailserver.                             |  |
|-----------------|-------------------------------------------------------------------|--|
| Command         | show email alerts                                                 |  |
| Command Modes   | Privileged EXEC Mode                                              |  |
| Example         | switch# <b>show email alerts</b><br>Mail server IP : 172.17.0.201 |  |
| Command History | Version History                                                   |  |
|                 | 1.00.001 This command was introduced                              |  |

# Chapter 21 SNTP Command

### **SNTP Command List**

| • | C | 0 | <u>ck</u> | S | et |
|---|---|---|-----------|---|----|
|   |   |   |           |   |    |

- set sntp
- set sntp dst
- sntp dst
- sntp poll-interval
- sntp primary-ip
- sntp secondary-ip
- sntp timezone
- show clock
- show sntp

#### clock set

|                        | To set the system                                                                                                    | time.                              |
|------------------------|----------------------------------------------------------------------------------------------------|------------------------------------|
| <u>Command</u>         | clock set <hh:< th=""><th>:mm:ss day month year&gt;</th></hh:<>                                                                              | :mm:ss day month year>             |
| Syntax Description     | hh:mm:ss day mo                                                                                                    | onth year Specify the system time. |
| Command Modes          | Privileged EXEC M                                                                                                    | lode                               |
| <u>User Guidelines</u> | The format of day, month and year are:<br>- Day: 1~31<br>- Month: Jan, Feb, Mar, Apr, May, Jun, Jul, Aug, Sep, Oct, Nov, Dec<br>- Year: yyyy |                                    |
| Example                | switch# clock                                                                                                    | set 08:00:00 1 Jan 2010            |
| Command History        | Version                                                                                                    | History                            |
|                        | 1.00.001                                                                                                    | This command was introduced        |
|                        |                                                                                                    |                                    |

#### set sntp

To enable/disable the Simple Network Time Protocol (SNTP) function, synchronizing the system time to the SNTP server..

<u>Command</u> set sntp {enable | disable}

| Syntax Description | enable            | Enables the SNTP.                                 |
|--------------------|-------------------|---------------------------------------------------|
|                    | disable           | Disables the SNTP.                                |
|                    |                   |                                                   |
| Default Settings   | Disable           |                                                   |
| O                  |                   | an Mada                                           |
| Command Modes      | Global Configurat | ION MODE                                          |
| Example            | switch(config     | )# set sntp enable                                |
|                    |                   |                                                   |
| Command History    | Version           | History                                           |
|                    | 1.00.001          | This command was introduced                       |
|                    |                   |                                                   |
| set sntp dst       |                   |                                                   |
|                    | To onable/disable | the Davlight Saving Time (DST) function of SNTP   |
|                    |                   | the Daylight Saving Time (DST) function of SIGTF. |
| Command            | set sntp dst      | {enable   disable}                                |
| Syntax Description | anahla            | Enables the DST function                          |
| Syntax Description | enable            |                                                   |
|                    | disable           | Disable the DST function.                         |
| Default Settings   | Disable           |                                                   |
| Delault Settings   | Disable           |                                                   |
| Command Modes      | Global Configurat | ion Mode                                          |
|                    |                   |                                                   |
| Example            | switch(config     | ) # set sntp dst enable                           |
|                    |                   |                                                   |
| Command History    | Version           | History                                           |
|                    | 1.00.001          | This command was introduced                       |
|                    |                   |                                                   |

### sntp dst

To configure the period of DST function.

Command sntp dst from {january | february | march | april | may | june | july | august | september | october | november | december} <day (1-31)> <hour (0-23)> <minute (0-59)> to {january | february | march | april | may | june | july | august | september | october | november | december} <day (1-31)> <hour (0-23)> <minute (0-59)>

| Syntax Description | from                           | Time that DST startis from                                                |
|--------------------|--------------------------------|---------------------------------------------------------------------------|
|                    | january ~ december             | Specify the month that DST starts.                                        |
|                    | day (1-31)                     | Specify the day that DST starts.                                          |
|                    | hour (0-23)                    | Specify the hour that DST starts.                                         |
|                    | minute (0-59)                  | Specify the minute that DST starts.                                       |
|                    | to                             | Time that DST ends from                                                   |
|                    | january ~ december             | Specify the month that DST ends.                                          |
|                    | day (1-31)                     | Specify the day that DST ends.                                            |
|                    | hour (0-23)                    | Specify the hour that DST endts.                                          |
|                    | minute (0-59)                  | Specify the minute that DST ends.                                         |
| Command Modes      | Global Configuration Mo        | de                                                                        |
| Example            | switch(config)# <b>sn</b>      | tp dst from april 1 0 0 to September 1 0 0                                |
| Command History    | Version Histo                  | pry                                                                       |
|                    | 1.00.001 This                  | command was introduced                                                    |
| sntp poll-interval |                                |                                                                           |
|                    | To set the time interval th    | nat SNTP synchronizes the time on SNTP server.                            |
| <u>Command</u>     | sntp poll-interval             | <seconds (30-86400)=""></seconds>                                         |
| Syntax Description | seconds (30-86400)             | Specify the time interval that SNTP synchronizes the time on SNTP server. |
| Default Settings   | 30 seconds                     |                                                                           |
| Command Modes      | Global Configuration Mo        | de                                                                        |
| <u>Example</u>     | <pre>switch(config) # sn</pre> | tp poll-interval 3600                                                     |
| Command History    | Version Histo                  | pry                                                                       |
|                    | 1.00.001 This                  | command was introduced                                                    |
|                    |                                |                                                                           |

# sntp primary-ip

To set the primary SNTP server IP address.

| <u>Command</u>     | sntp primary-      | <b>ip</b> <ip-address></ip-address>                                   |
|--------------------|--------------------|-----------------------------------------------------------------------|
| Syntax Description | ip-address         | Specify the IP address of the primary SNTP server.                    |
| Command Modes      | Global Configurati | ion Mode                                                              |
| <u>Example</u>     | switch(config      | )# sntp primary-ip 172.17.5.254                                       |
| Command History    | Version            | History                                                               |
|                    | 1.00.001           | This command was introduced                                           |
| sntp secondary-ip  |                    |                                                                       |
|                    | To set the second  | ary SNTP server IP address.                                           |
| <u>Command</u>     | sntp secondar      | <b>y-ip</b> < <i>ip</i> -address>                                     |
| Syntax Description | ip-address         | Specify the IP address of thesecondary SNTP server.                   |
| Command Modes      | Global Configurati | ion Mode                                                              |
| Example            | switch(config      | )# sntp secondary-ip 172.17.5.253                                     |
| Command History    | Version            | History                                                               |
|                    | 1.00.001           | This command was introduced                                           |
| sntp timezone      |                    |                                                                       |
|                    | To determine the t | time zone used in order to adjust the system clock.                   |
| <u>Command</u>     | sntp timezone      | <b>offset [-]</b> <hour (0-13)=""> <minute (0-59)=""></minute></hour> |
| Syntax Description | offset             | The adjustment for time zone relative to GMT.                         |
|                    | -                  | To subtract time to GMT.                                              |
|                    | hour (0-13)        | Specify the number of hours different from GMT.                       |
|                    | minute (0-59)      | Specify the number of minutes different from GMT.                     |
| Command Modes      | Global Configurati | ion Mode                                                              |

| Example         | <pre>switch(config)# sntp timezone offset - 8 0</pre>                                                                                                    |
|-----------------|----------------------------------------------------------------------------------------------------|
| Command History | Version History                                                                                                    |
|                 | 1.00.001 This command was introduced                                                                                                    |
|                 |                                                                                                    |
| show clock      |                                                                                                    |
|                 | To display the system date and time.                                                                                                    |
| <u>Command</u>  | show clock                                                                                                    |
| Command Modes   | Privileged EXEC Mode                                                                                                    |
| Example         | switch# show clock                                                                                                    |
|                 | Wed Dec 23 18:04:11 2009                                                                                                    |
| Command History | Version History                                                                                                    |
|                 | 1.00.001         This command was introduced                                                                                                    |
|                 |                                                                                                    |
| show sntp       |                                                                                                    |
|                 | To display current SNTP settings.                                                                                                    |
| <u>Command</u>  | show sntp                                                                                                    |
| Command Modes   | Privileged EXEC Mode                                                                                                    |
| Example         | switch# show sntp                                                                                                    |
|                 | SNTP Information                                                                                                    |
|                 | SNTP status : Disabled<br>Poll interval(Sec) : 30 sec.<br>Primary server IP : 0.0.0.0<br>Secondary server IP : 0.0.0.0<br>Current Time : 01 Jan 2009 00:36:47<br>Time Zone offset : +00:00 |
|                 | SNTP DST status: DisabledDST from: Jan 01 00:00DST to: Jan 01 00:00                                                                                                    |
| Command History | Version History                                                                                                    |
|                 |                                                                                                    |

# Chapter 22

# **Configuration Command**

### **Configuration Command List**

|                    | <ul> <li>write</li> <li>copy startup-config</li> <li>copy</li> <li>erase</li> </ul>       |  |  |  |  |
|--------------------|-------------------------------------------------------------------------------------------|--|--|--|--|
| write              |                                                                                           |  |  |  |  |
|                    | To save the running configuration.                                                        |  |  |  |  |
| <u>Command</u>     | <pre>write { flash:filename   startup-config   tftp://ip-address/filename }</pre>         |  |  |  |  |
| Syntax Description | flash:filename Write to a designated flash driver with designated file name.              |  |  |  |  |
|                    | startup-config Write to start up configuration.                                           |  |  |  |  |
|                    | <i>tftp://ip-address</i> Write to a remote TFTP site with designated file name. /filename |  |  |  |  |
| Command Modes      | Privileged EXEC Mode                                                                      |  |  |  |  |
| <u>Example</u>     | switch# write start-config                                                                |  |  |  |  |
| Command History    | Version History                                                                           |  |  |  |  |
|                    | 1.00.001 This command was introduced                                                      |  |  |  |  |

### copy startup-config

|                    | To backup the startup configuration to NV-RAM or a remote site. |                                                              |                |                 |            |  |
|--------------------|-----------------------------------------------------------------|--------------------------------------------------------------|----------------|-----------------|------------|--|
| <u>Command</u>     | <b>copy startup-c</b><br>tftp://ip-address/                     | config<br>(filename }                                        | { flash        | : filenar       | ne I       |  |
| Syntax Description | flash:filename                                                  | Copy to a designated flash driver with designated file name. |                |                 |            |  |
|                    | tftp://ip-address<br>/filename                                  | Copy to a rer                                                | note TFTP site | with designated | file name. |  |
| Command Modes      | Privileged EXEC Mode                                            |                                                              |                |                 |            |  |
| Example            | <pre>switch# copy startup-config flash:backupstarup</pre>                                              |
|--------------------|----------------------------------------------------------------------------------------------------|
| Command History    | Version History                                                                                        |
|                    | 1.00.001     This command was introduced                                                               |
|                    |                                                                                                    |
| сору               |                                                                                                    |
|                    | To replace the startup configuration by a another configuration file in remote TFTP site or NV-RAM.    |
| <u>Command</u>     | <pre>copy { tftp://ip-address/filename startup-config   flash:<br/>filename startup-config }</pre>     |
| Syntax Description | tftp://ip-addressSpecify the URL and file name of the remote/filenameconfiguration file.startup-config |
|                    | flash:filenameSpecify the driver and file name of the localstartup-configconfiguration file.           |
| Command Modes      | Privileged EXEC Mode                                                                                   |
| Example            | <pre>switch# copy flash:backupstarup startup-config</pre>                                              |
| Command History    | Version History                                                                                        |
|                    | 1.00.001 This command was introduced                                                                   |
|                    |                                                                                                    |
| erase              |                                                                                                    |
|                    | To reset the startup configuration, NV-RAM or the configuration file in flash to default value.        |
| <u>Command</u>     | <pre>erase { startup-config   nvram:   flash:filename}</pre>                                           |
| Syntax Description | startup-config To reset startup configuration to default.                                              |
|                    | <b>nvram:</b> To reset the NV-RAM to default.                                                          |
|                    | flash:filename To reset the configutation file in flash to default.                                    |
| Command Modes      | Privileged EXEC Mode                                                                                   |
| Example            | switch# erase startup-config                                                                           |
| Command History    | Version History                                                                                        |
|                    | 1.00.001     This command was introduced                                                               |

# Chapter 23

# **Firmware Upgrade Command**

### Firmware Upgrade Command List

archive download-sw /overwrite

### archive download-sw /overwrite

|                    | To download the image from a TFTP server. |                             |                       |            |
|--------------------|-------------------------------------------|-----------------------------|-----------------------|------------|
| <u>Command</u>     | archive downlo                            | oad-sw /overwrite           | e tftp://ip-address   | /filename  |
| Syntax Description | tftp://ip-add<br>/filename                | ress Specify the UF         | RL of the image file. |            |
| Command Modes      | Privileged EXEC N                         | Mode                        |                       |            |
| Example            | switch#<br>tftp://172.17                  | archive<br>.5.111/image.hex | download-sw           | /overwrite |
| Command History    | Version                                   | History                     |                       |            |
|                    | 1.00.001                                  | This command was            | introduced            |            |

# Chapter 24 Reboot Command

| Reboot Command List |                                                                                                    |  |
|---------------------|----------------------------------------------------------------------------------------------------|--|
|                     | ■ <u>reload</u>                                                                                                    |  |
| reload              |                                                                                                    |  |
|                     | Reboot the Switch                                                                                                    |  |
| <u>Command</u>      | reload                                                                                                    |  |
| Command Modes       | Privileged EXEC Mode                                                                                                   |  |
| <u>Example</u>      | switch# <b>reload</b>                                                                                                  |  |
| Command History     | Version History                                                                                                    |  |
|                     | 1.00.001 This command was introduced                                                                                   |  |
| Note                | If the Switch reboots without write the running configurations, the last configuration wrote in NV-RAM will be loaded. |  |

## **Chapter 25**

## **Port Manager Command**

### **Port Manager Command List**

- monitor session
- negotiation
- speed
- duplex
- flowcontrol
- <u>mdi</u>
- show flow-control
- show mdi-mdix
- show port-monitoring

### monitor session

To enable and configure the port mirroring function.

Commandmonitor session [session\_number 1-1] { destination interface<br/><interface-type> <interface-id> | source interface<br/><interface-type> <interface-id> { rx | tx | both } }no monitor session [session\_number 1-1] { destination interface

<interface-type> <interface-id> | source interface
<interface-type> <interface-id> }

| Syntax Description | session_number 1-1                                                           | Specify the ID of the mirror session.                                                                                                    |
|--------------------|------------------------------------------------------------------------------|----------------------------------------------------------------------------------------------------|
|                    | <b>destination interface</b><br><i>interface-type</i><br><i>interface-id</i> | Specify the destination port of the mirror session.<br>Interface-type including <i>Fa</i> (Fast Ethernet) or <i>Gi</i> (Gigabit Ethernet).<br>Interface-id is slot/port number.    |
|                    | <pre>source interface interface-type interface-id</pre>                      | Specify the source port of the mirror session.<br>Interface information including interface-type: <i>Fa</i> (Fast Ethernet) or <i>Gi</i> (Gigabit Ethernet), and slot/port number. |
|                    | rx                                                                           | Monitoring the traffic received from the source port.                                                                                                    |
|                    | tx                                                                           | Monitoring the traffic transmitted from the source port.                                                                                                    |
|                    | both                                                                         | Monitoring the traffic both received and transmitted from the source port.                                                                                                    |
|                    |                                                                              |                                                                                                    |

**Default Settings** 

Disable

| Command Modes   | Global Configu                                                    | Iration Mode                                                                                                    |
|-----------------|-------------------------------------------------------------------|----------------------------------------------------------------------------------------------------|
| User Guidelines | 1. Using no for<br>2. Destination <sub>I</sub><br>3. A port-chanr | m to disable the port mirroring function.<br>port and source port have to be counfigured separately.<br>hel can be mirrored, however, a port-channel port cannot. |
| Example         | switch(conf<br>switch(conf                                        | ig)#monitor session 1 destination interface fa 0/1<br>ig)# monitor session 1 source interface fa 0/2 both                                                         |
| Command History | Version                                                           | History                                                                                                    |
|                 | 1.00.001                                                          | This command was introduced                                                                                                    |

### negotiation

|                 | To enable auto-negotiation function to ports.                                                             |
|-----------------|----------------------------------------------------------------------------------------------------|
| <u>Command</u>  | negotiation                                                                                               |
|                 | no negotiation                                                                                            |
| Command Modes   | Interface Configuration Mode                                                                              |
| User Guidelines | The configured port speed, duplex mode, and flow control only take effect when auto-negotiation disabled. |
| Example         | <pre>switch(config-if)# no megotiation</pre>                                                              |
|                 |                                                                                                    |
| Command History | Version History                                                                                           |
|                 | 1.00.001 This command was introduced                                                                      |

| speed              |                    |                        |
|--------------------|--------------------|------------------------|
|                    | To set the port sp | eed.                   |
| <u>Command</u>     | speed { 10         | 100   1000 }           |
| Syntax Description | 10                 | Port runs at 10Mbps.   |
|                    | 100                | Port runs at 100Mbps.  |
|                    | 1000               | Port runs at 1000Mbps. |
| Default Settings   | The N-way result   | with link partner.     |
| Command Modes      | Interface Configu  | ration Mode            |

**User Guidelines** The configured port speed and duplex settings only takes effect when auto-negotiation disabled. Example switch(config-if) # speed 100 **Command History** Version History 1.00.001 This command was introduced duplex To set the port duplex mode. Command duplex { full | half } Syntax Description full Port runs at full duplex mode. half Port runs at half duplex mode. Default Settings Full **Command Modes** Interface Configuration Mode Example switch(config-if)# duplex half **Command History** Version History 1.00.001 This command was introduced flowcontrol To enable/disable 802.3x flow control on ports. Command flowcontrol { on | off } Syntax Description Enable flow control. on Disable flow control. off **Default Settings** Off **Command Modes** Interface Configuration Mode **Example** switch(config-if) # flowcontrol on

| Command History    | Version History                                                                                           |                                                                                                    |  |
|--------------------|----------------------------------------------------------------------------------------------------|----------------------------------------------------------------------------------------------------|--|
|                    | 1.00.001                                                                                                  | This command was introduced                                                                                                    |  |
|                    |                                                                                                    |                                                                                                    |  |
| mdi                |                                                                                                    |                                                                                                    |  |
|                    | To set MDI or MDIX                                                                                        | mode for ports.                                                                                                    |  |
| <u>Command</u>     | mdi { auto   mo                                                                                           | di   mdix }                                                                                                    |  |
| Syntax Description | auto                                                                                                    | Port performs the auto MDI/MDIX function.                                                                                                    |  |
|                    | mdi                                                                                                    | Port fixed at MDI mode.                                                                                                    |  |
|                    | mdix                                                                                                    | Port fixed at MDIX mode.                                                                                                    |  |
| Default Settings   | Auto                                                                                                    |                                                                                                    |  |
| Command Modes      | Interface Configurat                                                                                      | ion Mode                                                                                                    |  |
| Example            | switch(config-i                                                                                           | if)# mdi mdi                                                                                                    |  |
| Command History    | Version                                                                                                   | History                                                                                                    |  |
|                    | 1.00.001                                                                                                  | This command was introduced                                                                                                    |  |
|                    |                                                                                                    |                                                                                                    |  |
| show flow-control  |                                                                                                    |                                                                                                    |  |
|                    | To display the flow o                                                                                     | control settings and statistics of interfaces.                                                                                                    |  |
| Command            | <pre>show flow-control [ interface <interface-type> <interface-id>]</interface-id></interface-type></pre> |                                                                                                    |  |
| Syntax Description | <b>interface</b><br><i>interface-type</i><br><i>interface-id</i>                                          | Specify which interface to show flow-control settings.<br>Interface-type including <i>Fa</i> (Fast Ethernet) or <i>Gi</i> (Gigabit<br>Ethernet).<br>Interface-id is slot/port number. |  |
| Command Modes      | Privileged EXEC Mo                                                                                        | ode                                                                                                    |  |
| Example            | switch# show f]                                                                                           | low-control int fa 0/2                                                                                                    |  |
|                    | Port Tx FlowCor                                                                                           | ntrol Rx FlowControl Tx Pause RxPause                                                                                                    |  |
|                    | <br>Fa0/2 off                                                                                             | off 0 0                                                                                                    |  |
| Command History    | Version                                                                                                   | History                                                                                                    |  |
|                    | 1.00.001                                                                                                  | This command was introduced                                                                                                    |  |

| To display the MDU/MDIX setting on ports.         Sommand       show mdi-mdix [ interface <interface-type> <interface-id>]         Syntax Description       interface interface-type including Fa (Fast Ethernet) or G/ (Gigabit interface-id is slot/port number.         Command Modes       Privileged EXEC Mode         User Guidelines       System will disply MDI/MDIX setting for all ports when executing the command without port parameter.         Example       switch# show mdi-mdix         Fa0/1       NUTO/MDI/MDIX is auto         Fa0/2       NUTO/MDI/MDIX is auto         Fa0/3       AUTO/MDI/MDIX is auto         Fa0/4       AUTO/MDI/MDIX is auto         Fa0/7       NUTO/MDI/MDIX is auto         Fa0/8       AUTO/MDI/MDIX is auto         Fa0/9       AUTO/MDI/MDIX is auto         Fa0/9       AUTO/MDI/MDIX is auto         Fa0/1       AUTO/MDI/MDIX is auto         Fa0/9       AUTO/MDI/MDIX is auto         Fa0/1       AUTO/MDI/MDIX is auto         Fa0/11       AUTO/MDI/MDIX is auto         Fa0/12       AUTO/MDI/MDIX is auto         Fa0/13       AUTO/MDI/MDIX is auto         Fa0/14       AUTO/MDI/MDIX is auto         Fa0/15       AUTO/MDI/MDIX is auto         Fa0/14       AUTO/MDI/MDIX is auto         Fa0/15<!--</th--><th>show mdi-mdix</th><th></th><th></th></interface-id></interface-type>                                                                                                    | show mdi-mdix      |                                                                |                                                                                                    |
|----------------------------------------------------------------------------------------------------|--------------------|----------------------------------------------------------------|----------------------------------------------------------------------------------------------------|
| Command         show mdi-mdix [ interface <interface-type> <interface-id>]           Syntax Description         interface         Specify which interface to show MDI/MDIX setting<br/>interface-id           Syntax Description         interface-type interface-type including Fa (Fast Ethernet) or Gi (Gigabit<br/>interface-id           Command Modes         Privileged EXEC Mode           User Guidelines         System will disply MDI/MDIX setting for all ports when executing the command<br/>without port parameter.           Example         switch# show mdi-mdix           Fa0/1         AUTO/MDI/MDIX is auto<br/>Fa0/2           Fa0/3         AUTO/MDI/MDIX is auto<br/>Fa0/3           Fa0/4         AUTO/MDI/MDIX is auto<br/>Fa0/4           Fa0/5         AUTO/MDI/MDIX is auto<br/>Fa0/6           Fa0/6         AUTO/MDI/MDIX is auto<br/>Fa0/6           Fa0/1         AUTO/MDI/MDIX is auto<br/>Fa0/6           Fa0/1         AUTO/MDI/MDIX is auto<br/>Fa0/13           Fa0/1         AUTO/MDI/MDIX is auto<br/>Fa0/14           Fa0/1         AUTO/MDI/MDIX is auto<br/>Fa0/14           Fa0/11         AUTO/MDI/MDIX is auto<br/>Fa0/13           Fa0/13         AUTO/MDI/MDIX is auto<br/>Fa0/14           Fa0/14         AUTO/MDI/MDIX is auto<br/>Fa0/13           Fa0/14         AUTO/MDI/MDIX is auto<br/>Fa0/14           Fa0/15         AUTO/MDI/MDIX is auto<br/>Fa0/14           Fa0/14</interface-id></interface-type>                                                                                                    |                    | To display the M                                               | DI/MDIX setting on ports.                                                                                                    |
| Syntax Description         interface<br>interface-type<br>interface-id         Specify which interface to show MDI/MDIX setting<br>interface-type including Fa (Fast Ethernet) or Gi (Gigabit<br>interface-id is slot/port number.           Command Modes         Privileged EXEC Mode           User Guidelines         System will disply MDI/MDIX setting for all ports when executing the command<br>without port parameter.           Example         switch# show mdi-mdix           Fa0/1         AUTO/MDI/MDIX is auto<br>Fa0/2         AUTO/MDI/MDIX is auto<br>Fa0/3           Fa0/5         AUTO/MDI/MDIX is auto<br>Fa0/4         AUTO/MDI/MDIX is auto<br>Fa0/4           Fa0/6         AUTO/MDI/MDIX is auto<br>Fa0/6         AUTO/MDI/MDIX is auto<br>Fa0/6           Fa0/7         AUTO/MDI/MDIX is auto<br>Fa0/1         AUTO/MDI/MDIX is auto<br>Fa0/1         AUTO/MDI/MDIX is auto<br>Fa0/11           Fa0/7         AUTO/MDI/MDIX is auto<br>Fa0/13         AUTO/MDI/MDIX is auto<br>Fa0/14         AUTO/MDI/MDIX is auto<br>Fa0/14           Fa0/14         AUTO/MDI/MDIX is auto<br>Fa0/14         AUTO/MDI/MDIX is auto<br>Fa0/14         AUTO/MDI/MDIX is auto<br>Fa0/14         AUTO/MDI/MDIX is auto<br>Fa0/12           Fa0/16         AUTO/MDI/MDIX is auto<br>Fa0/12         AUTO/MDI/MDIX is auto<br>Fa0/12         AUTO/MDI/MDIX is auto<br>Fa0/12           Fa0/12         AUTO/MDI/MDIX is auto<br>Fa0/14         AUTO/MDI/MDIX is auto<br>Fa0/12         AUTO/MDI/MDIX is auto<br>Fa0/23           Fa0/20         AUTO/MDI/MDIX is auto<br>Fa0/24 | <u>Command</u>     | show mdi-mdi:                                                  | <b>x [ interface</b> <interface-type> <interface-id>]</interface-id></interface-type>                                                                                           |
| Command Modes         Privileged EXEC Mode           User Guidelines         System will disply MDI/MDIX setting for all ports when executing the command without port parameter.           Example         switch# show mdi-mdix           Fa0/1         AUTO/MDI/MDIX is auto<br>Fa0/2         AUTO/MDI/MDIX is auto<br>Fa0/3           Fa0/2         AUTO/MDI/MDIX is auto<br>Fa0/3         AUTO/MDI/MDIX is auto<br>Fa0/4           Fa0/4         AUTO/MDI/MDIX is auto<br>Fa0/5         AUTO/MDI/MDIX is auto<br>Fa0/6           Fa0/7         AUTO/MDI/MDIX is auto<br>Fa0/7         AUTO/MDI/MDIX is auto<br>Fa0/7           Fa0/8         AUTO/MDI/MDIX is auto<br>Fa0/10         AUTO/MDI/MDIX is auto<br>Fa0/10           Fa0/1         AUTO/MDI/MDIX is auto<br>Fa0/11         AUTO/MDI/MDIX is auto<br>Fa0/12           Fa0/1         AUTO/MDI/MDIX is auto<br>Fa0/13         AUTO/MDI/MDIX is auto<br>Fa0/14           Fa0/14         AUTO/MDI/MDIX is auto<br>Fa0/16         AUTO/MDI/MDIX is auto<br>Fa0/17           Fa0/15         AUTO/MDI/MDIX is auto<br>Fa0/14         AUTO/MDI/MDIX is auto<br>Fa0/12           Fa0/14         AUTO/MDI/MDIX is auto<br>Fa0/14         AUTO/MDI/MDIX is auto<br>Fa0/12           Fa0/13         AUTO/MDI/MDIX is auto<br>Fa0/14         AUTO/MDI/MDIX is auto<br>Fa0/14           Fa0/14         AUTO/MDI/MDIX is auto<br>Fa0/14         AUTO/MDI/MDIX is auto<br>Fa0/14           Fa0/21         AUTO/MDI/MDIX is auto<br>Fa0/22         AUTO/MD                                                                               | Syntax Description | <b>interface</b><br><i>interface-ty</i><br><i>interface-id</i> | Specify which interface to show MDI/MDIX setting<br>Interface-type including <i>Fa</i> (Fast Ethernet) or <i>Gi</i> (Gigabit<br>Ethernet).<br>Interface-id is slot/port number. |
| User Guidelines         System will disply MDI/MDIX setting for all ports when executing the command without port parameter.           Example         switch# show mdi-mdix           Fa0/1         AUTO/MDI/MDIX is auto           Fa0/2         AUTO/MDI/MDIX is auto           Fa0/3         AUTO/MDI/MDIX is auto           Fa0/4         AUTO/MDI/MDIX is auto           Fa0/6         AUTO/MDI/MDIX is auto           Fa0/6         AUTO/MDI/MDIX is auto           Fa0/7         AUTO/MDI/MDIX is auto           Fa0/8         AUTO/MDI/MDIX is auto           Fa0/9         AUTO/MDI/MDIX is auto           Fa0/1         AUTO/MDI/MDIX is auto           Fa0/9         AUTO/MDI/MDIX is auto           Fa0/10         AUTO/MDI/MDIX is auto           Fa0/11         AUTO/MDI/MDIX is auto           Fa0/12         AUTO/MDI/MDIX is auto           Fa0/13         AUTO/MDI/MDIX is auto           Fa0/14         AUTO/MDI/MDIX is auto           Fa0/16         AUTO/MDI/MDIX is auto           Fa0/17         AUTO/MDI/MDIX is auto           Fa0/20         AUTO/MDI/MDIX is auto           Fa0/21         AUTO/MDI/MDIX is auto           Fa0/22         AUTO/MDI/MDIX is auto           Fa0/23         AUTO/MDI/MDIX is auto <th>Command Modes</th> <th>Privileged EXEC</th> <th>C Mode</th>                                                                                                    | Command Modes      | Privileged EXEC                                                | C Mode                                                                                                    |
| Example         switch# show mdi-mdix           Fa0/1         AUTO/MDI/MDIX is auto           Fa0/2         AUTO/MDI/MDIX is auto           Fa0/3         AUTO/MDI/MDIX is auto           Fa0/4         AUTO/MDI/MDIX is auto           Fa0/6         AUTO/MDI/MDIX is auto           Fa0/6         AUTO/MDI/MDIX is auto           Fa0/7         AUTO/MDI/MDIX is auto           Fa0/8         AUTO/MDI/MDIX is auto           Fa0/1         AUTO/MDI/MDIX is auto           Fa0/1         AUTO/MDI/MDIX is auto           Fa0/1         AUTO/MDI/MDIX is auto           Fa0/1         AUTO/MDI/MDIX is auto           Fa0/1         AUTO/MDI/MDIX is auto           Fa0/1         AUTO/MDI/MDIX is auto           Fa0/13         AUTO/MDI/MDIX is auto           Fa0/14         AUTO/MDI/MDIX is auto           Fa0/15         AUTO/MDI/MDIX is auto           Fa0/16         AUTO/MDI/MDIX is auto           Fa0/17         AUTO/MDI/MDIX is auto           Fa0/18         AUTO/MDI/MDIX is auto           Fa0/19         AUTO/MDI/MDIX is auto           Fa0/20         AUTO/MDI/MDIX is auto           Fa0/21         AUTO/MDI/MDIX is auto           Fa0/22         AUTO/MDI/MDIX is auto <tr< th=""><th>User Guidelines</th><th>System will disp without port para</th><th>bly MDI/MDIX setting for all ports when executing the command ameter.</th></tr<>                                                                                                    | User Guidelines    | System will disp without port para                             | bly MDI/MDIX setting for all ports when executing the command ameter.                                                                                                    |
| Fa0/1       AUTO/MDI/MDIX is auto         Fa0/2       AUTO/MDI/MDIX is auto         Fa0/3       AUTO/MDI/MDIX is auto         Fa0/4       AUTO/MDI/MDIX is auto         Fa0/5       AUTO/MDI/MDIX is auto         Fa0/6       AUTO/MDI/MDIX is auto         Fa0/7       AUTO/MDI/MDIX is auto         Fa0/9       AUTO/MDI/MDIX is auto         Fa0/9       AUTO/MDI/MDIX is auto         Fa0/9       AUTO/MDI/MDIX is auto         Fa0/10       AUTO/MDI/MDIX is auto         Fa0/10       AUTO/MDI/MDIX is auto         Fa0/10       AUTO/MDI/MDIX is auto         Fa0/10       AUTO/MDI/MDIX is auto         Fa0/11       AUTO/MDI/MDIX is auto         Fa0/12       AUTO/MDI/MDIX is auto         Fa0/13       AUTO/MDI/MDIX is auto         Fa0/14       AUTO/MDI/MDIX is auto         Fa0/15       AUTO/MDI/MDIX is auto         Fa0/16       AUTO/MDI/MDIX is auto         Fa0/17       AUTO/MDI/MDIX is auto         Fa0/18       AUTO/MDI/MDIX is auto         Fa0/20       AUTO/MDI/MDIX is auto         Fa0/21       AUTO/MDI/MDIX is auto         Fa0/22       AUTO/MDI/MDIX is auto         Fa0/23       AUTO/MDI/MDIX is auto         <                                                                                                    | Example            | switch# <b>show</b>                                            | mdi-mdix                                                                                                    |
| Fa0/2       AUTO/MI/MDIX is auto         Fa0/3       AUTO/MI/MDIX is auto         Fa0/4       AUTO/MDI/MDIX is auto         Fa0/5       AUTO/MDI/MDIX is auto         Fa0/6       AUTO/MDI/MDIX is auto         Fa0/7       AUTO/MDI/MDIX is auto         Fa0/8       AUTO/MDI/MDIX is auto         Fa0/9       AUTO/MDI/MDIX is auto         Fa0/10       AUTO/MDI/MDIX is auto         Fa0/11       AUTO/MDI/MDIX is auto         Fa0/12       AUTO/MDI/MDIX is auto         Fa0/13       AUTO/MDI/MDIX is auto         Fa0/14       AUTO/MDI/MDIX is auto         Fa0/15       AUTO/MDI/MDIX is auto         Fa0/16       AUTO/MDI/MDIX is auto         Fa0/17       AUTO/MDI/MDIX is auto         Fa0/18       AUTO/MDI/MDIX is auto         Fa0/19       AUTO/MDI/MDIX is auto         Fa0/10       AUTO/MDI/MDIX is auto         Fa0/20       AUTO/MDI/MDIX is auto         Fa0/21       AUTO/MDI/MDIX is auto         Fa0/22       AUTO/MDI/MDIX is auto         Fa0/23       AUTO/MDI/MDIX is auto         Fa0/24       AUTO/MDI/MDIX is auto         Fa0/24       AUTO/MDI/MDIX is auto         Gi0/1       AUTO/MDI/MDIX is auto <t< th=""><th><u>_</u></th><th>Fa0/1 AUTO/</th><th>/MDI/MDIX is auto</th></t<>                                                                                                    | <u>_</u>           | Fa0/1 AUTO/                                                    | /MDI/MDIX is auto                                                                                                    |
| Fa0/3A1TO/MDI/MDIX is autoFa0/4AUTO/MDI/MDIX is autoFa0/6AUTO/MDI/MDIX is autoFa0/6AUTO/MDI/MDIX is autoFa0/7AUTO/MDI/MDIX is autoFa0/8AUTO/MDI/MDIX is autoFa0/9AUTO/MDI/MDIX is autoFa0/10AUTO/MDI/MDIX is autoFa0/11AUTO/MDI/MDIX is autoFa0/12AUTO/MDI/MDIX is autoFa0/13AUTO/MDI/MDIX is autoFa0/14AUTO/MDI/MDIX is autoFa0/15AUTO/MDI/MDIX is autoFa0/16AUTO/MDI/MDIX is autoFa0/17AUTO/MDI/MDIX is autoFa0/18AUTO/MDI/MDIX is autoFa0/19AUTO/MDI/MDIX is autoFa0/19AUTO/MDI/MDIX is autoFa0/10AUTO/MDI/MDIX is autoFa0/12AUTO/MDI/MDIX is autoFa0/20AUTO/MDI/MDIX is autoFa0/21AUTO/MDI/MDIX is autoFa0/22AUTO/MDI/MDIX is autoFa0/23AUTO/MDI/MDIX is autoFa0/24AUTO/MDI/MDIX is autoFa0/24AUTO/MDI/MDIX is autoGi0/1AUTO/MDI/MDIX is autoGi0/2AUTO/MDI/MDIX is autoGi0/3AUTO/MDI/MDIX is autoGi0/4AUTO/MDI/MDIX is autoGi0/4AUTO/MDI/MDIX is autoGi0/4AUTO/MDI/MDIX is autoGi0/1AUTO/MDI/MDIX is autoGi0/1AUTO/MDI/MDIX is autoGi0/1AUTO/MDI/MDIX is autoGi0/1AUTO/MDI/MDIX is autoGi0/1AUTO/MDI/MDIX is autoGi0/1AUTO/MDI/MDIX is auto<                                                                                                    |                    | Fa0/2 AUTO/                                                    | (MDI/MDIX is auto                                                                                                    |
| Fal/4AUTO/MDI/MDIXis autoFa0/6AUTO/MDI/MDIXis autoFa0/7AUTO/MDI/MDIXis autoFa0/7AUTO/MDI/MDIXis autoFa0/8AUTO/MDI/MDIXis autoFa0/10AUTO/MDI/MDIXis autoFa0/11AUTO/MDI/MDIXis autoFa0/12AUTO/MDI/MDIXis autoFa0/13AUTO/MDI/MDIXis autoFa0/14AUTO/MDI/MDIXis autoFa0/15AUTO/MDI/MDIXis autoFa0/16AUTO/MDI/MDIXis autoFa0/17AUTO/MDI/MDIXis autoFa0/18AUTO/MDI/MDIXis autoFa0/19AUTO/MDI/MDIXis autoFa0/19AUTO/MDI/MDIXis autoFa0/10AUTO/MDI/MDIXis autoFa0/12AUTO/MDI/MDIXis autoFa0/14AUTO/MDI/MDIXis autoFa0/15AUTO/MDI/MDIXis autoFa0/16AUTO/MDI/MDIXis autoFa0/17AUTO/MDI/MDIXis autoFa0/18AUTO/MDI/MDIXis autoFa0/20AUTO/MDI/MDIXis autoFa0/21AUTO/MDI/MDIXis autoFa0/23AUTO/MDI/MDIXis autoFa0/24AUTO/MDI/MDIXis autoGi0/1AUTO/MDI/MDIXis autoGi0/2AUTO/MDI/MDIXis autoGi0/3AUTO/MDI/MDIXis autoGi0/4AUTO/MDI/MDIXis autoGi0/4AUTO/MDI/MDIXis autoGi0/4AUTO/MDI/MDIXis auto <tr< th=""><th></th><th>Fa0/3 AUI0/</th><th>MDI/MDIX is auto</th></tr<>                                                                                                    |                    | Fa0/3 AUI0/                                                    | MDI/MDIX is auto                                                                                                    |
| Fa0/6       AUTO/MDI/MDIX is auto         Fa0/7       AUTO/MDI/MDIX is auto         Fa0/8       AUTO/MDI/MDIX is auto         Fa0/9       AUTO/MDI/MDIX is auto         Fa0/10       AUTO/MDI/MDIX is auto         Fa0/11       AUTO/MDI/MDIX is auto         Fa0/12       AUTO/MDI/MDIX is auto         Fa0/13       AUTO/MDI/MDIX is auto         Fa0/14       AUTO/MDI/MDIX is auto         Fa0/15       AUTO/MDI/MDIX is auto         Fa0/16       AUTO/MDI/MDIX is auto         Fa0/17       AUTO/MDI/MDIX is auto         Fa0/18       AUTO/MDI/MDIX is auto         Fa0/17       AUTO/MDI/MDIX is auto         Fa0/18       AUTO/MDI/MDIX is auto         Fa0/19       AUTO/MDI/MDIX is auto         Fa0/20       AUTO/MDI/MDIX is auto         Fa0/21       AUTO/MDI/MDIX is auto         Fa0/22       AUTO/MDI/MDIX is auto         Fa0/23       AUTO/MDI/MDIX is auto         Gi0/1       AUTO/MDI/MDIX is auto         Gi0/2       AUTO/MDI/MDIX is auto         Gi0/3       AUTO/MDI/MDIX is auto         Gi0/4       AUTO/MDI/MDIX is auto         Gi0/3       AUTO/MDI/MDIX is auto         Gi0/4       AUTO/MDI/MDIX is auto         <                                                                                                    |                    | Fa0/4 AUIO/                                                    | MDI/MDIX is auto                                                                                                    |
| Fa0/7       AUTO/MDI/MDIX is auto         Fa0/8       AUTO/MDI/MDIX is auto         Fa0/9       AUTO/MDI/MDIX is auto         Fa0/10       AUTO/MDI/MDIX is auto         Fa0/11       AUTO/MDI/MDIX is auto         Fa0/12       AUTO/MDI/MDIX is auto         Fa0/12       AUTO/MDI/MDIX is auto         Fa0/13       AUTO/MDI/MDIX is auto         Fa0/14       AUTO/MDI/MDIX is auto         Fa0/15       AUTO/MDI/MDIX is auto         Fa0/16       AUTO/MDI/MDIX is auto         Fa0/17       AUTO/MDI/MDIX is auto         Fa0/18       AUTO/MDI/MDIX is auto         Fa0/19       AUTO/MDI/MDIX is auto         Fa0/10       AUTO/MDI/MDIX is auto         Fa0/14       AUTO/MDI/MDIX is auto         Fa0/17       AUTO/MDI/MDIX is auto         Fa0/20       AUTO/MDI/MDIX is auto         Fa0/21       AUTO/MDI/MDIX is auto         Fa0/22       AUTO/MDI/MDIX is auto         Gi0/2       AUTO/MDI/MDIX is auto         Gi0/2       AUTO/MDI/MDIX is auto         Gi0/3       AUTO/MDI/MDIX is auto         Gi0/4       AUTO/MDI/MDIX is auto         Gi0/4       AUTO/MDI/MDIX is auto         Gi0/4       AUTO/MDI/MDIX is auto                                                                                                    |                    | Fa0/6 AUTO/                                                    | MDI/MDIX is auto                                                                                                    |
| Fa0/8AUTO/MDI/MDIX is autoFa0/8AUTO/MDI/MDIX is autoFa0/10AUTO/MDI/MDIX is autoFa0/11AUTO/MDI/MDIX is autoFa0/12AUTO/MDI/MDIX is autoFa0/12AUTO/MDI/MDIX is autoFa0/13AUTO/MDI/MDIX is autoFa0/14AUTO/MDI/MDIX is autoFa0/15AUTO/MDI/MDIX is autoFa0/16AUTO/MDI/MDIX is autoFa0/17AUTO/MDI/MDIX is autoFa0/18AUTO/MDI/MDIX is autoFa0/19AUTO/MDI/MDIX is autoFa0/20AUTO/MDI/MDIX is autoFa0/21AUTO/MDI/MDIX is autoFa0/22AUTO/MDI/MDIX is autoFa0/22AUTO/MDI/MDIX is autoFa0/22AUTO/MDI/MDIX is autoFa0/23AUTO/MDI/MDIX is autoFa0/24AUTO/MDI/MDIX is autoGi0/1AUTO/MDI/MDIX is autoGi0/2AUTO/MDI/MDIX is autoGi0/3AUTO/MDI/MDIX is autoGi0/4AUTO/MDI/MDIX is autoGi0/3AUTO/MDI/MDIX is autoGi0/4AUTO/MDI/MDIX is autoGi0/3AUTO/MDI/MDIX is autoGi0/4AUTO/MDI/MDIX is autoGi0/3AUTO/MDI/MDIX is autoGi0/4AUTO/MDI/MDIX is autoGi0/4AUTO/MDI/MDIX is autoGi0/4AUTO/MDI/MDIX is autoGi0/1AUTO/MDI/MDIX is autoGi0/1AUTO/MDI/MDIX is autoGi0/1AUTO/MDI/MDIX is autoGi0/1AUTO/MDI/MDIX is auto                                                                                                    |                    | Fa0/7 AUTO/                                                    | /MDI/MDIX is auto                                                                                                    |
| Fa0/9AUTO/MDI/MDIX is autoFa0/10AUTO/MDI/MDIX is autoFa0/11AUTO/MDI/MDIX is autoFa0/12AUTO/MDI/MDIX is autoFa0/13AUTO/MDI/MDIX is autoFa0/14AUTO/MDI/MDIX is autoFa0/15AUTO/MDI/MDIX is autoFa0/16AUTO/MDI/MDIX is autoFa0/17AUTO/MDI/MDIX is autoFa0/18AUTO/MDI/MDIX is autoFa0/19AUTO/MDI/MDIX is autoFa0/10AUTO/MDI/MDIX is autoFa0/20AUTO/MDI/MDIX is autoFa0/21AUTO/MDI/MDIX is autoFa0/22AUTO/MDI/MDIX is autoFa0/23AUTO/MDI/MDIX is autoFa0/24AUTO/MDI/MDIX is autoFa0/23AUTO/MDI/MDIX is autoFa0/24AUTO/MDI/MDIX is autoGi0/1AUTO/MDI/MDIX is autoGi0/2AUTO/MDI/MDIX is autoGi0/3AUTO/MDI/MDIX is autoGi0/4AUTO/MDI/MDIX is autoGi0/4AUTO/MDI/MDIX is autoGi0/4AUTO/MDI/MDIX is autoGi0/4AUTO/MDI/MDIX is autoGi0/4AUTO/MDI/MDIX is autoGi0/4AUTO/MDI/MDIX is autoGi0/4AUTO/MDI/MDIX is autoGi0/4AUTO/MDI/MDIX is autoGummand HistoryInscommand was introduced                                                                                                    |                    | Fa0/8 AUTO/                                                    | MDI/MDIX is auto                                                                                                    |
| Fa0/10AUTO/MDI/MDIXis autoFa0/11AUTO/MDI/MDIXis autoFa0/12AUTO/MDI/MDIXis autoFa0/13AUTO/MDI/MDIXis autoFa0/14AUTO/MDI/MDIXis autoFa0/15AUTO/MDI/MDIXis autoFa0/16AUTO/MDI/MDIXis autoFa0/17AUTO/MDI/MDIXis autoFa0/18AUTO/MDI/MDIXis autoFa0/19AUTO/MDI/MDIXis autoFa0/20AUTO/MDI/MDIXis autoFa0/21AUTO/MDI/MDIXis autoFa0/22AUTO/MDI/MDIXis autoFa0/23AUTO/MDI/MDIXis autoFa0/24AUTO/MDI/MDIXis autoFa0/24AUTO/MDI/MDIXis autoGi0/1AUTO/MDI/MDIXis autoGi0/2AUTO/MDI/MDIXis autoGi0/3AUTO/MDI/MDIXis autoGi0/4AUTO/MDI/MDIXis autoGi0/4AUTO/MDI/MDIXis autoGi0/4AUTO/MDI/MDIXis autoGi0/4AUTO/MDI/MDIXis autoGi0/4AUTO/MDI/MDIXis autoGi0/4AUTO/MDI/MDIXis autoGi0/4AUTO/MDI/MDIXis autoGummand HistoryHistory                                                                                                    |                    | Fa0/9 AUTO/                                                    | MDI/MDIX is auto                                                                                                    |
| Fa0/11AUTO/MDI/MDIX is autoFa0/12AUTO/MDI/MDIX is autoFa0/13AUTO/MDI/MDIX is autoFa0/14AUTO/MDI/MDIX is autoFa0/15AUTO/MDI/MDIX is autoFa0/16AUTO/MDI/MDIX is autoFa0/17AUTO/MDI/MDIX is autoFa0/18AUTO/MDI/MDIX is autoFa0/19AUTO/MDI/MDIX is autoFa0/20AUTO/MDI/MDIX is autoFa0/21AUTO/MDI/MDIX is autoFa0/22AUTO/MDI/MDIX is autoFa0/22AUTO/MDI/MDIX is autoFa0/23AUTO/MDI/MDIX is autoFa0/24AUTO/MDI/MDIX is autoFa0/25AUTO/MDI/MDIX is autoGi0/1AUTO/MDI/MDIX is autoGi0/2AUTO/MDI/MDIX is autoGi0/3AUTO/MDI/MDIX is autoGi0/4AUTO/MDI/MDIX is autoGi0/3AUTO/MDI/MDIX is autoGi0/4AUTO/MDI/MDIX is autoGi0/4AUTO/MDI/MDIX is autoGi0/4AUTO/MDI/MDIX is autoGi0/4AUTO/MDI/MDIX is autoGi0/4AUTO/MDI/MDIX is autoGi0/4AUTO/MDI/MDIX is autoGi0/4AUTO/MDI/MDIX is autoGi0/4AUTO/MDI/MDIX is auto                                                                                                    |                    | Fa0/10 AUTO                                                    | /MDI/MDIX is auto                                                                                                    |
| Fa0/12AUTO/MDI/MDIX is autoFa0/13AUTO/MDI/MDIX is autoFa0/14AUTO/MDI/MDIX is autoFa0/15AUTO/MDI/MDIX is autoFa0/16AUTO/MDI/MDIX is autoFa0/17AUTO/MDI/MDIX is autoFa0/18AUTO/MDI/MDIX is autoFa0/20AUTO/MDI/MDIX is autoFa0/21AUTO/MDI/MDIX is autoFa0/22AUTO/MDI/MDIX is autoFa0/23AUTO/MDI/MDIX is autoFa0/24AUTO/MDI/MDIX is autoFa0/23AUTO/MDI/MDIX is autoFa0/24AUTO/MDI/MDIX is autoGi0/2AUTO/MDI/MDIX is autoGi0/3AUTO/MDI/MDIX is autoGi0/4AUTO/MDI/MDIX is autoGi0/3AUTO/MDI/MDIX is autoGi0/4AUTO/MDI/MDIX is autoGi0/3AUTO/MDI/MDIX is autoGi0/4AUTO/MDI/MDIX is autoGi0/3AUTO/MDI/MDIX is autoGi0/3AUTO/MDI/MDIX is autoGi0/4AUTO/MDI/MDIX is autoGi0/3AUTO/MDI/MDIX is autoGi0/4AUTO/MDI/MDIX is autoGi0/3AUTO/MDI/MDIX is autoGi0/4AUTO/MDI/MDIX is autoGi0/4AUTO/MDI/MDIX is auto                                                                                                    |                    | Fa0/11 AUTO                                                    | /MDI/MDIX is auto                                                                                                    |
| Fa0/13AUTO/MDI/MDIX is autoFa0/14AUTO/MDI/MDIX is autoFa0/15AUTO/MDI/MDIX is autoFa0/16AUTO/MDI/MDIX is autoFa0/17AUTO/MDI/MDIX is autoFa0/18AUTO/MDI/MDIX is autoFa0/19AUTO/MDI/MDIX is autoFa0/20AUTO/MDI/MDIX is autoFa0/21AUTO/MDI/MDIX is autoFa0/22AUTO/MDI/MDIX is autoFa0/23AUTO/MDI/MDIX is autoFa0/24AUTO/MDI/MDIX is autoFa0/24AUTO/MDI/MDIX is autoGi0/1AUTO/MDI/MDIX is autoGi0/2AUTO/MDI/MDIX is autoGi0/3AUTO/MDI/MDIX is autoGi0/4AUTO/MDI/MDIX is autoGi0/4AUTO/MDI/MDIX is autoGi0/4AUTO/MDI/MDIX is autoGi0/3AUTO/MDI/MDIX is autoGi0/4AUTO/MDI/MDIX is autoGi0/4AUTO/MDI/MDIX is autoGi0/4AUTO/MDI/MDIX is autoGi0/4AUTO/MDI/MDIX is autoGi0/4AUTO/MDI/MDIX is autoGi0/4AUTO/MDI/MDIX is autoGi0/4AUTO/MDI/MDIX is auto                                                                                                    |                    | Fa0/12 AUTO                                                    | /MDI/MDIX is auto                                                                                                    |
| Fa0/14AUTO/MDI/MDIX is autoFa0/15AUTO/MDI/MDIX is autoFa0/16AUTO/MDI/MDIX is autoFa0/17AUTO/MDI/MDIX is autoFa0/18AUTO/MDI/MDIX is autoFa0/19AUTO/MDI/MDIX is autoFa0/20AUTO/MDI/MDIX is autoFa0/21AUTO/MDI/MDIX is autoFa0/22AUTO/MDI/MDIX is autoFa0/23AUTO/MDI/MDIX is autoFa0/24AUTO/MDI/MDIX is autoFa0/24AUTO/MDI/MDIX is autoGi0/1AUTO/MDI/MDIX is autoGi0/2AUTO/MDI/MDIX is autoGi0/3AUTO/MDI/MDIX is autoGi0/4AUTO/MDI/MDIX is autoGi0/3AUTO/MDI/MDIX is autoGi0/4AUTO/MDI/MDIX is autoGi0/3AUTO/MDI/MDIX is autoGi0/4AUTO/MDI/MDIX is autoGi0/1History1.00.001This command was introduced                                                                                                    |                    | Fa0/13 AUTO                                                    | /MDI/MDIX is auto                                                                                                    |
| Fa0/15AUTO/MDI/MDIX is autoFa0/16AUTO/MDI/MDIX is autoFa0/17AUTO/MDI/MDIX is autoFa0/18AUTO/MDI/MDIX is autoFa0/19AUTO/MDI/MDIX is autoFa0/20AUTO/MDI/MDIX is autoFa0/21AUTO/MDI/MDIX is autoFa0/22AUTO/MDI/MDIX is autoFa0/23AUTO/MDI/MDIX is autoFa0/24AUTO/MDI/MDIX is autoGi0/1AUTO/MDI/MDIX is autoGi0/2AUTO/MDI/MDIX is autoGi0/3AUTO/MDI/MDIX is autoGi0/4AUTO/MDI/MDIX is autoGi0/3AUTO/MDI/MDIX is autoGi0/4AUTO/MDI/MDIX is autoGi0/3AUTO/MDI/MDIX is autoGi0/4AUTO/MDI/MDIX is autoGi0/1AUTO/MDI/MDIX is autoGi0/3AUTO/MDI/MDIX is autoGi0/4AUTO/MDI/MDIX is autoGi0/1AUTO/MDI/MDIX is autoGi0/1AUTO/MDI/MDIX is autoGi0/1AUTO/MDI/MDIX is autoGi0/1AUTO/MDI/MDIX is autoGi0/1AUTO/MDI/MDIX is autoGi0/4AUTO/MDI/MDIX is autoAUTO/MDI/MDIXAutoAUTO/MDI/MDIXAuto                                                                                                    |                    | Fa0/14 AUTO/                                                   | /MDI/MDIX is auto                                                                                                    |
| Fa0/16AUTO/MDI/MDIX is autoFa0/17AUTO/MDI/MDIX is autoFa0/18AUTO/MDI/MDIX is autoFa0/19AUTO/MDI/MDIX is autoFa0/20AUTO/MDI/MDIX is autoFa0/21AUTO/MDI/MDIX is autoFa0/22AUTO/MDI/MDIX is autoFa0/23AUTO/MDI/MDIX is autoFa0/24AUTO/MDI/MDIX is autoGi0/1AUTO/MDI/MDIX is autoGi0/2AUTO/MDI/MDIX is autoGi0/3AUTO/MDI/MDIX is autoGi0/4AUTO/MDI/MDIX is autoGi0/4AUTO/MDI/MDIX is autoGi0/4AUTO/MDI/MDIX is autoGi0/4AUTO/MDI/MDIX is autoGi0/4AUTO/MDI/MDIX is autoGi0/4AUTO/MDI/MDIX is autoGi0/4AUTO/MDI/MDIX is autoGi0/4AUTO/MDI/MDIX is autoGi0/4AUTO/MDI/MDIX is autoGi0/4AUTO/MDI/MDIX is autoGi0/4AUTO/MDI/MDIX is autoGi0/4AUTO/MDI/MDIX is autoGi0/4History                                                                                                    |                    | Fa0/15 AUTO/                                                   | /MDI/MDIX is auto                                                                                                    |
| Fa0/17       AUTO/MDI/MDIX is auto         Fa0/18       AUTO/MDI/MDIX is auto         Fa0/19       AUTO/MDI/MDIX is auto         Fa0/20       AUTO/MDI/MDIX is auto         Fa0/21       AUTO/MDI/MDIX is auto         Fa0/22       AUTO/MDI/MDIX is auto         Fa0/23       AUTO/MDI/MDIX is auto         Fa0/24       AUTO/MDI/MDIX is auto         Fa0/24       AUTO/MDI/MDIX is auto         Gi0/1       AUTO/MDI/MDIX is auto         Gi0/2       AUTO/MDI/MDIX is auto         Gi0/3       AUTO/MDI/MDIX is auto         Gi0/4       AUTO/MDI/MDIX is auto         Gi0/4       AUTO/MDI/MDIX is auto         Gi0/4       AUTO/MDI/MDIX is auto         Gi0/4       AUTO/MDI/MDIX is auto         Gi0/4       AUTO/MDI/MDIX is auto         Gi0/4       AUTO/MDI/MDIX is auto         Gi0/4       AUTO/MDI/MDIX is auto                                                                                                    |                    | Fa0/16 AUTO/                                                   | /MDI/MDIX is auto                                                                                                    |
| Fa0/18AUTO/MDI/MDIX is autoFa0/19AUTO/MDI/MDIX is autoFa0/20AUTO/MDI/MDIX is autoFa0/21AUTO/MDI/MDIX is autoFa0/22AUTO/MDI/MDIX is autoFa0/23AUTO/MDI/MDIX is autoFa0/24AUTO/MDI/MDIX is autoGi0/1AUTO/MDI/MDIX is autoGi0/2AUTO/MDI/MDIX is autoGi0/3AUTO/MDI/MDIX is autoGi0/4AUTO/MDI/MDIX is autoGi0/4AUTO/MDI/MDIX is autoGi0/4AUTO/MDI/MDIX is autoGi0/4AUTO/MDI/MDIX is autoGi0/4AUTO/MDI/MDIX is autoGi0/4AUTO/MDI/MDIX is autoGi0/4AUTO/MDI/MDIX is autoGi0/1This command was introduced                                                                                                    |                    | Fa0/17 AUTO/                                                   | /MDI/MDIX is auto                                                                                                    |
| Fa0/19AUTO/MDI/MDIX is autoFa0/20AUTO/MDI/MDIX is autoFa0/21AUTO/MDI/MDIX is autoFa0/22AUTO/MDI/MDIX is autoFa0/23AUTO/MDI/MDIX is autoFa0/24AUTO/MDI/MDIX is autoGi0/1AUTO/MDI/MDIX is autoGi0/2AUTO/MDI/MDIX is autoGi0/3AUTO/MDI/MDIX is autoGi0/4AUTO/MDI/MDIX is autoGi0/4AUTO/MDI/MDIX is autoGi0/4AUTO/MDI/MDIX is autoGi0/4AUTO/MDI/MDIX is autoGi0/4AUTO/MDI/MDIX is autoGi0/4AUTO/MDI/MDIX is autoGi0/4AUTO/MDI/MDIX is autoGi0/4AUTO/MDI/MDIX is autoGi0/4AUTO/MDI/MDIX is auto                                                                                                    |                    | Fa0/18 AUTO/                                                   | /MDI/MDIX is auto                                                                                                    |
| Fa0/20AUTO/MDI/MDIX is autoFa0/21AUTO/MDI/MDIX is autoFa0/22AUTO/MDI/MDIX is autoFa0/23AUTO/MDI/MDIX is autoFa0/24AUTO/MDI/MDIX is autoGi0/1AUTO/MDI/MDIX is autoGi0/2AUTO/MDI/MDIX is autoGi0/3AUTO/MDI/MDIX is autoGi0/4AUTO/MDI/MDIX is autoGi0/4AUTO/MDI/MDIX is autoGi0/4AUTO/MDI/MDIX is autoGi0/4AUTO/MDI/MDIX is autoGi0/4AUTO/MDI/MDIX is autoGi0/4AUTO/MDI/MDIX is autoGi0/4AUTO/MDI/MDIX is autoI.00.001This command was introduced                                                                                                    |                    | Fa0/19 AUTO/                                                   | /MDI/MDIX is auto                                                                                                    |
| Fa0/21AUTO/MDI/MDIX is autoFa0/22AUTO/MDI/MDIX is autoFa0/23AUTO/MDI/MDIX is autoFa0/24AUTO/MDI/MDIX is autoGi0/1AUTO/MDI/MDIX is autoGi0/2AUTO/MDI/MDIX is autoGi0/3AUTO/MDI/MDIX is autoGi0/4AUTO/MDI/MDIX is autoGi0/4AUTO/MDI/MDIX is autoGi0/4AUTO/MDI/MDIX is autoI.00.001This command was introduced                                                                                                    |                    | Fa0/20 AUTO/                                                   | /MDI/MDIX is auto                                                                                                    |
| Fa0/22AUTO/MDI/MDIX is autoFa0/23AUTO/MDI/MDIX is autoFa0/24AUTO/MDI/MDIX is autoGi0/1AUTO/MDI/MDIX is autoGi0/2AUTO/MDI/MDIX is autoGi0/3AUTO/MDI/MDIX is autoGi0/4AUTO/MDI/MDIX is autoGi0/4AUTO/MDI/MDIX is autoGi0/1History1.00.001This command was introduced                                                                                                    |                    | Fa0/21 AUTO/                                                   | /MDI/MDIX is auto                                                                                                    |
| Fa0/23       AUTO/MDI/MDIX is auto         Fa0/24       AUTO/MDI/MDIX is auto         Gi0/1       AUTO/MDI/MDIX is auto         Gi0/2       AUTO/MDI/MDIX is auto         Gi0/3       AUTO/MDI/MDIX is auto         Gi0/4       AUTO/MDI/MDIX is auto         Gi0/4       AUTO/MDI/MDIX is auto         Version       History         1.00.001       This command was introduced                                                                                                    |                    | Fa0/22 AUTO/                                                   | /MDI/MDIX is auto                                                                                                    |
| Fa0/24       AUTO/MDI/MDIX is auto         Gi0/1       AUTO/MDI/MDIX is auto         Gi0/2       AUTO/MDI/MDIX is auto         Gi0/3       AUTO/MDI/MDIX is auto         Gi0/4       AUTO/MDI/MDIX is auto         Gi0/4       AUTO/MDI/MDIX is auto         Version         History         1.00.001       This command was introduced                                                                                                    |                    | Fa0/23 AUTO/                                                   | /MDI/MDIX is auto                                                                                                    |
| Gi0/1       AUTO/MDI/MDIX is auto         Gi0/2       AUTO/MDI/MDIX is auto         Gi0/3       AUTO/MDI/MDIX is auto         Gi0/4       AUTO/MDI/MDIX is auto         Version       History         1.00.001       This command was introduced                                                                                                    |                    | Fa0/24 AUTO/                                                   | /MDI/MDIX is auto                                                                                                    |
| Gi0/2       AUTO/MDI/MDIX is auto         Gi0/3       AUTO/MDI/MDIX is auto         Gi0/4       AUTO/MDI/MDIX is auto         Command History       Version         History       1.00.001         This command was introduced                                                                                                    |                    | Gi0/1 AUTO/                                                    | /MDI/MDIX is auto                                                                                                    |
| G10/3       AUTO/MDI/MDIX is auto         Gi0/4       AUTO/MDI/MDIX is auto         Command History       Version         1.00.001       This command was introduced                                                                                                    |                    | Gi0/2 AUTO/                                                    | /MDI/MDIX is auto                                                                                                    |
| Command History       Version       History         1.00.001       This command was introduced                                                                                                    |                    | G10/3 AUTO/                                                    | (MDI/MDIX is auto                                                                                                    |
| Command History         Version         History           1.00.001         This command was introduced                                                                                                    |                    | GIU/4 AUTO/                                                    | MULIMUIX IS AUTO                                                                                                    |
| 1.00.001This command was introduced                                                                                                    | Command History    | Version                                                        | History                                                                                                    |
|                                                                                                    |                    | 1.00.001                                                       | This command was introduced                                                                                                    |

### show port-monitoring

To display the port monitoring settings.

| <u>Command</u>  | show port                                          | -monitoring          |                   |  |
|-----------------|----------------------------------------------------|----------------------|-------------------|--|
| Command Modes   | Privileged E                                       | XEC Mode             |                   |  |
| Example         | switch# s                                          | show port-monitoring |                   |  |
|                 | Port Monitoring is enabled<br>Monitor Port : Fa0/9 |                      |                   |  |
|                 | Port                                               | Ingress-Monitoring   | Egress-Monitoring |  |
|                 | <br>Fa0/1                                          | Enabled              | Enabled           |  |
|                 | Fa0/2                                              | Disabled             | Disabled          |  |
|                 | Fa0/3                                              | Disabled             | Disabled          |  |
|                 | Fa0/4                                              | Disabled             | Disabled          |  |
|                 | Fa0/5                                              | Disabled             | Disabled          |  |
|                 |                                                    |                      |                   |  |
| Command History | Version                                            | History              |                   |  |
|                 | 1.00.001                                           | This command was     | introduced        |  |

\_\_\_\_

# Chapter 26 VLAN Command

### **VLAN Command List**

- switchport acceptable-frame-type
- switchport ingress-filter
- switchport pvid
- ports
- debug vlan
- show vlan
- show vlan device info
- show vlan port config

### vlan

|                    | To create a VLAN or enter a VLAN interface configured.   |
|--------------------|----------------------------------------------------------|
| <u>Command</u>     | <b>vlan</b> <vlan-id(1-4094)></vlan-id(1-4094)>          |
|                    | <b>no vlan</b> <vlan-id(1-4094)></vlan-id(1-4094)>       |
| Syntax Description | vlan-id(1-4094) Specify the VLAN ID to create or enter.  |
| Command Modes      | Global Configuration Mode                                |
| User Guidelines    | Using no form to delete a VLAN.                          |
| <u>Example</u>     | <pre>switch(config)# vlan 100 switch(config-vlan)#</pre> |
| Command History    | Version History                                          |
|                    | 1.00.001 This command was introduced                     |

### switchport acceptable-frame-type

To configure the acceptable frame type of a port.

<u>Command</u> switchport acceptable-frame-type {all | tagged | untaggedAndPrioritytagged}

no switchport acceptable-frame-type

| Syntax Description | all             |                          | Accepts all kinds of frames.                               |  |
|--------------------|-----------------|--------------------------|------------------------------------------------------------|--|
|                    | tagged          |                          | Accepts only tagged frames                                 |  |
|                    | untaggedAnd     | Prioritytagged           | Accepts only untagged frames and frames with priority tag. |  |
| Default Settings   | all             |                          |                                                            |  |
| Command Modes      | Interface Confi | guration Mode            |                                                            |  |
| Example            | switch(conf     | ig-if)# <b>switchp</b> o | ort acceptable-frame-type tagged                           |  |
| Command History    | Version         | History                  |                                                            |  |
|                    | 1.00.001        | This command v           | vas introduced                                             |  |
|                    |                 |                          |                                                            |  |
| switchport ingress | -filter         |                          |                                                            |  |

|                  | To filter all ing<br>membership o | ress packets which do not carry the same VLAN tag with the VLAN of the port. |
|------------------|-----------------------------------|------------------------------------------------------------------------------|
| <u>Command</u>   | switchport                        | ingress-filter                                                               |
|                  | no switchpo                       | ort ingress-filter                                                           |
| Default Settings | Disable                           |                                                                              |
| Command Modes    | Interface Conf                    | iguration Mode                                                               |
| User Guidelines  | Using no form                     | to disable the ingress filtering of the port                                 |
| Example          | switch(con:                       | fig-if)# switchport ingress-filter                                           |
| Command History  | Version                           | History                                                                      |
|                  | 1.00.001                          | This command was introduced                                                  |

-

To set the port VLAN ID of the port, all ingress untagged or priority tagged packet from this port will be assign to this VLAN.

<u>Command</u> switchport pvid <vlan-id(1-4094)>

no switchport pvid

| Syntax Description | vlan-id(1-4094) Spec                                                                                                    | cify the PVID of the port.                                                                                                    |
|--------------------|----------------------------------------------------------------------------------------------------|----------------------------------------------------------------------------------------------------|
| Default Settings   | 1                                                                                                    |                                                                                                    |
| Command Modes      | Interface Configuration Mode                                                                                                    |                                                                                                    |
| Example            | <pre>switch(config-if)# switchport pvid 100</pre>                                                                                                    |                                                                                                    |
| Command History    | Version History                                                                                                    |                                                                                                    |
|                    | 1.00.001 This com                                                                                                    | nmand was introduced                                                                                                    |
| ports              |                                                                                                    |                                                                                                    |
|                    | To apply the VLAN members                                                                                                    | hip to ports or port-channels.                                                                                                    |
| <u>Command</u>     | <pre>ports ([<interface-ty<br>&lt;0/a-b,0/c,&gt;] []<br/>(<interface-type><br/>&lt;0/a-b,0/c,&gt;] [por<br/><interface-type><br/>&lt;0/a-b,0/c,&gt;] [por</interface-type></interface-type></interface-ty<br></pre> | <pre>vpe&gt; &lt;0/a-b,0/c,&gt;] [<interface-type> port-channel <a,b,c-d>]) [untagged   &lt;0/a-b,0/c,&gt; [<interface-type> t-channel <a,b,c-d>] [all])] [forbidden   &lt;0/a-b,0/c,&gt; [<interface-type> t-channel <a,b,c-d>]] [name <vlan-name>]</vlan-name></a,b,c-d></interface-type></a,b,c-d></interface-type></a,b,c-d></interface-type></pre> |
| Syntax Description | interface-type<br>0/a-b,0/c,                                                                                                    | Specify the ports to apply the VLAN membership.<br>Interface-type including <i>Fa</i> (Fast Ethernet) or <i>Gi</i> (Gigabit Ethernet).<br>Interface-id is slot/port number.                                                                                                    |
|                    | port-channel a,b,c-d                                                                                                    | Specify the port-channels to apply the VLAN membership.                                                                                                    |
|                    | untagged                                                                                                    | Apply untagged membership to interfaces.                                                                                                    |
|                    | all                                                                                                    | Apply untagged membership to all interfaces.                                                                                                    |
|                    | forbidden                                                                                                    | Apply forbidden membership to interfaces.                                                                                                    |
|                    | name vlan-name                                                                                                    | Specify the name of this VLAN.                                                                                                    |
| Default Settings   | The default port membership                                                                                                    | o is tagged.                                                                                                    |
| Command Modes      | Config-vlan Mode                                                                                                    |                                                                                                    |
| User Guidelines    | The untagged port must be t                                                                                                    | he subset of member port.                                                                                                    |
| Example            | <pre>switch(config-vlan)# ; fa 0/7 name trendnet</pre>                                                                                                    | ports fa 0/1-5 untagged fa 0/5 forbidden                                                                                                    |
| Command History    | Version History                                                                                                    |                                                                                                    |
|                    | 1.00.001 This com                                                                                                    | mand was introduced                                                                                                    |

### debug vlan

To enable the debug mode for VLAN.

| <u>Command</u>     | debug vlan { global   [{fwd   priority   redundancy} [initshut]<br>[mgmt] [data] [ctpl] [dump] [os] [failall] [buffer] [all]]} |                                                                                                    |  |
|--------------------|----------------------------------------------------------------------------------------------------|----------------------------------------------------------------------------------------------------|--|
|                    | no debug vl<br>[initshut] [<br>[all]]}                                                                                         | an { global   [{fwd   priority   redundancy}<br>mgmt] [data] [ctpl] [dump] [os] [failall] [buffer] |  |
| Syntax Description | global                                                                                                    | Displays the global debug messages for multiple instances.                                         |  |
|                    | fwd                                                                                                    | Displays the forwarding debug messages.                                                            |  |
|                    | priority                                                                                                    | Displays the VLAN priority debug messages.                                                         |  |
|                    | redundancy                                                                                                    | Displays the redundancy related debug messages.                                                    |  |
|                    | initshut                                                                                                    | Displays the initial and shutdown debug messages.                                                  |  |
|                    | mgmt                                                                                                    | Displays the management related debug messages.                                                    |  |
|                    | data                                                                                                    | Displays the data path debug messages.                                                             |  |
|                    | ctpl                                                                                                    | Displays the control plan debug messages.                                                          |  |
|                    | dump                                                                                                    | Displays the packet dump debug messages.                                                           |  |
|                    | os                                                                                                    | Displays the debug messages for all resources except buffer.                                       |  |
|                    | failall                                                                                                    | Displays the all failure messages.                                                                 |  |
|                    | buffer                                                                                                    | Displays the buffer debug messages.                                                                |  |
|                    | all                                                                                                    | Displays all debug messages.                                                                       |  |
| Default Settings   | Disable                                                                                                    |                                                                                                    |  |
| Command Modes      | Privileged EXEC                                                                                                    | C Mode                                                                                             |  |
| User Guidelines    | Using no form th                                                                                                    | ne disable debug mode.                                                                             |  |
| <u>Example</u>     | switch# <b>debu</b>                                                                                                    | ıg vlan all                                                                                        |  |
| Command History    | Version                                                                                                    | History                                                                                            |  |
|                    | 1.00.001                                                                                                    | This command was introduced                                                                        |  |

### show vlan

To display the VLAN member port information and VLAN number.

| <u>Command</u>     | show vlan [brief                           | <pre>id <vlan-range>   summary]</vlan-range></pre>                                                              |
|--------------------|--------------------------------------------|----------------------------------------------------------------------------------------------------|
| Syntax Description | brief                                      | Display the brief of VLAN information.                                                                          |
|                    | <pre>id <vlan-range></vlan-range></pre>    | Limited a range of VLAN to display the information.<br>The vlan-range format is a-b, b should be larger than a. |
|                    | summary                                    | Display the number of VLAN.                                                                                     |
| Command Modes      | Privileged EXEC Moc                        | le                                                                                                    |
| User Guidelines    | System will display a without any paramete | II the VLAN brief information when executing the command r.                                                     |

Example Single Instance: switch# show vlan brief Vlan database \_\_\_\_\_ Vlan ID : 1 Member Ports : Fa0/1, Fa0/2, Fa0/3, Fa0/4, Fa0/5, Fa0/6 Fa0/7, Fa0/8, Fa0/9, Fa0/10, Fa0/11, Fa0/12 Fa0/13, Fa0/14, Fa0/15, Fa0/16, Fa0/17, Fa0/18, Fa0/19, Fa0/20, Fa0/21, Fa0/22, Fa0/23, Fa0/24 Gi0/1, Gi0/2, Gi0/3, Gi0/4 : Fa0/1, Fa0/2, Fa0/3, Fa0/4, Fa0/5, Fa0/6 Untagged Ports Fa0/7, Fa0/8, Fa0/9, Fa0/10, Fa0/11, Fa0/12 Fa0/13, Fa0/14, Fa0/15, Fa0/16, Fa0/17, Fa0/18, Fa0/19, Fa0/20, Fa0/21, Fa0/22, Fa0/23, Fa0/24 Gi0/1, Gi0/2, Gi0/3, Gi0/4 Forbidden Ports : None Name : Permanent Status \_\_\_\_\_ switch# show vlan summary Number of vlans : 1 Multiple Instance: switch# show vlan Switch - default Vlan database \_\_\_\_\_ Vlan ID : 1 Member Ports : Gi0/1 Untagged Ports : Gi0/1 Forbidden Ports : None Name : Status : Permanent \_\_\_\_\_ Switch - cust1 Vlan database \_\_\_\_\_ Vlan ID : 1 Member Ports : Fa0/1, Fa0/2, Fa0/3, Fa0/4, Fa0/5 Untagged Ports : Fa0/1, Fa0/2, Fa0/3, Fa0/4, Fa0/5 Forbidden Ports : None Name : Status : Permanent -----Vlan ID : 2 Member Ports : Gi0/1 Untagged Ports : None Forbidden Ports : None

|                 | Name :<br>Status : Dyna | mic Gvrp |
|-----------------|-------------------------|----------|
|                 |                         |          |
| Command History | Version                 | History  |

| 1.00.001 | This command was introduced |  |
|----------|-----------------------------|--|

### show vlan device info

To display the VLAN settings and detailed information of the device.

<u>Command</u> show vlan device info

Command Modes

Privileged EXEC Mode

| <u>Example</u>  | Single Instance:<br>switch# show vlan device info                                                                                                    |                                                                                                    |       |                            |
|-----------------|----------------------------------------------------------------------------------------------------|----------------------------------------------------------------------------------------------------|-------|----------------------------|
|                 |                                                                                                    |                                                                                                    |       | Vlan device configurations |
|                 | Vlan Status<br>Vlan Oper status<br>Gvrp status<br>Gvrp Oper status<br>Bridge Mode<br>Traffic Classes<br>Vlan Operational Learning Mod<br>Version number<br>Max Vlan id                                                                                                    | : Enabled<br>: Enabled<br>: Disabled<br>: Disabled<br>: Customer Bridge<br>: Enabled<br>e : IVL<br>: 1<br>: 4095 |       |                            |
|                 |                                                                                                    | Max supported vlans                                                                                              | : 256 |                            |
|                 | Multiple Instance:                                                                                                    |                                                                                                    |       |                            |
|                 | Switch# snow vian device info                                                                                                    |                                                                                                    |       |                            |
|                 | Switch derault                                                                                                    |                                                                                                    |       |                            |
|                 | Vian device configurations                                                                                                    |                                                                                                    |       |                            |
|                 | Vlan Status : Enabled<br>Vlan Oper status : Enabled<br>Gvrp status : Enabled<br>Gwrp status : Disabled<br>Gwrp Oper status : Enabled<br>Gmrp Oper status : Disabled<br>Mac-Vlan Status : Disabled<br>Protocol-Vlan Status : Enabled<br>Bridge Mode : Provider Edge<br>Bridge<br>Traffic Classes : Enabled<br>Vlan Operational Learning Mod<br>Version number : 1 | d<br>e : IVL                                                                                                    |       |                            |
|                 | Max Vlan id : 4094<br>Max supported vlans : 1024                                                                                                    |                                                                                                    |       |                            |
| Command History | Version History                                                                                                    |                                                                                                    |       |                            |
|                 | 1.00.001 This command was                                                                                                    | introduced                                                                                                    |       |                            |

### show vlan port config

|                    | To display the VLAN configurations of ports.   |                                                                                                    |
|--------------------|------------------------------------------------|----------------------------------------------------------------------------------------------------|
| <u>Command</u>     | show vlan port config                          | <pre>g [{port <interface-type> <interface-id>}]</interface-id></interface-type></pre>                                                                                       |
| Syntax Description | <b>port</b> <i>interface-type interface-id</i> | Specify which port to show VLAN configurations.<br>Interface-type including <i>Fa</i> (Fast Ethernet) or <i>Gi</i> (Gigabit Ethernet).<br>Interface-id is slot/port number. |

Command Modes Privileged EXEC Mode

User Guidelines

System will display VLAN configurations for all port when executing the command without a port parameter.

Example Single Instance: switch# show vlan port config port fa 0/1 Vlan Port configuration table \_\_\_\_\_ Port Fa0/1 Port Acceptable Frame Type : 1 Port Ingress Filtering : Admit All Port Gvrp Status Port C Port Gvrp Failed Registrations: 0Gvrp last pdu origin: 00:00:00:00:00:00 Port Restricted Vlan Registration : Disabled Default Priority : 0 \_\_\_\_\_ Multiple Instance: switch# show vlan port config Switch - default Vlan Port configuration table -----Port Fa0/1 Port Vlan ID : 1 Port Acceptable Frame Type : Admit All Port Ingress Filtering : Disabled Port Mode : Hybrid Port Gvrp Status : Enabled Port Gmrp Status : Enabled Port Gvrp Failed Registrations : 0 Gvrp last pdu origin : 00:00:00:00:00 Port Restricted Vlan Registration : Disabled Port Restricted Group Registration : Disabled Mac Based Support : Disabled Port-and-Protocol Based Support : Enabled Default Priority : 0 \_\_\_\_\_ Switch - cust1 Vlan Port configuration table -----Port Fa0/2 Port Vlan ID : 20 Port Acceptable Frame Type : Admit All Port Ingress Filtering : Disabled Port Mode : Hybrid Port Gvrp Status : Enabled Port Gmrp Status : Enabled Port Gvrp Failed Registrations : 0 Gvrp last pdu origin : 00:00:00:00:00:00 Port Restricted Vlan Registration : Disabled Port Restricted Group Registration : Disabled Mac Based Support : Disabled Port-and-Protocol Based Support : Enabled

Default Priority : 0

```
Port Fa0/3
                 Port Vlan ID : 1
                 Port Acceptable Frame Type : Admit All
                 Port Ingress Filtering : Disabled
                 Port Mode : Hybrid
                 Port Gvrp Status : Enabled
                 Port Gmrp Status : Enabled
                 Port Gvrp Failed Registrations : 0
                 Gvrp last pdu origin : 00:25:64:93:1c:35
                 Port Restricted Vlan Registration : Disabled
                 Port Restricted Group Registration : Disabled
                 Mac Based Support : Disabled
                 Port-and-Protocol Based Support : Enabled
                 Default Priority : 0
                 _____
Command History
                Version
                         History
```

| 1.00.001 This command was introduced |  |
|--------------------------------------|--|

# Chapter 27 Dynamic VLAN Command

### **Dynamic VLAN Command List**

- set gvrp
- set port gvrp
- set garp timer
- vlan restricted
- shutdown garp
- debug garp
- show garp timer

| set gvrp           |                                              |
|--------------------|----------------------------------------------|
|                    | To global enable/disable GVRP function.      |
| <u>Command</u>     | <pre>set gvrp { enable   disable }</pre>     |
| Syntax Description | enable Enables GVRP globally.                |
|                    | disable Disable GVRP globally.               |
| Default Settings   | Enable                                       |
| Command Modes      | Global Configuration Mode                    |
| <u>Example</u>     | <pre>switch(config) # set gvrp disable</pre> |
| Command History    | Version History                              |
|                    | 1.00.001 This command was introduced         |
|                    |                                              |

### set port gvrp

To enable/disable gvrp on specific ports.

Command set port gvrp <interface-type> <interface-id> { enable |
 disable }

| Syntax Description     | interface-type<br>interface-id                                                                                                  | Specify which port to enable GVRP function.<br>Interface-type including <i>Fa</i> (Fast Ethernet) or <i>Gi</i> (Gigabit Ethernet).<br>Interface-id is slot/port number. |
|------------------------|----------------------------------------------------------------------------------------------------|----------------------------------------------------------------------------------------------------|
|                        | enable                                                                                                    | Enables GVRP on the port.                                                                                                    |
|                        | disable                                                                                                    | Disables GVRP on the port.                                                                                                    |
| Default Settings       | Enable                                                                                                    |                                                                                                    |
| Command Modes          | Global Configuration                                                                                                    | Mode                                                                                                    |
| User Guidelines        | If port GVRP is disab<br>by this port will be di<br>other ports                                                                 | bled, but global GVRP is enabled, any GVRP packet received iscarded and no GVRP registrations will be propagated from                                                   |
| Example                | switch(config)#                                                                                                    | set port gvrp fa 0/1 disable                                                                                                    |
| Command History        | Version H                                                                                                    | History                                                                                                    |
|                        | 1.00.001                                                                                                    | This command was introduced                                                                                                    |
| set garp timer         |                                                                                                    |                                                                                                    |
|                        | To set the GARP tim                                                                                                    | ers on an interface.                                                                                                    |
| <u>Command</u>         | <pre>set garp timer { leave <time i="" in="" milli="" pre="" second<=""></time></pre>                                           | <pre>join <time in="" milli="" seconds(10-1073741810)="">   milli seconds(30-2147483630)&gt;   leaveall<time s(40-2147483640)="">}</time></time></pre>                  |
| Syntax Description     | <b>join</b> <time i.<br="">seconds(10-1073</time>                                                                               | n milli Specify the join time of GARP.<br>741810) >                                                                                                    |
|                        | <b>leave</b> <time (30-2147<="" i="" seconds="" th=""><th>n milli Specify the leave time of GARP.<br/>483630) &gt;</th></time>  | n milli Specify the leave time of GARP.<br>483630) >                                                                                                    |
|                        | <b>leaveall</b> <time (40-2147<="" seconds="" th=""><th>in milli Specify the leaveall time of GARP.<br/>483640)&gt;</th></time> | in milli Specify the leaveall time of GARP.<br>483640)>                                                                                                    |
| Default Settings       | Join - 20<br>Leave - 60<br>Leaveall - 100                                                                                       |                                                                                                    |
| Command Modes          | Interface Configurati                                                                                                    | on Mode                                                                                                    |
| <u>User Guidelines</u> | <ol> <li>Leave timer must</li> <li>Leaveall time must</li> </ol>                                                                | be greater than 2 times join time.<br>It be greater than Leave time                                                                                                    |
| Example                | switch(config-i                                                                                                    | f)# set garp timer join 50                                                                                                    |
| Command History        | Version                                                                                                    | History                                                                                                    |
|                        | 1.00.001                                                                                                    | This command was introduced                                                                                                    |

### vlan restricted

|                    | To enable/disable the restricted VLAN on an interface.                                                                           |
|--------------------|----------------------------------------------------------------------------------------------------|
| <u>Command</u>     | <pre>vlan restricted {enable   disable}</pre>                                                                                    |
| Syntax Description | enable Enalbes VLAN restriction.                                                                                                 |
|                    | disable Disables VLAN restriction.                                                                                               |
| Default Settings   | Disable                                                                                                    |
| Command Modes      | Interface Configuration Mode                                                                                                    |
| User Guidelines    | When a port enables VLAN restriction, only static configured VLAN can be learnt from this interface.                             |
| Example            | <pre>switch(config-if)# vlan restricted enable</pre>                                                                             |
| Command History    | Version History                                                                                                    |
|                    | 1.00.001 This command was introduced                                                                                             |
| shutdown garp      |                                                                                                    |
|                    | To shutdown GARP function.                                                                                                    |
| <u>Command</u>     | shutdown garp                                                                                                    |
|                    | no shutdown garp                                                                                                    |
| Default Settings   | Enable                                                                                                    |
| Command Modes      | Global Configuration Mode                                                                                                    |
| User Guidelines    | <ol> <li>GARP cannot be activated if VLAN is shutdown.</li> <li>GARP cannot be shutdown if GVRP or GMRP is activated.</li> </ol> |
| Example            | <pre>switch(config) # shutdown garp</pre>                                                                                        |
| Command History    | Version History                                                                                                    |
|                    | 1.00.001 This command was introduced                                                                                             |

| debug garp         |                                                                                                    |                                                                                               |
|--------------------|----------------------------------------------------------------------------------------------------|-----------------------------------------------------------------------------------------------|
|                    | To enable the debug                                                                                                    | mode of GARP function.                                                                        |
| <u>Command</u>     | debug garp { global   [{protocol   gvrp   redundancy} [initshut<br>[mgmt] [data] [ctpl] [dump] [os] [failall] [buffer] [all]] |                                                                                               |
|                    | no debug garp<br>[initshut] [mgm <sup>:</sup><br>[all]]                                                                       | { global   [{protocol   garp   redundancy}<br>t] [data] [ctpl] [dump] [os] [failall] [buffer] |
| Syntax Description | global                                                                                                    | Displays the global GARP debug messages for multiple instances.                               |
|                    | protocol                                                                                                    | Displays the protocol related debug messages.                                                 |
|                    | Gvrp                                                                                                    | Displays the GVRP related debug messages.                                                     |
|                    | Redundancy                                                                                                    | Displays the redundancy related debug messages.                                               |
|                    | Initshut                                                                                                    | Displays the initial and shutdown debug messages.                                             |
|                    | Mgmt                                                                                                    | Displays the management related debug messages.                                               |
|                    | Data                                                                                                    | Displays the data path debug messages.                                                        |
|                    | Ctpl                                                                                                    | Displays the control plane debug messages.                                                    |
|                    | dump                                                                                                    | Displays the packet dump debug messages.                                                      |
|                    | Os                                                                                                    | Displays the debug messages for all resources except buffer.                                  |
|                    | Failall                                                                                                    | Displays the all failure messages.                                                            |
|                    | Buffer                                                                                                    | Displays the buffer debug messages.                                                           |
|                    | all                                                                                                    | Displays all debug messages.                                                                  |
| Default Settings   | Disable                                                                                                    |                                                                                               |
| Command Modes      | Privileged EXEC Mo                                                                                                    | de                                                                                            |
| Example            | switch#                                                                                                    |                                                                                               |
|                    |                                                                                                    |                                                                                               |
| Command History    | Version I                                                                                                    | History                                                                                       |
|                    | 1.00.001                                                                                                    | This command was introduced                                                                   |
|                    |                                                                                                    |                                                                                               |
| show garp timer    |                                                                                                    |                                                                                               |
|                    |                                                                                                    |                                                                                               |

To display the port timer settings.

**Command** 

show garp timer [{ port <interface-type> <interface-id>}]

| Syntax Description | port       |                | Specify which port to show GVRP timer setting.             |
|--------------------|------------|----------------|------------------------------------------------------------|
|                    | interfa    | ce-type        | Interface-type including Fa (Fast Ethernet) or Gi (Gigabit |
|                    | interfa    | ce-id          | Ethernet).                                                 |
|                    |            |                | Interface-id is slot/port number.                          |
|                    |            |                |                                                            |
| Command Modes      | Privileged | EXEC Mod       | le                                                         |
|                    |            |                |                                                            |
| User Guidelines    | System w   | vill display t | timer settings for all port when executing the command     |
|                    | without a  | pon parame     |                                                            |
| Example            | switch#    | show gar       | p timer port fa 0/1                                        |
|                    | Garp Po:   | rt Timer       | Info (in milli seconds)                                    |
|                    |            |                |                                                            |
|                    | Port       | Join-tim       | ne Leave-time Leave-all-time                               |
|                    | <br>Fa0/1  | 200            | 600 10000                                                  |
|                    |            |                |                                                            |
| Command History    | Version    | Hi             | istory                                                     |
|                    | 1.00.001   | Th             | his command was introduced                                 |

# Chapter 28 RSTP Command

### **RSTP Command List**

- spanning-tree
- spanning-tree compatibility
- spanning-tree mode
- spanning-tree pathcost dynamic
- spanning-tree transmit hold-count
- spanning-tree timers
- spanning-tree auto-edge
- spanning-tree restricted-role
- spanning-tree restricted-tcn
- spanning-tree interface attributes
- shutdown spanning-tree
- clear spanning-tree counters
- debug spanning-tree
- show spanning-tree
- show spanning-tree active
- show spanning-tree bridge
- show spanning-tree interface
- show spanning-tree root

| spanning-tree   |                                          |
|-----------------|------------------------------------------|
|                 | To enable spanning tree function.        |
| <u>Command</u>  | spanning-tree                            |
|                 | no spanning-tree                         |
| Command Modes   | Global Configuration Mode                |
| User Guidelines | Using no form to disable STP.            |
| Example         | <pre>switch(config)# spanning-tree</pre> |
| Command History | Version History                          |
|                 | 1.00.001     This command was introduced |

### spanning-tree compatibility

To set the spanning tree compatibility version.

| <b>Command</b>     | <pre>spanning-tree compatibility {stp rst mst}</pre> |                                        |
|--------------------|------------------------------------------------------|----------------------------------------|
|                    | no spanning-t                                        | ree compatibility                      |
| Syntax Description | stp                                                  | Compatible wirh STP.                   |
|                    | rst                                                  | Compatible with RSTP.                  |
|                    | mst                                                  | Compatible with MSTP.                  |
| Default Sattings   | rot                                                  |                                        |
| Default Settings   | 151                                                  |                                        |
| Command Modes      | Global Configurati                                   | on Mode                                |
| User Guidelines    | Using no form to r                                   | eset the STP compatibility to default. |
| Example            | switch(config                                        | # spanning-tree compatibility stp      |
| Command History    | Version                                              | History                                |
|                    | 1.00.001                                             | This command was introduced            |
|                    |                                                      |                                        |

### spanning-tree mode

|                    | To choose the s                              | spanning tree opreation mode.                                                                               |
|--------------------|----------------------------------------------|----------------------------------------------------------------------------------------------------|
| <u>Command</u>     | spanning-tre                                 | ee mode {mst rst}                                                                                           |
| Syntax Description | mst                                          | Operates with MSTP mode.                                                                                    |
|                    | rst                                          | Operates with RSTP mode                                                                                     |
| Default Settings   | rst                                          |                                                                                                    |
| Command Modes      | Global Configur                              | ration Mode                                                                                                 |
| User Guidelines    | If the configured will be shutdow            | d mode is not the same with current running mode, spanning tree n and restart.                              |
| Example            | switch(conf:                                 | ig)# <b>spanning-tree mode mst</b>                                                                          |
|                    | switch(conf:<br>Spanning Tre<br>and RST is b | ig)# <b>spanning-tree mode rst</b><br>e protocol enabled is MST. Now MST is being shutdown<br>being enabled |
| Command History    | Version                                      | History                                                                                                    |
|                    | 1.00.001                                     | This command was introduced                                                                                 |

### spanning-tree pathcost dynamic

|                        | To enable the dy                                                                                                    | namic pathcost according to the port speed |
|------------------------|----------------------------------------------------------------------------------------------------|--------------------------------------------|
| <u>Command</u>         | spanning-tree                                                                                                    | e pathcost dynamic                         |
|                        | no spanning-                                                                                                    | tree pathcost dynamic                      |
| Default Settings       | Disable                                                                                                    |                                            |
| Command Modes          | Global Configura                                                                                                    | tion Mode                                  |
| <u>User Guidelines</u> | <ol> <li>If the cost has been configured on a CIST or a RSTP interface, then this command won't take effect on those interfaces.</li> <li>If the cost has been configured on a port of MST instance, then this command won't take effect on that instance. However, the pathcost of all the other instances on the same port will still be calculated dynamically.</li> <li>Using no form to disable the dynamic pathcost function.</li> </ol> |                                            |
| Example                | switch(config                                                                                                    | g)# <b>spanning-tree pathcost dynamic</b>  |
| Command History        | Version                                                                                                    | History                                    |
|                        | 1.00.001                                                                                                    | This command was introduced                |

### spanning-tree transmit hold-count

|                    | To set a hold count  | ter to limit maximum transmission rate of the Switch.    |
|--------------------|----------------------|----------------------------------------------------------|
| <u>Command</u>     | spanning-tree        | <pre>transmit hold-count <value (1-10)=""></value></pre> |
|                    | no spanning-tr       | ree transmit hold-count                                  |
| Syntax Description | value (1-10)         | Specify the value of hold counter.                       |
| Default Settings   | 3                    |                                                          |
| Command Modes      | Global Configuration | on Mode                                                  |
| User Guidelines    | Using no form to re  | eset the hold count to default.                          |
| Example            | switch(config)       | <pre># spanning-tree transmit hold-count 10</pre>        |
| Command History    | Version              | History                                                  |
|                    | 1.00.001             | This command was introduced                              |

### spanning-tree timers

| To set the timer of sp                         | panning tree.                                                                                                    |
|------------------------------------------------|----------------------------------------------------------------------------------------------------|
| spanning-tree                                  | {forward-time <seconds(4-30)>   hello-time</seconds(4-30)>                                                                                                    |
| <seconds (1-2)=""></seconds>                   | <pre>  max-age <seconds(6-40)>}</seconds(6-40)></pre>                                                                                                    |
| no spanning-tre                                | e { forward-time   hello-time   max-age }                                                                                                    |
| <b>forward-time</b><br>seconds(4-30)           | The time period that a port changes the STP state from blocking to forwarding.                                                                                                    |
| hello-time<br>seconds (1-2)                    | Time interval for a root bridge broadcasts the hello packets to other switches.                                                                                                    |
| <b>max-age</b><br>seconds(6-40)                | The maximum age for STP information learned from the network on any port before it is discarded                                                                                                    |
| Forward-time -                                 | 15 seconds                                                                                                    |
| Hello-time -                                   | 2 seconds                                                                                                    |
| Max-age -                                      | 20 seconds                                                                                                    |
| Global Configuration                           | Mode                                                                                                    |
| 1. The relationship b<br>2 x (Forward-time - 1 | etween these timer must follow this formula:<br> ) >= Max-age                                                                                                    |
| 2. Using no form to r                          | eset the timer to default.                                                                                                    |
| switch(config)#                                | spanning-tree forward-time 10                                                                                                    |
| Version H                                      | History                                                                                                    |
| 1.00.001                                       | This command was introduced                                                                                                    |
|                                                | To set the timer of sp<br>spanning-tree<br><seconds (1-2)=""><br/>no spanning-tree<br/>forward-time<br/>seconds (4-30)<br/>hello-time<br/>seconds (1-2)<br/>max-age<br/>seconds (6-40)<br/>Forward-time -<br/>Hello-time -<br/>Max-age -<br/>Global Configuration<br/>1. The relationship b<br/>2 x (Forward-time - 1<br/>Max-Age &gt;= 2 x (Hel<br/>2. Using no form to r<br/>switch (config) #<br/>Version h<br/>1.00.001 1</seconds> |

### spanning-tree auto-edge

To enable the auto-detection of a port.

no spanning-tree auto-edge

Default Settings Enable

**Command Modes** Interface Configuration Mode

**Using no form to disable the auto-edge function.** 

**Example** switch(config-if) # **spanning-tree auto-edge** 

Command

| Command History | Version  | History                     |
|-----------------|----------|-----------------------------|
|                 | 1.00.001 | This command was introduced |

### spanning-tree restricted-role

|                  | To enable the roo | t guard function to prevent the port becoming a root port. |
|------------------|-------------------|------------------------------------------------------------|
| Command          | spanning-tree     | restricted-role                                            |
|                  | no spanning-t     | ree restricted-role                                        |
| Default Settings | Disable           |                                                            |
| Command Modes    | Interface Configu | ration Mode                                                |
| User Guidelines  | Using no form to  | disable the root guard function.                           |
| Example          | switch(config     | -if)# <b>spanning-tree restricted-role</b>                 |
| Command History  | Version           | History                                                    |
|                  | 1.00.001          | This command was introduced                                |

### spanning-tree restricted-tcn

|                  | To enable the topology change guard function to prevent the topology change caused by this port. <pre>spanning-tree restricted-tcn</pre> |                             |  |
|------------------|----------------------------------------------------------------------------------------------------|-----------------------------|--|
| <u>Command</u>   |                                                                                                    |                             |  |
|                  | no spanning-tre                                                                                                    | ee restricted-ton           |  |
| Default Settings | Disable                                                                                                    |                             |  |
| Command Modes    | Interface Configuration Mode                                                                                                    |                             |  |
| User Guidelines  | Using no form to disable the topology change guard function.                                                                             |                             |  |
| Example          | <pre>switch(config-if)# spanning-tree restricted-tcn</pre>                                                                               |                             |  |
| Command History  | Version                                                                                                    | History                     |  |
|                  | 1.00.001                                                                                                    | This command was introduced |  |

### spanning-tree interface attributes

| To set detailed spanning attrebutes to ports. |  |
|-----------------------------------------------|--|
|-----------------------------------------------|--|

| <u>Command</u>         | <pre>spanning-tree {cost {point-to-point   <value(0-240)>}</value(0-240)></pre>                                                                                                    | <pre><value(0-200000000)>   disable   link-type shared}   portfast   port-priority</value(0-200000000)></pre> |
|------------------------|----------------------------------------------------------------------------------------------------|----------------------------------------------------------------------------------------------------|
|                        | no spanning-tree {c<br>port-priority}                                                                                                    | cost   disable   link-type   portfast                                                                         |
| Syntax Description     | <b>cost</b><br>value(0-20000000)                                                                                                    | Specify the pathcost of this port.                                                                            |
|                        | disable                                                                                                    | Disbles spanning tree on this port.                                                                           |
|                        | link-type<br>point-to-point                                                                                                    | Specify the port link type is point to point.                                                                 |
|                        | link-type shared                                                                                                    | Specify the port connects to a LAN which has another bridge.                                                  |
|                        | portfast                                                                                                    | Specify the port connects to host                                                                             |
|                        | <b>port-priority</b><br>value(0-240)                                                                                                    | Speficy the port STP priority.                                                                                |
| Default Settings       | Cost - 2000<br>Portfast - Not<br>Link-type - Sha<br>Port-priority - 128                                                                                                    | 0000<br>in portfast<br>red                                                                                    |
| Command Modes          | Interface Configuration Mo                                                                                                    | ode                                                                                                    |
| <u>User Guidelines</u> | <ol> <li>A portfast port will change to forwarding quickly during STP convergence, so<br/>that it can speed up the STP convergence.</li> <li>Using no form to reset the port attributes to default.</li> </ol> |                                                                                                    |
| <u>Example</u>         | <pre>switch(config-if)#</pre>                                                                                                    | spanning-tree cost 100                                                                                        |
| Command History        | Version History                                                                                                    | /                                                                                                    |
|                        | 1.00.001 This c                                                                                                    | ommand was introduced                                                                                         |

### shutdown spanning-tree

To shutdown the spanning tree function.

<u>Command</u> shutdown spanning-tree

Command Modes Global Configuration Mode

**User Guidelines** MSTP and RSTP are exclusive to each other, so that spanning tree function must be shutdown when changing the STP operation mode.

# Example switch (config) # shutdown spanning-tree Command History Version 1.00.001 This command was introduced clear spanning-tree counters To clear the spanning tree counters. Command clear spanning-tree counters Gommand Global Configuration Mode Example switch (config) # clear spanning-tree counters

| Command History | Version  | History                     |
|-----------------|----------|-----------------------------|
|                 | 1.00.001 | This command was introduced |

### debug spanning-tree

To enable the debug mode for spanning tree function.

<u>Command</u> debug spanning-tree { global | { all | errors | init-shut | management | memory | bpdu | events | timer | state-machine { port-info | port-recieve | port-role-selection | role-transition | state-transition | protocol-migration | topology-change | port-transmit | bridge-detection } | redundancy | sem-variables}}

no debug spanning-tree {global | {all | errors | init-shut |
management | memory | bpdu |events | timer | state-machine
{port-info | port-recieve | port-role-selection |
role-transition | state-transition | protocol-migration |
topology-change | port-transmit | bridge-detection } redundancy
| sem-variables}}

| Syntax Description | global                                   | Displays the MSTP global debug messages.             |
|--------------------|------------------------------------------|------------------------------------------------------|
|                    | all                                      | Displays all RSTP/MSTP debug messages.               |
|                    | errors                                   | Displays the error code debug messages.              |
|                    | init-shut                                | Displays the initial and shutdown debug messages.    |
|                    | management                               | Displays the management related debug messages.      |
|                    | memory                                   | Displays the memory related debug messages.          |
|                    | bpdu                                     | Displays the BPDU related debug messages.            |
|                    | events                                   | Displays the events related debug messages.          |
|                    | timer                                    | Displays the timer related debug messages.           |
|                    | state-machine                            | Displays the state-machine related debug messages.   |
|                    | port-info                                | Displays the port information messages.              |
|                    | port-recieve                             | Displays the port received messages.                 |
|                    | port-role-selectio                       | Displays the port role selection messages.           |
|                    | role-transition                          | Displays the role transition messages.               |
|                    | state-transition                         | Displays the state transition messages.              |
|                    | protocol-migration                       | Displays the protocol migration messages.            |
|                    | topology-change                          | Displays the topology change messages.               |
|                    | port-transmit                            | Displays the port transmission messages.             |
|                    | bridge-detection                         | Displays the bridge detection messages.              |
|                    | redundancy                               | Displays the redundancy related messages.            |
|                    | sem-variables                            | Displays the state-mechine vaiaables debug messages. |
| Default Settings   | Disable                                  |                                                      |
| Command Modes      | Privileged EXEC Mode                     |                                                      |
| User Guidelines    | Using no form to disable the debug mode. |                                                      |
| Example            | switch# <b>debug spann</b>               | ing-tree all                                         |
| Command History    | Version History                          | у                                                    |
|                    | 1.00.001 This c                          | ommand was introduced                                |

### show spanning-tree

|                    | To display the spanning port states, statistics, settings and detailed information. |                                             |  |
|--------------------|-------------------------------------------------------------------------------------|---------------------------------------------|--|
| <u>Command</u>     | <pre>show spanning method }]</pre>                                                  | g-tree [{ summary   blockedports   pathcost |  |
| Syntax Description | summary                                                                             | Display the summary of port states.         |  |
|                    | blockedports                                                                        | Display current block port number.          |  |
|                    | pathcost<br>method                                                                  | Display the pathcost method setting.        |  |
| Command Modes      | Privileged EXEC Mode                                                                |                                             |  |

Example Single Instance: switch# show spanning-tree Root Id Priority 32768 Address 00:18:8b:bf:75:30 Cost 0 Port 0 [0] This bridge is the root Max age 20 Sec, forward delay 15 Sec Spanning tree Protocol Enabled Bridge Id Priority 32768 Address 00:18:8b:bf:75:30 Hello Time 2 sec, Max Age 20 sec, Forward Delay 15 sec Dynamic Path Cost is Enabled Name Role State Cost Prio Type \_\_\_\_ \_\_\_\_ -----\_\_\_\_ \_\_\_\_ Fa0/1 Designated Forwarding 200000 128 SharedLan Fa0/2 Designated Forwarding 200000 128 SharedLan Fa0/3 Designated Forwarding 200000 128 SharedLan Fa0/4 Disabled Discarding 200000 128 SharedLan switch# show spanning-tree summary Spanning Tree port pathcost method is Long Spanning tree enabled protocol is RSTP RSTP Port Roles and States Port-Index Port-Role Port-State Port-Status \_\_\_\_\_ -----Disabled Discarding Enabled Disabled Discarding Enabled Disabled Discarding Enabled Root Forwarding Enabled 1 2 3 4 switch# show spanning-tree blockedports Blocked Interfaces List: The Number of Blocked Ports in the system is :1 switch# show spanning-tree pathcost method Spanning Tree port pathcost method is Long Multiple Instance: switch# show spanning-tree Priority 32768 Root Id Address 00:18:8b:bf:75:30 Cost 0 Port 0 [0] This bridge is the root Max age 20 Sec, forward delay 15 Sec MST00 Spanning tree Protocol Enabled

S-VLAN Component: MST00 is executing the mstp compatible Multiple Spanning Tree Protocol Bridge Id Priority 32768 Address 00:18:8b:bf:75:30 Hello Time 2 sec, Max Age 20 sec, Forward Delay 15 sec Dynamic Path Cost is Enabled Role State Cost Prio Type Name \_\_\_\_\_ \_\_\_\_ \_\_\_\_ \_\_\_\_ \_\_\_\_ \_\_\_\_ Fa0/1 Designated Forwarding 200000 128 SharedLan Fa0/2 Designated Forwarding 200000 128 SharedLan Fa0/3 Designated Forwarding 200000 128 SharedLan Discarding 200000 128 SharedLan Fa0/4 Disabled switch# show spanning-tree summary Switch - default Spanning Tree port pathcost method is Long Spanning tree enabled protocol is MSTP MST00 Port Roles and States Port-Index Port-Role Port-State Port-Status ----- ------ ------ ------49 Disabled Forwarding Disabled Switch - cust1 Spanning Tree port pathcost method is Long Spanning tree enabled protocol is MSTP MST00 Port Roles and States Port-Index Port-Role Port-State Port-Status ----- -----Designated Forwarding Enabled 1 2 Forwarding Enabled Root Designated Forwarding Enabled 3 4 Disabled Discarding Enabled Switch - cust2 Spanning Tree port pathcost method is Long Spanning tree enabled protocol is MSTP MST00 Port Roles and States Port-Index Port-Role Port-State Port-Status \_\_\_\_\_ \_\_\_\_\_ Designated Forwarding Enabled 5 Root Forwarding Enabled 6 Alternate Discarding Enabled 7 Disabled Discarding Enabled 8 **Command History** Version History 1.00.001 This command was introduced
## show spanning-tree active

|                    | To display the spa | anning tree information on active ports.     |
|--------------------|--------------------|----------------------------------------------|
| <u>Command</u>     | show spanning      | -tree active [detail]                        |
| Syntax Description | detail             | Display the details of spanning tree bridge. |
| Command Modes      | Privileged EXEC    | Mode                                         |

| Example              | Single Instance:                                                                                                    |  |  |  |  |  |
|----------------------|----------------------------------------------------------------------------------------------------|--|--|--|--|--|
|                      | <pre>switch# show spanning-tree active Root Id Priority 8192 Address 00:74:24:00:01:00 Cost 2000000</pre>                                                                                                    |  |  |  |  |  |
|                      | Port Fa0/1<br>Hello Time 2 Sec, Max Age 20 Sec, Forward Delay 15 Sec                                                                                                    |  |  |  |  |  |
|                      | Spanning Tree Enabled Protocol PSTP                                                                                                    |  |  |  |  |  |
|                      | Bridge Id Priority 32768<br>Address 00:18:8b:bf:75:30                                                                                                    |  |  |  |  |  |
|                      | Name Role State Cost Prio Type                                                                                                    |  |  |  |  |  |
|                      | Fa0/1 Root Forwarding 2000000 128 SharedLan                                                                                                    |  |  |  |  |  |
|                      | switch# show spanning-tree active detail                                                                                                    |  |  |  |  |  |
|                      | Spanning tree Protocol has been disabled<br>Bridge Identifier has priority 32768, Address 00:74:24:00:01:00<br>Configured Hello time 2 sec, Max Age 20 sec, Forward Delay 15<br>sec                                |  |  |  |  |  |
|                      | Dynamic Path Cost Enabled<br>Number of Topology Changes 0<br>Time since topology Change 0 seconds ago<br>Transmit Hold-Count 6<br>Max Age 20 Sec, Forward Delay 15 Sec                                             |  |  |  |  |  |
|                      | Hello Time 2 Sec<br>Multiple Instance:                                                                                                    |  |  |  |  |  |
|                      |                                                                                                    |  |  |  |  |  |
|                      | <pre>switch# show spanning-tree active switch default</pre>                                                                                                    |  |  |  |  |  |
|                      | Switch default                                                                                                    |  |  |  |  |  |
|                      | Root Id Priority 32768<br>Address 00:51:02:03:04:05<br>Cost 0                                                                                                    |  |  |  |  |  |
|                      | Port 0 [0]<br>This bridge is the root<br>Max age 20 Sec, forward delay 15 Sec                                                                                                    |  |  |  |  |  |
|                      | MST00                                                                                                    |  |  |  |  |  |
|                      | MST00 is executing the mstp compatible Multiple Spanning Tree<br>Protocol<br>Bridge Id Priority 32768<br>Address 00:51:02:03:04:05<br>Max age is 20 sec, forward delay is 15 sec<br>Name Role State Cost Prio Type |  |  |  |  |  |
|                      | Fa0/1 Root Forwarding 2000000 128 Sharedlan                                                                                                    |  |  |  |  |  |
| Common d Illia ( and |                                                                                                    |  |  |  |  |  |
| Command History      | version History                                                                                                    |  |  |  |  |  |
|                      | 1.00.001         I his command was introduced                                                                                                    |  |  |  |  |  |

## show spanning-tree bridge

|                    | To display the spanning tree bridge settings. |                                                               |  |  |  |
|--------------------|-----------------------------------------------|---------------------------------------------------------------|--|--|--|
| <u>Command</u>     | show spanning-<br>  id  max-age               | <pre>tree bridge [{ address   forward-time   hello-time</pre> |  |  |  |
| Syntax Description | address                                       | Display the MAC address of spanning tree bridge.              |  |  |  |
|                    | forward-time                                  | Display the current setting of spanning tree forward time.    |  |  |  |
|                    | hello-time                                    | Display the current setting of spanning tree hello time.      |  |  |  |
|                    | id                                            | Display the spanning tree bridge ID.                          |  |  |  |
|                    | max-age                                       | Display the current setting of spanning tree max-age.         |  |  |  |
|                    | protocol                                      | Display the current setting of spanning tree protocol.        |  |  |  |
|                    | priority                                      | Display the current setting of spanning tree bridge priority. |  |  |  |
|                    | detail                                        | Display the spanning tree bridge details.                     |  |  |  |
|                    |                                               |                                                               |  |  |  |

**Command Modes** Privileged EXEC Mode

| Example | Single Insta                 | ance:                                            |                                    |                   |          |           |
|---------|------------------------------|--------------------------------------------------|------------------------------------|-------------------|----------|-----------|
|         | switch# <b>show</b>          | v spanning-                                      | tree bridge                        | 3                 |          |           |
|         | Bridge ID                    |                                                  | HelloTime 1                        | MaxAge Fwd        | Dly Pro  | tocol     |
|         | 80:00:00:74:                 | :24:00:01:0                                      | 20                                 | 2000 1            | .5 rs    | stp       |
|         | switch# <b>show</b>          | v spanning-                                      | tree bridge                        | address           |          |           |
|         | Bridge Addre                 | ess is 00:7                                      | 74:24:00:01:                       | :00               |          |           |
|         | switch# <b>show</b>          | v spanning-                                      | tree bridge                        | e forward-        | time     |           |
|         | Bridge Forwa                 | ard delay i                                      | ls 15 sec                          |                   |          |           |
|         | switch# <b>show</b>          | v spanning-                                      | tree bridge                        | e hello-tin       | ne       |           |
|         | Bridge Hello                 | o Time is 2                                      | 2 sec                              |                   |          |           |
|         | switch# <b>show</b>          | v spanning-                                      | tree bridge                        | e id              |          |           |
|         | Bridge ID is                 | s 80:00:00:                                      | 74:24:00:01                        | L:00              |          |           |
|         | switch# <b>show</b>          | v spanning-                                      | tree bridge                        | e max-age         |          |           |
|         | Bridge Max A                 | Age is 20 s                                      | sec                                |                   |          |           |
|         | switch# <b>show</b>          | v spanning-                                      | tree bridge                        | e protocol        |          |           |
|         | Bridge Proto                 | ocol Runnir                                      | ng is RSTP                         |                   |          |           |
|         | switch# <b>show</b>          | v spanning-                                      | tree bridge                        | e priority        |          |           |
|         | Bridge Prio                  | rity is 327                                      | 768                                |                   |          |           |
|         | switch# <b>show</b>          | v spanning-                                      | tree bridge                        | e detail          |          |           |
|         | Bridge Id                    | Priority 3<br>Address 00<br>Hello Time<br>15 sec | 2768,<br>:74:24:00:0<br>2 sec, Max | 1:00<br>Age 20 se | ec, Forw | ard Delay |
|         | Multiple Ins                 | stance:                                          |                                    |                   |          |           |
|         | switch# <b>show</b>          | v spanning-                                      | tree bridge                        | 3                 |          |           |
|         | Switch - def<br>MST Instance | fault<br>e Bridge II                             | )                                  | MaxAge            | FwdDly   | Protocol  |
|         | MST00                        | 80:00:00:                                        | 74:24:00:01                        | :00 20            | 15       | mstp      |
|         | Switch - cus<br>MST Instance | stl<br>e Bridge II                               | )                                  | MaxAge            | FwdDly   | Protocol  |
|         | <br>MST00                    | 80:00:00:                                        | -<br>74:24:00:01                   | :02 20            | 15       | mstp      |
|         |                              |                                                  |                                    |                   |          |           |

switch# show spanning-tree bridge address
Switch - default

MST00 00:74:24:00:01:00 Switch - cust1 MST00 00:74:24:00:01:02

| Command History | Version  | History                     |
|-----------------|----------|-----------------------------|
|                 | 1.00.001 | This command was introduced |

#### show spanning-tree interface

To display the spanning tree states, statistics, settings information on a port.

<u>Command</u> show spanning-tree interface <interface-type> <interface-id> [{ cost | priority | portfast | rootcost | restricted-role | restricted-tcn | state | stats | detail }]

| interface-type<br>interface-id | Specify the information of which interface to display.<br>Interface-type including <i>Fa</i> (Fast Ethernet), <i>Gi</i> (Gigabit Ethernet) or port-channel.<br>Interface-id is slot/port number or port channel ID. |
|--------------------------------|----------------------------------------------------------------------------------------------------|
| cost                           | Display the port cost.                                                                                                    |
| priority                       | Display the port priority.                                                                                                    |
| portfast                       | Display the portfast state.                                                                                                    |
| rootcost                       | Display the rootcost.                                                                                                    |
| restricted-role                | Display the setting of restricted-role function.                                                                                                    |
| restricted-tcn                 | Display the setting of restricted-tcn function.                                                                                                    |
| state                          | Display the spanning tree state                                                                                                    |
| stats                          | Display the spanning tree statistics                                                                                                    |
| detail                         | Display the detailed information of port and root bridge.                                                                                                    |
|                                | <pre>interface-type<br/>interface-id<br/>cost<br/>priority<br/>portfast<br/>rootcost<br/>restricted-role<br/>restricted-tcn<br/>state<br/>stats<br/>detail</pre>                                                    |

**Command Modes** 

Privileged EXEC Mode

**User Guidelines** 

| Example | Single                                                                                 | Insta                                                                                                    | nce:                                                                                            |                                                                                                    |                                                                          |                                                                         |                                                      |                                                |                                                            |
|---------|----------------------------------------------------------------------------------------|----------------------------------------------------------------------------------------------------|-------------------------------------------------------------------------------------------------|----------------------------------------------------------------------------------------------------|--------------------------------------------------------------------------|-------------------------------------------------------------------------|------------------------------------------------------|------------------------------------------------|------------------------------------------------------------|
|         | switch                                                                                 | # show                                                                                                    | spann                                                                                           | ing-tree                                                                                                    | inte                                                                     | rface                                                                   | fa                                                   | 0/1                                            |                                                            |
|         | Role                                                                                   | State                                                                                                    |                                                                                                 | Cost                                                                                                    | Prio                                                                     | Туре                                                                    |                                                      |                                                |                                                            |
|         | Root                                                                                   | Forwar                                                                                                    | ding                                                                                            | 2000000                                                                                                    | 128                                                                      | Shar                                                                    | edL                                                  | an                                             |                                                            |
|         | switch                                                                                 | # show                                                                                                    | spann                                                                                           | ing-tree                                                                                                    | inte                                                                     | rface                                                                   | fa                                                   | 0/1                                            | cost                                                       |
|         | Port c                                                                                 | ost is                                                                                                    | 20000                                                                                           | 000                                                                                                    |                                                                          |                                                                         |                                                      |                                                |                                                            |
|         | switch                                                                                 | # show                                                                                                    | spann                                                                                           | ning-tree                                                                                                    | inte                                                                     | rface                                                                   | fa                                                   | 0/1                                            | priority                                                   |
|         | Port P                                                                                 | riority                                                                                                    | y is 1                                                                                          | .28                                                                                                    |                                                                          |                                                                         |                                                      |                                                |                                                            |
|         | switch                                                                                 | # show                                                                                                    | spann                                                                                           | ing-tree                                                                                                    | inte                                                                     | rface                                                                   | fa                                                   | 0/1                                            | portfast                                                   |
|         | PortFa                                                                                 | st is e                                                                                                    | enable                                                                                          | ed                                                                                                    |                                                                          |                                                                         |                                                      |                                                |                                                            |
|         | switch                                                                                 | # show                                                                                                    | spann                                                                                           | ing-tree                                                                                                    | inte                                                                     | rface                                                                   | fa                                                   | 0/1                                            | rootcost                                                   |
|         | Root C                                                                                 | ost is                                                                                                    | 20000                                                                                           | 000                                                                                                    |                                                                          |                                                                         |                                                      |                                                |                                                            |
|         | switch                                                                                 | # show                                                                                                    | spann                                                                                           | ning-tree                                                                                                    | inte                                                                     | rface                                                                   | fa                                                   | 0/1                                            | restricted-role                                            |
|         | Restri                                                                                 | cted Ro                                                                                                    | ole is                                                                                          | Enabled                                                                                                    | l                                                                        |                                                                         |                                                      |                                                |                                                            |
|         | swtich                                                                                 | # show                                                                                                    | spann                                                                                           | ing-tree                                                                                                    | inte                                                                     | rface                                                                   | fa                                                   | 0/1                                            | restricted-tcn                                             |
|         | Restri                                                                                 | cted T(                                                                                                    | CN is                                                                                           | Enabled                                                                                                    |                                                                          |                                                                         |                                                      |                                                |                                                            |
|         | switch                                                                                 | # show                                                                                                    | spann                                                                                           | ning-tree                                                                                                    | inte                                                                     | rface                                                                   | fa                                                   | 0/1                                            | state                                                      |
|         | Forwarding                                                                             |                                                                                                    |                                                                                                 |                                                                                                    |                                                                          |                                                                         |                                                      |                                                |                                                            |
|         | switch                                                                                 | # show                                                                                                    | spann                                                                                           | ning-tree                                                                                                    | inte                                                                     | rface                                                                   | fa                                                   | 0/1                                            | stats                                                      |
|         | Statis<br>Number<br>Number<br>Number<br>Number<br>Number<br>Number<br>Number<br>Port P | tics for<br>of Tra<br>of RS<br>of Con<br>of TCI<br>of RS<br>of Con<br>of TCI<br>of TCI<br>of Inv<br>rotocol | or Por<br>ansiti<br>IP BPI<br>nfig E<br>N BPDU<br>IP BPI<br>nfig E<br>N BPDU<br>valid<br>l Migr | rt Fa0/1<br>ons to f<br>DU Count<br>BPDU Count<br>J Count r<br>BPDU Count<br>BPDU Count<br>BPDU Cou<br>cation Co | orward<br>receive<br>receive<br>Transm<br>t Transm<br>t Transm<br>nt Tra | ding<br>ved :<br>eived<br>ed :<br>mitte<br>nsmit<br>itted<br>ansmi<br>1 | Stat<br>338<br>: 2<br>1<br>d :<br>ted<br>: (<br>tteo | 2e :<br>34<br>18<br>147(<br>: 22<br>)<br>d : ( | 2<br>0<br>2<br>0                                           |
|         | <pre>switch# show spanning-tree interface fa 0/1 detail</pre>                          |                                                                                                    |                                                                                                 |                                                                                                    |                                                                          |                                                                         |                                                      |                                                |                                                            |
|         | Port 1<br>Port Pa<br>Design<br>Design                                                  | [Fa0/:<br>athCost<br>ated Ro<br>ated Br<br>ated Po                                                          | 1] is<br>20000<br>bot ha<br>idge h                                                              | Root , F<br>100, Port<br>as priori<br>nas prior<br>1 is 128                                                      | Orward<br>Prior<br>ty 819<br>ity 81                                      | ding<br>ity 12<br>92, ac<br>92, a                                       | 28,<br>ddre<br>ddre                                  | Port<br>ss (<br>ess (<br>Pat)                  | Identifier 128.1<br>00:18:8b:bf:75:30<br>00:18:8b:bf:75:30 |

Designated Port Id is 128.1, Designated PathCost 0 No of Transitions to forwarding State :1 PortFast is disabled

Link Type is Shared

BPDUs : sent 1479 , recieved 3458 Multiple Instance: switch# show spanning-tree interface fa 0/1 Switch - default Role State Cost Prio Type \_\_\_\_ \_\_\_\_ \_\_\_\_ \_\_\_\_ \_\_\_ Root Forwarding 2000000 128 SharedLan switch# show spanning-tree interface fa 0/1 cost Port cost is 2000000 Switch - default switch# show spanning-tree interface fa 0/1 priority Switch - default Port Priority is 128 switch# show spanning-tree interface fa 0/1 portfast Switch - default PortFast is enabled switch# show spanning-tree interface fa 0/1 rootcost Switch - default Root Cost is 2000000 switch# show spanning-tree interface fast 0/1 restricted-role Switch - default Restricted Role is Enabled switch# show spanning-tree interface fast 0/1 restricted-tcn Switch - default Restricted TCN is Enabled switch# show spanning-tree interface fa 0/1 state Switch - default Forwarding switch# show spanning-tree interface fa 0/1 stats Switch - default Statistics for Port Fa0/1 Number of Transitions to forwarding State : 2 Number of RSTP BPDU Count received : 3384 Number of Config BPDU Count received : 18 Number of TCN BPDU Count received : 1 Number of RSTP BPDU Count Transmitted : 1470 Number of Config BPDU Count Transmitted : 22 Number of TCN BPDU Count Transmitted : 0 Number of Invalid BPDU Count Transmitted : 0 Port Protocol Migration Count : 1

switch# show spanning-tree interface fa 0/1 detail

Switch - default
Port 1 [Fa0/1] is Root , Forwarding
Port PathCost 2000000, Port Priority 128, Port Identifier 128.1
Designated Root has priority 8192, address 00:18:8b:bf:75:30
Designated Bridge has priority 8192, address 00:18:8b:bf:75:30
Designated Port Id is 128.1, Designated PathCost 0
No of Transitions to forwarding State :1
PortFast is disabled
Link Type is Shared
BPDUs : sent 1470 , recieved 3458

| Command History | Version  | History                     |
|-----------------|----------|-----------------------------|
|                 | 1.00.001 | This command was introduced |

#### show spanning-tree root

To display the information of the spanning root bridge. Command show spanning-tree root [{ address | cost | forward-time | hello-time | id | max-age | port | priority | detail }] Syntax Description address Display the MAC address of root bridge. Display the root cost value. forward-time Display the hello time setting. hello-time Display the root bridge ID. id Disply the max age of root bridge. max-age Display the root port. port Display the root priority. priority detail Display the detailed information of bridge.

**Command Modes** 

Privileged EXEC Mode

| <u>Example</u>  | switch# show spanning-tree root                                 |                                                 |  |  |  |  |  |  |  |
|-----------------|-----------------------------------------------------------------|-------------------------------------------------|--|--|--|--|--|--|--|
|                 | Root ID                                                         | RootCost MaxAge FwdDly RootPort                 |  |  |  |  |  |  |  |
|                 | 80:00:08:00:1f:3f:73:26                                         | 0 20 15 0                                       |  |  |  |  |  |  |  |
|                 | switch# show spanning-tre                                       | ee root address                                 |  |  |  |  |  |  |  |
|                 | Root Bridge Address is 0                                        | Root Bridge Address is 08:00:1f:3f:73:26        |  |  |  |  |  |  |  |
|                 | switch# show spanning-tre                                       | <pre>switch# show spanning-tree root cost</pre> |  |  |  |  |  |  |  |
|                 | Root Cost is 2000000                                            |                                                 |  |  |  |  |  |  |  |
|                 | switch# show spanning-tre                                       | ee root forward-time                            |  |  |  |  |  |  |  |
|                 | Forward delay is 15 sec                                         |                                                 |  |  |  |  |  |  |  |
|                 | switch# show spanning-tre                                       | ee root hello-time                              |  |  |  |  |  |  |  |
|                 | Hello Time is 2 sec                                             |                                                 |  |  |  |  |  |  |  |
|                 | switch# show spanning-tre                                       | ee root id                                      |  |  |  |  |  |  |  |
|                 | Root Bridge Id is 80:00:08:00:1f:3f:73:26                       |                                                 |  |  |  |  |  |  |  |
|                 | <pre>switch# show spanning-tree root max-age</pre>              |                                                 |  |  |  |  |  |  |  |
|                 | Root MaxAge is 20                                               |                                                 |  |  |  |  |  |  |  |
|                 | switch# show spanning-tre                                       | ee root port                                    |  |  |  |  |  |  |  |
|                 | Root Port is 1                                                  |                                                 |  |  |  |  |  |  |  |
|                 | switch# show spanning-tre                                       | ee root priority                                |  |  |  |  |  |  |  |
|                 | Root Priority is 32768                                          |                                                 |  |  |  |  |  |  |  |
|                 | switch# show spanning-tre                                       | ee root detail                                  |  |  |  |  |  |  |  |
|                 | We are the root of the S <sub>1</sub><br>Root Id Priority 32768 | panning Tree                                    |  |  |  |  |  |  |  |
|                 | Address 08:00:1f:<br>Cost 0<br>Port 0                           | 3f:73:26                                        |  |  |  |  |  |  |  |
|                 | Hello Time 2 Sec, Max Age                                       | e 20 Sec, Forward Delay 15 Sec                  |  |  |  |  |  |  |  |
| Command History | Version History                                                 |                                                 |  |  |  |  |  |  |  |
|                 | 1.00.001 This comman                                            | nd was introduced                               |  |  |  |  |  |  |  |

# Chapter 29 MSTP Command

## **MSTP Command List**

- spanning-tree priority
- spanning-tree mst configuration
- spanning-tree mst max-hops
- spanning-tree mst max-instance
- instance
- name
- revision
- spanning-tree mst hello-time
- show spanning-tree mst
- show spanning-tree mst interface
- show spanning-tree mst configuration

#### spanning-tree priority

|                    | To set the bridge priority of spanning tree. |                                                                            |  |  |  |
|--------------------|----------------------------------------------|----------------------------------------------------------------------------|--|--|--|
| <u>Command</u>     | spanning-tree [ms                            | st <instance-id>] priority <value(0-61440)></value(0-61440)></instance-id> |  |  |  |
|                    | no spanning-tree                             | <pre>[mst <instance-id(1-64)>] priority</instance-id(1-64)></pre>          |  |  |  |
| Syntax Description | <b>mst</b> instance-id                       | Specify the priority of which MST instance to configure.                   |  |  |  |
|                    | <b>priority</b><br>value(0-61440)            | Specify the bridge priority of spanning tree.                              |  |  |  |
| Default Settings   | 32768                                        |                                                                            |  |  |  |
| Command Modes      | Global Configuration M                       | lode                                                                       |  |  |  |
| User Guidelines    | MST instance configur                        | ation is only available when MSTP is running.                              |  |  |  |
| Example            | <pre>switch(config)# s</pre>                 | spanning-tree mst 10 priority 1                                            |  |  |  |
| Command History    | Version His                                  | story                                                                      |  |  |  |
|                    | 1.00.001 Th                                  | is command was introduced                                                  |  |  |  |

#### spanning-tree mst configuration

To enter MSTP Configuration Mode

| 24-Port 10/100Mbps I | ayer 2 Switch w/ 4 Gigabit Ports and 2 Shared Mini-GBIC Slots                  |
|----------------------|--------------------------------------------------------------------------------|
| <u>Command</u>       | spanning-tree mst configuration                                                |
| Command Modes        | Global Configuration Mode                                                      |
| User Guidelines      | Spanning tree mode must be MST before entering the MSTP Configuration Mode.    |
| Example              | <pre>switch(config)# spanning-tree mst configuration switch(config-mst)#</pre> |
| Command History      | Version History                                                                |
|                      | 1.00.001 This command was introduced                                           |

| spanning-tree mst i | max-hops                                                          |
|---------------------|-------------------------------------------------------------------|
|                     | To set the maximum hops permitted in MST                          |
| Command             | <pre>spanning-tree mst max-hops <value(6-40)></value(6-40)></pre> |
|                     | no spanning-tree mst max-hops                                     |
| Syntax Description  | value (6-40) Specify the maximum hop number.                      |
| Default Settings    | 20                                                                |
| Command Modes       | Global Configuration Mode                                         |
| User Guidelines     | Using no form to reset the maximum hop number to default.         |
| Example             | <pre>switch(config) # spanning-tree mst max-hops 6</pre>          |
| Command History     | Version History                                                   |
|                     | 1.00.001     This command was introduced                          |

## spanning-tree mst max-instance

|                    | To set the maximum MST instance of the Switch.                        |  |
|--------------------|-----------------------------------------------------------------------|--|
| <u>Command</u>     | <pre>spanning-tree mst max-instance <short(1-64)></short(1-64)></pre> |  |
|                    | no spanning-tree mst max-instance                                     |  |
| Syntax Description | short (1-64) Specify the max instance number of the Switch.           |  |

| 24-Port 10/100Mbps | Layer 2 Switch w/ 4 Gigabit Ports and 2 Shared Mini-GBIC Slots                                  |
|--------------------|-------------------------------------------------------------------------------------------------|
| Default Settings   | 64                                                                                              |
| Command Modes      | Global Configuration Mode                                                                       |
| User Guidelines    | Using no form to reset the max instance number to default.                                      |
| Example            | <pre>switch(config)# spanning-tree mst max-instance 16</pre>                                    |
| Command History    | Version History                                                                                 |
|                    | 1.00.001     This command was introduced                                                        |
| instance           |                                                                                                 |
|                    | To assign VLAN range to a MST instance.                                                         |
| <u>Command</u>     | <pre>instance <instance-id(1-64)> vlan <vlan-range></vlan-range></instance-id(1-64)></pre>      |
|                    | <pre>no instance <instance-id(1-64)> [vlan <vlan-range>]</vlan-range></instance-id(1-64)></pre> |
| Syntax Description | <i>instance-id(1-64)</i> Specify which instance to configure.                                   |
|                    | <b>vlan</b> vlan-range Specify which VLAN to map.                                               |
| Default Settings   | Instance 0 – VLAN 1~4094                                                                        |
| Command Modes      | MSTP Configuration Mode                                                                         |
| User Guidelines    | Use no form to reset the VLAN mapping to default.                                               |
| Example            | <pre>switch(config-mst)# instance 1 vlan 1-100</pre>                                            |
| Command History    | Version History                                                                                 |
|                    | 1.00.001     This command was introduced                                                        |
| name               |                                                                                                 |
|                    | To set the name for the MST reigon.                                                             |
| <u>Command</u>     | <pre>name <string(optional length)="" max=""></string(optional></pre>                           |
|                    | no name                                                                                         |
| Syntax Description | string (optional Specify the name of MST reigon.<br>max Length)                                 |

| 24-Port 10/100Mbps L | ayer 2 Switch w/ 4 Gigabit Ports and 2 Shared Mini-GBIC Slots |  |  |
|----------------------|---------------------------------------------------------------|--|--|
| Default Settings     | 00: 00: 00: 00: 00                                            |  |  |
| Command Modes        | MSTP Configuration Mode                                       |  |  |
| User Guidelines      | Using no form the reset the name to default.                  |  |  |
| Example              | <pre>switch(config-mst)# name trendnet</pre>                  |  |  |
| Command History      | Version History                                               |  |  |
|                      | 1.00.001     This command was introduced                      |  |  |
|                      |                                                               |  |  |
| revision             |                                                               |  |  |
|                      | To set the revision number for the MST reigon.                |  |  |
| Command              | <pre>revision <value(0-65535)></value(0-65535)></pre>         |  |  |
|                      | no revision                                                   |  |  |
| Syntax Description   | value (0-65535) Specify the number of revision.               |  |  |
| Default Settings     | 0                                                             |  |  |
| Command Modes        | MSTP Configuration Mode                                       |  |  |
| User Guidelines      | Using no form to reset the revision number to default.        |  |  |
| Example              | <pre>switch(config-mst)# revision 1</pre>                     |  |  |
| Command History      | Version History                                               |  |  |
|                      | 1.00.001     This command was introduced                      |  |  |
|                      |                                                               |  |  |

## spanning-tree mst hello-time

|                    | To set the MST hello time to a port.                              |                                           |  |
|--------------------|-------------------------------------------------------------------|-------------------------------------------|--|
| <u>Command</u>     | <pre>spanning-tree mst hello-time <value(1-2)></value(1-2)></pre> |                                           |  |
|                    | no spanning-tree                                                  | e mst hello-time                          |  |
| Syntax Description | value(1-2)                                                        | Specify the hello time value of the port. |  |
| Default Settings   | 2 seconds                                                         |                                           |  |

| Command Modes   | Interface Conf                                               | iguration Mode                           |
|-----------------|--------------------------------------------------------------|------------------------------------------|
| User Guidelines | Use no form to                                               | o reset the hello time value to default. |
| Example         | <pre>switch(config-if)# spanning-tree mst hello-time 1</pre> |                                          |
| Command History | Version                                                      | History                                  |
|                 | 1.00.001                                                     | This command was introduced              |

## show spanning-tree mst

|                    | To display the information of MST instances.                                                                                                    |  |  |
|--------------------|----------------------------------------------------------------------------------------------------|--|--|
| <u>Command</u>     | <pre>show spanning-tree mst [<instance-id(1-64)>] [detail]</instance-id(1-64)></pre>                                                                                                    |  |  |
| Syntax Description | <i>instance-id(1-64)</i> Specify information of which MST instance to show.                                                                                                    |  |  |
|                    | detail Display more details of MST instance information.                                                                                                    |  |  |
| Command Modes      | Privileged EXEC Mode                                                                                                    |  |  |
| User Guidelines    | System will display MST information for all instances when executing the command without instance-id parameter.                                                                                                    |  |  |
| Example            | switch# show spanning-tree mst 1                                                                                                    |  |  |
|                    | ## MST01<br>Vlans mapped: 2<br>Bridge Address 00:50:ba:fd:51:49 Priority 32768<br>Root Address 00:50:ba:fd:51:49 Priority 32768<br>Root this switch for MST01<br>Interface Role Sts Cost Prio.Nbr Type                                                                                                    |  |  |
|                    | Fa0/1 Master Forwarding 2000000 128.1 SharedLan                                                                                                    |  |  |
|                    | switch# show spanning-tree mst 1 detail                                                                                                    |  |  |
|                    | <pre>## MST01<br/>Vlans mapped: 2<br/>Bridge Address 00:50:ba:fd:51:49 Priority 32768<br/>Root Address 00:50:ba:fd:51:49 Priority 32768<br/>Root this switch for MST01<br/>Fa0/1 of MST01 is Master , Forwarding<br/>Port info port id 128.1 priority 128 cost 2000000<br/>Designated root address 00:50:ba:fd:51:49 priority 32768 cost<br/>0<br/>Designated bridge address 00:50:ba:fd:51:49 priority 32768 port<br/>id 128 1</pre> |  |  |

| Command History | Version  | History                     |
|-----------------|----------|-----------------------------|
|                 | 1.00.001 | This command was introduced |

## show spanning-tree mst interface

|                    | To display the MSTP sta                                                  | tus, statistics and current setting on interfaces.                                                                                                    |
|--------------------|--------------------------------------------------------------------------|----------------------------------------------------------------------------------------------------|
| <u>Command</u>     | <pre>show spanning-tre <interface-type> detail }]</interface-type></pre> | e mst [ <instance-id(1-64)>] interface<br/><interface-id> [{ stats   hello-time  </interface-id></instance-id(1-64)>                                                                                                    |
| Syntax Description | instance-id(1-64)                                                        |                                                                                                    |
|                    | <b>interface</b><br><i>interface-type</i><br><i>interface-id</i>         | Specify which interface to show the multiple spanning tree information.<br>Interface-type including <i>Fa</i> (Fast Ethernet), <i>Gi</i> (Gigabit Ethernet) or port-channel.<br>Interface-id is slot/port number or port-channel ID. |
|                    | stats                                                                    | Display the BPDU statistic on this interface.                                                                                                    |
|                    | hello-time                                                               | Display the hello-time setting on the interface.                                                                                                    |
|                    | detail                                                                   | Display details multiple spanning tree on the interface.                                                                                                    |
| Command Modes      | Privileged EXEC Mode                                                     |                                                                                                    |
| Example            | switch# <b>show spann</b>                                                | ing-tree mst 1 interface fa 0/1                                                                                                    |
|                    | Instance Role                                                            | Sts Cost Prio.Nbr                                                                                                    |
|                    | 1 Master                                                                 | <br>Forwarding 2000000 128.1                                                                                                    |
|                    | switch# <b>show spann</b>                                                | ing-tree mst 1 interface fa 0/1 stats                                                                                                    |
|                    | MST01 Bpdus sent 2                                                       | , Received 0                                                                                                    |
|                    | switch# <b>show spann</b>                                                | ing-tree mst 1 interface fa 0/1 hello-time                                                                                                    |
|                    | MST01 2                                                                  |                                                                                                    |
|                    | switch# <b>show spann</b>                                                | ing-tree mst 1 interface fa 0/1 detail                                                                                                    |
|                    | Fa0/1 of MST01 is<br>Port info port id<br>Designated root add            | Master , Forwarding<br>128.1 priority 128 cost 2000000<br>dress 00:50:ba:fd:51:49 priority 32768 cost                                                                                                    |
|                    | Designated bridge a<br>id 128.1                                          | ddress 00:50:ba:fd:51:49 priority 32768 port                                                                                                    |
| Command History    | Version Histo                                                            | bry                                                                                                    |
|                    | 1.00.001 This                                                            | command was introduced                                                                                                    |

## show spanning-tree mst configuration

|                 | To display                                                         | current multiple spanning tree settings.    |  |
|-----------------|--------------------------------------------------------------------|---------------------------------------------|--|
| <u>Command</u>  | show spa                                                           | nning-tree mst configuration                |  |
| Command Modes   | Privileged                                                         | EXEC Mode                                   |  |
| Example         | Single I                                                           | instance:                                   |  |
|                 | switch# :                                                          | show spanning-tree mst configuration        |  |
|                 | Name [tr<br>Revision<br>Instance                                   | endnet]<br>2<br>Vlans mapped                |  |
|                 | <br>0<br>1                                                         | 1,3-1024,1025-2048,2049-3072,3073-4094<br>2 |  |
|                 | Multiple Instance:<br>switch# show spanning-tree mst configuration |                                             |  |
|                 | Switch -<br>Name [tr<br>Revision<br>Instance                       | e default<br>rendnet1]<br>0<br>vlans mapped |  |
|                 | 0                                                                  | 1-1024,1025-2048,2049-3072,3073-4094        |  |
|                 | Switch -<br>Name [tr<br>Revision<br>Instance                       | cust1<br>rendnet2]<br>0<br>Vlans mapped     |  |
|                 | 0                                                                  | 1-1024,1025-2048,2049-3072,3073-4094        |  |
| Command History | Version<br>1.00.001                                                | History<br>This command was introduced      |  |

## Chapter 30

## **Link Aggregation Command**

#### Link Aggregation Command List

- set port-channel
- lacp system-priority
- port-channel load-balance
- channel-group
- Iacp port-priority
- Iacp timeout
- Iacp wait-time
- shutdown port-channel
- show etherchannel
- show lacp
- show interfaces etherchannel

#### set port-channel

|                    | To enable or disable port channel function of the Switch. |                                      |
|--------------------|-----------------------------------------------------------|--------------------------------------|
| <u>Command</u>     | set port-chann                                            | nel { enable   disable }             |
| Syntax Description | enable                                                    | Enables the port channel.            |
|                    | disable                                                   | Disables the port channel.           |
| Default Settings   | Disable                                                   |                                      |
| Command Modes      | Global Configurati                                        | on Mode                              |
| Example            | switch(config)                                            | <pre># set port-channel enable</pre> |
| Command History    | Version                                                   | History                              |
|                    | 1.00.001                                                  | This command was introduced          |

#### lacp system-priority

To set the LACP priority of the Switch.

<u>Command</u> lacp system-priority <0-65535>

no lacp system-priority

| Syntax Description     | 0-65535                                        | Specify the value of LACP system priority.                                                                                              |
|------------------------|------------------------------------------------|----------------------------------------------------------------------------------------------------|
| Default Settings       | 32768                                          |                                                                                                    |
| Command Modes          | Global Configu                                 | uration Mode                                                                                                    |
| <u>User Guidelines</u> | The system pr<br>number of me<br>Switch suppor | iority decides the standby or active links in a aggregation when the mber port exceeds the maximum number of the etherchannel that ted. |
| Example                | switch(conf                                    | fig)# lacp system-priority 1                                                                                                    |
| Command History        | Version                                        | History                                                                                                    |
|                        | 1.00.001                                       | This command was introduced                                                                                                    |

#### port-channel load-balance

To choose the load balance algorithm of the port-channel.

Commandport-channel load-balance {src-mac | dest-mac | src-dest-mac|src-ip|dest-ip[ <port-channel-index(1-65535)>]

no port-channel load-balance [ <port-channel-index(1-65535) > ]

| Syntax Description | src-mac                         | Hashing according to the source MAC address of the packets.                 |
|--------------------|---------------------------------|-----------------------------------------------------------------------------|
|                    | dest-mac                        | Hashing according to the destication MAC address of the packets.            |
|                    | <pre>src-dest-mac</pre>         | Hashing according to the source and destication MAC address of the packets. |
|                    | src-ip                          | Hashing according to the source IP address of the packets.                  |
|                    | dest-ip                         | Hashing according to the destication IP address of the packets.             |
|                    | <pre>src-dest-ip</pre>          | Hashing according to the source and destication IP address of the packets.  |
|                    |                                 |                                                                             |
|                    | port-channel-i<br>ndex(1-65535) | Specify which port channel to set the load balance algorithm.               |

**Command Modes** Global Configuration Mode

src-dest-mac

**User Guidelines** Using no form to reset the load balance algorithm to default.

**Example** switch(config) # port-channel load-balance src-dest-ip 1

**Default Settings** 

| Command History    | Version                            | History                                                                                                    |
|--------------------|------------------------------------|----------------------------------------------------------------------------------------------------|
|                    | 1.00.001                           | This command was introduced                                                                                 |
|                    |                                    |                                                                                                    |
| channel-group      |                                    |                                                                                                    |
|                    | To join a port to                  | a channel group.                                                                                            |
| <u>Command</u>     | channel-grou<br>passive   or       | <pre>ap <channel-group-number(1-65535)> mode {active   a}</channel-group-number(1-65535)></pre>             |
|                    | no channel-o                       | Jroup                                                                                                    |
| Syntax Description | channel-grou<br>umber(1-655        | <ul><li><i>ap-n</i> Specify which channel group to configure.</li></ul>                                     |
|                    | mode active                        | Activates the LACP negotiation.                                                                             |
|                    | mode passive                       | LACP negotiation starts only when LACP packet is received.                                                  |
|                    | mode on                            | Disables the LACP negotiation, using manual aggregation.                                                    |
| Command Modes      | Interface Config                   | juration Mode                                                                                               |
| User Guidelines    | 1. Port-channel<br>2. The MTU of t | group must be crested before assign port to a channel group.<br>he port and channel group must be the same. |
| <u>Example</u>     | switch(confi                       | ig-if)# channel-group 1 mode active                                                                         |
| Command History    | Version                            | History                                                                                                    |
|                    | 1.00.001                           | This command was introduced                                                                                 |
|                    |                                    |                                                                                                    |
| lacp port-priority |                                    |                                                                                                    |
|                    | To set the LACF                    | P port priority of a port.                                                                                  |
| <u>Command</u>     | lacp port-p                        | ciority <0-65535>                                                                                           |
|                    | no lacp port                       | c-priority                                                                                                  |
| Syntax Description | 0-65535                            | Specify the port priority of the port.                                                                      |
| Default Settings   | 128                                |                                                                                                    |
| Command Modes      | Interface Config                   | juration Mode                                                                                               |

|                    | ,                                                                                                    | 5                                                                                                    |  |
|--------------------|----------------------------------------------------------------------------------------------------|----------------------------------------------------------------------------------------------------|--|
| User Guidelines    | The port priority decides the standby or active links in a aggregation when the number of member port exceeds the maximum number of the etherchannel that Switch supported. |                                                                                                    |  |
| Example            | switch(confi                                                                                                    | g-if)# lacp port-priority 1                                                                                |  |
| Command History    | Version                                                                                                    | History                                                                                                    |  |
|                    | 1.00.001                                                                                                    | This command was introduced                                                                                |  |
|                    |                                                                                                    |                                                                                                    |  |
| lacp timeout       |                                                                                                    |                                                                                                    |  |
|                    | To choose the LA                                                                                                    | ACP timeout period when no packet receive from peer                                                        |  |
| <u>Command</u>     | lacp timeout                                                                                                    | {long   short }                                                                                            |  |
|                    | no lacp time                                                                                                    | out                                                                                                    |  |
| Syntax Description | long                                                                                                    | Specify a long time out value. LACP PDU will be sent every 30 seconds and LACP timeout value is 90 seconds |  |
|                    | short                                                                                                    | Specify a short time out value. LACP PDU will be sent every 1 seconds and LACP timeout value is 3 seconds  |  |
| Default Settings   | Long                                                                                                    |                                                                                                    |  |
| Command Modes      | Interface Configu                                                                                                    | uration Mode                                                                                               |  |
| Example            | switch(confi                                                                                                    | g-if)# lacp timeout short                                                                                  |  |
| Command History    | Version                                                                                                    | History                                                                                                    |  |
|                    | 1.00.001                                                                                                    | This command was introduced                                                                                |  |
|                    |                                                                                                    |                                                                                                    |  |
| lacp wait-time     |                                                                                                    |                                                                                                    |  |
|                    | The period that p                                                                                                    | ports get aggregated after receiving LACP PDU.                                                             |  |
| <u>Command</u>     | lacp wait-ti                                                                                                    | me <0-10>                                                                                                  |  |
|                    | no lacp wait                                                                                                    | -time                                                                                                    |  |
| Syntax Description | 0-10                                                                                                    | Specify the wait time in seconds.                                                                          |  |
| Default Settings   | 2 seconds                                                                                                    |                                                                                                    |  |

Command Modes Interface Configuration Mode

| Example          | switch(conf    | fig-if)# lacp wait-time 0             |
|------------------|----------------|---------------------------------------|
| Command History  | Version        | History                               |
|                  | 1.00.001       | This command was introduced           |
|                  |                |                                       |
| shutdown port-ch | annel          |                                       |
|                  | To shutdown tl | he port channel group.                |
| <u>Command</u>   | shutdown po    | ort-channel                           |
|                  | no shutdowr    | n port-channel                        |
| Default Settings | Active         |                                       |
| Command Modes    | Global Configu | uration Mode                          |
| User Guidelines  | Using no form  | to reactivate the port channel group. |
| Example          | switch(conf    | fig)# <b>shutdown port-channel</b>    |
| Command History  | Version        | History                               |
|                  | 1.00.001       | This command was introduced           |
|                  |                |                                       |

## show etherchannel

To display the information of port channel groups.

| <u>Command</u>     | show etherch<br>load-balance | annel [ <channel-group-number> { detail  <br/>  port   port-channel   summary   protocol}]</channel-group-number> |
|--------------------|------------------------------|----------------------------------------------------------------------------------------------------|
| Syntax Description | channel-grou<br>p-number     | Specify the information of which port channel group to display.                                                   |
|                    | detail<br>load-balance       | Displays the detailed information of the etherchannel.                                                            |
|                    |                              | Displays the load-balance or frame-distribution scheme among ports in the port channel of the etherchannel.       |
|                    | port                         | Displays the port information of the etherchannel.                                                                |
|                    | port-channel                 | Displays the port-channel of the etherchannel.                                                                    |
|                    | summary                      | Displays summary of the etherchannel.                                                                             |
|                    | protocol                     | Displays protocol used in the etherchannel.                                                                       |

Command Modes

Privileged EXEC Mode

## User Guidelines

System will display the global information and the summary of all port channel groups when executing this command without any keyword.

<u>Example</u>

switch# show etherchannel

Port-channel Module Admin Status is enabled Port-channel Module Oper Status is enabled Port-channel System Identifier is 00:74:24:00:01:00

Maximum ports per Port Channel is 8 with maximum 8 active ports

Channel Group Listing

Group : 1 -----Protocol : LACP

switch# show etherchannel 1 detail
Port-channel Module Admin Status is enabled
Port-channel Module Oper Status is enabled
Port-channel System Identifier is 00:74:24:00:01:00

Maximum ports per Port Channel is 8 with maximum 8 active ports LACP System Priority: 32768

Channel Group Listing ------Group: 1 -----Protocol :LACP Ports in the Group

Port : Gi0/1

Port State = Down, Not in Bundle Channel Group : 1 Mode : Active Pseudo port-channel = Po1 LACP port-priority = 128 LACP Wait-time = 2 secs LACP Port Identifier = 25 LACP Activity : Active LACP Timeout : Long

Aggregation State : Aggregation, Defaulted

LACP Port Admin Oper Port Port Port State Priority Key Key Number State Gi0/1 Down 128 1 1 0x19 0xa2 Port-channel : Pol ------Number of Ports = 1 HotStandBy port = null Port state = Port-channel Ag-Not-Inuse Protocol = LACP MAC selection = Dynamic Default Port = None switch# show etherchannel 1 load-balance Channel Group Listing \_\_\_\_\_ Group : 1 \_\_\_\_\_ Source & Destination MAC Address switch# show etherchannel 1 port Channel Group Listing \_\_\_\_\_ Group: 1 \_\_\_\_\_ Protocol :LACP Ports in the Group \_\_\_\_\_ Port : Gi0/1 \_\_\_\_\_ Port State = Down, Not in Bundle Channel Group : 1 Mode : Active Pseudo port-channel = Po1 LACP port-priority = 128 LACP Wait-time = 2 secs LACP Port Identifier = 25 LACP Activity : Active LACP Timeout : Long Aggregation State : Aggregation, Defaulted LACP Port Admin Oper Port Port Port State Priority Key Key Number State \_\_\_\_\_ Gi0/1 Down 128 1 1 0x19 0xa2 switch# show etherchannel 1 port-channel Port-channel Module Admin Status is enabled Port-channel Module Oper Status is enabled Port-channel System Identifier is 00:74:24:00:01:00 Maximum ports per Port Channel is 8 with maximum 8 active ports Channel Group Listing \_\_\_\_\_ Group : 1 \_\_\_\_\_ Port-channels in the group: \_\_\_\_\_ Port-channel : Pol

\_\_\_\_\_

```
Number of Ports = 1
          HotStandBy port = null
          Port state = Port-channel Ag-Not-Inuse
          Protocol = LACP
          MAC selection = Dynamic
          Default Port = None
          switch# show etherchannel 1 summary
          Port-channel Module Admin Status is enabled
          Port-channel Module Oper Status is enabled
          Port-channel System Identifier is 00:74:24:00:01:00
          Maximum ports per Port Channel is 8 with maximum 8 active ports
          Flags:
          D - down P - in port-channel
          I - stand-alone S - suspended
          H - Hot-standby (LACP only)
          Number of channel-groups in use: 1
          Number of aggregators: 1
          Group Port-channel Protocol Ports
          _____
          1
              Po1(D)
                           LACP
                                    Gi0/1(D)
          switch# show etherchannel 1 protocol
                       Channel Group Listing
                       _____
          Group : 1
          _____
          Protocol : LACP
. . . .
          Version
                       History
```

| Com | mand | History | / |
|-----|------|---------|---|
|     |      |         |   |

| 1.00.001 | This command was introduced |
|----------|-----------------------------|

#### show lacp

|                    | To display the LACP port channel counters or neighbors information. |                                                           |  |  |
|--------------------|---------------------------------------------------------------------|-----------------------------------------------------------|--|--|
| <u>Command</u>     | <pre>show lacp [</pre>                                              | oort-channel(1-65535)>] { counters   neighbor             |  |  |
| Syntax Description | port-channel<br>(1-65535)                                           | Specify the information of which port channel to display. |  |  |
|                    | counters                                                            | Displays the traffic statistics.                          |  |  |
|                    | neighbor                                                            | Displays the neighbot information.                        |  |  |
|                    | detail                                                              | Displays the detailed neighbot information.               |  |  |

| Command Modes   | Privileged EXEC Mode                                                                                                    |  |  |  |  |
|-----------------|----------------------------------------------------------------------------------------------------|--|--|--|--|
| Example         | switch# show lacp 1 counters                                                                                                    |  |  |  |  |
|                 | LACPDUS LACPDUS<br>Port Sent Recv Pkts Err                                                                                                    |  |  |  |  |
|                 | Channel group: 1                                                                                                    |  |  |  |  |
|                 | Gi0/1 788 704 0 0<br>Gi0/2 636 596 0 0                                                                                                    |  |  |  |  |
|                 | switch# show lacp 1 neighbor                                                                                                    |  |  |  |  |
|                 | Flags:<br>A - Device is in Active mode<br>P - Device is in Passive mode                                                                                                    |  |  |  |  |
|                 | Channel group 1 neighbors                                                                                                    |  |  |  |  |
|                 | Port Gi0/1                                                                                                    |  |  |  |  |
|                 | Partner System ID : 08:01:02:03:04:05<br>Flags : P<br>LACP Partner Port Priority : 128<br>LACP Partner Oper Key : 2<br>LACP Partner Port State : 0x3c<br>Port State Flags Decode |  |  |  |  |
|                 | Activity : Passive<br>LACP Timeout : Long<br>Aggregation State : Aggregation, Sync, Collecting, Distributing                                                                     |  |  |  |  |
|                 | Port Gi0/2                                                                                                    |  |  |  |  |
|                 | Partner System ID : 06:01:02:03:04:05<br>Flags : P<br>LACP Partner Port Priority : 128<br>LACP Partner Oper Key : 2<br>LACP Partner Port State : 0x3c<br>Port State Flags Decode |  |  |  |  |
|                 | Activity : Passive<br>LACP Timeout : Long<br>Aggregation State : Aggregation, Sync, Collecting, Distributing                                                                     |  |  |  |  |
| Command History | Version History                                                                                                    |  |  |  |  |
|                 | 1.00.001 This command was introduced                                                                                                    |  |  |  |  |

## show interfaces etherchannel

To display the etherchannel information of a port.

| <u>Command</u>     | show interfa<br>etherchannel                                    | <b>ces</b> [ <interface-type> <interface-id> ]</interface-id></interface-type>                                                                                                |
|--------------------|-----------------------------------------------------------------|----------------------------------------------------------------------------------------------------|
| Syntax Description | interface-type<br>interface-id                                  | Specify the information of which port to show.<br>Interface-type including <i>Fa</i> (Fast Ethernet) or <i>Gi</i> (Gigabit<br>Ethernet).<br>Interface-id is slot/port number. |
| Command Modes      | Privileged EXEC M                                               | ode                                                                                                    |
| User Guidelines    | System will displa<br>etherchannel globa<br>interface parameter | y the etherchannel information for all ports and also the all information when executing this command without a                                                               |

| Example         | switch#                                                                                       | show i                                                                                          | Interface gi                                                                                           | 0/1 e        | therch      | annel         |                  |
|-----------------|-----------------------------------------------------------------------------------------------|-------------------------------------------------------------------------------------------------|----------------------------------------------------------------------------------------------------|--------------|-------------|---------------|------------------|
|                 | Port : Gi0/1                                                                                  |                                                                                                 |                                                                                                    |              |             |               |                  |
|                 |                                                                                               |                                                                                                 |                                                                                                    |              |             |               |                  |
|                 | Port St<br>Channel                                                                            | tate = I<br>Group                                                                               | Down, Not in<br>: 1                                                                                    | Bundle       | e           |               |                  |
|                 | Mode :<br>Pseudo                                                                              | Active port-ch                                                                                  | nannel = Pol                                                                                           |              |             |               |                  |
|                 | LACP po                                                                                       | ort-pric                                                                                        | prity = 128                                                                                            |              |             |               |                  |
|                 | LACP AC                                                                                       | dmin Por                                                                                        | t = 25                                                                                                 |              |             |               |                  |
|                 | LACP Ac<br>LACP Ti                                                                            | ctivity<br>Lmeout :                                                                             | : Active<br>Long                                                                                       |              |             |               |                  |
|                 | Aggrega                                                                                       | ation St                                                                                        | ate : Aggre                                                                                            | gation       | , Defa      | ulted         |                  |
|                 | Port                                                                                          | State                                                                                           | LACP Port<br>Priority                                                                                  | Admin<br>Key | Oper<br>Key | Port<br>Numbe | Port<br>er State |
|                 | Gi0/1                                                                                         | Down                                                                                            | 128                                                                                                    | 1            | 1           | 0x19          | 0xa2             |
|                 | switch#                                                                                       | show i                                                                                          | interface et                                                                                           | hercha       | nnel        |               |                  |
|                 | Port :                                                                                        | Gi0/1                                                                                           |                                                                                                    |              |             |               |                  |
|                 | Port St<br>Channel<br>Mode :<br>Pseudo<br>LACP po<br>LACP Wa<br>LACP Po<br>LACP Ac<br>LACP Ti | ate = I<br>Group<br>Active<br>port-ch<br>ort-pric<br>ait-time<br>ort Ider<br>ctivity<br>meout : | Down, Not in<br>: 1<br>hannel = Pol<br>prity = 128<br>e = 2 secs<br>htifier = 25<br>: Active<br>: Long | Bundl        | e           |               |                  |
|                 | Aggregation State : Aggregation, Defaulted                                                    |                                                                                                 |                                                                                                    |              |             |               |                  |
|                 | Port                                                                                          | State                                                                                           | LACP Port<br>Priority                                                                                  | Admin<br>Key | Oper<br>Key | Port<br>Numbe | Port<br>er State |
|                 | Gi0/1                                                                                         | Down                                                                                            | 128                                                                                                    | 1            | 1           | 0x19          | 0xa2             |
|                 | Port-channel : Pol                                                                            |                                                                                                 |                                                                                                    |              |             |               |                  |
|                 | Number<br>HotStar<br>Port st<br>Protocc<br>MAC sel<br>Default                                 | of Port<br>ndBy por<br>tate = E<br>ol = LAC<br>Lection<br>t Port =                              | ts = 1<br>tt = null<br>Port-channel<br>P<br>= Dynamic<br>= None                                        | Ag-No        | t-Inus      | e             |                  |
| Command History | Version                                                                                       |                                                                                                 | History                                                                                                |              |             |               |                  |
|                 | 1.00.001                                                                                      |                                                                                                 | This comman                                                                                            | d was int    | roduced     |               |                  |

# Chapter 31 802.1X Command

## 802.1X Command List

- dot1x re-authenticate
- dot1x system-auth-control
- aaa authentication dot1x default
- dot1x local-database
- radius-server host
- dot1x control-direction
- dot1x default
- dot1x max-req
- dot1x max-start
- dot1x port-control
- dot1x reauthenitcation
- dot1x timeout
- shutdown dot1x
- debug dot1x
- debug radius
- show dot1x
- show radius server
- show radius statistics

#### dot1x re-authenticate

|                    | To initial a re-authentication request immediately on 802.1X enable ports. |                                                                                 |                                                                   |                                                      |
|--------------------|----------------------------------------------------------------------------|---------------------------------------------------------------------------------|-------------------------------------------------------------------|------------------------------------------------------|
| <u>Command</u>     | dotlx re-au<br><interface-id></interface-id>                               | thenticate<br>]                                                                 | [interface                                                        | <interface-type></interface-type>                    |
| Syntax Description | <b>interface</b><br><i>interface-type</i><br><i>interface-id</i>           | Specify the interfa<br>Interface-type inc<br>Ethernet).<br>Interface-id is slot | ice to send re-auth<br>Iuding <i>Fa</i> (Fast Et<br>/port number. | entication request.<br>hernet) or <i>Gi</i> (Gigabit |
| Command Modes      | Privileged EXEC M                                                          | ode                                                                             |                                                                   |                                                      |
| User Guidelines    | System will initial th this command with                                   | e re-authentication to<br>out a port parameter.                                 | o all 802.1X enable                                               | e ports when executing                               |
| Example            | switch# <b>dot1x</b> :                                                     | re-authenticate                                                                 | int fa 0/1                                                        |                                                      |
| Command History    | Version                                                                    | History                                                                         |                                                                   |                                                      |
|                    | 1.00.001                                                                   | This command was                                                                | introduced                                                        |                                                      |

## dot1x system-auth-control

|                  | To enable 802.1X   | authentication on the Switch.      |
|------------------|--------------------|------------------------------------|
| Command          | dot1x system-a     | auth-control                       |
|                  | no dot1x syste     | em-auth-control                    |
| Default Settings | Disable            |                                    |
| Command Modes    | Global Configurati | on Mode                            |
| User Guidelines  | Using no form to c | lisable the 802.1X authentication. |
| Example          | switch(config)     | )# dot1x system-auth-control       |
| Command History  | Version            | History                            |
|                  | 1.00.001           | This command was introduced        |

## aaa authentication dot1x default

To choose local or RADIUS database for 802.1X authentication.

| <u>Command</u>     | aaa authentica                                    | ation dot1x default { group radius   local}     |  |
|--------------------|---------------------------------------------------|-------------------------------------------------|--|
| Syntax Description | group radius Using the database on RADIUS server. |                                                 |  |
|                    | local                                             | Using the local database.                       |  |
| Default Settings   | Local                                             |                                                 |  |
| Command Modes      | Global Configuration                              | on Mode                                         |  |
| Example            | switch(config)                                    | # aaa authentication dot1x default group radius |  |
| Command History    | Version                                           | History                                         |  |
| <u></u>            | 1.00.001                                          | This command was introduced                     |  |

#### dot1x local-database

To create user information in local database.

<u>Command</u> dot1x local-database <username> password <password> permission {allow | deny} [<auth-timeout (value(0-7200))>] [interface <interface-type> <interface-list>]

no dot1x local-database <username>

| Syntax Description     | username                                                                                                    | Specify the user name of a local database entry.                                                                                                    |  |  |
|------------------------|----------------------------------------------------------------------------------------------------|----------------------------------------------------------------------------------------------------|--|--|
|                        | passwordSpecify the password of a local database entry.password                                                            |                                                                                                    |  |  |
|                        | permission allow                                                                                                    | Specify the user is allowed to access ports configured.                                                                                                    |  |  |
|                        | permission deny                                                                                                    | Specify the user is not allowed to access ports configured.                                                                                                    |  |  |
|                        | auth-timeout<br>(value(0-7200))                                                                                            | Time interval between authentication attmpts.                                                                                                    |  |  |
|                        | <pre>interface interface-type interface-list</pre>                                                                         | Port list the 802.1X authentication can be applied.                                                                                                    |  |  |
| Default Settings       | Permission – allow<br>Auth-timeout – 0<br>Interface – All ports                                                            |                                                                                                    |  |  |
| Command Modes          | Global Configuration M                                                                                                    | lode                                                                                                    |  |  |
| <u>User Guidelines</u> | <ol> <li>When the timeout vl<br/>period of the authentican<br/>2. When create a use<br/>values, system will ass</li> </ol> | aue is 0, the authenticator will use the re-authentication<br>ator port<br>er account without permission, auth-timeout and interface<br>sign default value to this account. |  |  |
| <u>Example</u>         | <pre>switch(config)# trendnet123 permi</pre>                                                                               | dot1x local-database trendnet password<br>ssion deny                                                                                                    |  |  |
| Command History        | Version His                                                                                                    | story                                                                                                    |  |  |
|                        | 1.00.001 Th                                                                                                    | is command was introduced                                                                                                    |  |  |
|                        |                                                                                                    |                                                                                                    |  |  |

#### radius-server host

To configure the details of RADIUS server.

<u>Command</u> radius-server host <ip-address> [timeout <1-120>] [retransmit <1-254>] key <secret-key-string>

no radius-server host <ip address>

| Syntax Description | ip-address                                     | Specify the IP address of RADIUS server.                                                                           |
|--------------------|------------------------------------------------|----------------------------------------------------------------------------------------------------|
|                    | timeout 1-120                                  | Specify the time period that a client waits for the response from the RADIUS server before re-sending the request. |
|                    | retransmit 1-254                               | The maximum number that a client re-sends the request when there is no response from RADIUS server.                |
|                    | <b>key</b><br>secret-key-string                | The encryption key for the communication of RADIUS server.                                                         |
| Default Settings   | timeout – 3 seconds<br>retransmit – 3 times    |                                                                                                    |
| Command Modes      | Global Configuration Mo                        | de                                                                                                    |
| User Guidelines    | When configure a RAD system will apply the def | IUS server without timeout and retransmit parameter, ault values.                                                  |
| Example            | <pre>switch(config)# ra</pre>                  | dius-server host 172.17.5.111 key trendnet                                                                         |
| Command History    | Version Histo                                  | pry                                                                                                    |
|                    | 1.00.001 This                                  | command was introduced                                                                                             |

## dot1x control-direction

|                    | To choose the authentication control direction on ports. |                                                                                |  |
|--------------------|----------------------------------------------------------|--------------------------------------------------------------------------------|--|
| Command            | <pre>dot1x control-direction {in   both}</pre>           |                                                                                |  |
|                    | no dot1x control-direction                               |                                                                                |  |
| Syntax Description | in                                                       | Specify the the authentication control is only for ingress packets.            |  |
|                    | both                                                     | Specify the the authentication control is for both ingress and egress packets. |  |
| Default Settings   | both                                                     |                                                                                |  |
| Command Modes      | Interface Configura                                      | ation Mode                                                                     |  |
| User Guidelines    | Using no form the                                        | reset the control direction to default.                                        |  |
| Example            | switch(config-                                           | -if)# dot1x control-direction in                                               |  |
| Command History    | Version                                                  | History                                                                        |  |
|                    | 1.00.001                                                 | This command was introduced                                                    |  |

| dot1x default      |                                                                                      |                  |                                         |  |
|--------------------|--------------------------------------------------------------------------------------|------------------|-----------------------------------------|--|
|                    | To configure 802.1X with default values on the port.                                 |                  |                                         |  |
| <u>Command</u>     | dot1x default                                                                        |                  |                                         |  |
| Default Settings   | Per-interface 802.1X protocol enable state                                           | <del>)</del> -   | Enabled (force-authorized)              |  |
|                    | Periodic reauthentication                                                            | -                | Disabled                                |  |
|                    | Number of seconds between reauthentication attempts                                  | -                | 3600 seconds                            |  |
|                    | Quiet period                                                                         | -                | 60 seconds                              |  |
|                    | Retransmission time                                                                  | -                | 30 seconds                              |  |
|                    | Maximum retransmission number                                                        | -                | 2 times                                 |  |
|                    | Client timeout period                                                                | -                | 30 seconds                              |  |
|                    | TX period                                                                            | -                | 30 seconds                              |  |
|                    | Defaults authentication server timeout period                                        | -                | 30 seconds                              |  |
| Command Modes      | Interface Configuration Mode                                                         |                  |                                         |  |
| Example            | <pre>switch(config-if) # dot1x default</pre>                                         |                  |                                         |  |
| Command History    | Version History                                                                      |                  |                                         |  |
|                    | 1.00.001     This command was introduced                                             |                  |                                         |  |
| dot1x max-req      |                                                                                      |                  |                                         |  |
|                    | To set the maximum 802.1X Extensible A the client before restarting authentication p | Auther<br>proces | ntication Protocol (EAP) retries of ss. |  |
| <u>Command</u>     | <pre>dot1x max-req <count(1-10)></count(1-10)></pre>                                 |                  |                                         |  |
|                    | no dot1x max-req                                                                     |                  |                                         |  |
| Syntax Description | count (1-10) Specify the maximum                                                     | numb             | er of retry.                            |  |
| Default Settings   | 2 retries                                                                            |                  |                                         |  |
| Command Modes      | Interface Configuration Mode                                                         |                  |                                         |  |

| User Guidelines    | Using no form to reset the number of retry to default.               |                                                                                                    |  |
|--------------------|----------------------------------------------------------------------|----------------------------------------------------------------------------------------------------|--|
| Example            | <pre>switch(config-if)# dot1x max-req 10</pre>                       |                                                                                                    |  |
| Command History    | Version Histor                                                       | у                                                                                                    |  |
|                    | 1.00.001 This c                                                      | ommand was introduced                                                                                                    |  |
|                    |                                                                      |                                                                                                    |  |
| dot1x max-start    |                                                                      |                                                                                                    |  |
|                    | To set the maximum EAP                                               | OL retries of the authenticator.                                                                                                    |  |
| <u>Command</u>     | <b>dot1x max-start</b> <co< th=""><th>unt(1-65535)&gt;</th></co<>    | unt(1-65535)>                                                                                                    |  |
|                    | no dot1x max-start                                                   |                                                                                                    |  |
| Syntax Description | count(1-65535) <b>Spe</b>                                            | cify the number of retry.                                                                                                    |  |
| Default Cattings   |                                                                      |                                                                                                    |  |
| Default Settings   | 3 retries                                                            |                                                                                                    |  |
| Command Modes      | Interface Configuration Mo                                           | ode                                                                                                    |  |
| User Guidelines    | Using no form to reset the                                           | number of retry to default.                                                                                                    |  |
|                    | -                                                                    |                                                                                                    |  |
| <u>Example</u>     | <pre>switch(config-if)#</pre>                                        | dot1x max-start 10                                                                                                    |  |
| Command History    | Version History                                                      | у                                                                                                    |  |
|                    | 1.00.001     This command was introduced                             |                                                                                                    |  |
|                    |                                                                      |                                                                                                    |  |
| dot1x port-control |                                                                      |                                                                                                    |  |
|                    | To set the authenticator co                                          | ontrol on ports.                                                                                                    |  |
| <u>Command</u>     | dot1x port-control {auto   force-authorized  <br>force-unauthorized} |                                                                                                    |  |
|                    | no dot1x port-contr                                                  | ol                                                                                                    |  |
| Syntax Description | auto                                                                 | Enable the 802.1X authentication on this port, and<br>the port authorized or unauthorized will based on the<br>802.1X authentication result. |  |
|                    | force-authorized                                                     | All traffic is transparent to the port.                                                                                                    |  |
|                    | force-unauthorized                                                   | All traffic is blocked to the port.                                                                                                    |  |

| Default Settings | Force-authoriz                                        | red                         |  |
|------------------|-------------------------------------------------------|-----------------------------|--|
| Command Modes    | Interface Configuration Mode                          |                             |  |
| Example          | <pre>switch(config-if)# dot1x port-control auto</pre> |                             |  |
| Command History  | Version                                               | History                     |  |
|                  | 1.00.001                                              | This command was introduced |  |

\_\_\_\_\_

## dot1x reauthenitcation

|                  | To enable the periodic re-authentication on ports.                                                                                                    |  |  |
|------------------|----------------------------------------------------------------------------------------------------|--|--|
| <u>Command</u>   | dot1x reauthenitcation                                                                                                    |  |  |
|                  | no dot1x reauthenitcation                                                                                                    |  |  |
| Default Settings | Disable                                                                                                    |  |  |
| Command Modes    | Interface Configuration Mode                                                                                                    |  |  |
| User Guidelines  | UJsing no form to disable the 802.1X re-authentication.                                                                                                    |  |  |
| Example          | <pre>switch(config-if)# dot1x reauthenitcation</pre>                                                                                                    |  |  |
| Command History  | Version History                                                                                                    |  |  |
|                  | 1.00.001 This command was introduced                                                                                                    |  |  |
|                  |                                                                                                    |  |  |
| dot1x timeout    |                                                                                                    |  |  |
|                  | To configure the 802.1X timers.                                                                                                    |  |  |
| <u>Command</u>   | <pre>dot1x timeout {quiet-period <value (0-65535)="">   {reauth-period   server-timeout   supp-timeout   tx-period }<value (1-65535)="">}</value></value></pre> |  |  |
|                  | no dot1x timeout {quiet-period   reauth-period   server-timeout<br>  supp-timeout   tx-period }                                                                 |  |  |

| Syntax Description    | guiet-period            | The period that Switch will not do anything after a failed   |
|-----------------------|-------------------------|--------------------------------------------------------------|
|                       | value (0-65535)         | authentication.                                              |
|                       | reauth-period           | The period between re-authentication attempts.               |
|                       | value (1-65535)         |                                                              |
|                       | server-timeout          | The period that Switch waits for the re-transmission to the  |
|                       | value (1-65535)         | RADIUS server.                                               |
|                       | supp-timeout            | I he period that Switch waits for the re-transmission to the |
|                       | value (1-65535)         | Client.                                                      |
|                       | (1-65535)               | FAP-request/identity frame from the client before            |
|                       | (1 00000)               | retransmitting the request.                                  |
|                       |                         |                                                              |
| Default Settings      | quiet-period - 6        | 60 seconds                                                   |
|                       | reauth-period -         | 3600 seconds                                                 |
|                       | server-timeout -        | 30 seconds                                                   |
|                       | ty-period -             | 30 seconds                                                   |
|                       | tx-peniou - C           | 50 5600105                                                   |
| Command Modes         | Interface Configuration | n Mode                                                       |
|                       |                         |                                                              |
| User Guidelines       | Lising no form to reset | the timers to default                                        |
| <u>User Ouldennes</u> | Using no form to reset  |                                                              |
|                       |                         |                                                              |
| <u>Example</u>        | switch(config-if)       | <pre># dot1x timeout quiet-period 120</pre>                  |
|                       |                         |                                                              |
| Command History       | Version His             | story                                                        |
|                       | 1 00 001 Th             | is command was introduced                                    |
|                       |                         |                                                              |
|                       |                         |                                                              |
| shutdown dot1x        |                         |                                                              |
|                       |                         |                                                              |
|                       | To shutdown the 802.1   | X authentication.                                            |
|                       |                         |                                                              |
| <u>Command</u>        | shutdown dot1x          |                                                              |
|                       | no shutdown dot1        | ,                                                            |
|                       |                         | •                                                            |
| Default Settings      | Enable                  |                                                              |
|                       |                         |                                                              |

Command Modes Global Configuration Mode

Using no form to reactivate the 802.1X authentication.

#### **Example** switch(config) # shutdown dot1x

| Command History | Version  | History                     |
|-----------------|----------|-----------------------------|
|                 | 1.00.001 | This command was introduced |
| debug dot1x        |                                                                               |                                                  |  |  |
|--------------------|-------------------------------------------------------------------------------|--------------------------------------------------|--|--|
|                    | To enable the debug mode of 802.1X authentication.                            |                                                  |  |  |
| <u>Command</u>     | debug dot1x {all   errors   events   packets   state-machine<br>  redundancy} |                                                  |  |  |
|                    | no debug dot1x<br>  redundancy}                                               | {all   errors   events   packets   state-machine |  |  |
| Syntax Description | all                                                                           | Displays all 802.1X debug messages.              |  |  |
|                    | errors                                                                        | Displays error code debug messages               |  |  |
|                    | events                                                                        | Displays event debug messages                    |  |  |
|                    | packets                                                                       | Displays packet debug messages                   |  |  |
|                    | state-machine                                                                 | Displays state-machine related debug messages    |  |  |
|                    | redundancy                                                                    | Displays redundancy related debug messages.      |  |  |
| Default Settings   | Disable                                                                       |                                                  |  |  |
| Command Modes      | Privileged EXEC Mode                                                          |                                                  |  |  |
| User Guidelines    | Using no form to di                                                           | sable the debug mode.                            |  |  |
| Example_           | switch# <b>debug dot1x all</b>                                                |                                                  |  |  |
| Command History    | Version                                                                       | History                                          |  |  |
|                    | 1.00.001                                                                      | This command was introduced                      |  |  |
|                    |                                                                               |                                                  |  |  |
| debug radius       |                                                                               |                                                  |  |  |
|                    | To enable debug mode for RADIUS.                                              |                                                  |  |  |
| <u>Command</u>     | debug radius {all   errors   events   packets   responses  <br>timers}        |                                                  |  |  |
|                    | no debug radiu                                                                | s                                                |  |  |

| Syntax Description |                                                                                                   | Displays all RADIUS debug messages                                                                                                    |  |
|--------------------|---------------------------------------------------------------------------------------------------|----------------------------------------------------------------------------------------------------|--|
| eymax becomption   | <u> </u>                                                                                          |                                                                                                    |  |
|                    | errors                                                                                            | Displays the error code debug messages.                                                                                                    |  |
|                    | events                                                                                            | Displays the event related debug messages.                                                                                                    |  |
|                    | packets                                                                                           | Displays the packet related debug messages.                                                                                                    |  |
|                    | responses                                                                                         | Displays the server response related debug messages.                                                                                                    |  |
|                    | timers                                                                                            | Displays the timer related debug messages.                                                                                                    |  |
| Default Settings   | Disable                                                                                           |                                                                                                    |  |
| Command Modes      | Privileged EXEC M                                                                                 | ode                                                                                                    |  |
| User Guidelines    | Using no form to disable the debug mode.                                                          |                                                                                                    |  |
| Example            | switch# <b>debug radius all</b>                                                                   |                                                                                                    |  |
| Command History    | Version                                                                                           | History                                                                                                    |  |
|                    | 1.00.001                                                                                          | This command was introduced                                                                                                    |  |
| show dot1x         |                                                                                                   |                                                                                                    |  |
|                    | To display the statu                                                                              | is, settings and information of 802.1X function.                                                                                                    |  |
| <u>Command</u>     | show dotlx [{<br>statistics in<br>local-database                                                  | <pre>interface <interface-type> <interface-id>   oterface <interface-type> <interface-id>       all }]</interface-id></interface-type></interface-id></interface-type></pre>               |  |
| Syntax Description | <b>interface</b><br><i>interface-type</i><br><i>interface-id</i>                                  | Specify which interface to show 802.1X status and settings.<br>Interface-type including <i>Fa</i> (Fast Ethernet) or <i>Gi</i> (Gigabit<br>Ethernet).<br>Interface-id is slot/port number. |  |
|                    | statistics                                                                                        | Display 802.1X statistics of a specific interface.                                                                                                    |  |
|                    | <b>interface</b><br><i>interface-type</i><br><i>interface-id</i>                                  | Specify which interface to show 802.1X statistics.<br>Interface-type including <i>Fa</i> (Fast Ethernet) or <i>Gi</i> (Gigabit<br>Ethernet).<br>Interface-id is slot/port number.          |  |
|                    | local-database                                                                                    | Display 802.1X local user database information                                                                                                    |  |
|                    | all                                                                                               | Display 802.1X status and settings for all interfaces.                                                                                                    |  |
| Command Modes      | Privileged EXEC M                                                                                 | ode                                                                                                    |  |
| User Guidelines    | System will display global 802.1X global status when executing the command without any parameter. |                                                                                                    |  |

Example switch# show dot1x = Disabled Sysauthcontrol Module Oper Status = Disabled Dot1x Protocol Version = 2 Dot1x Authentication Method = Local Nas ID = fsNas1 switch# show dot1x interface fa 0/1 Dot1x Info for Fa0/1 \_\_\_\_\_ AuthMode = PORT-BASED PortStatus = AUTHORIZED AuthSM State BendSM State = INITIALIZE = INITIALIZE AuthPortStatus = AUTHORIZED AdminControlDirection = BOTH OperControlDirection = BOTH = 2 MaxReq Port Control = Force Authorized QuietPeriod = 60 Seconds Re-authentication = Disabled ReAuthPeriod = 3600 Seconds ServerTimeout = 30 Seconds SuppTimeout = 30 Seconds Tx Period = 30 Seconds switch# show dot1x statistics interface fa 0/1 PortStatistics Parameters for Dot1x \_\_\_\_\_ = 0 TxReqId TxReq TxTotal = 0 = 0 RxStart RxLogoff = 0 RxRespId = 0 = 0 RxResp RxInvalid = 0 RxLenErr = 0 RxTotal = 0 RxVersion = 0 LastRxSrcMac = 00:00:00:00:00:00 switch# show dot1x local-database Pnac Authentication Users Database -----User name : trendnet Protocol : 4 Timeout : 0 seconds Ports : Fa0/1, Fa0/2, Fa0/3, Fa 0/4, Fa 0/5, Fa 0/6, Fa 0/7, Fa 0/8, Fa 0/9, Fa 0/10, Fa 0/11, Fa 0/12, Fa 0/13, Fa 0/14, Fa 0/15, Fa 0/16, Fa 0/17, Fa 0/18, Fa 0/19, Fa 0/20, Fa 0/21,

|                    | Fa 0/22, Fa 0/23, Fa 0/24 |                                            |  |  |
|--------------------|---------------------------|--------------------------------------------|--|--|
|                    | Permission                | : Allow                                    |  |  |
|                    |                           |                                            |  |  |
| Command History    | Version                   | History                                    |  |  |
|                    | 1.00.001                  | This command was introduced                |  |  |
|                    |                           |                                            |  |  |
| show radius server |                           |                                            |  |  |
|                    | To display curre          | rent status and settings of RADIUS servers |  |  |
| <u>Command</u>     | show radius               | s server                                   |  |  |
| Command Modes      | Privileged EXE            | EC Mode                                    |  |  |
| Example            | switch# <b>show</b>       | ow radius server                           |  |  |
|                    | Radius Serve              | ver Host Information                       |  |  |
|                    | <br>Index • 1             |                                            |  |  |
|                    | Server addre              | cess : 172.17.5.135                        |  |  |
|                    | Shared secre              | ret : password                             |  |  |
|                    | Radius Serve              | Radius Server Status : Enabled             |  |  |
|                    | Response Tir              | lme : 20                                   |  |  |
|                    | Maximum Reti              | cransmission : 10                          |  |  |
| Command History    | Version                   | History                                    |  |  |
|                    | 1.00.001                  | This command was introduced                |  |  |

## show radius statistics

To display the RADIUS traffic statistics of the Switch.

<u>Command</u> show radius statistics

**Command Modes** Privileged EXEC Mode

| Example         | switch# show radius statistics                                       |
|-----------------|----------------------------------------------------------------------|
|                 | Radius Server Statistics                                             |
|                 | Index : 1<br>Radius Server Address : 172.17.5.135                    |
|                 | UDP port number : 1812<br>Round trip time : 0                        |
|                 | No of request packets : 7<br>No of retransmitted packets : 72        |
|                 | No of access-accept packets : 0<br>No of access-reject packets : 0   |
|                 | No of malformed access responses : 0<br>No of bad authenticators : 0 |
|                 | No of pending requests : 94<br>No of time outs : 81                  |
|                 | No of unknown types : 0                                              |
| Command History | Version History                                                      |
|                 | 1.00.001 This command was introduced                                 |

## Chapter 32

## **IGMP Snooping Command**

## **IGMP Command List**

- ip igmp snooping
- ip igmp snooping clear counters
- ip igmp snooping group-query-interval
- ip igmp snooping mrouter
- ip igmp snooping mrouter-time-out
- ip igmp snooping port-purge-interval
- ip igmp snooping querier-query-interval
- ip igmp snooping report-forward
- ip igmp snooping report-suppression-interval
- ip igmp snooping retry-count
- ip igmp snooping send-query
- ip igmp snooping fast-leave
- ip igmp snooping querier
- shutdown snooping
- debug ip igmp snooping
- <u>show ip igmp snooping</u>
- show ip igmp snooping forwarding-database
- show ip igmp snooping globals
- show ip igmp snooping groups
- show ip igmp snooping mrouter
- show ip igmp snooping statistics

#### ip igmp snooping

|                  | To enable IGMP snooping globally or on a specific VLAN. |
|------------------|---------------------------------------------------------|
| <u>Command</u>   | ip igmp snooping                                        |
|                  | no ip igmp snooping                                     |
| Default Settings | Disable                                                 |
| Command Modes    | Global Configuration Mode<br>Config-vlan Mode           |
| User Guidelines  | Using no form to disable IGMP snooping.                 |
| Example          | <pre>switch(config) # ip igmp snooping</pre>            |
|                  | <pre>switch(config-vlan) # ip igmp snooping</pre>       |
| Command History  | Version History                                         |
|                  | 1.00.001 This command was introduced                    |

## ip igmp snooping clear counters

|                    | To clear the IGMP snooping. counters                                                      |  |  |  |
|--------------------|-------------------------------------------------------------------------------------------|--|--|--|
| <u>Command</u>     | ip igmp snooping clear counters [Vlan <vlanid (1-4094)="">]</vlanid>                      |  |  |  |
| Syntax Description | <b>Vlan</b> vlanid Specify the counters of which VLAN to clear.<br>(1-4094)               |  |  |  |
| Command Modes      | Global Configuration Mode                                                                 |  |  |  |
| User Guidelines    | System will clear all IGMP counters when executing this command without a VLAN parameter. |  |  |  |
| Example            | <pre>switch(config)# ip igmp snooping clear counters vlan 1</pre>                         |  |  |  |
| Command History    | Version History                                                                           |  |  |  |
|                    | 1.00.001 This command was introduced                                                      |  |  |  |

## ip igmp snooping group-query-interval

|                    | To set up the time interval to send the group specific query.          |  |  |  |
|--------------------|------------------------------------------------------------------------|--|--|--|
| <u>Command</u>     | <pre>ip igmp snooping group-query-interval &lt;(1-5) seconds&gt;</pre> |  |  |  |
|                    | no ip igmp snooping group-query-interval                               |  |  |  |
| Syntax Description | (1-5) seconds Specify the time interval to send IGMP query.            |  |  |  |
| Default Settings   | 2 seconds                                                              |  |  |  |
| Command Modes      | Global Configuration Mode                                              |  |  |  |
| User Guidelines    | Using no form to reset the time interval to default.                   |  |  |  |
| Example            | <pre>switch(config)# ip igmp snooping group-query-interval 5</pre>     |  |  |  |
| Command History    | Version History                                                        |  |  |  |
|                    | 1.00.001         This command was introduced                           |  |  |  |

## ip igmp snooping mrouter

To configure static IGMP multicast router ports on a specific VLAN.

| <u>Command</u>     | <pre>ip igmp snooping mrouter <interface-type> &lt;0/a-b, 0/c,&gt;</interface-type></pre> |                                                                                                    |  |  |  |  |
|--------------------|-------------------------------------------------------------------------------------------|----------------------------------------------------------------------------------------------------|--|--|--|--|
|                    | no ip igmp snoopin                                                                        | <pre>no ip igmp snooping mrouter <interface-type> &lt;0/a-b, 0/c,&gt;</interface-type></pre>                                                                                                |  |  |  |  |
| Syntax Description | interface-type<br>0/a-b, 0/c,                                                             | Specify the type and ID of the static multicast router port.<br>Interface-type including <i>Fa</i> (Fast Ethernet) or <i>Gi</i> (Gigabit<br>Ethernet).<br>Interface-id is slot/port number. |  |  |  |  |
| Command Modes      | Config-vlan Mode                                                                          |                                                                                                    |  |  |  |  |
| User Guidelines    | Using no form to delet                                                                    | e a static IGMP multicast router port.                                                                                                    |  |  |  |  |
| Example            | switch(config-vla                                                                         | an)# <b>ip igmp snooping mrouter int fa 0/1</b>                                                                                                    |  |  |  |  |
| Command History    | Version His                                                                               | story                                                                                                    |  |  |  |  |
|                    | 1.00.001 Th                                                                               | is command was introduced                                                                                                    |  |  |  |  |

## ip igmp snooping mrouter-time-out

|                    | To set the time-out period that an IGMP multicast router port hasn't received IGMP router control packet, it will be deleted. |  |  |  |
|--------------------|----------------------------------------------------------------------------------------------------|--|--|--|
| <u>Command</u>     | <pre>ip igmp snooping mrouter-time-out &lt;(60 - 600) seconds&gt;</pre>                                                       |  |  |  |
|                    | no ip igmp snooping mrouter-time-out                                                                                          |  |  |  |
| Syntax Description | (60-600) seconds Specify the time out period of IGMP multicast router ports.                                                  |  |  |  |
| Default Settings   | 125 seconds                                                                                                    |  |  |  |
| Command Modes      | Global Configuration Mode                                                                                                    |  |  |  |
| User Guidelines    | Using no form to reset the time out period to default.                                                                        |  |  |  |
| Example            | <pre>switch(config) # ip igmp snooping mrouter-time-out 60</pre>                                                              |  |  |  |
| Command History    | Version History                                                                                                    |  |  |  |
|                    | 1.00.001 This command was introduced                                                                                          |  |  |  |

## ip igmp snooping port-purge-interval

To set the purge interval that an IGMP member port hasn't' received IGMP report packet, it will be deleted.

| <b>Command</b>     | <pre>ip igmp snooping port-purge-interval &lt;(130 - 1225) seconds&gt;</pre> |                                                       |  |  |
|--------------------|------------------------------------------------------------------------------|-------------------------------------------------------|--|--|
|                    | no ip igmp sno                                                               | oping port-purge-interval                             |  |  |
| Syntax Description | (130-1225)<br>seconds                                                        | Specify the port purge interval.                      |  |  |
| Default Settings   | 260 seconds                                                                  |                                                       |  |  |
| Command Modes      | Global Configuratio                                                          | on Mode                                               |  |  |
| User Guidelines    | Using no form to re                                                          | eset the port purge interval to default.              |  |  |
| Example_           | switch(config)                                                               | <pre># ip igmp snooping port-purge-interval 150</pre> |  |  |
| Command History    | Version                                                                      | History                                               |  |  |
|                    | 1.00.001                                                                     | This command was introduced                           |  |  |

## ip igmp snooping querier-query-interval

|                    | To set up the time interval to send the IGMP general query.                   |  |  |  |
|--------------------|-------------------------------------------------------------------------------|--|--|--|
| <u>Command</u>     | <pre>ip igmp snooping querier-query-interval &lt;(60 - 600) seconds&gt;</pre> |  |  |  |
|                    | no ip igmp snooping querier-query-interval                                    |  |  |  |
| Syntax Description | (60-600) seconds Specify the time interval of general query.                  |  |  |  |
| Default Settings   | 125 seconds                                                                   |  |  |  |
| Command Modes      | Global Configuration Mode                                                     |  |  |  |
| User Guidelines    | Using no form to reset the query interval to default.                         |  |  |  |
| Example            | <pre>switch(config)# ip igmp snooping querier-query-interval 150</pre>        |  |  |  |
| Command History    | Version History                                                               |  |  |  |
|                    | 1.00.001 This command was introduced                                          |  |  |  |

## ip igmp snooping report-forward

To configure which kind of ports that IGMP snooping reports should be forwarded.

| 24-Port 10/100Mbps | Layer 2 Switch w | / 4 Gigabit Ports | and 2 Shared | Mini-GBIC Slots |
|--------------------|------------------|-------------------|--------------|-----------------|
|--------------------|------------------|-------------------|--------------|-----------------|

| <u>Command</u>     | <pre>ip igmp snooping report-forward {all-ports   router-ports}</pre> |                                           |
|--------------------|-----------------------------------------------------------------------|-------------------------------------------|
|                    | no ip igmp snoo                                                       | ping report-forward                       |
| Syntax Description | all-ports                                                             | To forward IGMP reports to all ports.     |
|                    | router-ports                                                          | To forward IGMP reports to router ports.  |
| Default Settings   | Router ports                                                          |                                           |
| Command Modes      | Global Configuratior                                                  | n Mode                                    |
| User Guidelines    | Using no form to res                                                  | set the forwarding port to default.       |
| Example            | switch(config)#                                                       | ip igmp snooping report-forward all-ports |
| Command History    | Version I                                                             | History                                   |
|                    | 1.00.001                                                              | This command was introduced               |

## ip igmp snooping report-suppression-interval

|                    | To set the time interval that IGMPv2 report of the same group will not be forwarded to the router ports |
|--------------------|----------------------------------------------------------------------------------------------------|
| <u>Command</u>     | <pre>ip igmp snooping report-suppression-interval &lt;(1 - 25) seconds&gt;</pre>                        |
|                    | no ip igmp snooping report-suppression-interval                                                         |
| Syntax Description | (1-25) seconds Specify the report suppression time interval.                                            |
| Default Settings   | 5 seconds                                                                                               |
| Command Modes      | Global Configuration Mode                                                                               |
| User Guidelines    | Using no form to reset the time interval to default.                                                    |
| Example            | <pre>switch(config)# ip igmp snooping report-suppression-interval 10</pre>                              |
| Command History    | Version History                                                                                         |
|                    | 1.00.001 This command was introduced                                                                    |

## ip igmp snooping retry-count

To set the maximum retries for group specific queries which sent to a port

|                    | received a IGMPv2 leave message.                             |
|--------------------|--------------------------------------------------------------|
| <u>Command</u>     | <pre>ip igmp snooping retry-count &lt;1 - 5&gt;</pre>        |
|                    | no ip igmp snooping retry-count                              |
| Syntax Description | 1 - 5Specify the maximum retries for group specific queries. |
| Default Settings   | 2                                                            |
| Command Modes      | Global Configuration Mode                                    |
| User Guidelines    | Using no form to reset the retry counter to default.         |
| Example            | <pre>switch(config)# ip igmp snooping retry-count 5</pre>    |
| Command History    | Version History                                              |
|                    | 1.00.001 This command was introduced                         |

## ip igmp snooping send-query

|                    | To configure if the Switch sends IGMP queries.                 |                                    |  |
|--------------------|----------------------------------------------------------------|------------------------------------|--|
| <u>Command</u>     | <pre>ip igmp snooping send-query { enable   disable }</pre>    |                                    |  |
| Syntax Description | enable                                                         | Switch sends IGMP queries.         |  |
|                    | disable                                                        | Switch does not send IGMP queries. |  |
| Default Settings   | Enable                                                         |                                    |  |
| Command Modes      | Global Configuration                                           | on Mode                            |  |
| Example            | <pre>switch(config)# ip igmp snooping send-query disable</pre> |                                    |  |
| Command History    | Version                                                        | History                            |  |
|                    | 1.00.001                                                       | This command was introduced        |  |

## ip igmp snooping fast-leave

Enable or disable the IGMP snooping fast leave function on a VLAN.

| <b>Command</b>   | ip igmp snooping fast-leave                                 |
|------------------|-------------------------------------------------------------|
|                  | no ip igmp snooping fast-leave                              |
| Default Settings | Disable                                                     |
| Command Modes    | Config-vlan Mode                                            |
| Example          | <pre>switch(config-vlan)# ip igmp snooping fast-leave</pre> |
| Command History  | Version History                                             |
|                  | 1.00.001 This command was introduced                        |

## ip igmp snooping querier

|                  | To configure the switch as the IGMP querier in a VLAN.   |
|------------------|----------------------------------------------------------|
| <u>Command</u>   | ip igmp snooping querier                                 |
|                  | no ip igmp snooping querier                              |
| Default Settings | Non-querier                                              |
| Command Modes    | Config-vlan Mode                                         |
| User Guidelines  | Using no form to reset the switch to non-querier.        |
| <u>Example</u>   | <pre>switch(config-vlan)# ip igmp snooping querier</pre> |
| Command History  | Version History                                          |
|                  | 1.00.001 This command was introduced                     |

## shutdown snooping

|                  | To shutdown the snooping of the Switch. |
|------------------|-----------------------------------------|
| <u>Command</u>   | shutdown snooping                       |
|                  | no shutdown snooping                    |
| Default Settings | No shutdown                             |
| Command Modes    | Global Configuration Mode               |

| User Guidelines | Using no form the restart the snooping. |                             |   |
|-----------------|-----------------------------------------|-----------------------------|---|
| Example         | switch(conf                             | ig)# shutdown snooping      |   |
| Command History | Version                                 | History                     | — |
|                 | 1.00.001                                | This command was introduced | _ |

## debug ip igmp snooping

|                    | To enable the debug mode of IGMP snooping. |                                                                                                    |
|--------------------|--------------------------------------------|----------------------------------------------------------------------------------------------------|
| <u>Command</u>     | debug ip igmp<br>[qry] [vlan]              | <pre>snooping {[init] [resources] [tmr] [src] [grp] [pkt] [fwd] [mgmt] [redundancy]   all }</pre>    |
|                    | no debug ip ig<br>[qry] [vlan]             | <pre>mp snooping {[init] [resources] [tmr] [src] [grp] [pkt] [fwd] [mgmt] [redundancy]   all }</pre> |
| Syntax Description | init                                       | Displays the initial and shudown debug message.                                                      |
|                    | resources                                  | Displays the system resources management debug messages.                                             |
|                    | tmr                                        | Displays the timer debug messages.                                                                   |
|                    | src                                        | Displays the source debug messages.                                                                  |
|                    | grp                                        | Displays the group debug messages.                                                                   |
|                    | qry                                        | Displays the query related debug messages.                                                           |
|                    | vlan                                       | Displays the vlan debug messages.                                                                    |
|                    | pkt                                        | Displays the packet dump debug messages.                                                             |
|                    | fwd                                        | Displays the L2 FDB related debug messages.                                                          |
|                    | mgmt                                       | Displays the management related debug messages.                                                      |
|                    | redundancy                                 | Displays the redundancy related debug messages.                                                      |
|                    | all                                        | Displays all debug messages.                                                                         |
| Default Settings   | Disable                                    |                                                                                                    |
| Command Modes      | Privileged EXEC                            | Mode                                                                                                 |
| User Guidelines    | Usin no form to disable the debug mode.    |                                                                                                    |

**Example** switch# debug ip igmp snooping all

| Command History | Version  | History                     |
|-----------------|----------|-----------------------------|
|                 | 1.00.001 | This command was introduced |
|                 |          |                             |

## show ip igmp snooping

|                    | To display current settings of IGMP snooping function.                                                                                             |  |  |  |
|--------------------|----------------------------------------------------------------------------------------------------|--|--|--|
| <u>Command</u>     | <pre>show ip igmp snooping [Vlan <vlan id="">]</vlan></pre>                                                                                        |  |  |  |
| Syntax Description | <b>Vlan</b> vlan id                                                                                                    |  |  |  |
| Command Modes      | Privileged EXEC Mode                                                                                                    |  |  |  |
| Example            | switch# show ip igmp snooping                                                                                                    |  |  |  |
|                    | Snooping VLAN Configuration for the VLAN 1                                                                                                    |  |  |  |
|                    | IGMP Shooping enabled<br>IGMP configured version is V2                                                                                             |  |  |  |
|                    | IGMP Operating version is V2<br>Fast leave is disabled<br>Snooping switch is configured as Non-Querier<br>Snooping switch is acting as Non-Querier |  |  |  |
|                    |                                                                                                    |  |  |  |
|                    |                                                                                                    |  |  |  |
|                    | Query interval is 125 seconds                                                                                                    |  |  |  |
| Command History    | Version History                                                                                                    |  |  |  |
|                    | 1.00.001 This command was introduced                                                                                                    |  |  |  |

## show ip igmp snooping forwarding-database

|                    | To display the addresses information in IGMP forwarding database.                                         |  |  |
|--------------------|----------------------------------------------------------------------------------------------------|--|--|
| <u>Command</u>     | <pre>show ip igmp snooping forwarding-database [Vlan <vlan id="">]</vlan></pre>                           |  |  |
| Syntax Description | Vlan vlan id                                                                                              |  |  |
| Command Modes      | Privileged EXEC Mode                                                                                      |  |  |
| User Guidelines    | System will display multicast addresses in FDB when executing the command without a given VLAN parameter. |  |  |
| Example            | <pre>switch# show ip igmp snooping forwarding-database vlan 1</pre>                                       |  |  |
|                    | Vlan MAC-Address Ports                                                                                    |  |  |
|                    | 1 01:00:5e:7f:ff:64 Fa0/9                                                                                 |  |  |

| Command History | Version  | History                     |
|-----------------|----------|-----------------------------|
|                 | 1.00.001 | This command was introduced |

## show ip igmp snooping globals

|                 | To display the current global settings of IGMP snooping function.                                                                                                    |  |  |
|-----------------|----------------------------------------------------------------------------------------------------|--|--|
| <u>Command</u>  | show ip igmp snooping globals                                                                                                    |  |  |
| Command Modes   | Privileged EXEC Mode                                                                                                    |  |  |
| Example         | switch# sh ip igmp snooping globals                                                                                                    |  |  |
|                 | Snooping Configuration                                                                                                    |  |  |
|                 | IGMP Snooping globally enabled<br>IGMP Snooping is operationally enabled<br>Transmit Query on Topology Change globally disabled<br>Multicast forwarding mode is MAC based<br>Proxy reporting globally disabled<br>Router port purge interval is 125 seconds<br>Port purge interval is 260 seconds<br>Report forward interval is 5 seconds<br>Group specific query interval is 1 seconds<br>Querier query interval is 125 seconds<br>Reports are forwarded on router ports<br>Group specific query retry count is 2 |  |  |
| Command History | Version History                                                                                                    |  |  |
|                 | 1.00.001 This command was introduced                                                                                                    |  |  |

## show ip igmp snooping groups

|                    | To display the IGMP snooping group information                                                                                                    |  |  |
|--------------------|----------------------------------------------------------------------------------------------------|--|--|
| <u>Command</u>     | <pre>show ip igmp snooping groups [Vlan <vlan id=""> [Group <address>]]</address></vlan></pre>                                                       |  |  |
| Syntax Description | <b>Vlan</b> vlan id                                                                                                    |  |  |
|                    | Group Address                                                                                                    |  |  |
| Command Modes      | Privileged EXEC Mode                                                                                                    |  |  |
| User Guidelines    | System will display all the IGMP group information snooped by the Switch when executing the command without given VLAN and group address parameters. |  |  |

switch# sh ip igmp snooping groups vlan 1 Group 239.255.255.250

| Snooping Group information                                                                                                    |
|----------------------------------------------------------------------------------------------------|
| <pre>Index: 1 Index: 2 Index: 3 VLAN ID:1 Group Address: 239.255.255.250 Filter Mode: EXCLUDE Exclude sources: None Receiver Ports:    Fa0/9</pre> |

| Command History | Version  | History                     |
|-----------------|----------|-----------------------------|
|                 | 1.00.001 | This command was introduced |

## show ip igmp snooping mrouter

Example

|                    | To display the IGMP multicast router learned or configured on the Switch.                                                          |  |
|--------------------|----------------------------------------------------------------------------------------------------|--|
| <u>Command</u>     | <pre>show ip igmp snooping mrouter [Vlan <vlan index="">]</vlan></pre>                                                             |  |
| Syntax Description | VlanvlanSpecify the information in which VLAN to display.index                                                                     |  |
| Command Modes      | Privileged EXEC Mode                                                                                                    |  |
| User Guidelines    | System will display the IGMP multicast router information for all VLANs when executing the command without a given VLAN parameter. |  |

| <u>Example</u>  | Single Instan<br>switch# show  | ce:<br>ip igmp snooping mrouter          |  |  |
|-----------------|--------------------------------|------------------------------------------|--|--|
|                 | Vlan Ports                     |                                          |  |  |
|                 | 1 Gi0/1(dynam<br>2 Gi0/3(stati | ic), Gi0/2(static)<br>c), Gi0/4(dynamic) |  |  |
|                 | Multiple Instance:             |                                          |  |  |
|                 | switch# show                   | ip igmp snooping mrouter                 |  |  |
|                 | Switch cust1                   |                                          |  |  |
|                 | Vlan Ports                     |                                          |  |  |
|                 | 1 Gi0/1(stati<br>2 Gi0/2(stati | c)<br>c)                                 |  |  |
|                 | Switch cust2                   |                                          |  |  |
|                 | Vlan Ports                     |                                          |  |  |
|                 | 1 Gi0/3(stati<br>2 Gi0/3(stati | c)<br>c)                                 |  |  |
| Command History | Version                        | History                                  |  |  |

| version  | History                     |
|----------|-----------------------------|
| 1.00.001 | This command was introduced |

## show ip igmp snooping statistics

|                    | To display the IGMP snooping statistics.                                                                              |  |  |
|--------------------|----------------------------------------------------------------------------------------------------|--|--|
| Command            | <pre>show ip igmp snooping statistics [Vlan <vlan id="">]</vlan></pre>                                                |  |  |
| Syntax Description | <b>vlan</b> <i>vlan id</i> Specify the statistic in which VLAN to display.                                            |  |  |
| Command Modes      | Privileged EXEC Mode                                                                                                  |  |  |
| User Guidelines    | System will display IGMP Snooping statistics for all VLANs when executing the command without a given VLAN parameter. |  |  |

| Example         | <pre>switch# show ip igmp snooping statistics vlan 1</pre>                                                                                                    |
|-----------------|----------------------------------------------------------------------------------------------------|
| Example         | <pre>Switch# show ip igmp snooping statistics vian i<br/>Snooping Statistics for VLAN 1<br/>General queries received : 0<br/>Group specific queries received : 0<br/>ASM reports received : 477<br/>SSM reports received : 477<br/>SSM reports received : 0<br/>IS_INCLUDE messages received : 0<br/>TO_INCLUDE messages received : 0<br/>TO_EXCLUDE messages received : 0<br/>ALLOW messages received : 0<br/>Block messages received : 0<br/>Leave messages received : 0<br/>Group specific queries transmitted : 0<br/>ASM reports transmitted : 0<br/>SSM reports transmitted : 0<br/>Leaves transmitted : 2<br/>Deckets dropped : 0</pre> |
|                 | rackets dropped . U                                                                                                    |
| Command History | Version History                                                                                                    |
|                 | 1.00.001 This command was introduced                                                                                                    |

## Chapter 33

## **Static MAC Entries Command**

#### Static MAC Entries Command List

- mac-address-table aging-time
- mac-address-table static multicast
- mac-address-table static unicast
- show mac-address-table
- show mac-address-table aging-time
- show mac-address-table count
- show mac-address-table dynamic multicast
- show mac-address-table dynamic unicast
- show mac-address-table static multicast
- show mac-address-table static unicast

#### mac-address-table aging-time

|                    | To set the aging time of L2 Forwarding Database (FDB).             |                                   |  |
|--------------------|--------------------------------------------------------------------|-----------------------------------|--|
| <u>Command</u>     | <pre>mac-address-table aging-time &lt;10-1000000 seconds&gt;</pre> |                                   |  |
|                    | no mac-address                                                     | s-table aging-time                |  |
| Syntax Description | 10-1000000<br>seconds                                              | Specify the aging time if L2 FDB. |  |
| Default Settings   | 300                                                                |                                   |  |
| Command Modes      | Global Configuration Mode                                          |                                   |  |
| Example            | <pre>switch(config)# mac-address-table aging-time 100</pre>        |                                   |  |
| Command History    | Version                                                            | History                           |  |
|                    | 1.00.001                                                           | This command was introduced       |  |

#### mac-address-table static multicast

To create a static multicast entry in L2 FBD.

mac-address-table static multicast <aa:aa:aa:aa:aa:aa> vlan
<vlan-id(1-4094)> [recv-port <interface-type> <interface-id>]
interface ([<interface-type> <0/a-b,0/c,...>]
[<interface-type> <0/a-b,0/c,...>] [port-channel <a,b,c-d>]])
[forbidden-ports ([<interface-type> <0/a-b,0/c,...>]
[<interface-type> <0/a-b,0/c,...>] [port-channel <a,b,c-d>]])
[status { permanent | deleteOnReset | deleteOnTimeout }]

no mac-address-table static multicast <aa:aa:aa:aa:aa>vlan
<vlan-id(1-4094)> [recv-port <interface-type> <interface-id>]

| Syntax Description | aa:aa:aa:aa:aa:aa                                                                 | MAC address of the static multicast.                                                                                                    |
|--------------------|-----------------------------------------------------------------------------------|----------------------------------------------------------------------------------------------------|
|                    | <b>vlan</b> vlan-id(1-4094)                                                       | VLAN of the static multicast.                                                                                                    |
|                    | <b>recv-port</b><br><i>interface-type</i><br><i>interface-id</i>                  | The received port of the static multicast.<br>Interface-type including <i>Fa</i> (Fast Ethernet) or <i>Gi</i> (Gigabit Ethernet).<br>Interface-id is slot/port number. |
|                    | interface                                                                         | The member interfaces of the static multicast.                                                                                                    |
|                    | interface-type<br>0/a-b,0/c,                                                      | Specify the member port type and ID.<br>Interface-type including <i>Fa</i> (Fast Ethernet) or <i>Gi</i> (Gigabit Ethernet).<br>Interface-id is slot/port number.       |
|                    | <pre>port-channel a,b,c-d</pre>                                                   | Specify the member port channel ID.                                                                                                    |
|                    | forbidden-ports                                                                   | The forbidden interface of this static multicast.                                                                                                    |
|                    | interface-type<br>0/a-b,0/c,                                                      | Specify the forbidden port type and ID.<br>Interface-type including <i>Fa</i> (Fast Ethernet) or <i>Gi</i> (Gigabit Ethernet).<br>Interface-id is slot/port number.    |
|                    | <pre>port-channel a,b,c-d</pre>                                                   | Specify the forbidden port channel ID.                                                                                                    |
|                    | status                                                                            | Specify the status of this static multicast.                                                                                                    |
|                    | permanent                                                                         | The static multicast will keep alive.                                                                                                    |
|                    | deleteOnReset                                                                     | The static multicast will be deleted after switch reset.                                                                                                    |
|                    | deleteOnTimeout                                                                   | The static multicast will be deleted when aging time out.                                                                                                    |
| Default Settings   | Default Status – Permanent                                                        |                                                                                                    |
| Command Modes      | Global Configuration Mode                                                         |                                                                                                    |
| User Guidelines    | <ol> <li>Using no form to delete a</li> <li>Multiple member port is al</li> </ol> | configured entry.<br>lowed.                                                                                                    |
| <u>Example</u>     | <pre>switch(config)# ma 01:00:5e:11:22:33 vla permanent</pre>                     | nc-address-table static multicast<br>an 1 interface fa 0/1 fa 0/2 status                                                                                               |
| Command History    | Version History                                                                   |                                                                                                    |
|                    | 1.00.001 This com                                                                 | nmand was introduced                                                                                                    |

**Command** 

## mac-address-table static unicast

|                    | To create a static unicast en                                                                                                    | try in L2 FBD.                                                                                                    |
|--------------------|----------------------------------------------------------------------------------------------------|----------------------------------------------------------------------------------------------------|
| <u>Command</u>     | <pre>mac-address-table sta<br/><vlan-id(1-4094)> [re<br/>interface ([&lt;<br/>[<interface-type> &lt;0/<br/>[status { permanent  <br/>no mac-address-table<br/><vlan-id(1-4094)><br/><interface-id>]</interface-id></vlan-id(1-4094)></interface-type></vlan-id(1-4094)></pre> | <pre>atic unicast <aa:aa:aa:aa:aa:aa> vlan<br/>cv-port <interface-type> <interface-id>]<br/>interface-type&gt; &lt;0/a-b,0/c,&gt;]<br/>/a-b,0/c,&gt;] [port-channel <a,b,c-d>])<br/>  deleteOnReset   deleteOnTimeout }]<br/>static unicast <aa:aa:aa:aa:aa:aa> vlan<br/>[recv-port <interface-type></interface-type></aa:aa:aa:aa:aa:aa></a,b,c-d></interface-id></interface-type></aa:aa:aa:aa:aa:aa></pre> |
| Syntax Description | aa:aa:aa:aa:aa:aa                                                                                                    | MAC address of the static unicast.                                                                                                    |
|                    | <b>vlan</b> vlan-id(1-4094)                                                                                                    | VLAN of the static unicast.                                                                                                    |
|                    | <b>recv-port</b><br>interface-type<br>interface-id                                                                                                    | The reveived port of the static unicast.<br>Interface-type including <i>Fa</i> (Fast Ethernet) or <i>Gi</i> (Gigabit Ethernet).<br>Interface-id is slot/port number.                                                                                                    |
|                    | interface                                                                                                    | The interface to forward the static unicast.                                                                                                    |
|                    | interface-type<br>0/a,0/b,                                                                                                    | Specify the port type and ID to forward.<br>Interface-type including <i>Fa</i> (Fast Ethernet) or <i>Gi</i> (Gigabit Ethernet).<br>Interface-id is slot/port number.                                                                                                    |
|                    | <pre>port-channel a,b,</pre>                                                                                                    | Specify the port channel ID to forward.                                                                                                    |
|                    | status                                                                                                    | Specify the status of this static unicast.                                                                                                    |
|                    | permanent                                                                                                    | The static multicast will keep alive.                                                                                                    |
|                    | deleteOnReset                                                                                                    | The static multicast will be deleted after switch reset.                                                                                                    |
|                    | deleteOnTimeout                                                                                                    | The static multicast will be deleted when aging time out.                                                                                                    |
| Default Settings   | Status – Permanent                                                                                                    |                                                                                                    |
| Command Modes      | Global Configuration Mode                                                                                                    |                                                                                                    |
| User Guidelines    | Using no form to delete a co                                                                                                    | onfigured entry.                                                                                                    |
| Example            | <pre>switch(config)# m aa:bb:cc:dd:ee:ff vla</pre>                                                                                                    | nac-address-table static unicast<br>an 1 int fa 0/1 status deleteonreset                                                                                                    |
| Command History    | Version History                                                                                                    |                                                                                                    |
|                    | 1.00.001 This con                                                                                                    | nmand was introduced                                                                                                    |

#### show mac-address-table

|                    | To displ                                                                                                    | ay the MAC addr                                     | ress data                               | learned or       | configured in MAC a                                                                                   | address table.                     |
|--------------------|----------------------------------------------------------------------------------------------------|-----------------------------------------------------|-----------------------------------------|------------------|----------------------------------------------------------------------------------------------------|------------------------------------|
| <u>Command</u>     | <b>show</b><br><aa:aa<br><inter< th=""><th><pre>mac-address a:aa:aa:aa:aa rface-id&gt;}]</pre></th><th>-table<br/>&gt;]</th><th>[vlan<br/>[{inter</th><th><vlan-range><br/>face <int< th=""><th>] <b>[address</b><br/>terface-type&gt;</th></int<></vlan-range></th></inter<></aa:aa<br> | <pre>mac-address a:aa:aa:aa:aa rface-id&gt;}]</pre> | -table<br>>]                            | [vlan<br>[{inter | <vlan-range><br/>face <int< th=""><th>] <b>[address</b><br/>terface-type&gt;</th></int<></vlan-range> | ] <b>[address</b><br>terface-type> |
| Syntax Description | vlan T                                                                                                    | vlan-range                                          | To displ<br>range.                      | ay MAC ac        | dresses belong to                                                                                     | a specific VLAN                    |
|                    | addres                                                                                                    | SS                                                  | Specify                                 | a specific N     | AC address to disp                                                                                    | olay.                              |
|                    | aa:aa                                                                                                    | aa:aa:aa:aa                                         |                                         |                  |                                                                                                    |                                    |
|                    | inter                                                                                                    | face                                                | To displ                                | ay MAC ad        | dresses under a spe                                                                                   | ecific port.                       |
|                    | inter                                                                                                    | face-type                                           | Interfac                                | e-type inclu     | iding <i>Fa</i> (Fast Ethei                                                                           | rnet), <i>Gi</i> (Gigabit          |
|                    | interi                                                                                                    | tace-id                                             | Etherne                                 | et) or port-cr   | nannei.<br>Nort number or port i                                                                      | channel ID                         |
|                    |                                                                                                    |                                                     | Internac                                |                  |                                                                                                    |                                    |
| Command Modes      | Privileg                                                                                                    | ed EXEC Mode                                        |                                         |                  |                                                                                                    |                                    |
| User Guidelines    | System<br>given V                                                                                                    | will display all I<br>LAN, address an               | MAC ado<br>d interfac                   | Iresses whe      | en executing the co<br>ers.                                                                           | ommand without                     |
| Example            | switch                                                                                                    | n# show mac-a                                       | ddress-                                 | table in         | t fa 0/9                                                                                              |                                    |
|                    |                                                                                                    |                                                     |                                         |                  |                                                                                                    |                                    |
|                    | Vlan                                                                                                    | Mac Address                                         | 5                                       | Туре             | Ports                                                                                                 |                                    |
|                    |                                                                                                    |                                                     | -                                       | <br>-            |                                                                                                    |                                    |
|                    | 1                                                                                                    | 00:00:48:DI                                         | :IJ:UI                                  | Learnt           | FaU/9                                                                                                 |                                    |
|                    | 1<br>1                                                                                                    | 00:03:64:00                                         | :01:25<br>•2f•fo                        | Learnt           | Fa0/9<br>Fa0/9                                                                                        |                                    |
|                    | ⊥<br>1                                                                                                    | 00.0d.00.cc                                         | ·52·c6                                  | Learnt           | Fa0/9                                                                                                 |                                    |
|                    | 1<br>1                                                                                                    | 00:00:00:1D                                         | .12.07                                  | Learnt           | Fa0/9                                                                                                 |                                    |
|                    | ⊥<br>1                                                                                                    | 00.0E.7D.a0                                         | • £0 • 1 £                              | Learnt           | Fa0/9                                                                                                 |                                    |
|                    | ⊥<br>1                                                                                                    | 00.01.30.2a                                         | • 99•9h                                 | Learnt           | Fa0/9                                                                                                 |                                    |
|                    | ⊥<br>1                                                                                                    | 00.01.50.40                                         | • • • • • • • • • • • • • • • • • • • • | Learnt           | Fa0/9                                                                                                 |                                    |
|                    | 1<br>1                                                                                                    | 00:01:ea.10                                         | •22•1f                                  | Learnt           | Fa0/9                                                                                                 |                                    |
|                    | ⊥<br>1                                                                                                    | 00.01.ea.10                                         | • £ £ • 1 £                             | Learnt           | Fa0/9                                                                                                 |                                    |
|                    | ⊥<br>1                                                                                                    | 00.11.25.43                                         | .11.41                                  | Learnt           | Fa0/9                                                                                                 |                                    |
|                    | ⊥<br>1                                                                                                    | 00.11.25.97                                         | •14•30                                  | Learnt           | Fa0/9                                                                                                 |                                    |
|                    | ⊥<br>1                                                                                                    | 00.11.25.07                                         | .14.50                                  | Learnt           | Fa0/9                                                                                                 |                                    |
|                    | ⊥<br>1                                                                                                    | 00.11.21.2a                                         | .41.00                                  | Learnt           | Fa0/9                                                                                                 |                                    |
|                    | ⊥<br>1                                                                                                    | 00.11.21.0a                                         | .75.59                                  | Learnt           | Fa0/9<br>Fa0/9                                                                                        |                                    |
|                    | ⊥<br>1                                                                                                    | 00.11.95.10                                         | .02.00                                  | Learnt           | Fa0/9<br>Fa0/9                                                                                        |                                    |
|                    | ⊥<br>1                                                                                                    | 00.12.20.00                                         | .00.00                                  | Learnt           | Fa0/9                                                                                                 |                                    |
|                    | ⊥<br>1                                                                                                    | 00.13.40.0a                                         | . 92. 89                                | Learnt           | Fa0/9                                                                                                 |                                    |
|                    | ⊥<br>1                                                                                                    | 00.13.40.11                                         | .1a.92                                  | Learnt           | Fa0/9                                                                                                 |                                    |
|                    | T                                                                                                    | 00.14.05.15                                         |                                         | Deallic          | ra0/J                                                                                                 |                                    |
|                    | Total                                                                                                    | Mac Addresse                                        | s displ                                 | ayed: 19         |                                                                                                    |                                    |
| Command History    | Version                                                                                                    | Histo                                               | ory                                     |                  |                                                                                                    |                                    |
|                    | 1.00.00                                                                                                    | 1 This                                              | comman                                  | d was introd     | duced                                                                                                 |                                    |
|                    |                                                                                                    |                                                     |                                         |                  |                                                                                                    |                                    |

## show mac-address-table aging-time

To display the current setting of MAC table aging time.

| <u>Command</u>     | show mac-address-table aging-time                                                                                                    |
|--------------------|----------------------------------------------------------------------------------------------------|
| Command Modes      | Privileged EXEC Mode                                                                                                    |
| Example            | <pre>switch# show mac-address-table aging-time</pre>                                                                                               |
|                    | Mac Address Aging Time: 300                                                                                                    |
| Command History    | Version History                                                                                                    |
|                    | 1.00.001 This command was introduced                                                                                                    |
|                    |                                                                                                    |
| show mac-address   | -table count                                                                                                    |
|                    | To display the statistics for each kind of MAC address in MAC address table.                                                                       |
| <u>Command</u>     | <pre>show mac-address-table count [vlan <vlan-id(1-4094)>]</vlan-id(1-4094)></pre>                                                                 |
| Syntax Description | vlanSpecify information of which VLAN to display.vlan-id(1-4094)                                                                                   |
| Command Modes      | Privileged EXEC Mode                                                                                                    |
| User Guidelines    | System will display all statistics when executing the command without a given VLAN parameter.                                                      |
| Example            | <pre>switch# show mac-address-table count vlan 1</pre>                                                                                             |
|                    | Mac Entries for Vlan 1:                                                                                                    |
|                    | Dynamic Unicast Address Count : 2<br>Dynamic Multicast Address Count : 1<br>Static Unicast Address Count : 2<br>Static Multicast Address Count : 2 |
| Command History    | Version History                                                                                                    |
|                    | 1.00.001 This command was introduced                                                                                                    |

## show mac-address-table dynamic multicast

To display the multicast MAC address dynamic learned in MAC address table.

<u>Command</u> show mac-address-table dynamic multicast [vlan <vlan-range>] [address <aa:aa:aa:aa:aa?] [{interface <interface-type> <interface-id>}]

| Syntax Description | <b>vlan</b> vlan-range                                           | To display MAC addresses belong to a specific VLAN range.                                                                                                    |
|--------------------|------------------------------------------------------------------|----------------------------------------------------------------------------------------------------|
|                    | address<br>aa:aa:aa:aa:aa:aa                                     | Specify a specific MAC address to display.                                                                                                    |
|                    | <b>interface</b><br><i>interface-type</i><br><i>interface-id</i> | To display MAC addresses under a specific port.<br>Interface-type including <i>Fa</i> (Fast Ethernet), <i>Gi</i> (Gigabit Ethernet) or port-channel.<br>Interface-id is slot/port number or port channel ID. |
| Command Modes      | Privileged EXEC Mode                                             |                                                                                                    |
| User Guidelines    | System will display all executing the command v                  | multicast MAC addresses dynamic learned when vithout given VLAN, address and interface parameters.                                                                                                    |
| Example            | switch# show mac-ac                                              | dress-table dynamic multicast vlan 1                                                                                                    |
|                    | Vlan Mac Address                                                 | Type Ports                                                                                                    |
|                    | 1 01:00:5e:7f:                                                   | ff:fa Learnt Fa0/3, Fa0/11                                                                                                    |
|                    | Total Mac Addresses                                              | displayed: 1                                                                                                    |
| Command History    | Version Histo                                                    | у                                                                                                    |
|                    | 1.00.001 This of                                                 | command was introduced                                                                                                    |

#### show mac-address-table dynamic unicast

To display the unicast MAC address dynamic learned in MAC address table.

Commandshow mac-address-table dynamic unicast [vlan <vlan-range>][address <aa:aa:aa:aa:aa:aa?]</td>[{interface <interface-type><interface-id>}]

| Syntax Description | <b>vlan</b> vlan-range | To display MAC addresses belong to a specific VLAN range. |
|--------------------|------------------------|-----------------------------------------------------------|
|                    | address                | Specify a specific MAC address to display.                |
|                    | aa:aa:aa:aa:aa:aa      |                                                           |
|                    | interface              | To display MAC addresses under a specific port.           |
|                    | interface-type         | Interface-type including Fa (Fast Ethernet), Gi (Gigabit  |
|                    | interface-id           | Ethernet) or port-channel.                                |
|                    |                        | Interface-id is slot/port number or port channel ID.      |

Command Modes Privileged EXEC Mode

<u>User Guidelines</u> System will display all unicast MAC addresses dynamic learned when executing the command without given VLAN, address and interface parameters.

| Example         | switch               | a# show mac-address-                                                               | table dy                              | namic unicast vlan 1      |
|-----------------|----------------------|------------------------------------------------------------------------------------|---------------------------------------|---------------------------|
|                 | Vlan                 | Mac Address                                                                        | Туре                                  | Ports                     |
|                 | 1<br>1<br>1<br>Total | 00:18:8b:bf:75:30<br>00:19:cb:d2:f2:75<br>00:22:15:0c:85:6c<br>Mac Addresses displ | Learnt<br>Learnt<br>Learnt<br>ayed: 3 | Fa0/3<br>Fa0/11<br>Fa0/11 |
| Command History | Version              | History                                                                            |                                       |                           |
|                 | 1.00.00              | 1 This comman                                                                      | d was intro                           | duced                     |

## show mac-address-table static multicast

|                    | To display the static m                                                   | ulticast MAC address in MAC address table.                                                                                                    |
|--------------------|---------------------------------------------------------------------------|----------------------------------------------------------------------------------------------------|
| <u>Command</u>     | <pre>show mac-address [address <aa:aa: <interface-id="">}]</aa:aa:></pre> | <pre>-table static multicast [vlan <vlan-range>] aa:aa:aa:aa&gt;] [{interface <interface-type></interface-type></vlan-range></pre>                                                                              |
| Syntax Description | <b>vlan</b> vlan-range                                                    | To display MAC addresses belong to a specific VLAN range.                                                                                                    |
|                    | <b>address</b><br>aa:aa:aa:aa:aa:aa                                       | Specify a specific MAC address to display.                                                                                                    |
|                    | <b>interface</b><br><i>interface-type</i><br><i>interface-id</i>          | To display MAC addresses under a specific port.<br>Interface-type including <i>Fa</i> (Fast Ethernet), <i>Gi</i> (Gigabit<br>Ethernet) or port-channel.<br>Interface-id is slot/port number or port channel ID. |
| Command Modes      | Privileged EXEC Mode                                                      | e                                                                                                    |
| User Guidelines    | System will display a command without give                                | all static multicast MAC addresses when executing the en VLAN, address and interface parameters.                                                                                                    |
| Example            | switch# show mac                                                          | -address-table static multicast vlan 1                                                                                                    |
|                    | Static Multicast                                                          | Table                                                                                                    |
|                    | Vlan :<br>Mac Address :<br>Member Ports :<br>Status :                     | 1<br>11:22:33:44:55:66<br>Fa0/5<br>Permanent                                                                                                    |
|                    | Vlan :<br>Mac Address :<br>Member Ports :<br>Status :                     | 1<br>11:33:55:77:99:bb<br>Fa0/7<br>Permanent                                                                                                    |
|                    |                                                                           |                                                                                                    |

Total Mac Addresses displayed: 2

| Command History | Version  | History                     |
|-----------------|----------|-----------------------------|
|                 | 1.00.001 | This command was introduced |

## show mac-address-table static unicast

|                    | To display the static unic                                                      | ast MAC address in MAC address                                                                                                    | table.                                                                          |
|--------------------|---------------------------------------------------------------------------------|----------------------------------------------------------------------------------------------------|---------------------------------------------------------------------------------|
| <u>Command</u>     | <pre>show mac-address-t [address <aa:aa:aa <interface-id="">}]</aa:aa:aa></pre> | able static unicast [vl<br>a:aa:aa:aa>] [{interface                                                                                          | <b>an</b> <vlan-range>]<br/><interface-type></interface-type></vlan-range>      |
| Syntax Description | <b>vlan</b> vlan-range                                                          | To display MAC addresses be range.                                                                                                    | long to a specific VLAN                                                         |
|                    | <b>address</b><br>aa:aa:aa:aa:aa:aa                                             | Specify a specific MAC address                                                                                                    | to display.                                                                     |
|                    | <b>interface</b><br><i>interface-type</i><br><i>interface-id</i>                | To display MAC addresses unde<br>Interface-type including <i>Fa</i> (Fa<br>Ethernet) or port-channel.<br>Interface-id is slot/port number of | er a specific port.<br>Ist Ethernet), <i>Gi</i> (Gigabit<br>or port channel ID. |
| Command Modes      | Privileged EXEC Mode                                                            |                                                                                                    |                                                                                 |
| User Guidelines    | System will display all<br>command without given '                              | static unicast MAC addresses<br>VLAN, address and interface para                                                                             | when executing the meters.                                                      |
| Example            | switch# <b>show mac-a</b>                                                       | ddress-table static unica                                                                                                    | st vlan 1                                                                       |
|                    | Vlan Mac Address                                                                | RecvPort Status                                                                                                    | Ports                                                                           |
|                    | 1 00:11:22:33:4<br>1 00:22:33:44:5                                              | 4:55 Permanent<br>5:66 Permanent                                                                                                    | Fa0/2<br>Fa0/1                                                                  |
|                    | Total Mac Addresse                                                              | s displayed: 2                                                                                                    |                                                                                 |
| Command History    | Version Histo                                                                   | ry                                                                                                    |                                                                                 |
|                    | 1.00.001 This                                                                   | command was introduced                                                                                                    |                                                                                 |

# Chapter 34 Port Security Command

## **Port Security Command List**

- max learning address
- show max-learning-address

#### max learning address

|                    | To limits the number    | er of MAC address learned from a port.                |
|--------------------|-------------------------|-------------------------------------------------------|
| <u>Command</u>     | max learning a          | address <address number(0-64)=""></address>           |
|                    | no max learnin          | ng address                                            |
| Syntax Description | address<br>number(0-64) | Specify the number of MAC can be learned of the port. |
| Default Settings   | Disable                 |                                                       |
| Command Modes      | Interface Configura     | ation Mode                                            |
| User Guidelines    | Using no form to d      | isable the MAC learning limitation.                   |
| <u>Example</u>     | switch(config-          | <pre>if)# max learning address 64</pre>               |
| Command History    | Version                 | History                                               |
|                    | 1.00.001                | This command was introduced                           |

#### show max-learning-address

To display the current port security setting on each port.

<u>Command</u> show max-learning-address

Command Modes Privileged EXEC Mode

|               | Port      | Port Security | y Status Max I     | Learning Address |
|---------------|-----------|---------------|--------------------|------------------|
|               | <br>Fa0/1 | Enabled       | 64                 |                  |
|               | Fa0/2     | Disabled      | 0                  |                  |
|               | Fa0/3     | Enabled       | 16                 |                  |
|               | Fa0/4     | Disabled      | 0                  |                  |
|               | Fa0/5     | Enabled       | 32                 |                  |
|               | Fa0/6     | Disabled      | 0                  |                  |
|               | Fa0/7     | Enabled       | 8                  |                  |
|               | Fa0/8     | Disabled      | 0                  |                  |
|               | Fa0/9     | Disabled      | 0                  |                  |
|               | Fa0/10    | Disabled      | 0                  |                  |
|               | Fa0/11    | Disabled      | 0                  |                  |
|               | Fa0/12    | Disabled      | 0                  |                  |
|               | Fa0/13    | Disabled      | 0                  |                  |
|               | Fa0/14    | Disabled      | 0                  |                  |
|               | Fa0/15    | Disabled      | 0                  |                  |
|               | Fa0/16    | Disabled      | 0                  |                  |
|               | Fa0/17    | Disabled      | 0                  |                  |
|               | Fa0/18    | Disabled      | 0                  |                  |
|               | Fa0/19    | Disabled      | 0                  |                  |
|               | Fa0/20    | Disabled      | 0                  |                  |
|               | Fa0/21    | Disabled      | 0                  |                  |
|               | Fa0/22    | Disabled      | 0                  |                  |
|               | Fa0/23    | Disabled      | 0                  |                  |
|               | Fa0/24    | Disabled      | 0                  |                  |
|               | Gi0/1     | Disabled      | 0                  |                  |
|               | Gi0/2     | Disabled      | 0                  |                  |
|               | Gi0/3     | Disabled      | 0                  |                  |
|               | Gi0/4     | Disabled      | 0                  |                  |
| nmand History | Version   | History       |                    |                  |
|               | 1.00.001  | This comm     | and was introduced |                  |

\_

# Chapter 35 ACL Command

### **ACL Command List**

- <u>mac access-list extended</u>
- ip access-list
- deny (MAC Access List Configuration)
- permit (MAC Access List Configuration)
- deny (Standard IP Access List Configuration)
- permit (Standard IP Access List Configuration)
- deny (Extended IP Access List Configuration)
- permit (Extended IP Access List Configuration)
- deny icmp (Extended IP Access List Configuration)
- permit icmp (Extended IP Access List Configuration)
- mac access-group
- ip access-group
- show access-lists

#### mac access-list extended

|                    | To create and enter a MAC access control list.                                                                                         |                                        |
|--------------------|----------------------------------------------------------------------------------------------------|----------------------------------------|
| <u>Command</u>     | <pre>mac access-list extended <access-list-number (1-65535)=""></access-list-number></pre>                                             |                                        |
|                    | no mac access-list (                                                                                                    | extended <short (1-65535)=""></short>  |
| Syntax Description | access-list-number<br>(1-65535)                                                                                                    | Specify the ID of access control list. |
|                    | short (1-65535)                                                                                                    | Specify the ID of access control list. |
| Command Modes      | Global Configuration Mode                                                                                                    | 9                                      |
| User Guidelines    | <ol> <li>Using no form to delete the access control list.</li> <li>The ID cannot be duplicated for all access control list.</li> </ol> |                                        |
| Example            | switch(config)# <b>mac</b><br>switch(config-ext-ma                                                                                     | access-list extended 1<br>acl)#        |
| Command History    | Version History                                                                                                    | 1                                      |
|                    | 1.00.001 This co                                                                                                    | ommand was introduced                  |

#### ip access-list

To create and enter an IP access control list.

| <u>Command</u>     | <pre>ip access-list { extended <access-list< pre=""></access-list<></pre>                                                              | <pre>standard <access-list-number (1-1000)="">   ist-number (1001-65535)&gt; }</access-list-number></pre> |
|--------------------|----------------------------------------------------------------------------------------------------|----------------------------------------------------------------------------------------------------|
|                    | <pre>no ip access-list {   extended <access-list< pre=""></access-list<></pre>                                                         | <pre>standard <access-list-number (1-1000)="">   ist-number (1001-65535)&gt; }</access-list-number></pre> |
| Syntax Description | <b>standard</b><br>access-list-number<br>(1-1000)                                                                                      | Specify the ID to a standard IP access control list.                                                      |
|                    | <b>extended</b><br>access-list-number<br>(1001-65535)                                                                                  | Specify the ID to a extended IP access control list.                                                      |
| Command Modes      | Global Configuration Mod                                                                                                    | le                                                                                                    |
| User Guidelines    | <ol> <li>Using no form to delete the access control list.</li> <li>The ID cannot be duplicated for all access control list.</li> </ol> |                                                                                                    |
| Example            | <pre>switch(config)# ip access-list standard 200 switch(config-std-nacl)#</pre>                                                        |                                                                                                    |
| Command History    | Version Histor                                                                                                    | у                                                                                                    |
|                    | 1.00.001 This c                                                                                                    | command was introduced                                                                                    |

## deny (MAC Access List Configuration)

To configure a rule that packets matched will be filtered.

<u>Command</u> deny { any | host <mac-address>} { any | host <mac-address> } [aarp | amber | dec-spanning | decnet-iv | diagnostic | dsm | etype-6000 | etype-8042 | lat | lavc-sca | mop-console | mop-dump | msdos | mumps | netbios | vines-echo | vines-ip | xns-id | <protocol (0-65535)>] [ Vlan <vlan-id (1-4094)>]

| Syntax Description | any                              | Matching packets with any source MAC address.                  |
|--------------------|----------------------------------|----------------------------------------------------------------|
|                    | host<br>mac-address              | Matching packets with a specific source MAC address.           |
|                    | any                              | Matching packets with any destination MAC address.             |
|                    | <b>host</b><br>mac-address       | Matching packets with a specific destination MAC address.      |
|                    | aarp                             | Matching packets with ether type aarp, 0x80F3(33011).          |
|                    | amber                            | Matching packets with ether type amber, 0x6008(24584).         |
|                    | dec-spanning                     | Matching packets with ether type dec-spanning, 0x8138 (33080). |
|                    | decnet-iv                        | Matching packets with ether type decnet_iv, 0x6003 (24579).    |
|                    | diagnostic                       | Matching packets with ether type diagnostic, 0x6005(24581).    |
|                    | dsm                              | Matching packets with ether type dsm, 0x8309(32825).           |
|                    | etype-6000                       | Matching packets with ether type etype-6000, 0x6000(24576).    |
|                    | etype-8042                       | Matching packets with ether type etype-8042, 0x8042(32834).    |
|                    | lat                              | Matching packets with ether type lat, 0x6004(24580).           |
|                    | lavc-sca                         | Matching packets with ether type lavc-sca, 0x6007(24583).      |
|                    | mop-console                      | Matching packets with ether type mop-consol, 0x6002(24578).    |
|                    | mop-dump                         | Matching packets with ether type mop_dump, 0x6001(24577).      |
|                    | msdos                            | Matching packets with ether type msdos, 0x8041(32833).         |
|                    | mumps                            | Matching packets with ether type mumps, 0x6009(24585).         |
|                    | netbios                          | Matching packets with ether type netbios, 0x8040(32832).       |
|                    | vines-echo                       | Matching packets with ether type vines-echo, 0x0BAF(2991).     |
|                    | vines-ip                         | Matching packets with ether type vines-ip, 0x0BAD( 2989).      |
|                    | xns-id                           | Matching packets with ether type xns-id, 0x0807( 2055).        |
|                    | protocol<br>(0-65535)            | Matching packets with a specific ether type value.             |
|                    | <b>Vlan</b> vlan-id<br>(1-4094)  | Matching packets with a specific VLAN ID.                      |
| Command Modes      | MAC Access List C                | Configuration Mode                                             |
| Example            | switch(config-<br><b>netbios</b> | -ext-macl)# <b>deny any host 11-22-33-44-55-66</b>             |
| Command History    | Version                          | History                                                        |
|                    | 1.00.001                         | This command was introduced                                    |

## permit (MAC Access List Configuration)

To configure a rule that packets matched will be processed.

| <u>Command</u>     | <pre>permit { any   host <mac-address>} { any   host <mac-address> } [aarp   amber   dec-spanning   decnet-iv   diagnostic   dsm   etype-6000   etype-8042   lat   lavc-sca   mop-console   mop-dump   msdos   mumps   netbios   vines-echo   vines-ip   xns-id   <protocol (0-65535)="">] [ Vlan <vlan-id (1-4094)="">]</vlan-id></protocol></mac-address></mac-address></pre> |                                                                |
|--------------------|----------------------------------------------------------------------------------------------------|----------------------------------------------------------------|
| Syntax Description | any                                                                                                    | Matching packets with any source MAC address.                  |
|                    | <b>host</b><br>mac-address                                                                                                    | Matching packets with a specific source MAC address.           |
|                    | any                                                                                                    | Matching packets with any destination MAC address.             |
|                    | <b>host</b><br>mac-address                                                                                                    | Matching packets with a specific destination MAC address.      |
|                    | aarp                                                                                                    | Matching packets with ether type aarp, 0x80F3(33011).          |
|                    | amber                                                                                                    | Matching packets with ether type amber, 0x6008(24584).         |
|                    | dec-spanning                                                                                                    | Matching packets with ether type dec-spanning, 0x8138 (33080). |
|                    | decnet-iv                                                                                                    | Matching packets with ether type decnet_iv, 0x6003 (24579).    |
|                    | diagnostic                                                                                                    | Matching packets with ether type diagnostic, 0x6005(24581).    |
|                    | dsm                                                                                                    | Matching packets with ether type dsm, 0x8309(32825).           |
|                    | etype-6000                                                                                                    | Matching packets with ether type etype-6000, 0x6000(24576).    |
|                    | etype-8042                                                                                                    | Matching packets with ether type etype-8042, 0x8042(32834).    |
|                    | lat                                                                                                    | Matching packets with ether type lat, 0x6004(24580).           |
|                    | lavc-sca                                                                                                    | Matching packets with ether type lavc-sca, 0x6007(24583).      |
|                    | mop-console                                                                                                    | Matching packets with ether type mop-consol, 0x6002(24578).    |
|                    | mop-dump                                                                                                    | Matching packets with ether type mop_dump, 0x6001(24577).      |
|                    | msdos                                                                                                    | Matching packets with ether type msdos, 0x8041(32833).         |
|                    | mumps                                                                                                    | Matching packets with ether type mumps, 0x6009(24585).         |
|                    | netbios                                                                                                    | Matching packets with ether type netbios, 0x8040(32832).       |
|                    | vines-echo                                                                                                    | Matching packets with ether type vines-echo, 0x0BAF(2991).     |
|                    | vines-ip                                                                                                    | Matching packets with ether type vines-ip, 0x0BAD(2989).       |
|                    | xns-id                                                                                                    | Matching packets with ether type xns-id, 0x0807(2055).         |
|                    | protocol<br>(0-65535)                                                                                                    | Matching packets with a specific ether type value.             |
|                    | <b>Vlan</b> vlan-id<br>(1-4094)                                                                                                    | Matching packets with a specific VLAN ID.                      |

| Command Modes   | MAC Access List Configuration Mode |                                                     |
|-----------------|------------------------------------|-----------------------------------------------------|
| Example         | switch(config-<br>msdos            | ext-macl)# <b>permit host 11-22-33-44-55-66 any</b> |
| Command History | Version                            | History                                             |
|                 | 1.00.001                           | This command was introduced                         |

## deny (Standard IP Access List Configuration)

To configure a rule that packets matched will be filtered.

Command deny { any | host <src-ip-address> | <src-ip-address> <mask> }
[ { any | host <dest-ip-address> | <dest-ip-address> <mask> } ]

| Syntax Description | any                            | Matching packet with any source IP address.                                                                                        |
|--------------------|--------------------------------|----------------------------------------------------------------------------------------------------|
|                    | <b>host</b><br>src-ip-address  | Matching packet with a specific source IP address.                                                                                 |
|                    | src-ip-address<br>mask         | Matching packet with a range of source IP address. For example 172.17.5.1 with mask 255.255.255.0 means 172.15.5.0~255.            |
|                    | any                            | Matching packet with any destination IP address.                                                                                   |
|                    | <b>host</b><br>dest-ip-address | Matching packet with a specific destination IP address.                                                                            |
|                    | dest-ip-address<br>mask        | Matching packet with a range of destination IP address.<br>For example 172.17.5.1 with mask 255.255.255.0 means<br>172.15.5.0~255. |
| Command Modes      | Standard IP Access L           | ist Configuration Mode                                                                                                    |
| Example            | switch(config-st               | td-nacl)# <b>deny any 172.17.5.100 255.255.255.0</b>                                                                               |
| Command History    | Version H                      | listory                                                                                                    |
|                    | 1.00.001 T                     | his command was introduced                                                                                                    |

#### permit (Standard IP Access List Configuration)

To configure a rule that packets matched will be processed.

Command permit { any | host <src-ip-address> | <src-ip-address> <mask> }
[ { any | host <dest-ip-address> | <dest-ip-address> <mask> } ]

| Syntax Description | any                                                                                   | Matching packet with any source IP address.                                                                                        |
|--------------------|---------------------------------------------------------------------------------------|----------------------------------------------------------------------------------------------------|
|                    | <b>host</b><br>src-ip-address                                                         | Matching packet with a specific source IP address.                                                                                 |
|                    | src-ip-address<br>mask                                                                | Matching packet with a range of source IP address. For example 172.17.5.1 with mask 255.255.255.0 means 172.15.5.0~255.            |
|                    | any                                                                                   | Matching packet with any destination IP address.                                                                                   |
|                    | <b>host</b><br>dest-ip-address                                                        | Matching packet with a specific destination IP address.                                                                            |
|                    | dest-ip-address<br>mask                                                               | Matching packet with a range of destination IP address.<br>For example 172.17.5.1 with mask 255.255.255.0 means<br>172.15.5.0~255. |
| Command Modes      | Standard IP Access List Configuration Mode                                            |                                                                                                    |
| Example            | <pre>switch(config-std-nacl)# permit host 172.17.6.1 172.17.5.100 255.255.255.0</pre> |                                                                                                    |
| Command History    | Version H                                                                             | listory                                                                                                    |
|                    | 1.00.001 T                                                                            | his command was introduced                                                                                                    |

#### deny (Extended IP Access List Configuration)

To configure a rule that packets matched will be filtered.

deny {tcp | udp} {any | host <src-ip-address> | <src-ip-address>
<src-ip-mask>} {anyport | <src-port (1-65535) > <x8000> | xC000
| xE000 | xF000 | xF800 | xFC00 | xFE00 | xFF00 | xFF80 | xFFC0
| xFFE0 | xFFF0 | xFFF8 | xFFFC | xFFFE | xFFFF>} {any | host
<dest-ip-address> | <dest-ip-address> <dest-ip-mask>}
{anyport | <dest-port (1-65535) > <x8000 | xC000 | xE000 | xF000
| xF800 | xFC00 | xFE00 | xFF00 | xFF80 | xFFC0 | xFFE0 | xFFF0
| xFFF8 | xFFFC | xFFFE | xFFFF>} [ {tos <value (0-7)> | dscp
<value (0-63)>} ] [{ ack | ack-not }][{ rst | rst-not }]

| Syntax Description | ip                                         | Matching all IP packets.                                                                                                    |
|--------------------|--------------------------------------------|----------------------------------------------------------------------------------------------------|
|                    | ospf                                       | Matching all OSPF packets.                                                                                                    |
|                    | pim                                        | Matching all PIM packets.                                                                                                    |
|                    | protocol-type<br>(1-255)                   | Matching packets with specific protocol type.                                                                                   |
|                    | any                                        | Matching packet with any source IP address.                                                                                     |
|                    | host<br>src-ip-address                     | Matching packet with a specific source IP address.                                                                              |
|                    | src-ip-address<br>mask                     | Matching packet with a range of source IP address. For example 172.17.5.1 with mask 255.255.255.0 means 172.15.5.0~255.         |
|                    | any                                        | Matching packet with any destination IP address.                                                                                |
|                    | <b>host</b><br>dest-ip-address             | Matching packet with a specific destination IP address.                                                                         |
|                    | dest-ip-address<br>mask                    | Matching packet with a range of destination IP address.<br>For example 172.17.5.1 with mask 255.255.255.0 means 172.15.5.0~255. |
|                    | <b>tos</b> value (0-7)                     | Matching packets with specific ToS value.                                                                                       |
|                    | <b>dscp</b> value (0-63)                   | Matching packets with specific DSCP type.                                                                                       |
|                    | tcp                                        | Matching all TCP packets.                                                                                                    |
|                    | udp                                        | Matching all UDP packets.                                                                                                    |
|                    | anyport                                    | Matching packets with any L4 source port.                                                                                       |
|                    | src-port<br>(1-65535)<br>x8000 ~ xFFFF     | Matching packets with a specific L4 source port.                                                                                |
|                    | dest-port<br>(1-65535)<br>x8000 ~ xFFFF    | Matching packets with a specific L4 destination port.                                                                           |
|                    | ack                                        | Macthing packets with a TCP acknowledge flag                                                                                    |
|                    | ack-not                                    | Macthing packets with a TCP acknowledge-not flag                                                                                |
|                    | rst                                        | Macthing packets with a TCP reset flag                                                                                          |
|                    | rst-not                                    | Macthing packets with a TCP reset not flag                                                                                      |
| Command Modes      | Extended IP Access List Configuration Mode |                                                                                                    |
| Example            | switch(config-ex                           | t-nacl)# <b>deny ip any any tos 7</b>                                                                                           |
| Command History    | Version His                                | story                                                                                                    |
|                    | 1.00.001 Th                                | is command was introduced                                                                                                    |

#### permit (Extended IP Access List Configuration)

To configure a rule that packets matched will be processed.

> permit {tcp | udp} {any | host <src-ip-address> T <src-ip-address> <src-ip-mask>} {anyport src-port (1-65535) > <x8000 | xC000 | xE000 | xF000 | xF800 | xFC00 | xFE00 | xFF00 | xFF80 | xFFC0 | xFFE0 | xFFF0 | xFFF8 | xFFFC | xFFFE | xFFFF>} {any | host <dest-ip-address> | <dest-ip-address> <dest-ip-mask>} {anyport | <dest-port (1-65535)> <x8000 | xC000</pre> | xE000 | xF000 | xF800 | xFC00 | xFE00 | xFF00 | xFF80 | xFFC0 | xFFE0 | xFFF0 | xFFF8 | xFFFC | xFFFE | xFFFF>} [ {tos <value (0-7)> | dscp <value (0-63)>} ] [{ ack | ack-not }][{ rst | rst-not }]
| Syntax Description | ip                                      | Matching all IP packets.                                                                                                    |
|--------------------|-----------------------------------------|----------------------------------------------------------------------------------------------------|
|                    | ospf                                    | Matching all OSPF packets.                                                                                                    |
|                    | pim                                     | Matching all PIM packets.                                                                                                    |
|                    | protocol-type<br>(1-255)                | Matching packets with specific protocol type.                                                                                   |
|                    | any                                     | Matching packet with any source IP address.                                                                                     |
|                    | host<br>src-ip-address                  | Matching packet with a specific source IP address.                                                                              |
|                    | src-ip-address<br>mask                  | Matching packet with a range of source IP address. For example 172.17.5.1 with mask 255.255.255.0 means 172.15.5.0~255.         |
|                    | any                                     | Matching packet with any destination IP address.                                                                                |
|                    | <b>host</b><br>dest-ip-address          | Matching packet with a specific destination IP address.                                                                         |
|                    | dest-ip-address<br>mask                 | Matching packet with a range of destination IP address.<br>For example 172.17.5.1 with mask 255.255.255.0 means 172.15.5.0~255. |
|                    | <b>tos</b> value (0-7)                  | Matching packets with specific ToS value.                                                                                       |
|                    | dscp value (0-63)                       | Matching packets with specific DSCP type.                                                                                       |
|                    | tcp                                     | Matching all TCP packets.                                                                                                    |
|                    | udp                                     | Matching all UDP packets.                                                                                                    |
|                    | anyport                                 | Matching packets with any L4 source port.                                                                                       |
|                    | src-port<br>(1-65535)<br>×8000 ~ ×FFFF  | Matching packets with a specific L4 source port.                                                                                |
|                    | dest-port<br>(1-65535)<br>x8000 ~ xFFFF | Matching packets with a specific L4 destination port.                                                                           |
|                    | ack                                     | Macthing packets with a TCP acknowledge flag                                                                                    |
|                    | ack-not                                 | Macthing packets with a TCP acknowledge-not flag                                                                                |
|                    | rst                                     | Macthing packets with a TCP reset flag                                                                                          |
|                    | rst-not                                 | Macthing packets with a TCP reset not flag                                                                                      |
| Command Modes      | Extended IP Access L                    | ist Configuration Mode                                                                                                    |
| Example            | switch(config-ex                        | t-nacl)# <b>deny ip any any tos 7</b>                                                                                           |
| Command History    | Version Hi                              | story                                                                                                    |
|                    | 1.00.001 Tr                             | nis command was introduced                                                                                                    |

## deny icmp (Extended IP Access List Configuration)

|                    | To configure a rule the                                           | at packets matched will be filtered.                                                                                                    |
|--------------------|-------------------------------------------------------------------|----------------------------------------------------------------------------------------------------|
| <u>Command</u>     | denyicmp {any  h<br>{any   host <de<br>{message-type &lt;</de<br> | <pre>ost <src-ip-address> <src-ip-address> <mask>} st-ip-address&gt;   <dest-ip-address> <mask> } (0-255)&gt;} {message-code &lt;(0-255)&gt;}</mask></dest-ip-address></mask></src-ip-address></src-ip-address></pre> |
| Syntax Description | any                                                               | Matching packet with any source IP address.                                                                                                    |
|                    | <b>host</b><br><i>src-ip-address</i>                              | Matching packet with a specific source IP address.                                                                                                    |
|                    | src-ip-address<br>mask                                            | Matching packet with a range of source IP address. For example 172.17.5.1 with mask 255.255.255.0 means 172.15.5.0~255.                                                                                               |
|                    | any                                                               | Matching packet with any destination IP address.                                                                                                    |
|                    | <b>host</b><br>dest-ip-address                                    | Matching packet with a specific destination IP address.                                                                                                    |
|                    | dest-ip-address<br>mask                                           | Matching packet with a range of destination IP address.<br>For example 172.17.5.1 with mask 255.255.255.0 means<br>172.15.5.0~255.                                                                                    |
|                    | <pre>message-type   (0-255)</pre>                                 | Matching ICMP packets with specific message type.                                                                                                    |
|                    | <b>message-code</b><br>(0-255)                                    | Matching ICMP packets with specific message code.                                                                                                    |
| Command Modes      | Extended IP Access List Configuration Mode                        |                                                                                                    |
| Example            | switch(config-ex<br>message-code 10                               | t-nacl)# deny icmp any any message-type 10                                                                                                    |
| Command History    | Version H                                                         | istory                                                                                                    |
|                    | 1.00.001 T                                                        | his command was introduced                                                                                                    |

#### permit icmp (Extended IP Access List Configuration)

To configure a rule that packets matched will be processed.

Command permit icmp {any |host <src-ip-address>|<src-ip-address> <mask>} {any | host <dest-ip-address> | <dest-ip-address> <mask> } {message-type <(0-255)>} {message-code <(0-255)>}

| Syntax Description | any                                  | Matching packet with any source IP address.                                                                                        |
|--------------------|--------------------------------------|----------------------------------------------------------------------------------------------------|
|                    | host                                 | Matching packet with a specific source IP address.                                                                                 |
|                    | src-ip-address                       |                                                                                                    |
|                    | src-ip-address                       | Matching packet with a range of source IP address. For                                                                             |
|                    | mask                                 | example 172.17.5.1 with mask 255.255.255.0 means 172.15.5.0~255.                                                                   |
|                    | any                                  | Matching packet with any destination IP address.                                                                                   |
|                    | <b>host</b><br>dest-ip-address       | Matching packet with a specific destination IP address.                                                                            |
|                    | dest-ip-address<br>mask              | Matching packet with a range of destination IP address.<br>For example 172.17.5.1 with mask 255.255.255.0 means<br>172.15.5.0~255. |
|                    | <pre>message-type  (0-255)</pre>     | Matching ICMP packets with specific message type.                                                                                  |
|                    | <b>message-code</b><br>(0-255)       | Matching ICMP packets with specific message code.                                                                                  |
| Command Modes      | Extended IP Access Li                | ist Configuration Mode                                                                                                    |
| <u>Example</u>     | switch(config-exi<br>message-code 10 | t-nacl)# <b>permit icmp any any message-type 10</b>                                                                                |
| Command History    | Version His                          | story                                                                                                    |
|                    | 1.00.001 Th                          | is command was introduced                                                                                                    |
| mac access-group   |                                      |                                                                                                    |
|                    | To apply a MAC acces                 | s control list to the port.                                                                                                    |
| <u>Command</u>     | mac access-group                     | <access-list-number (1-65535)=""></access-list-number>                                                                             |
|                    | no mac access-gro                    | <pre>pup [<access-list-number (1-65535)="">]</access-list-number></pre>                                                            |
| Syntax Description | access-list-numbe<br>(1-65535)       | er Specify which access control list to associate.                                                                                 |
| Command Modes      | Interface Configuration              | n Mode                                                                                                    |
| User Guidelines    | Using no form to disso               | ciate ACL from the port.                                                                                                    |
| Example            | switch(config-if)                    | )# mac access-group 1                                                                                                    |
| Command History    | Version His                          | story                                                                                                    |
|                    | 1.00.001 Th                          | is command was introduced                                                                                                    |
|                    |                                      |                                                                                                    |

#### ip access-group

|                    | To apply an IP access control list from the port.                                      |
|--------------------|----------------------------------------------------------------------------------------|
| <u>Command</u>     | <pre>ip access-group <access-list-number (1-65535)=""></access-list-number></pre>      |
|                    | <pre>no ip access-group [<access-list-number (1-65535)="">]</access-list-number></pre> |
| Syntax Description | access-list-number<br>(1-65535)                                                        |
| Command Modes      | Interface Configuration Mode                                                           |
| User Guidelines    | Using no form to dissociate ACL from the port.                                         |
| Example            | <pre>switch(config-if) # ip access-group 1001</pre>                                    |
| Command History    | Version History                                                                        |
|                    | 1.00.001 This command was introduced                                                   |

#### show access-lists

To display the details of configured access lists. Command access-lists show [[{ip | mac}] <access-list-number</pre> (1-65535)> ] Syntax Description To disply IP access control list. ip To display MAC access control list. mac access-list-number Specify the ID of access control list. (1-65535) **Command Modes** Privileged EXEC Mode **User Guidelines** System will display all access list information without a given IP or MAC access list number. Example switch# show access-lists mac 1 Extended MAC Access List 1 \_\_\_\_\_ : 0 EtherType Vlan Id : 0 Destination MAC Address : 00:00:00:00:00:00 Source MAC Address : 00:00:00:00:00:00 In Port List : NIL Filter Action : Permit Status : InActive

| Command History | Version  | History                     |
|-----------------|----------|-----------------------------|
|                 | 1.00.001 | This command was introduced |

# *Chapter 36* Classmap Command

## Classmap Command List

|                    | <ul> <li><u>class-map</u></li> <li><u>match access-group</u></li> <li><u>show class-map</u></li> </ul>          |  |
|--------------------|----------------------------------------------------------------------------------------------------|--|
| class-map          |                                                                                                    |  |
|                    | To create or enter a class map.                                                                                 |  |
| <u>Command</u>     | <pre>class-map <class-map-number(1-65535)></class-map-number(1-65535)></pre>                                    |  |
|                    | <pre>no class-map <class-map-number(1-65535)></class-map-number(1-65535)></pre>                                 |  |
| Syntax Description | class-map-number Specify the class map ID. (1-65535)                                                            |  |
| Command Modes      | Global Configuration Mode                                                                                       |  |
| User Guidelines    | Using no form to delete a class map.                                                                            |  |
| Example            | <pre>switch(config)# class-map 1</pre>                                                                          |  |
| Command History    | Version History                                                                                                 |  |
|                    | 1.00.001 This command was introduced                                                                            |  |
| match access-gro   | up<br>To associate a access control rule.                                                                       |  |
| <u>Command</u>     | <pre>match access-group { mac-access-list   ip-access-list } <acl-index-num (1-65535)=""></acl-index-num></pre> |  |
| Syntax Description | mac-access-list Specify the rule of MAC access list to associate.                                               |  |
|                    | <b>ip-access-list</b> Specify the rule of standard or extended IP access list to associate.                     |  |
|                    | acl-index-num Specify the access control list ID. (1-65535)                                                     |  |
| Command Modes      | Class-map Configuration Mode                                                                                    |  |

| User Guidelines    | The access contr                                                     | rol list rule must be created before associating.                           |
|--------------------|----------------------------------------------------------------------|-----------------------------------------------------------------------------|
| <u>Example</u>     | <pre>switch(config-cmap)# match access-group mac-access-list 1</pre> |                                                                             |
| Command History    | Version                                                              | History                                                                     |
|                    | 1.00.001                                                             | This command was introduced                                                 |
|                    |                                                                      |                                                                             |
| show class-map     |                                                                      |                                                                             |
|                    | To display the se                                                    | ttings of class maps.                                                       |
| <u>Command</u>     | show class-ma                                                        | <b>ap [</b> <class-map-num(1-65535)><b>]</b></class-map-num(1-65535)>       |
| Syntax Description | class-map-num<br>(1-65535)                                           | <i>n</i> Specify which class map to display.                                |
| Command Modes      | Privileged EXEC                                                      | Mode                                                                        |
| User Guidelines    | System will show<br>without a given c                                | w all the class map information when executing the command lass map number. |
| Example            | switch# <b>show</b>                                                  | class-map                                                                   |
|                    | DiffServ Con:                                                        | figurations:                                                                |
|                    |                                                                      |                                                                             |
|                    | Class map 1                                                          |                                                                             |
|                    | Filter ID                                                            | : 1                                                                         |
|                    | Filler Type                                                          | : MAC-FILLER                                                                |
|                    | DiffServ Con:                                                        | figurations:                                                                |
|                    | Class map 2                                                          |                                                                             |
|                    | Filter ID<br>Filter Type                                             | : 1<br>: MAC-FILTER                                                         |
| Command History    | Version                                                              | History                                                                     |
|                    | 1.00.001                                                             | This command was introduced                                                 |

# *Chapter* 37 **Policymap Command**

## Policymap Command List

- policy-map
- class
- set
- police
- show policy-map

| policy-map         |                                                                                           |
|--------------------|-------------------------------------------------------------------------------------------|
|                    | To create or enter a policy map.                                                          |
| <u>Command</u>     | <pre>policy-map <policy-map-number(1-65535)></policy-map-number(1-65535)></pre>           |
|                    | <pre>no policy-map <policy-map-number(1-65535)></policy-map-number(1-65535)></pre>        |
| Syntax Description | policy-map-number Specify the policy map ID. (1-65535)                                    |
| Command Modes      | Global Configuration Mode                                                                 |
| User Guidelines    | Using no form to delete a policy map.                                                     |
| <u>Example</u>     | <pre>switch(config) # policy-map 1</pre>                                                  |
| Command History    | Version History                                                                           |
|                    | 1.00.001 This command was introduced                                                      |
|                    |                                                                                           |
| class              |                                                                                           |
|                    | To associate a class map in policy map and enter the Policy-map Class Configuration Mode. |
| <u>Command</u>     | <b>class</b> <class-map-number(1-65535)></class-map-number(1-65535)>                      |
|                    | <b>no class</b> <class-map-number(1-65535)></class-map-number(1-65535)>                   |
| Syntax Description | class-map-number Specify the class map IP to associate.<br>(1-65535)                      |
| Command Modes      | Policy-map Configuration Mode                                                             |

| User Guidelines    | Class map must be created before associating.                                                                                    |  |  |
|--------------------|----------------------------------------------------------------------------------------------------|--|--|
| Example            | <pre>switch(config-pmap)# class 1</pre>                                                                                          |  |  |
|                    | Existing Policy-map configurations have been deleted. Please apply the policy-map to make it active. switch(config-pmap-c)#      |  |  |
| Command History    | Version History                                                                                                    |  |  |
|                    | 1.00.001 This command was introduced                                                                                             |  |  |
| set                |                                                                                                    |  |  |
|                    | To set the new 802.1p priority or DSCP type of packets match the associated ACL rule.                                            |  |  |
| <u>Command</u>     | <pre>set {cos <new-cos(0-7)>   ip dscp <new-dscp(0-63)> }</new-dscp(0-63)></new-cos(0-7)></pre>                                  |  |  |
|                    | <b>no set {cos</b> < <i>new-cos</i> (0-7)> <b>  ip dscp</b> < <i>new-dscp</i> (0-63)> <b>}</b>                                   |  |  |
| Syntax Description | <b>cos</b> <i>new-cos</i> (0-7) Specify the new 802.1p priority of the packet.                                                   |  |  |
|                    | <b>ip dscp</b> <i>new-dscp</i> <b>Specify the new DSCP type of the packet</b> . (0-63)                                           |  |  |
| Command Modes      | Policy-map Class Configuration Mode                                                                                              |  |  |
| Example            | <pre>switch(config-pmap-c)# set cos 1</pre>                                                                                      |  |  |
| Command History    | Version History                                                                                                    |  |  |
|                    | 1.00.001     This command was introduced                                                                                         |  |  |
|                    |                                                                                                    |  |  |
| police             |                                                                                                    |  |  |
|                    | To set up the actions of packets match the associated ACL rule.                                                                  |  |  |
| <u>Command</u>     | <pre>police <rate-kbps> exceed-action {drop   policed-dscp-transmit <new-dscp(0-63)>}</new-dscp(0-63)></rate-kbps></pre>         |  |  |
| Syntax Description | <i>rate-Kbps</i> Set the traffic rate threshold in Kbps for the class map.                                                       |  |  |
|                    | <b>exceed-action drop</b> Drop packets if traffic rate exceeds the threshold.                                                    |  |  |
|                    | exceed-actionModifying the DSCP type value for packets if trafficpoliced-dscp-transmitrate exceeds the threshold.new-dscp (0-63) |  |  |
| Command Modes      | Policy-map Class Configuration Mode                                                                                              |  |  |

| Example            | <pre>switch(config-pmap-c) # police 64 exceed-action drop</pre>                                                                           |  |  |
|--------------------|----------------------------------------------------------------------------------------------------|--|--|
| Command History    | Version History                                                                                                    |  |  |
|                    | 1.00.001 This command was introduced                                                                                                    |  |  |
|                    |                                                                                                    |  |  |
| show policy-map    |                                                                                                    |  |  |
|                    | To display the settings of a policy map.                                                                                                  |  |  |
| <u>Command</u>     | <pre>show policy-map [<policy-map-num(1-65535)> [class <class-map-num(1-65535)>]</class-map-num(1-65535)></policy-map-num(1-65535)></pre> |  |  |
| Syntax Description | policy-map-num                                                                                                    |  |  |
|                    | (1-65535)<br>class                                                                                                    |  |  |
|                    | class-map-num<br>(1-65535)                                                                                                    |  |  |
| Command Modes      | Privileged EXEC Mode                                                                                                    |  |  |
| User Guidelines    |                                                                                                    |  |  |
| Example            | switch# show policy-map                                                                                                    |  |  |
|                    | DiffServ Configurations:                                                                                                    |  |  |
|                    | Quality of Service has been enabled                                                                                                    |  |  |
|                    | Policy Map 1 is active                                                                                                    |  |  |
|                    | Class Map: 1                                                                                                    |  |  |
|                    | In Profile Entry                                                                                                    |  |  |
|                    | In profile action : policed-dscp 2                                                                                                    |  |  |
|                    | Out Profile Entry                                                                                                    |  |  |
|                    | Metering on<br>Out profile action : none                                                                                                  |  |  |
| Command History    | Version History                                                                                                    |  |  |
|                    | 1.00.001     This command was introduced                                                                                                  |  |  |

# Chapter 38 Rate Limiting Command

## **Rate Limiting Command List**

|                    | <ul> <li><u>rate-limit egress</u></li> <li><u>rate-limit ingress</u></li> <li><u>show rate-limit</u></li> </ul> |
|--------------------|----------------------------------------------------------------------------------------------------|
| rate-limit egress  |                                                                                                    |
|                    | To enable and setup the egress packet rate limiting on a port.                                                  |
| <u>Command</u>     | <pre>rate-limit egress [<rate-value(64~1000000)>]</rate-value(64~1000000)></pre>                                |
|                    | no rate-limit egress                                                                                            |
| Syntax Description | rate-valueSpecify the traffic Kbit per second is allowed to be transmitted(64~1000000)for an egress port        |
| Default Settings   | Disable                                                                                                    |
| Command Modes      | Interface Configuration Mode                                                                                    |
| User Guidelines    | The no form is to disable the rate limiting on a port.                                                          |
| Example            | <pre>switch(config-if)# rate-limit egress 64</pre>                                                              |
| Command History    | Version History                                                                                                 |
|                    | 1.00.001 This command was introduced                                                                            |

## rate-limit ingress

|                    | To enable and setup the ingress packet rate limiting on a port.                                 |                                                               |  |
|--------------------|-------------------------------------------------------------------------------------------------|---------------------------------------------------------------|--|
| <u>Command</u>     | <pre>rate-limit ingress [<rate-value (64~1000000)="">] no rate-limit ingress</rate-value></pre> |                                                               |  |
|                    |                                                                                                 |                                                               |  |
| Syntax Description | rate-value                                                                                      | Specify the traffic Kbit per second is allowed to be received |  |
|                    | (64~1000000)                                                                                    | for an ingress port.                                          |  |
| Default Settings   | Disable                                                                                         |                                                               |  |

| Command Modes      | Interface Configuration Mode                                                                                                    |
|--------------------|----------------------------------------------------------------------------------------------------|
| User Guidelines    | The no form is to disable the rate limiting on a port.                                                                                                    |
| Example            | <pre>switch(config-if)# rate-limit ingress 64</pre>                                                                                                    |
| Command History    | Version History                                                                                                    |
|                    | 1.00.001     This command was introduced                                                                                                    |
|                    |                                                                                                    |
| show rate-limit    |                                                                                                    |
|                    | To display the current rate-limit setting of interfaces                                                                                                    |
| <u>Command</u>     | <pre>show rate-limit [ interface <interface-type> <interface-id>]</interface-id></interface-type></pre>                                                                                               |
| Syntax Description | interfaceSpecifying which interface to show rate limiting information.interface-typeInterface-type including Fa (Fast Ethernet) or Gi (Gigabitinterface-idEthernet).Interface-id is slot/port number. |
| Command Modes      | Privileged EXEC Mode                                                                                                    |
| User Guidelines    | System will show the information for all ports when executing the command without a given interface parameter.                                                                                        |
| Example            | <pre>switch# show rate-limit int fa 0/1</pre>                                                                                                    |
|                    | Fa0/1<br>Ingress Rate Limit Control : Disabled<br>Egress Rate Limit Control : Enabled<br>Egress Rate Limit Control : 64                                                                               |
| Command History    | Version History                                                                                                    |
|                    | 1.00.001 This command was introduced                                                                                                    |

## Chapter 39 Storm Control Command

## **Storm Control Command List**

storm-control pkt-type

## storm-control pkt-type

|                    | To enable and configure the details of the storm control function.                                                                                                    |                                                                                    |  |  |
|--------------------|----------------------------------------------------------------------------------------------------|------------------------------------------------------------------------------------|--|--|
| <u>Command</u>     | <pre>storm-control pkt-type { broadcast-only   multicast-broadcast   dlf-multicast-broadcast } rate-level <rate-level (64-1024000)=""> no storm-control</rate-level></pre> |                                                                                    |  |  |
| Syntax Description | broadcast-only                                                                                                    | Only controls the broadcast packets.                                               |  |  |
|                    | multicast-broadcast                                                                                                    | Controls both broadcast and multicast packets.                                     |  |  |
|                    | dlf-multicast-broadcast                                                                                                    | Controls broadcast, multicast and Destination Lookup Failed (DLF) unicast packets. |  |  |
|                    | <b>rate-level</b><br>rate-level(64-1024000)                                                                                                    | Specify the packet number all types above is allowed to be forwarded per second.   |  |  |
| Default Settings   | Disable                                                                                                    |                                                                                    |  |  |
| Command Modes      | Global Configuration Mode                                                                                                    |                                                                                    |  |  |
| User Guidelines    | The no form disables the storm c                                                                                                    | ontrol.                                                                            |  |  |
| Example            | <pre>switch(config)# storm-co</pre>                                                                                                    | ntrol broadcast level 500                                                          |  |  |
| Command History    | Version History                                                                                                    |                                                                                    |  |  |
|                    | 1.00.001 This comman                                                                                                    | nd was introduced                                                                  |  |  |

## Chapter 40 QoS Command

### **QoS Command List**

| set | dsc | р |
|-----|-----|---|
|     |     |   |

- vlan map-priority
- dscp map-type
- cosq scheduling algorithm
- <u>switchport priority default</u>
- show vlan traffic-classes
- show vlan port config
- show dscp
- show cosq algorithm

#### set dscp

|                        | To configure the priority and switch queue mapping |                                                    |  |
|------------------------|----------------------------------------------------|----------------------------------------------------|--|
| <u>Command</u>         | set dscp {                                         | enable   disable }                                 |  |
| Syntax Description     | enable                                             | Enables DSCP and queue mapping.                    |  |
|                        | disable                                            | Disables DSCP and queue mapping.                   |  |
| Default Settings       | Disable                                            |                                                    |  |
| Command Modes          | Global Configu                                     | Iration Mode                                       |  |
| <u>User Guidelines</u> | When DSCP is                                       | s disabled, Switch map queue with 802.1p priority. |  |
| Example                | switch(conf                                        | ig)# set dscp enable                               |  |
| Command History        | Version                                            | History                                            |  |
|                        | 1.00.001                                           | This command was introduced                        |  |
|                        |                                                    |                                                    |  |
| vlan map-priority      |                                                    |                                                    |  |

|                | To set the 802.1p priority and queue mapping.                                                                                                    |                                        |                                      |             |               |
|----------------|----------------------------------------------------------------------------------------------------|----------------------------------------|--------------------------------------|-------------|---------------|
| <u>Command</u> | <b>vlan</b><br><trafi< th=""><th><b>map-priority</b><br/>fic class value</th><th><priority<br>(0-3)&gt;</priority<br></th><th>value(0-7)&gt;</th><th>traffic-class</th></trafi<> | <b>map-priority</b><br>fic class value | <priority<br>(0-3)&gt;</priority<br> | value(0-7)> | traffic-class |

Syntax Description priority value(0-7) Specify which priority to map. Specify which switch queue to map. traffic-class Traffic class value(0-3) Priority Default traffic class **Default Settings** 0 0 0 1 2 1 3 1 2 4 5 2 6 3 7 3 **Command Modes Global Configuration Mode** Example switch(config)# vlan map-priority 0 traffic-class 1 **Command History** Version History 1.00.001 This command was introduced dscp map-type To set the dscp type and queue mapping. Command dscp map-type <integer(0-63)> traffic-class <integer(0-3)> Syntax Description integer(0-63) Specify which DSCP type to map. Specify which switch queue to map. traffic-class integer(0-3) **Command Modes Global Configuration Mode User Guidelines** DSCP must be enabled before configuring this command. Example switch(config) # dscp map-type 63 traffic-class 0 **Command History** Version History 1.00.001 This command was introduced

#### 24-Port 10/100Mbps Layer 2 Switch w/ 4 Gigabit Ports and 2 Shared Mini-GBIC Slots

#### cosq scheduling algorithm

To choose the scheduling algorithm for switch queues.

| 24-Port 10/100Mbps | Layer 2 Switch w | # 4 Gigabit Ports and 2 Shared Mini-GBIC Slots                             |
|--------------------|------------------|----------------------------------------------------------------------------|
| <u>Command</u>     | cosq sched       | uling algorithm { strict   wrr }                                           |
| Syntax Description | strict           | The traffic in highest queue always process first.                         |
|                    | wrr              | Using weighted round-robin algorithm to handle packets in priority queues. |
| Default Settings   | Strict           |                                                                            |

| Example         | <pre>switch(config) # cosq scheduling algorithm wrr</pre> |         |  |
|-----------------|-----------------------------------------------------------|---------|--|
| Command History | Version                                                   | History |  |

This command was introduced

Global Configuration Mode

1.00.001

## switchport priority default

Command Modes

|                    | To setup the 802.1p     | priority for untagged packets.                              |
|--------------------|-------------------------|-------------------------------------------------------------|
| <u>Command</u>     | switchport prio         | <pre>rity default <priority value(0-7)=""></priority></pre> |
|                    | no switchport p         | riority default                                             |
| Syntax Description | priority value((        | 5-7) Specify which priority to set.                         |
| Default Settings   | 0                       |                                                             |
| Command Modes      | Interface Configuration | on Mode                                                     |
| User Guidelines    | The no form resets the  | ne priority to default value.                               |
| Example            | switch(config-i         | f)#                                                         |
| Command History    | Version H               | listory                                                     |
|                    | 1.00.001 T              | his command was introduced                                  |

## show vlan traffic-classes

To display the current setting of 802.1p priority and traffic class mapping.

<u>Command</u> show vlan traffic-classes

| Command Modes   | Privileged EX     | KEC Mode                    |
|-----------------|-------------------|-----------------------------|
| Example         | switch# <b>sh</b> | now vlan traffic-classes    |
|                 | Traffic Cl        | lass table                  |
|                 | Priority          | Traffic Class               |
|                 | 0                 | 0                           |
|                 | 2                 | 1                           |
|                 | 3                 | 1 2                         |
|                 | 5<br>6            | 2 3                         |
|                 | 7                 | 3                           |
| Command History | Version           | History                     |
|                 | 1.00.001          | This command was introduced |

## show vlan port config

|                    | To display the VLAN settings of ports                                                                                                    |  |  |
|--------------------|----------------------------------------------------------------------------------------------------|--|--|
| <u>Command</u>     | <pre>show vlan port config [{port <interface-type> <interface-id>}]</interface-id></interface-type></pre>                                                                                                    |  |  |
| Syntax Description | portSpecified which interface to display vlan configurations.interface-typeInterface-type including Fa (Fast Ethernet) or Gi (Gigabit<br>Ethernet).interface-idInterface-id is slot/port number.                                                                                                    |  |  |
| Command Modes      | Privileged EXEC Mode                                                                                                    |  |  |
| User Guidelines    | System will display the information of all ports when executing the command without a given port parameter.                                                                                                    |  |  |
| Example            | switch# show vlan port config port fa 0/1                                                                                                    |  |  |
|                    | Vlan Port configuration table                                                                                                    |  |  |
|                    | Port Fa0/1<br>Port Vlan ID : 1<br>Port Acceptable Frame Type : Admit All<br>Port Ingress Filtering : Enabled<br>Port Mode : Hybrid<br>Port Gvrp Status : Enabled<br>Port Gvrp Failed Registrations : 0<br>Gvrp last pdu origin : 00:00:00:00:00:00<br>Port Restricted Vlan Registration : Disabled<br>Default Priority : 0 |  |  |

| Command History    | Varaian          | Listory                     |
|--------------------|------------------|-----------------------------|
| Command History    | version          | HISTORY                     |
|                    | 1.00.001         | This command was introduced |
|                    |                  |                             |
|                    |                  |                             |
| show dscp          |                  |                             |
|                    | To display the c | urrent dscp setting.        |
| <u>Command</u>     | show dscp        |                             |
| Command Modes      | Privileged EXEC  | C Mode                      |
| Example            | switch# show     | v dscp                      |
|                    | DSCP is disa     | abled                       |
| Command History    | Version          | History                     |
|                    | 1.00.001         | This command was introduced |
|                    |                  |                             |
|                    |                  |                             |
| show cosa algorith | m                |                             |

#### show cosq algorithm

To display the current setting of CoS scheduling algorithm.

| Command         | show cosq algorithm                                                    |
|-----------------|------------------------------------------------------------------------|
| Command Modes   | Privileged EXEC Mode                                                   |
| Example         | switch# <b>show cosq algorithm</b><br>CoSq Algorithm is StrictPriority |
| Command History | Version History                                                        |
|                 | 1.00.001 This command was introduced                                   |

# Chapter 41 RMON Command

## **RMON Command List**

| • | set | rmon |
|---|-----|------|
|   |     |      |

- <u>rmon alarm</u>
- rmon event
- rmon collection history
- rmon collection stats
- show rmon

| set rmon           |                    |                             |
|--------------------|--------------------|-----------------------------|
|                    | To enable or disab | le RMON function.           |
| <u>Command</u>     | set rmon { ena     | able   disable }            |
| Syntax Description | enable             | Enable RMON.                |
|                    | disable            | Disable RMON.               |
| Default Settings   | Disable            |                             |
| Command Modes      | Global Configurati | on Mode                     |
| <u>Example</u>     | switch(config)     | # set rmon enable           |
| Command History    | Version            | History                     |
|                    | 1.00.001           | This command was introduced |

#### rmon alarm

To set a RMON alarm on a MIB object.

Command rmon alarm < number (1-65535)> <mib-object-id (255)>
<sample-interval-time (1-2147482647)> {absolute | delta }
rising-threshold <value (0-2147483647)> <rising-event-number
(1-65535)> falling-threshold <value (0-2147483647)>
<falling-event-number (1-65535)> [owner <ownername (127)>]
no rmon alarm <number (1-65535)>

| Syntax Description     | number (1-65535)                                                                                                    | Specify the alarm number.                                                    |
|------------------------|----------------------------------------------------------------------------------------------------|------------------------------------------------------------------------------|
|                        | mib-object-id (255)                                                                                                    | The MIB OID to set alarm.                                                    |
|                        | sample-interval-time                                                                                                    | The time interval in seconds that alarm monitors                             |
|                        | (1-2147482647)<br>absolute                                                                                                    | the MIB variable.                                                            |
|                        | delta                                                                                                    | To test the change between samples of a MIB                                  |
|                        |                                                                                                    | variable.                                                                    |
|                        | <b>rising-threshold</b><br>value (0-2147483647)                                                                                                    | The threshold value to trigger alarm when the number of sample exceeds.      |
|                        | rising-event-number<br>_(1-65535)                                                                                                    | The number of event to trigger when rising threshold is exceeded.            |
|                        | <b>falling-threshold</b><br>value (0-2147483647)                                                                                                    | The threshold value to reset alarm when the number of sample exceeds.        |
|                        | falling-event-number<br>(1-65535)                                                                                                    | The number of event to trigger when falling threshold is exceeded            |
|                        | owner ownername (127)                                                                                                    | Specify the owner of the alarm.                                              |
| Command Modes          | Global Configuration Mode                                                                                                    |                                                                              |
| <u>User Guidelines</u> | <ol> <li>RMON function must be e<br/>configuring alarms.</li> <li>Using no form to delete a</li> </ol>                                                                                                    | enabled and RMON event must be configured before RMON alarm on a MIB object. |
| <u>Example</u>         | <pre>switch(config)# 1.3.6.1.2.1.17.7.1.3. rising-threshold 15 1</pre>                                                                                                    | rmon alarm 1<br>1.1.3.141.0.0.0.0.0.22.0 10 delta<br>falling-threshold 10 1  |
| Command History        | Version History                                                                                                    |                                                                              |
|                        | 1.00.001 This com                                                                                                    | mand was introduced                                                          |
| rmon event             |                                                                                                    |                                                                              |
|                        | To add an event to RMON ev                                                                                                    | vent table.                                                                  |
| <u>Command</u>         | <pre>rmon event <number (1-65535)=""> [description <event-description (127)="">] [log] [owner <ownername (127)="">] [trap <community (127)="">]</community></ownername></event-description></number></pre> |                                                                              |
|                        | <b>no rmon event</b> <number< th=""><th>(1-65535)&gt;</th></number<>                                                                                                    | (1-65535)>                                                                   |
| Syntax Description     | number (1-65535)                                                                                                    | Specify the event number.                                                    |
|                        | <b>description</b><br>event-description (12                                                                                                    | Setting the description of the event.                                        |
|                        | log                                                                                                    | Generating syslog when event is triggered.                                   |
|                        | owner ownername (127)                                                                                                    | Specify the owner of the event.                                              |
|                        | trap community (127)                                                                                                    | Generating a trap message when event is triggered.                           |

| Command Modes   | Global Configuration Mode                                                                                                    |
|-----------------|----------------------------------------------------------------------------------------------------|
| User Guidelines | <ol> <li>RMON function must be enabled and RMON event must be configured before<br/>configuring alarms.</li> <li>Using no form to delete events from RMON event table.</li> </ol> |
| Example         | <pre>switch(config) # rmon event 1 description broadcast-too-high log owner trendnet trap redalert</pre>                                                                          |
| Command History | Version History                                                                                                    |

|                                      | <u></u> | version  | History                     |
|--------------------------------------|---------|----------|-----------------------------|
| 1.00.001 This command was introduced | -       | 1.00.001 | This command was introduced |

## rmon collection history

|                        | To enable and setup the RMON collection history on a port.                                                                                |                                                                                                    |  |
|------------------------|----------------------------------------------------------------------------------------------------|----------------------------------------------------------------------------------------------------|--|
| <u>Command</u>         | <pre>rmon collection h:<br/><bucket-number (1-50)<br=""><ownername (127)="">]<br/>no rmon collection hi</ownername></bucket-number></pre> | istory <index (1-65535)=""> [buckets<br/>&gt;] [interval <seconds (1-3600)="">] [owner<br/>story <index (1-65535)=""></index></seconds></index> |  |
| Syntax Description     | index (1-65535)                                                                                                    | Specify the index of history table.                                                                                                    |  |
|                        | <b>buckets</b><br>bucket-number (1-50)                                                                                                    | The maximum number of RMON history collection.                                                                                                  |  |
|                        | <b>interval</b> seconds (1-3600)                                                                                                    | The time interval for the history collection.                                                                                                   |  |
|                        | owner ownername (127)                                                                                                    | Specify the owner of the history group.                                                                                                    |  |
| Command Modes          | Interface Configuration Mode                                                                                                    |                                                                                                    |  |
| <u>User Guidelines</u> | <ol> <li>RMON function must be e<br/>configuring alarms.</li> <li>Using no form to disable the</li> </ol>                                 | nabled and RMON event must be configured before ne history collection                                                                           |  |
| Example                | <pre>switch(config-if)# rr<br/>interval 10 owner tree</pre>                                                                               | non collection history 1 buckets 50<br>ndnet                                                                                                    |  |
| Command History        | Version History                                                                                                    |                                                                                                    |  |
|                        | 1.00.001 This com                                                                                                    | mand was introduced                                                                                                    |  |

## rmon collection stats

To enable and setup the RMON statistics collection on a port.

| <u>Command</u>     | <pre>rmon collection (127)&gt;]</pre>                                                              | n stats <index (1-65535)=""> [owner <ownername< th=""></ownername<></index>                                                                                                    |
|--------------------|----------------------------------------------------------------------------------------------------|----------------------------------------------------------------------------------------------------|
|                    | no rmon collect                                                                                    | <b>ion stats</b> <index (1-65535)=""></index>                                                                                                    |
| Syntax Description | index (1-65535)                                                                                    | Specify the index of the RMON statistics collection.                                                                                                    |
|                    | owner ownername                                                                                    | (127) Specify the owner of the statistics                                                                                                    |
| Command Modes      | Interface Configurati                                                                              | ion Mode                                                                                                    |
| User Guidelines    | 1. RMON function m<br>configuring alarms.<br>2. Using no form to c                                 | nust be enabled and RMON event must be configured before disable the statistics collection                                                                                                    |
| Example            | switch(config-i                                                                                    | f) # rmon collection stats 1 owner trendnet                                                                                                    |
| Command History    | Version I                                                                                          | History                                                                                                    |
|                    | 1.00.001                                                                                           | This command was introduced                                                                                                    |
| show rmon          |                                                                                                    |                                                                                                    |
|                    | To display the RMC interface                                                                       | DN statistics, alarms, events, and history configured on the                                                                                                    |
| <u>Command</u>     | show rmon [sta<br>[events] [histo                                                                  | tistics [ <stats-index (1-65535)="">]] [alarms]<br/>ry <history-index (1-65535)=""> [overview]]</history-index></stats-index>                                                                                                    |
| Syntax Description |                                                                                                    |                                                                                                    |
|                    | <b>statistics</b><br>stats-index<br>(1-65535)                                                      | To display the RMON collection stats data configured                                                                                                    |
|                    | <pre>statistics stats-index (1-65535) alarms</pre>                                                 | To display the RMON collection stats data configured<br>To display the RMON alarms data configured                                                                                                    |
|                    | <pre>statistics stats-index (1-65535) alarms events</pre>                                          | To display the RMON collection stats data configured<br>To display the RMON alarms data configured<br>To display the RMON events data configured                                                                                                    |
|                    | <pre>statistics stats-index (1-65535) alarms events history history-index (1-65535)</pre>          | To display the RMON collection stats data configured<br>To display the RMON alarms data configured<br>To display the RMON events data configured<br>To display the RMON collection history data configured                                            |
|                    | <pre>statistics stats-index (1-65535) alarms events history history-index (1-65535) overview</pre> | To display the RMON collection stats data configured<br>To display the RMON alarms data configured<br>To display the RMON events data configured<br>To display the RMON collection history data configured<br>To display the overview of RMON entries |

Command Modes

\_\_\_\_

Privileged EXEC Mode

| Example         | switch# <b>show rmon</b>                                                                                                    |
|-----------------|----------------------------------------------------------------------------------------------------|
|                 | RMON is enabled                                                                                                    |
|                 | <pre>switch# show rmon statistics 1 alarms events history overview</pre>                                                                                                    |
|                 | <pre>RMON is enabled<br/>Collection 1 on Fa0/5 is active, and owned by trendnet,<br/>Monitors ifEntry.1.5 which has<br/>Received 0 octets, 0 packets,<br/>0 broadcast and 0 multicast packets,<br/>0 undersized and 0 oversized packets,<br/>0 fragments and 0 jabbers,<br/>0 CRC alignment errors and 0 collisions.<br/># of packets received of length (in octets):<br/>64: 0, 65-127: 0, 128-255: 0,<br/>256-511: 0, 512-1023: 0, 1024-1518: 0<br/>Alarm table is empty</pre> |
|                 | Event 1 is active, owned by trendnet<br>Description is trendnet<br>Event firing causes log,<br>Time last sent is Jan 1 00:07:41 2009<br>Entry 1 is active, and owned by trendnet<br>Monitors ifEntry.1.5 every 1 second(s)<br>Requested # of time intervals, ie buckets, is 1,<br>Granted # of time intervals, ie buckets, is 1,                                                                                                    |
| Command History | Version History                                                                                                    |
|                 | 1.00.001 This command was introduced                                                                                                    |

## Chapter 42 Statistics Command

### **Statistics Command List**

|                    | <ul> <li><u>clear interfaces</u></li> <li><u>show ip traffic</u></li> </ul>                                                                                                    |  |  |
|--------------------|----------------------------------------------------------------------------------------------------|--|--|
| clear interfaces   |                                                                                                    |  |  |
|                    | To clear counters of interfaces.                                                                                                    |  |  |
| <u>Command</u>     | <pre>clear interfaces [ <interface-type> <interface-id> ] counters</interface-id></interface-type></pre>                                                                                                    |  |  |
| Syntax Description | interface-typeSpecify which counters of which interface to clear.interface-idInterface-type including Fa (Fast Ethernet), Gi (Gigabit<br>Ethernet) or port-channel.Interface-id is slot/port number or port channel ID. |  |  |
| Command Modes      | Privileged EXEC Mode                                                                                                    |  |  |
| User Guidelines    | System will clear all interface counters when executing the command without a interface type and ID.                                                                                                    |  |  |
| Example            | switch# clear interfaces counters                                                                                                    |  |  |
|                    | switch# clear interfaces fa 0/1 counters                                                                                                    |  |  |
| Command History    | Version History                                                                                                    |  |  |
|                    | 1.00.001 This command was introduced                                                                                                    |  |  |

## show ip traffic

To display the statistic of IP traffic and ICMP traffic

<u>Command</u> show ip traffic

Command Modes Privileged EXEC Mode

| Example         | switch# show ip traffic                                                                                                    |  |  |  |
|-----------------|----------------------------------------------------------------------------------------------------|--|--|--|
|                 | IP Statistics:                                                                                                    |  |  |  |
|                 | <pre>Rcvd: 1817 total, 0 header error discards<br/>0 bad ip address discards, 12 unsupported protocol<br/>discards<br/>Frags: 0 reassembled, 30 timeouts, 0 needs reassembly<br/>0 fragmented, 0 couldn't fragment<br/>Bcast: Sent: 0 forwarded, 2845 generated requests<br/>Drop:<br/>ICMP Statistics:</pre>                                                                                                    |  |  |  |
|                 | <pre>Rcvd: 4 total, 0 checksum errors, 0 unreachable, 0 redirects     0 time exceeded, 0 param problems, 0 quench     4 echo, 0 echo reply, 0 mask requests, 0 mask replies,     0 timestamp, 0 time stamp reply, Sent: 4 total, 0 checksum errors, 0 unreachable, 0 redirects     0 time exceeded, 0 param problems, 0 quench     0 echo, 4 echo reply, 0 mask requests, 0 mask replies,     0 timestamp, 0 time stamp reply,</pre> |  |  |  |
| Command History | Version History                                                                                                    |  |  |  |
|                 | 1.00.001     This command was introduced                                                                                                    |  |  |  |

## Chapter 43

## **System Operation Command**

## **System Operation Command List**

| watchdog |
|----------|
|----------|

- <u>copy</u>
- ping
- help
- clear screen
- lock
- logout
- cmdbuffs
- show history
- dir flash:
- space flash:
- space memory:
- <u>?</u>

#### watchdog

|                    | To auto-recover the Switch if Switch was found hanging up. |                             |
|--------------------|------------------------------------------------------------|-----------------------------|
| <u>Command</u>     | watchdog { ena                                             | able   disable}             |
| Syntax Description | enable                                                     | Enables the watchdog.       |
|                    | disable                                                    | Disables the watchdog.      |
| Default Settings   | Disable                                                    |                             |
| Command Modes      | Privileged EXEC N                                          | Node                        |
| Example            | switch# watchdog                                           |                             |
| Command History    | Version                                                    | History                     |
|                    | 1.00.001                                                   | This command was introduced |

#### copy

To download a file from TFTP server to local flash or upload a local file to TFTP server.

| <u>Command</u>     | <pre>copy { tftp://ip- filename}{ tftp://ip-addre</pre>                                                              | address/filename   flash:<br>ess/filename   flash: filename}                                                   |
|--------------------|----------------------------------------------------------------------------------------------------|----------------------------------------------------------------------------------------------------|
| Syntax Description | tftp://ip-address/filename                                                                                           | The IP address the remote tftp server and the filename you would like to copy from.                            |
|                    | flash: filename                                                                                                    | The path and filename of the local file you would like to copy from.                                           |
|                    | tftp://ip-address/filename                                                                                           | The IP address the remote tftp server and the file name to be saved.                                           |
|                    | flash: filename                                                                                                    | The path and filename you would like to saved in local flash                                                   |
| Command Modes      | Privileged EXEC Mode                                                                                                 |                                                                                                    |
| Example            | switch# copy tftp://172.17                                                                                           | 0.100/syslog1 flash:backuplog                                                                                  |
| Command History    | Version History                                                                                                    |                                                                                                    |
|                    | 1.00.001 This command                                                                                                | was introduced                                                                                                 |
|                    |                                                                                                    |                                                                                                    |
| ping               |                                                                                                    |                                                                                                    |
|                    | Sending out ICMP echo request to                                                                                     | verify a specific IP address is available.                                                                     |
| <u>Command</u>     | <pre>ping [ ip ] <destination-add (1-10)<="" <packet_count="" [count="" pre=""></destination-add></pre>              | dress> [size <packet_size (0-2080)="">]<br/>))&gt;] [timeout <time_out (1-100)="">]</time_out></packet_size>   |
| Syntax Description | <pre>ip destination-address</pre>                                                                                    | Specify which IP address to send echo request.                                                                 |
|                    | <pre>size packet_size (0-2080)</pre>                                                                                 | Specify the size of ping packet to send.                                                                       |
|                    | <pre>count packet_count (1-10)</pre>                                                                                 | Specify how mand echo request to send.                                                                         |
|                    | <pre>timeout time_out (1-100)</pre>                                                                                  | Specify the timeout in seconds to wait each ICMP echo reply.                                                   |
| Default Settings   | Packet count: 3<br>Timeout: 5                                                                                        |                                                                                                    |
| Command Modes      | Privileged EXEC Mode                                                                                                 |                                                                                                    |
| <u>Example</u>     | switch# ping ip 192.168.0.<br>Reply Received From :192.1<br>Reply Received From :192.1<br>Reply Received From :192.1 | 2 size 2080<br>.68.0.2, TimeTaken : 10 msecs<br>.68.0.2, TimeTaken : 20 msecs<br>.68.0.2, TimeTaken : 20 msecs |
|                    | 192.168.0.2 Ping Stati<br>3 Packets Transmitted, 3 P                                                                 | stics<br>Packets Received, 0% Packets Loss                                                                     |
| Command History    | Version History                                                                                                    |                                                                                                    |
|                    | 1.00.001 This command                                                                                                | was introduced                                                                                                 |

| help                   |                                                                                                    |
|------------------------|----------------------------------------------------------------------------------------------------|
|                        | To list all the command starting with the given keyword and also display the description of the command.                                                                                                    |
| <u>Command</u>         | <pre>help <command/></pre>                                                                                                    |
| Syntax Description     | command Specify which command you would like to get the help.                                                                                                    |
| Command Modes          | All Modes                                                                                                    |
| <u>User Guidelines</u> | System will display all commands under the command mode without descriptions when executing the command without a keyword.                                                                                                    |
| Example                | <pre>switch(config)# help sys</pre>                                                                                                    |
|                        | <pre>CONFIGURE commands :    system cli-timeout &lt;1-18000 seconds&gt;    [Desc]: Sets Cli auto timeout interval    system contact <contact info="">    [Desc]: Sets the system contact information    system location <location info="">    [Desc]: Sets the system location    system name <identify info="">    [Desc]: Sets the system name    system web-timeout &lt;180-3600 seconds&gt;    [Desc]: Sets Web auto timeout interval    switch(config-cmap)# help CLASSMAP commands :     clear screen    end    exit    help [ command ]    match access-group { mac-access-list   ip-access-list }    <acl-index-num (1-65535)=""> </acl-index-num></identify></location></contact></pre> |
| Command History        | Version History                                                                                                    |
|                        | 1.00.001     This command was introduced                                                                                                    |
|                        |                                                                                                    |
| clear screen           |                                                                                                    |
|                        | To clear the screen.                                                                                                    |
| Command                | clear screen                                                                                                    |

Command Modes All Modes

| Example         | switch# <b>clear</b>                                   | screen                                                        |
|-----------------|--------------------------------------------------------|---------------------------------------------------------------|
| Command History | Version                                                | History                                                       |
|                 | 1.00.001                                               | This command was introduced                                   |
|                 |                                                        |                                                               |
| lock            |                                                        |                                                               |
|                 | To lock the comm<br>Switch.                            | and line interface to prevent unauthorized user accessing the |
| <u>Command</u>  | lock                                                   |                                                               |
| Command Modes   | Privileged EXEC I                                      | Mode                                                          |
| User Guidelines | Entering the pass                                      | word of any privilege 15 user to unlock.                      |
| Example         | switch# <b>lock</b><br>CLI console l<br>Enter Passwore | ocked<br>d to unlock the console:                             |
| Command History | Version                                                | History                                                       |
|                 | 1.00.001                                               | This command was introduced                                   |
|                 |                                                        |                                                               |
| logout          |                                                        |                                                               |
|                 | To logout the Swit                                     | ch.                                                           |
| <u>Command</u>  | logout                                                 |                                                               |
| Command Modes   | Privileged EXEC I                                      | Mode                                                          |
| Example         | switch# <b>logou</b>                                   | t                                                             |
| Command History | Version                                                | History                                                       |
|                 | 1.00.001                                               | This command was introduced                                   |
|                 |                                                        |                                                               |
| cmdbuffs        |                                                        |                                                               |

To configure the syslog buffer size for a particular user.

<u>Command</u> cmdbuffs <user name> <no.of buffers (1-200)>

| Syntax Description | user name            |                 | Specify which user to configure the buffer size.      |
|--------------------|----------------------|-----------------|-------------------------------------------------------|
|                    | no.of buffers        | (1-200)         | Specify the number of buffer size.                    |
| Command Modes      | Global Configurat    | tion Model      |                                                       |
| Example            | switch(config        | )# <b>cmdbu</b> | ffs root 200                                          |
| Command History    | Version              | History         |                                                       |
|                    | 1.00.001             | This com        | nmand was introduced                                  |
| show history       |                      |                 |                                                       |
|                    | To display the co    | mmand hist      | ory had been executed.                                |
| Command            | show history         |                 |                                                       |
| Command Modes      | Privileged EXEC      | Mode            |                                                       |
| User Guidelines    | The command his      | story is liste  | ed form the first executed command to the latest one. |
| Example            | switch#              |                 |                                                       |
| Command History    | Version              | History         |                                                       |
|                    | 1.00.001             | This corr       | nmand was introduced                                  |
| dir flash:         |                      |                 |                                                       |
|                    | To display the file  | s stored in     | NV-RAM.                                               |
| Command            | dir flash:           |                 |                                                       |
| Command Modes      | Privileged EXEC      | Mode            |                                                       |
| Example            | switch# <b>dir f</b> | lash:           |                                                       |
| Command History    | Version              | History         |                                                       |
|                    | 1.00.001             | This corr       | nmand was introduced                                  |
|                    |                      |                 |                                                       |

## space flash:

| <u>Command</u>  | space flash:         |                             |  |
|-----------------|----------------------|-----------------------------|--|
| Command Modes   | Privileged EXEC Mode |                             |  |
| Example         | switch# <b>space</b> | flash:                      |  |
| Command History | Version              | History                     |  |
|                 | 1.00.001             | This command was introduced |  |
|                 |                      |                             |  |
| space memory:   |                      |                             |  |
|                 | To display the spa   | ce of DRAM remained         |  |
| <u>Command</u>  | space memory:        |                             |  |
| Command Modes   | Privileged EXEC N    | Mode                        |  |
| Example         | switch# <b>space</b> | memory:                     |  |
| Command History | Version              | History                     |  |
|                 | 1.00.001             | This command was introduced |  |

## ?

|                 | To display the nex                                                  | xt possible keyword or parameter of the command |
|-----------------|---------------------------------------------------------------------|-------------------------------------------------|
| Command         | ?                                                                   |                                                 |
| Command Modes   | All Modes                                                           |                                                 |
| <u>Example</u>  | switch# <b>space</b><br>EXEC commands<br>space flash<br>space memor | a ?<br>y:                                       |
| Command History | Version                                                             | History                                         |
|                 | 1.00.0010                                                           | This command was introduced                     |

## Chapter 44

## **Interface Command**

## **Interface Command List**

| • | interface |
|---|-----------|
| • | shutdown  |

- **shutdown**
- mtu
- show interfaces
- show interface mtu •
- show interfaces counters

| interface          |                                                                                                    |                                                                                                    |  |
|--------------------|----------------------------------------------------------------------------------------------------|----------------------------------------------------------------------------------------------------|--|
|                    | To create or enter a p                                                                                                    | hysical or logical network interface.                                                                                                    |  |
| <u>Command</u>     | <pre>interface { vlanMgmt   Port-Channel <port-channel-id(1-65535)>   <interface-type> <interface id=""> }</interface></interface-type></port-channel-id(1-65535)></pre>                |                                                                                                    |  |
|                    | <b>no interface {</b><br>(1-65535)>   <ir< th=""><th><pre>vlanMgmt   Port-Channel <port-channel-id aterface-type=""> <interface id=""> }</interface></port-channel-id></pre></th></ir<> | <pre>vlanMgmt   Port-Channel <port-channel-id aterface-type=""> <interface id=""> }</interface></port-channel-id></pre>                                  |  |
| Syntax Description | vlanMgmt                                                                                                    | To enter the management VLAN of the Switch.                                                                                                    |  |
|                    | <b>Port-Channel</b><br>port-channel-id<br>(1-65535)                                                                                                    | To enter a port channel interface. If the channel ID specified doesn't exist, system will create a new port channel.                                     |  |
|                    | interface-type<br>interface id                                                                                                    | To enter a physical port.<br>Interface-type including <i>Fa</i> (Fast Ethernet) or <i>Gi</i> (Gigabit<br>Ethernet).<br>Interface-id is slot/port number. |  |
| Command Modes      | Global Configuration                                                                                                    | Mode                                                                                                    |  |
| User Guidelines    | To create or entering                                                                                                    | a port channel, port-channel function must be enabled first.                                                                                             |  |
| Example            | switch(config)#<br>switch(config-if                                                                                                    | interface fa 0/1<br>)#                                                                                                    |  |
| Command History    | Version H                                                                                                    | istory                                                                                                    |  |
|                    | 1.00.001 T                                                                                                    | his command was introduced.                                                                                                    |  |

#### shutdown

Shutting down the network interface.

| <u>Command</u>     | shutdown                                                                  |  |  |
|--------------------|---------------------------------------------------------------------------|--|--|
|                    | no shutdown                                                               |  |  |
| Default Settings   | Interfaces had been created are active by default.                        |  |  |
| Command Modes      | Interface Configuration Mode                                              |  |  |
| User Guidelines    | The no form reactivates the interface.                                    |  |  |
| Example            | <pre>switch(config-if) # shut down</pre>                                  |  |  |
| Command History    | Version History                                                           |  |  |
|                    | 1.00.001     This command was introduced.                                 |  |  |
|                    |                                                                           |  |  |
| mtu                |                                                                           |  |  |
|                    | To setup the Maximum Transmission Unit (MTU) frame size of the interface. |  |  |
| <u>Command</u>     | <b>mtu</b> <frame-size(90-1522)></frame-size(90-1522)>                    |  |  |
| Syntax Description | frame-size(90-1522)                                                       |  |  |
| Default Settings   | 1500                                                                      |  |  |
| Command Modes      | Interface Configuration Mode                                              |  |  |
| User Guidelines    | Interface must be shutdown before configuring MTU size.                   |  |  |
| Example            | <pre>switch(config-if) # mtu 90</pre>                                     |  |  |
| Command History    | Version History                                                           |  |  |
|                    | 1.00.001This command was introduced.                                      |  |  |
|                    |                                                                           |  |  |

### show interfaces

CommandShow interfaces [{ [<interface-type> <interface-id>][{ description | flowcontrol | capabilities | status }] |port-channel <port-channel-id (1-65535)> }]

| Syntax Description | interfa<br>interfa                                   | ce-type<br>ce-id                        | Specify t<br>Interface<br>Ethernet<br>Interface | he informatio<br>-type includi<br>).<br>-id is slot/po | on of which<br>ng <i>Fa</i> (Fa<br>rt number. | n interface to o<br>st Ethernet) o | display.<br>r <i>Gi</i> (Gigabit |
|--------------------|------------------------------------------------------|-----------------------------------------|-------------------------------------------------|--------------------------------------------------------|-----------------------------------------------|------------------------------------|----------------------------------|
|                    | description<br>flowcontrol                           |                                         | Display 1                                       | the link statu                                         | s and prote                                   | ocol status of                     | the interface                    |
|                    |                                                      |                                         | Display<br>of the int                           | the flow cont<br>terface                               | rol setting                                   | and pause fr                       | ame statistic                    |
|                    | capabil:                                             | ities                                   | Display 1                                       | the capabilitie                                        | es of the ir                                  | nterface                           |                                  |
|                    | status                                               |                                         | Display the current status of the interface     |                                                        |                                               |                                    |                                  |
|                    | <b>port-ch</b><br>port-ch<br>(1-6553                 | <b>annel</b><br>annel-id<br>5)          | Port cha                                        | nnel ID                                                |                                               |                                    |                                  |
| Command Modes      | Privileged                                           | EXEC Mode                               | e                                               |                                                        |                                               |                                    |                                  |
| User Guidelines    | System w<br>without giv                              | rill display in<br>ven paramet          | formation<br>ers.                               | of all interfa                                         | aces when                                     | executing th                       | e command                        |
| Example            | switch#                                              | show inte                               | erface f                                        | a 0/5 des                                              | cription                                      | ı                                  |                                  |
|                    | Interfa                                              | ce Stat                                 | us Pro                                          | tocol                                                  |                                               |                                    |                                  |
|                    | Fa0/5                                                | <br>up                                  | <br>up                                          |                                                        |                                               |                                    |                                  |
|                    | <pre>switch# show interface fa 0/5 flowcontrol</pre> |                                         |                                                 |                                                        |                                               |                                    |                                  |
|                    | Port                                                 | Tx FlowC                                | ontrol                                          | Rx FlowCo                                              | ontrol                                        | Tx Pause                           | Rx Pause                         |
|                    | <br>Fa0/5                                            | off                                     | c                                               |                                                        | 0                                             | 0                                  |                                  |
|                    | switch#                                              | show inte                               | erface f                                        | a 0/5 cap                                              | abilitie                                      | 25                                 |                                  |
|                    | Fa0/5<br>Type<br>Speed<br>Duplex<br>FlowCont         | : 10/1<br>: 10,<br>: Hal:<br>trol : Sen | .00/1000<br>100, 10<br>f, Full<br>nd, Rece      | Base TX<br>00, Auto<br>eive                            |                                               |                                    |                                  |
|                    | switch# show interface fa 0/5 status                 |                                         |                                                 |                                                        |                                               |                                    |                                  |
|                    | Port                                                 | Status                                  | 5                                               | Duplex                                                 | Speed                                         | Negot                              | iation                           |
|                    | Fa0/5<br>Copper                                      | con                                     | nected                                          | E                                                      | full                                          | 100 Mbps                           | s Auto                           |
| Command History    | Version                                              | His                                     | story                                           |                                                        |                                               |                                    |                                  |
|                    | 1.00.001                                             | Th                                      | is comma                                        | nd was intro                                           | duced.                                        |                                    |                                  |

## show interface mtu

To display the MTU setting of the interface.

| <u>Command</u>     | <pre>show interface mt <port-channel-id <interface-id=""> }]</port-channel-id></pre> | <pre>cu [{ Vlan <vlan-id (1-4094)="">   port-channel</vlan-id></pre>                                                                                                    |
|--------------------|--------------------------------------------------------------------------------------|----------------------------------------------------------------------------------------------------|
| Syntax Description | <b>Vlan</b> vlan-id<br>(1-4094)                                                      | VLAN ID                                                                                                    |
|                    | <b>port-channel</b><br>port-channel-id<br>(1-65535)                                  | Port channel ID                                                                                                    |
|                    | interface-type<br>interface-id                                                       | Specify which interface to show the mtu setting.<br>Interface-type including <i>Fa</i> (Fast Ethernet) or <i>Gi</i> (Gigabit Ethernet).<br>Interface-id is slot/port number. |
| Command Modes      | Privileged EXEC Mode                                                                 |                                                                                                    |
| User Guidelines    | System will display M <sup>-</sup><br>without given paramete                         | TU settings for all interface when executing the command ers.                                                                                                    |
| Example            | switch# show inte                                                                    | erface mtu fa 0/1                                                                                                    |
|                    | Fa0/1 MTU size                                                                       | is 1522                                                                                                    |
| Command History    | Version His                                                                          | story                                                                                                    |
|                    | 1.00.001 Th                                                                          | is command was introduced.                                                                                                    |

## show interfaces counters

|                    | To display the statistics of interfaces. |                                                                                                    |  |
|--------------------|------------------------------------------|----------------------------------------------------------------------------------------------------|--|
| <u>Command</u>     | show interfaces                          | [{ <interface-type> <interface-id> }] counters</interface-id></interface-type>                                                                                                    |  |
| Syntax Description | interface-type<br>interface-id           | Specify the counter information of which interface to display.<br>Interface-type including <i>Fa</i> (Fast Ethernet), <i>Gi</i> (Gigabit Ethernet) or port-channel.<br>Interface-id is slot/port number or port-channel ID. |  |
| Command Modes      | Privileged EXEC Mc                       | ode                                                                                                    |  |
|                    | 0 / 11 11 1                              |                                                                                                    |  |

<u>User Guidelines</u> System will display statistics for all interfaces when executing the command without interface-type and interface-id.

| Example         | switch# show interface fa 0/12 counters |              |                |            |         |
|-----------------|-----------------------------------------|--------------|----------------|------------|---------|
|                 | Port<br>InHCOctet                       | InOctet      | InUcast        | InDiscard  | InErrs  |
|                 |                                         |              |                |            |         |
|                 | Fa0/12 30<br>30159626                   | 0159626 8763 | 0              | 0          |         |
|                 | Port<br>OutHCOctet                      | OutOctet     | OutUcast       | OutDiscard | OutErrs |
|                 |                                         |              |                |            |         |
|                 | Fa0/12 22                               | 26671 2858   | 0              | 0          |         |
| Command History | Version                                 | History      |                |            |         |
|                 | 1.00.001                                | This command | was introduced |            |         |
# **Technical Specifications**

| Hardware                |                                                                                          |
|-------------------------|------------------------------------------------------------------------------------------|
| Standards               | IEEE 802.3 10BASE-T                                                                      |
|                         | IEEE 802.3u 100BASE-TX                                                                   |
|                         | IEEE 802.3ab 1000BASE-T                                                                  |
|                         | IEEE 802.3z 1000BASE-X SX/LX                                                             |
|                         | IEEE 802.3x Flow Control and Back Pressure                                               |
|                         | IEEE 802.3ad Link Aggregation/Port Trunking (LACP)                                       |
|                         | IEEE 802.1d Spanning Tree (STP)                                                          |
|                         | IEEE 802.1w Rapid Spanning Tree (RSTP)                                                   |
|                         | IEEE 802.1s Multiple Spanning Tree (MSTP)                                                |
|                         | IEEE 802.1p Quality of Service/Class of Service (QoS/CoS)                                |
|                         | IEEE 802.1Q VLAN Tagging and GVRP                                                        |
|                         | IEEE 802.1X Port-Based Network Access Control                                            |
| Interface               | 24 x 10/100Mbps Auto-MDIX Fast Ethernet ports                                            |
|                         | 4 x 10/100/1000Mbps Auto-MDIX Gigabit ports                                              |
|                         | 2 x shared SFP (Mini-GBIC) slots                                                         |
|                         | 1 x RS-232 console port for switch management                                            |
| Cabling                 | Network:                                                                                 |
| <u> </u>                | 10Base-T: UTP/STP Cat. 5 cable (100m)                                                    |
|                         | 100Base-TX: UTP/STP Cat. 5, 5e cable (100m)                                              |
|                         | 1000Base-T: UTP/STP Cat 5e, 6 cable (100m)                                               |
|                         | Mini-GBIC:                                                                               |
|                         | LC (Multi-Mode): 50/125um~62.5/125um                                                     |
|                         | LC (Single Mode): 9/125um~10/125um                                                       |
| Switching Method        | Store-and-Forward                                                                        |
| Protocol/Topology       | (CSMA/CD) / Star                                                                         |
| Buffer Memory           | 256KByte data buffer                                                                     |
| Filtering Address Table | 8K MAC address entries                                                                   |
| Switch Fabric/Capacity  | Up to 12.8Gbps                                                                           |
| LED Display             | DWP (Green): Dower SVS (Green): System                                                   |
|                         | 10M Link/ACT (Amber): 10Mbns Link/Activity (ner Ethernet nort)                           |
|                         | 100M Link/ACT (Green): 100Mbps Link/Activity (per Ethernet port)                         |
|                         | 10/100M Link/ACT (Amber): 10/100Mbps Link/Activity (per Eigebit port)                    |
|                         | 1000M Link/ACT (Green): 1000Mbps Link/Activity (per digabit port)                        |
| Devee                   |                                                                                          |
| Power                   | Input: 100°240VAC, 50/60Hz Internal power supply                                         |
| Power Consumption       | 10.8 W                                                                                   |
| Dimensions              | 440 x 140 x 44 mm (17.3 x 5.5 x 1.7 in.)                                                 |
| weight                  | 2 Kg (4.5 IDS.)                                                                          |
| Temperature             | Operating: $0^{\circ} \sim 40^{\circ} \text{ C} (32^{\circ} \sim 104^{\circ} \text{ F})$ |
|                         | Storage: -10° ~ /0° C (14° ~ 158° F)                                                     |
| Humidity                | Max. 90% (non-condensing)                                                                |
| Certifications          | CE, FCC                                                                                  |
| Software                |                                                                                          |
|                         | SIVIVIEV 1, V2C, V3, HTTP/HTTPS WED, TEINET, SSH, CONSOLE                                |
| Spanning Tree           | 802.1d STP (Spanning Tree Protocol)                                                      |
|                         | 802.1W KSTP (Rapid Spanning Tree Protocol)                                               |
|                         | 802.15 IVISTP (IVIUITIPIE Spanning Tree Protocol)                                        |
| LINK Aggregation        | Static Link Aggregation                                                                  |
|                         |                                                                                          |
| Quality of Service      | 802.1p Class of Service                                                                  |
|                         | Port Based QoS                                                                           |

|                   | DSCP (Differentiated Services Code Point)                             |
|-------------------|-----------------------------------------------------------------------|
| VLAN              | Asymmetric VLAN                                                       |
|                   | 802.1Q Tagged VLAN & Dynamic GVRP                                     |
|                   | Up to 256 static/dynamic groups                                       |
| IGMP              | Support IGMP Snooping v1/2                                            |
|                   | Up to 64 multicast entries                                            |
| Port Mirror       | RX, TX, or both                                                       |
| Security          | MAC Address learning, ACL L2/L3/L4                                    |
|                   | User Authentication: 802.1X Port-Based Network Access Control, Local  |
|                   | User Database                                                         |
| Frame Size        | 1522 bytes (max.)                                                     |
| Bandwidth Control | Bandwidth control per port                                            |
| Flow Control      | 802.3x Flow Control for Full-Duplex and back pressure for Half-Duplex |
| Firmware Update   | Support TFTP firmware update, TFTP backup and restore, via Web        |
|                   | Browser                                                               |

24-Port 10/100Mbps Layer 2 Switch w/ 4 Gigabit Ports and 2 Shared Mini-GBIC Slots

### **Limited Warranty**

TRENDnet warrants its products against defects in material and workmanship, under normal use and service, for the following lengths of time from the date of purchase.

#### TL2-E284 – 3 Years Warranty

#### AC/DC Power Adapter, Cooling Fan, and Power Supply carry 1 year warranty.

If a product does not operate as warranted during the applicable warranty period, TRENDnet shall reserve the right, at its expense, to repair or replace the defective product or part and deliver an equivalent product or part to the customer. The repair/replacement unit's warranty continues from the original date of purchase. All products that are replaced become the property of TRENDnet. Replacement products may be new or reconditioned. TRENDnet does not issue refunds or credit. Please contact the point-of-purchase for their return policies.

TRENDnet shall not be responsible for any software, firmware, information, or memory data of customer contained in, stored on, or integrated with any products returned to TRENDnet pursuant to any warranty.

There are no user serviceable parts inside the product. Do not remove or attempt to service the product by any unauthorized service center. This warranty is voided if (i) the product has been modified or repaired by any unauthorized service center, (ii) the product was subject to accident, abuse, or improper use (iii) the product was subject to conditions more severe than those specified in the manual.

Warranty service may be obtained by contacting TRENDnet within the applicable warranty period and providing a copy of the dated proof of the purchase. Upon proper submission of required documentation a Return Material Authorization (RMA) number will be issued. An RMA number is required in order to initiate warranty service support for all TRENDnet products. Products that are sent to TRENDnet for RMA service must have the RMA number marked on the outside of return packages and sent to TRENDnet prepaid, insured and packaged appropriately for safe shipment. Customers shipping from outside of the USA and Canada are responsible for return shipping fees. Customers shipping from outside of the USA are responsible for custom charges, including but not limited to, duty, tax, and other fees.

WARRANTIES EXCLUSIVE: IF THE TRENDNET PRODUCT DOES NOT OPERATE AS WARRANTED ABOVE, THE CUSTOMER'S SOLE REMEDY SHALL BE, AT TRENDNET'S OPTION, REPAIR OR REPLACE. THE FOREGOING WARRANTIES AND REMEDIES ARE EXCLUSIVE AND ARE IN LIEU OF ALL OTHER WARRANTIES, EXPRESSED OR IMPLIED, EITHER IN FACT OR BY OPERATION OF LAW, STATUTORY OR OTHERWISE, INCLUDING WARRANTIES OF MERCHANTABILITY AND FITNESS FOR A PARTICULAR PURPOSE. TRENDNET NEITHER ASSUMES NOR AUTHORIZES ANY OTHER PERSON TO ASSUME FOR IT ANY OTHER LIABILITY IN CONNECTION WITH THE SALE, INSTALLATION MAINTENANCE OR USE OF TRENDNET'S PRODUCTS.

TRENDNET SHALL NOT BE LIABLE UNDER THIS WARRANTY IF ITS TESTING AND EXAMINATION DISCLOSE THAT THE ALLEGED DEFECT IN THE PRODUCT DOES NOT EXIST OR WAS CAUSED BY CUSTOMER'S OR ANY THIRD PERSON'S MISUSE, NEGLECT, IMPROPER INSTALLATION OR TESTING, UNAUTHORIZED ATTEMPTS TO REPAIR OR MODIFY, OR ANY OTHER CAUSE BEYOND THE RANGE OF THE INTENDED USE, OR BY ACCIDENT, FIRE, LIGHTNING, OR OTHER HAZARD.

LIMITATION OF LIABILITY: TO THE FULL EXTENT ALLOWED BY LAW TRENDNET ALSO EXCLUDES FOR ITSELF AND ITS SUPPLIERS ANY LIABILITY, WHETHER BASED IN CONTRACT OR TORT (INCLUDING NEGLIGENCE), FOR INCIDENTAL, CONSEQUENTIAL, INDIRECT, SPECIAL, OR PUNITIVE DAMAGES OF ANY KIND, OR FOR LOSS OF REVENUE OR PROFITS, LOSS OF BUSINESS, LOSS OF INFORMATION OR DATE, OR OTHER FINANCIAL LOSS ARISING OUT OF OR IN CONNECTION WITH THE SALE, INSTALLATION, MAINTENANCE, USE, PERFORMANCE, FAILURE, OR INTERRUPTION OF THE POSSIBILITY OF SUCH DAMAGES, AND LIMITS ITS LIABILITY TO REPAIR, REPLACEMENT, OR REFUND OF THE PURCHASE PRICE PAID, AT TRENDNET'S OPTION. THIS DISCLAIMER OF LIABILITY FOR DAMAGES WILL NOT BE AFFECTED IF ANY REMEDY PROVIDED HEREIN SHALL FAIL OF ITS ESSENTIAL PURPOSE.

**Governing Law**: This Limited Warranty shall be governed by the laws of the state of California.

Some TRENDnet products include software code written by third party developers. These codes are subject to the GNU General Public License ("GPL") or GNU Lesser General Public License ("LGPL").

#### 24-Port 10/100Mbps Layer 2 Switch w/ 4 Gigabit Ports and 2 Shared Mini-GBIC Slots

Go to <u>http://www.trendnet.com/gpl</u> or <u>http://www.trendnet.com</u> Download section and look for the desired TRENDnet product to access to the GPL Code or LGPL Code. These codes are distributed WITHOUT WARRANTY and are subject to the copyrights of the developers. TRENDnet does not provide technical support for these codes. Please go to <u>http://www.gnu.org/licenses/gpl.txt</u> or <u>http://www.gnu.org/licenses/gpl.txt</u> for specific terms of each license.

PWP05202009v2

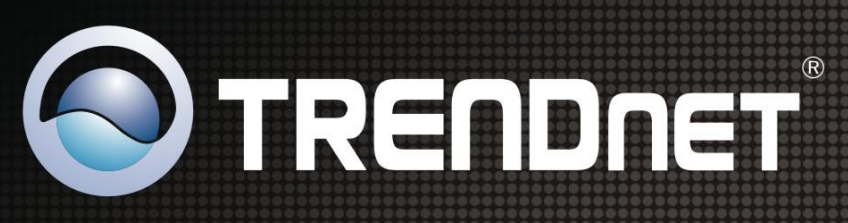

## **Product Warranty Registration**

Please take a moment to register your product online. Go to TRENDnet's website at http://www.trendnet.com/register

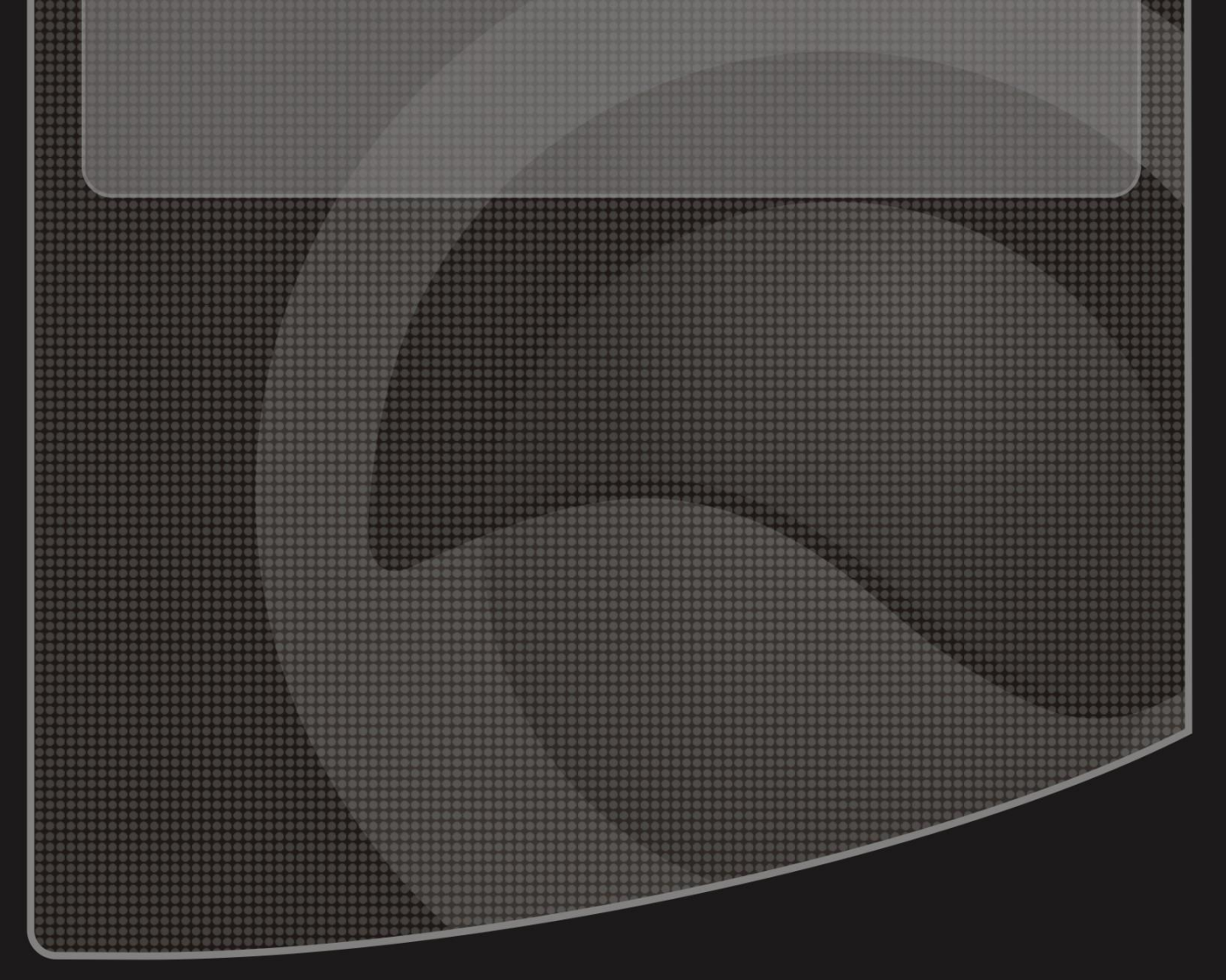

Copyright ©2010. All Rights Reserved. TRENDnet.